# MAXIMUS VI FORMULA

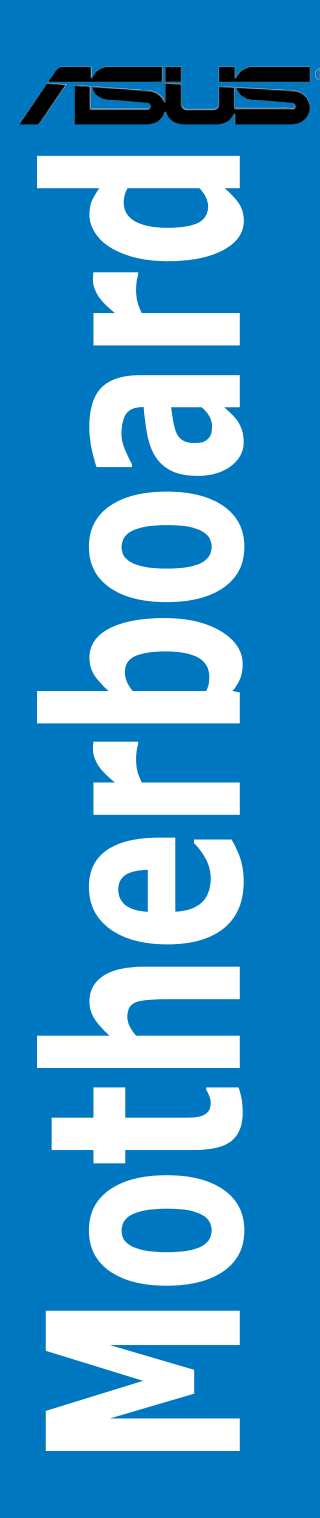

J8336 第1刷 2013年6月

#### Copyright © 2013 ASUSTeK COMPUTER INC. All Rights Reserved.

バックアップの目的で利用する場合を除き、本書に記載されているハードウェア・ソフトウェアを 含む、すべての内容は、ASUSTeK Computer Inc. (ASUS)の文書による許可なく、編集、転載、引 用、放送、複写、検索システムへの登録、他言語への翻訳などを行うことはできません。

以下の場合は、保証やサービスを受けることができません。

(1) ASUSが明記した方法以外で、修理、改造、交換した場合。

(2) 製品のシリアル番号が読むことができない状態である場合。

ASUSは、本マニュアルについて、明示の有無にかかわらず、いかなる保証もいたしません。ASUS の責任者、従業員、代理人は、本書の記述や本製品に起因するいかなる損害(利益の損失、ビジネ スチャンスの遺失、データの損失、業務の中断などを含む)に対して、その可能性を事前に指摘し たかどうかに関りなく、責任を負いません。

本書の仕様や情報は、個人の使用目的にのみ提供するものです。また、予告なしに内容は変更されることがあり、この変更についてASUSはいかなる責任も負いません。本書およびハードウェア、ソフトウェアに関する不正確な内容について、ASUSは責任を負いません。

本マニュアルに記載の製品名及び企業名は、登録商標や著作物として登録されている場合が ありますが、本書では、識別、説明、及びユーザーの便宜を図るために使用しており、これ らの権利を侵害する意図はありません。

#### Offer to Provide Source Code of Certain Software

This product contains copyrighted software that is licensed under the General Public License ("GPL"), under the Lesser General Public License Version ("LGPL") and/or other Free Open Source Software Licenses. Such software in this product is distributed without any warranty to the extent permitted by the applicable law. Copies of these licenses are included in this product.

Where the applicable license entitles you to the source code of such software and/or other additional data, you may obtain it for a period of three years after our last shipment of the product, either

(1) for free by downloading it from http://support.asus.com/download

or

(2) for the cost of reproduction and shipment, which is dependent on the preferred carrier and the location where you want to have it shipped to, by sending a request to:

ASUSTeK Computer Inc. Legal Compliance Dept. 15 Li Te Rd., Beitou,Taipei 112 Taiwan

In your request please provide the name, model number and version, as stated in the About Box of the product for which you wish to obtain the corresponding source code and your contact details so that we can coordinate the terms and cost of shipment with you.

The source code will be distributed WITHOUT ANY WARRANTY and licensed under the same license as the corresponding binary/object code.

This offer is valid to anyone in receipt of this information.

ASUSTeK is eager to duly provide complete source code as required under various Free Open Source Software licenses. If however you encounter any problems in obtaining the full corresponding source code we would be much obliged if you give us a notification to the email address <u>gpl@asus.com</u>stating the product and describing the problem (please DO NOT send large attachments such as source code archives,etc. to this email address).

# もくじ

| 安全上のご注意                   | vi  |
|---------------------------|-----|
| このマニュアルについて               | vii |
| MAXIMUS VI FORMULA仕様一覧    | ix  |
| Wi-Fi/Bluetooth拡張カード 仕様一覧 | xiv |
| パッケージの内容                  | xv  |
| 取り付け工具とコンポーネント            | xvi |

# Chapter1: 製品の概要

| 1.1 | 独自機能   | Ê             |      |
|-----|--------|---------------|------|
|     | 1.1.1  | 製品の特長         | 1-1  |
|     | 1.1.2  | ROG ゲーミング機能   | 1-2  |
|     | 1.1.3  | ROG 限定機能      | 1-3  |
|     | 1.1.4  | ASUS 特別機能     | 1-4  |
|     | 1.1.5  | ROGソフトウェア     | 1-5  |
| 1.2 | マザーボ   | ミードの概要        |      |
|     | 1.2.1  | 始める前に         | 1-6  |
|     | 1.2.2  | マザーボードのレイアウト  | 1-7  |
|     | 1.2.3  | プロセッサー        | 1-9  |
|     | 1.2.4  | システムメモリー      | 1-10 |
|     | 1.2.5  | 拡張スロット        | 1-25 |
|     | 1.2.6  | オンボードボタン/スイッチ | 1-27 |
|     | 1.2.7  | オンボード LED     | 1-31 |
|     | 1.2.8  | 内部コネクター/ヘッダー  | 1-40 |
|     | 1.2.9  | Probelt       | 1-50 |
|     | 1.2.10 | CrossChill    |      |

# Chapter2: 基本的な取り付け

| 2.1 | コンピュ   | ューターを組み立てる              |      |
|-----|--------|-------------------------|------|
|     | 2.1.1  | マザーボードを取り付ける            | 2-1  |
|     | 2.1.2  | CPUを取り付ける               | 2-3  |
|     | 2.1.3  | CPUクーラーを取り付ける           | 2-4  |
|     | 2.1.4  | メモリーを取り付ける              | 2-6  |
|     | 2.1.5  | ATX 電源を取り付ける            | 2-7  |
|     | 2.1.6  | SATAデバイスを取り付ける          | 2-8  |
|     | 2.1.7  | フロント I/O コネクターを取り付ける    | 2-9  |
|     | 2.1.8  | 拡張カードを取り付ける             | 2-10 |
|     | 2.1.9  | mPCle Combo IIカードを取り付ける | 2-11 |
| 2.2 | USB BI | OS Flashback            |      |
| 2.3 | バックノ   | ペネルとオーディオ接続             |      |
|     | 2.3.1  | バックパネルコネクター             | 2-16 |
|     | 2.3.2  | オーディオ I/O接続             | 2-17 |
|     |        |                         |      |

| 2.4   | 初めて起動する2-2      |                                        |      |
|-------|-----------------|----------------------------------------|------|
| 2.5   | システムの電源をオフにする   |                                        |      |
| Chapt | er3:            | UEFI BIOS設定                            |      |
| 3.1   | UEFIとは          | t                                      |      |
| 3.2   | <b>UEFI BIO</b> | OS Utility                             |      |
|       | 3.2.1           | EZ Mode                                | 3-3  |
|       | 3.2.2           | Advanced Mode                          | 3-4  |
| 3.3   | お気に入            | し                                      |      |
| 3.4   | Extreme         | e Tweaker メニュー                         |      |
| 3.5   | メインメ            |                                        |      |
| 3.6   | アドバン            | ペスドメニュー                                |      |
|       | 3.6.1           | CPU設定                                  |      |
|       | 3.6.2           | PCH設定                                  |      |
|       | 3.6.3           | SATA設定                                 |      |
|       | 3.6.4           | システムエージェント設定                           |      |
|       | 3.6.5           | USB設定                                  |      |
|       | 3.6.6           | プラットフォーム設定                             |      |
|       | 3.6.7           | オンボードデバイス設定                            |      |
|       | 3.6.8           | APM                                    |      |
|       | 3.6.9           | Network Stack設定                        |      |
|       | 3.6.10          | ROG Effects                            |      |
| 3.7   | モニター            | -メニュー                                  |      |
| 3.8   | ブートメ            | =                                      |      |
| 3.9   | ツールメ            | ミニュー                                   |      |
|       | 3.9.1           | ASUS EZ Flash 2 Utility                |      |
|       | 3.9.2           | ROG Secure Erase                       |      |
|       | 3.9.3           | ASUS O.C. Profile                      |      |
|       | 3.9.4           | ASUS SPD Information                   |      |
|       | 3.9.5           | ROG OC Panel H-Key Configure           |      |
| 3.10  | 終了メニ            | ــــــــــــــــــــــــــــــــــــــ |      |
| 3.11  | <b>UEFI BIO</b> | OS更新                                   |      |
|       | 3.11.1          | EZ Update                              |      |
|       | 3.11.2          | ASUS EZ Flash 2                        |      |
|       | 3.11.3          | ASUS CrashFree BIOS 3                  | 3-58 |
|       | 3.11.4          | ASUS BIOS Updater                      |      |

| Chapt | er4:     | ソフトウェア                                             |      |
|-------|----------|----------------------------------------------------|------|
| 4.1   | OSをイン    | /ストールする                                            | 4-1  |
| 4.2   | サポート     | ·DVD情報                                             | 4-1  |
|       | 4.2.1    | サポートDVDを実行する                                       | 4-1  |
|       | 4.2.2    | ソフトウェアのユーザーマニュアルを閲覧する                              | 4-2  |
| 4.3   | ソフトウ     | 'ェア情報                                              | 4-3  |
| 4.4   | Al Suite | III                                                | 4-3  |
|       | 4.4.1    | Dual Intelligent Processors 4                      | 4-6  |
|       | 4.4.2    | Wi-Fi GO!                                          | 4-13 |
|       | 4.4.3    | Wi-Fi Engine                                       | 4-21 |
|       | 4.4.4    | EZ Update                                          | 4-23 |
|       | 4.4.5    | USB 3.0 Boost                                      | 4-24 |
|       | 4.4.6    | System Information                                 | 4-25 |
|       | 4.4.7    | USB BIOS Flashback                                 | 4-27 |
|       | 4.4.8    | Ai Charger+                                        | 4-29 |
|       | 4.4.9    | USB Charger+                                       | 4-30 |
|       | 4.4.10   | オーディオ構成                                            | 4-31 |
| 4.5   | ROG Co   | nnect                                              | 4-32 |
| 4.6   | MemTw    | reaklt                                             | 4-34 |
| 4.7   | RAMDis   | k                                                  | 4-36 |
| 4.8   | Sonic Ra | adar                                               | 4-39 |
|       | 4.8.1    | メインメニュー                                            | 4-39 |
|       | 4.8.2    | ゲームプリセットとレーダータイプの切り替え                              | 4-41 |
|       | 4.8.3    | 詳細設定                                               | 4-42 |
| 4.9   | Perfect  | Voice                                              | 4-44 |
| Chapt | er5:     | RAID                                               |      |
| 5.1   | RAID設力   | 。<br>定                                             | 5-1  |
|       | 5.1.1    | ■<br>RAID定義                                        | 5-1  |
|       | 5.1.2    | SATA記憶装置を取り付ける                                     | 5-2  |
|       | 5.1.3    | UEFI BIOSでRAIDを設定する                                | 5-2  |
|       | 5.1.4    | Intel® Rapid Storage Technology Option ROM ユーティリティ | 5-3  |
| 5.2   | RAIDドー   | ライバーをインストールする                                      | 5-8  |
|       | 5.2.1    | Windows OSインストール時にRAIDドライバーをインストールする…              |      |
|       |          |                                                    |      |

### Chapter6: 付録

| ご注意    |                 |
|--------|-----------------|
| ASUSコン | タクトインフォメーション6-5 |

# 安全上のご注意 電気の取り扱い

- 本製品、周辺機器、ケーブルなどの取り付けや取り外しを行う際は、必ずコンピューターと周辺機器の電源ケーブルをコンセントから抜いて行ってください。お客様の取り付け方法に問題があった場合の故障や破損に関して弊社は一切の責任を負いません。
- ・ 電源延長コードや特殊なアダプターを用いる場合は専門家に相談してください。これらは、回路のショート等の原因になる場合があります。
- ・ ご使用の電源装置に電圧選択スイッチが付いている場合は、システムの損傷を防ぐために 電源装置の電圧選択スイッチがご利用の地域の電圧と合致しているかをご確認ください。ご 利用になる地域の電圧が不明な場合は、各地域の電力会社にお問い合わせください。
- ・ 電源装置が故障した場合はご自分で修理・分解をせず、各メーカーや販売店にご相談ください。
- 光デジタルS/PDIFは、光デジタルコンポーネントで、クラス1レーザー製品に分類されています。(本機能の搭載・非搭載は製品仕様によって異なります)

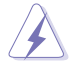

不可視レーザー光です。ビームを直接見たり触れたりしないでください。

# 操作上の注意

- 作業を行う前に、本パッケージに付属のマニュアル及び取り付ける部品のマニュアルをすべて熟読してください。
- ・ 電源を入れる前に、ケーブルが正しく接続されていることを確認してください。また電源コードに損傷がないことを確認してください。
- 各コネクター及びスロット、ソケット、回路にクリップやネジなどの金属を落とさないようにしてください。電源回路のショート等の原因になります。
- ・ 埃·湿気・高温・低温を避けてください。湿気のある場所で本製品を使用しないでください。
- · 本製品は安定した場所に設置してください。
- 本製品をご自分で修理・分解・改造しないでください。火災や感電、やけど、故障の原因となり ます。修理は弊社修理センターまたは販売代理店にご依頼ください。

# 回収とリサイクルについて

使用済みのコンピューター、ノートパソコン等の電子機器には、環境に悪影響を与える有害物質 が含まれており、通常のゴミとして廃棄することはできません。リサイクルによって、使用済みの製 品に使用されている金属部品、プラスチック部品、各コンポーネントは粉砕され新しい製品に再 使用されます。また、その他のコンポーネントや部品、物質も正しく処分・処理されることで、有害 物質の拡散の防止となり、環境を保護することに繋がります。

ASUSは各国の環境法等を満たし、またリサイクル従事者の作業の安全を図るよう、環境保護に関する厳しい基準を設定しております。ASUSのリサイクルに対する姿勢は、多方面において環境保護に大きく貢献しています。

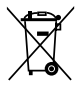

本機は電気製品または電子装置であり、地域のゴミと一緒に捨てられません。また、本機の コンポーネントはリサイクル性を考慮した設計を採用しております。なお、廃棄の際は地域の 条例等の指示に従ってください。

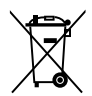

本機に装着されているボタン型電池には水銀が含まれています。通常ゴミとして廃棄しないで ください。

# このマニュアルについて

このマニュアルには、マザーボードの取り付けや構築の際に必要な情報が記してあります。

### マニュアルの概要

本書は以下のChapter から構成されています。

- Chapter 1:製品の概要
   マザーボードの機能とサポートする新機能についての説明、及びスイッチ、ボタン、ジャンパ、コネクター、LEDなど各部位の説明。
- Chapter 2:基本的な取り付け コンピューターの組み立て方やUSB BIOS Flashbackの使用方法、バックパネルについて の説明。
- Chapter 3: UEFI BIOS 設定
   UEFI BIOS Utilityでのシステム設定の変更方法とパラメータの詳細。
- Chapter 4:ソフトウェア
   マザーボードパッケージに付属のサポートDVDとソフトウェアの内容。
- Chapter 5: RAID
   RAID 設定についての説明。
- Chapter 6:付録
   製品の規格や海外の法令についての説明。

### 詳細情報

#### 1. ASUSオフィシャルサイト(http://www.asus.com/)

多言語に対応した弊社ウェブページで、製品のアップデート情報やサポート情報をご確認 いただけます。

2. 追加ドキュメント

パッケージ内容によっては、追加のドキュメントが同梱されている場合があります。注意事項や購入店・販売店などが追加した最新情報などです。これらは、本書がサポートする範囲に は含まれていません。

### このマニュアルの表記について

本書には、製品を安全にお使いいただき、お客様や他の人々への危害や財産への損害を未然に 防止していただくために、守っていただきたい事項が記載されています。次の内容をよくご理解 いただいた上で本文をお読みください。

警告:作業人が死亡する、または重傷を負う可能性が想定される内容を示しています。

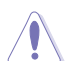

**注意:** ハードウェアの損傷やデータの損失の可能性があることを示し、その危険を回 避するための方法を説明しています。

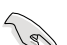

重要:作業を完了するために必要な指示や設定方法を記載しています。

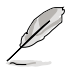

メモ:製品を使いやすくするための情報や補足の説明を記載しています。

### 表記

| 太字                                | 選択するメニューや項目を表示します。                                                      |
|-----------------------------------|-------------------------------------------------------------------------|
| 斜字                                | 文字やフレーズを強調する時に使います。                                                     |
| <key></key>                       | < > で囲った文字は、キーボードのキーです。<br>例: <enter>→Enter もしくはリターンキーを押してください。</enter> |
| <key1+key2+key3></key1+key2+key3> | ー度に2つ以上のキーを押す必要がある場合は(+)を使って示し<br>ています。                                 |
|                                   |                                                                         |

例:<Ctrl+Alt+Del>

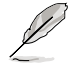

本書に記載の内容(安全のための注意事項を含む)は、製品やサービスの仕様変更などにより、 予告なく変更される場合があります。あらかじめご了承ください。

| プロセッサー   | LGA1150ソケット:                                                                                                    |
|----------|----------------------------------------------------------------------------------------------------|
|          | 4th Generation Intel® Core™i7/Intel® Core™i5/Intel® Core™i3プロセッサー、<br>Intel® Pentium®/Celeron®プロセッサー                                                                                                    |
|          | 22nm CPU サポート                                                                                                    |
|          | Intel® Turbo Boost Technology 2.0 サポート*                                                                                                    |
|          | * Intel® Turbo Boost Technology 2.0のサポートはCPUにより異なります。                                                                                                    |
|          | ** 詳細はASUS Web サイト (www.asus.co.jp) のCPUサポートリストをご参照ください。                                                                                                    |
| チップセット   | Intel" Z87 Express チップセット                                                                                                    |
| 対応メモリー   | メモリースロット×4:最大32GB、DDR3 3000(O.C.) / 2933(O.C.) / 2800(O.C.)<br>/ 2666(O.C.) / 2600(O.C.) / 2500 (O.C.) / 2400 (O.C.) / 2200(O.C.) /<br>2133(O.C.) / 2000(O.C.) / 1866(O.C.) / 1800(O.C.) / 1600 / 1333 MHz、<br>non-ECC、un-buffered メモリーサポート                                                                                                    |
|          | デュアルチャンネルメモリーアーキテクチャ                                                                                                    |
|          | Intel <sup>®</sup> Extreme Memory Profile (XMP) サポート                                                                                                    |
|          | * XMPメモリーの動作はメモリーコントローラーを内蔵するCPUの物理的特性に依存しま<br>す。メモリーサポートの詳細についてはQVLをご参照ください。                                                                                                    |
| 拡張スロット   | PCI Express 3.0 x16 スロット×3*<br>(シングル@x16、デュアル@x8/x8、トリプル@x8/x4/x4)                                                                                                    |
|          | PCI Express 2.0 x1 スロット×3                                                                                                    |
|          | Mini PCI Express 2.0 x1スロット×1** (mPCle Combo II カード上)                                                                                                    |
|          | * ネイティブ x8/x8モードは、拡張カードをPCIE_X16/X8_1スロットとPCIE_X8_B2スロット<br>に取り付けた場合にのみ利用可能です。                                                                                                    |
|          | ** mPCle Combo II カードのMini PCl Expressスロットには、初期状態でWi-Fi/Bluetooth拡張<br>カードが取り付けられています。                                                                                                    |
| マルチGPU対応 | NVIDIA <sup>®</sup> SLI <sup>®</sup> Technology                                                                                                    |
|          | AMD CrossFireX™ Technology (最大3-way/4GPU構成)                                                                                                    |
| ストレージ機能  | Intel® Z87 Express チップセット<br>SATA 6Gb/s ポート×6*<br>- Intel® Rapid Storage Technology 12 サポート (RAID 0/1/5/10)<br>- Intel® Smart Response Technology, Intel® Rapid Start Technology,<br>Intel® Smart Connect Technologyサポート**<br>M.2 (NGFF) ンケット2 ×1 (mPCle Combo II カード上)<br>- PCl Express 2.0 x1、SATA 6Gb/s対応<br>- M.2 Type 2242 (22mm x 42mm) カード対応 |
|          | <b>ASMedia* SATA 6Gb/s コントローラー</b><br>- SATA 6Gb/s ポート×4***                                                                                                    |
|          | * mPCle Combo II カードのM.2 スロットを使用している場合、SATA6Gb/sの第5ポートは<br>無効になります。                                                                                                    |
|          | ** サポートする機能は、OSやCPUなど機器の構成により異なります。                                                                                                    |
|          | ***サードパーティ製コントローラーが制御するSATAボートには、データ用ドライブを接続し<br>てください。また、ATAPIデバイスはサポートしていません。                                                                                                    |

| 画面出力機能      | 統合グラフィックスプロセッサー - Intel® HD Graphicsサポート                                                                               |
|-------------|----------------------------------------------------------------------------------------------------|
|             | - DisplayPort1.2*: 最大解像度4096 x 2160 @ 24 Hz/ 3840 x 2160 @                                                             |
|             | 60HZ<br>- 山DMI:是十蛇焕度4006 x 2160 @ 24Hz / 2560 x 1600 @ 60Hz                                                            |
|             | - 円がいしの人性家気4090 X 2100 @ 2412 / 2300 X 1000 @ 0012<br>Intel® InTru™ 3D. Intel® Quick Sync Video. Intel® Clear Video HD |
|             | Technology、Intel® Insider™ サポート                                                                                        |
|             | * DisplayPort 1.2 マルチ・ストリーム・トランスボート対応。テイジーチェーン接続で<br>最大3台までのディスプレイを接続可能                                                |
| LAN機能       | Intel <sup>®</sup> Ethemet Connection I217-V                                                                           |
| 無線データネットワーク | IEEE 802.11 a/b/g/n/ac(Draft) 準拠                                                                                       |
|             | デュアルバンド (2.4GHz/5GHz) 対応                                                                                               |
|             | Bluetooth v4.0 / v3.0 + HS                                                                                             |
|             | * mPCle Combo II カードのMini PCl Expressスロットには、初期状態で<br>Wi-Fi/Bluetooth拡張カードが取り付けられています。                                  |
| オーディオ機能     | ROG SupremeFX Audio (8チャンネルHDオーディオコーデック)                                                                               |
|             | - SupremeFX Shielding Technology                                                                                       |
|             | - フロントパネルヘッドホン出力用DAC:<br>SN比 120dB, THD+N -107dB (最大192kHz/ 24-bit)                                                    |
|             | - Hi-Fiヘッドホンアンプ:                                                                                                    |
|             | SN比 120dB、THD+N -107dB @Vcc+-12V、RL=600Ω、f=1kHz                                                                        |
|             | - SN比:115dbのDACステレオライン出力                                                                                               |
|             | - SN比:104dbのADCフイン人力                                                                                                   |
|             | - WIMA社袋フィルムコンテンサー<br>- エルナー社製プレミアトオーディオコンデンサー                                                                         |
|             | - フルレートロスレスDVDオーディオ、ブルーレイDVD及びHD DVDオ                                                                                  |
|             | ーディオ コンテンツの再生をサポートするコンテンツ保護                                                                                            |
|             | - ジャック検出、マルチストリーミンク<br>光 ニンクル・S/DDIF3 カノリカナート (バックパラル)                                                                 |
|             |                                                                                                    |
|             | オーティオ機能<br>Sopic Padar                                                                                                 |
|             | - DTS Connect                                                                                                    |
| USB機能       | Intel <sup>®</sup> Z87 Express チップセット                                                                                  |
|             | - USB 3.0ポート×4 (2ポート拡張コネクター×1基[レッド]、バックパネ<br>ル×2ポート[ブルー] )*                                                            |
|             | - USB 2.0ポート×8 (2ポート拡張コネクター×2基、バックパネル×4<br>ポート) **                                                                     |
|             | ASMedia® USB 3.0 SuperSpeed USB HUBコントローラー                                                                             |
|             | - USB 3.0ポート×4(バックパネル) [ブルー]                                                                                           |
|             | * Intel® ネイティブUSB 3.0 ボートはWindows® 8環境下でのみUASP規格をサポ<br>ートします。                                                          |
|             | ** USB 2.0 ポート拡張コネクター(USB1314)は、OC Panelを接続する際ROG<br>Extension (ROG_EXT) として使用します。                                     |

| バックパネル<br>インターフェース | Clear CMOSボタン×1<br>ROG Connectボタン×1<br>USB 2.0ポート×4 (内1ポートはROG Connect対応)<br>USB 3.0ポート×6 [ブルー]<br>光デジタルS/PDIF出力ポート×1<br>HDMI出力ポート×1<br>DisplayPort 出力ポート×1<br>LAN ポート×1 (RJ-45タイプ)<br>オーディオ I/Oポート×6                                                                                                    |
|--------------------|----------------------------------------------------------------------------------------------------|
| 搭載機能               | CrossChill (ハイブリッド冷却システム)*<br>mPCle Combo II (mini PCI Express / M.2 コンボカード)<br>Extreme Engine Digi+ III<br>- 8+2フェーズ CPU/DRAM デジタル電源回路<br>- NexFET™ パワー・ブロック MOSFET<br>- 定格電流60Aブラックウィングチョークコイル<br>- 日本製10Kプラックメタリックコンデンサー<br>ROG GameFirst II<br>ROG RAMDisk<br>CPU Level Up<br>ROG Connect<br>- RC Diagram<br>- RC Remote<br>- RC Poster<br>ROG Armor (スタイリッシュトップカパー/SECCパックプレート)**<br>UEFI BIOS features<br>- Extreme Tweaker<br>- Tweaker's Paradise<br>- ROG SSD Secure Erase<br>- BIOS Print<br>- GPU.DIMM Post<br>- O.C. Profile<br>- ROG Pulse<br>Probelt<br>* CrossChillのフィッティングスレッド(ネジ)サイズはG1/4" です。フィッティングおよ<br>び水冷システム等は別途ご購入ください。<br>** ご使用のケースがATXフォームファクターに準拠しているこおをご確認ください、<br>また、本マザーボードを取り付けるには、6mm以上の高さがあるスペーサーを設<br>置する必要があります。 |

| 搭載機能(その他) | ASUS Dual Intelligent Processors 4                                                                                                    |
|-----------|----------------------------------------------------------------------------------------------------|
|           | <ul> <li>4-way Optimization Tuning Key, DIGI+ Power Control,<br/>TPU, EPU, Fan Xpert 2</li> </ul>                                                                                                    |
|           | ASUS Wi-Fi GO!                                                                                                    |
|           | <ul> <li>Cloud GO!, DLNA Media Hub, Smart Sensor Control,<br/>Remote Desktop, Remote Keyboard &amp; Mouse,<br/>File Transfer, Capture &amp; Send</li> <li>Wi-Fi GO! &amp; NFC Remote</li> <li>Wi-Fi Fongine</li> </ul> |
|           | ASUS独自機能                                                                                                    |
|           | - Al Suite III                                                                                                    |
|           | - USB 3.0 Boost                                                                                                    |
|           | - GPU Boost                                                                                                    |
|           | - USB Charger+                                                                                                    |
|           | - Alcharger+<br>- Disk Unlocker                                                                                                    |
|           | ASUS EZ DIY                                                                                                    |
|           | - USB BIOS Flashback                                                                                                    |
|           | - CrashFree BIOS 3                                                                                                    |
|           | - EZ Flash 2                                                                                                    |
|           | - C.P.R. (CPU Parameter Recall)                                                                                                    |
|           | ASUS Q-Design                                                                                                    |
|           | - Q-Code<br>- Q-Shield                                                                                                    |
|           | - Q-Connector                                                                                                    |
|           | - Q-LED (CPU、DRAM、VGA、Boot Device LED)                                                                                                    |
|           | - Q-Slot                                                                                                    |
|           | - Q-DIMM                                                                                                    |

| 基板上<br>インターフェース  | USB 3.0コネクター×1 (追加USB 3.0ポート2基に対応、内1基はROG<br>Extensionに対応)<br>ROG Extension (OC Panel コネクター)×1<br>SATA 6Gb/sコネクター×10<br>4ピン CPUファンコネクター×1<br>4ピン CPUファンコネクター×1<br>4ピン CPUオプションファンコネクター×1<br>4ピン ケースファンコネクター×3<br>4ピン オブションファンコネクター×3<br>3<br>4ピン オブションファンコネクター×3<br>24ピン ATX 電源コネクター×1<br>8ピン EPS 12V 電源コネクター×1<br>8ピン EPS 12V 電源コネクター×1<br>4ピン ATX 12V電源コネクター×1<br>4ピン ATX 12V電源コネクター×1<br>9 robelt計測ポイント×10<br>電源ボタン×1<br>リセットボタン×1<br>Directkeyボタン×1<br>Directkeyボタン×1<br>Directkeyボタン×1<br>Directkeyボタン×1<br>Directkeyボタン×1<br>Directkeyボタン×1<br>DirectKeyヘッダー×1<br>S/PDIF 出カヘッダー×1<br>7 ロントパネルオーディオコネクター(AAFP)×1<br>システムパネルコネクター×1<br>Fortholia ロントパネルコネクター×1<br>Fortholia Combolic ロントクター×1<br>Fortholia Combolic ロントパネルコネクター×1<br>Fortholia Combolic ロントパネルコネクター×1<br>Fortholia Combolic ロントパネルコネクター×1 |
|------------------|----------------------------------------------------------------------------------------------------|
| BIOS愤能<br>       | 64 MD UEFLAMI BIOS、PHP、DMI 2.0、WIM 2.0、SM BIOS 2.5、<br>ACPI 2.0a、多言語BIOS                                                                                                    |
|                  | WfM2.0、DMI2.0、WOL by PME、PXE                                                                                                    |
| サポートDVDの<br>主な内容 | ドライバー各種<br>ROG GameFirst II<br>ROG RAMDisk<br>ROG CPU-Z<br>ROG Mem TweakIt<br>Kaspersky' Anti-Virus<br>DAEMON Tools Pro Standard<br>ASUS WebStorage<br>ASUSユーティリティ各種                                                                                                    |
| サポートOS           | Windows® 7                                                                                                    |
|                  | Windows® 8*                                                                                                    |
|                  | * Intel®の仕様により、2チップブラットフォーム構成のHaswellブラットフォームは<br>Windows® 8 32bit のUEFI ネイティブブートをサポートしていません。CSMを経由し<br>たレガシーBIOSブートでのみ、Windows® 8 32bitをサポートすることができます。                                                                                                    |
| フォームファクター        | ATX フォームファクター:30.5cm×24.4cm (12インチ×9.6インチ)                                                                                                    |
|                  |                                                                                                    |

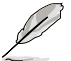

製品は性能・機能向上のために、仕様およびデザインを予告なく変更する場合があります。

# Wi-Fi/Bluetooth拡張カード仕様一覧

| 無線規格        | IEEE 802.11 a/b/g/n/ac(Draft) 準拠                                                                                     |
|-------------|----------------------------------------------------------------------------------------------------|
| Bluetooth規格 | Bluetooth v4.0/3.0 + HS                                                                                              |
|             | 802.11ac クアッドチャンネル通信利用時(HT80*):最大867Mbps                                                                             |
|             | 802.11n デュアルチャンネル通信利用時(HT40*): 最大300Mbps                                                                             |
|             | 802.11n デュアルチャンネル通信非利用時(HT20*): 最大150Mbps                                                                            |
|             | 802.11g: 最大54Mbps                                                                                                    |
|             | 802.11b:最大11Mbps                                                                                                    |
|             | 802.11a: 最大54Mbps                                                                                                    |
|             | <ul> <li>Wi-Fi EngineのAP Modeは、802.11n HT20モードでの通信となります。また、Windows® OSのSoftAP機能の制限により最大伝送速度は144Mbpsとなります。</li> </ul> |
| セキュリティ      | WEP、WPA、WPA2*                                                                                                    |
|             | * 65Mbpsを超えるリンク速度を使用する場合、WPA2またはオーフンジステム認証方<br>式をご利用ください。                                                            |
| 動作モード       | AP Mode                                                                                                    |
|             | Client mode                                                                                                    |
| 周波数         | 2.4GHz / 5GHz ISMバンド                                                                                                 |
| 伝送距離        | Wi-Fi:*                                                                                                    |
|             | 屋外:最大300m                                                                                                    |
|             |                                                                                                    |
|             | * 伝达距離やテーダ転达速度は、周囲の環境や条件により大さく変動します。                                                                                 |
|             | Bluetooth:**                                                                                                    |
|             | 10m ~ 20m<br>** 伝送距離は 通信を行うBluetooth機器の性能やそれぞれの素頂左最 周囲の環境                                                            |
|             | に依存します。                                                                                                    |
| アンテナ        | アンテナ1: Wi-Fi Tx / Rx                                                                                                 |
|             | アンテナ2: W-Fi Tx / Rx + Bluetooth                                                                                      |
|             | Wi-Fi / Bluetooth アンテナ用ポート×2 (SMAタイプ)                                                                                |
| サポートのS      | Windows® 7 / Windows® 8 (32bit / 64bit)                                                                              |
| 独自機能        | ASUS Wi-Fi Engine                                                                                                    |
|             | ASUS Wi-Fi GO!                                                                                                    |

\* 製品は性能・機能向上のために、仕様およびデザインを予告なく変更する場合があります。

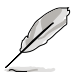

- Wi-Fi EngineのAP Modeでは、2.4GHz帯を使用して通信を行うため、5GHz帯のみを利用 するIEEE 802.11ac規格での通信を行うことはできません。
- Wi-Fi EngineのAP Modeは、Windows® OSのSoftAP機能を使用しています。AP Modeの通信規格はIEEE 802.11nを利用しており、Windows® OSのSoftAP機能の制限により、2.4GHz帯のみに対応しています。
- AP Modeのリンク速度上限は144Mbpsです。この制限は、本製品のWi-Fiモジュールに起 因するものとなります。40MHz幅(HT40)を利用してリピーター接続することで、リンク速度 300Mbpsで通信することができます。
- AP Modeで通信する際の暗号化方式は、WPA2-PSKと互換性のある「RSNA-PSK」が自動的に利用されます。その他の暗号化方式を利用することはできませんのでご注意ください。RSNA-PSKの詳細については、下記URLをご覧ください。 http://msdn.microsoft.com/ja-jp/library/ff570721.aspx

# パッケージの内容

製品パッケージに以下のものが揃っていることを確認してください。

| マザーボード | ROG MAXIMUS VI FORMULA                 |
|--------|----------------------------------------|
| ケーブル   | 2-in-1 SATA 6 Gb/sケーブルパッケージ×4          |
|        | SLI™ ブリッジコネクター×1                       |
| アクセサリー | I/Oシールド×1                              |
|        | mPCle Combo II カード× 1                  |
|        | (Wi-Fi/Bluetooth拡張カード搭載)               |
|        | 2T2R デュアルバンド対応Wi-Fi / Bluetooth アンテナ×1 |
|        | 12-in-1 ROGケーブルラベル× 1                  |
|        | 2-in-1 ASUS Q-Connector キット× 1         |
|        | ROG ドアプレート×1                           |
| ディスク   | サポートDVD                                |
| ドキュメント | ユーザーマニュアル                              |
| B      |                                        |

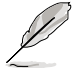

万一、付属品が足りない場合や破損していた場合は、すぐにご購入元にお申し出ください。

# 取り付け工具とコンポーネント

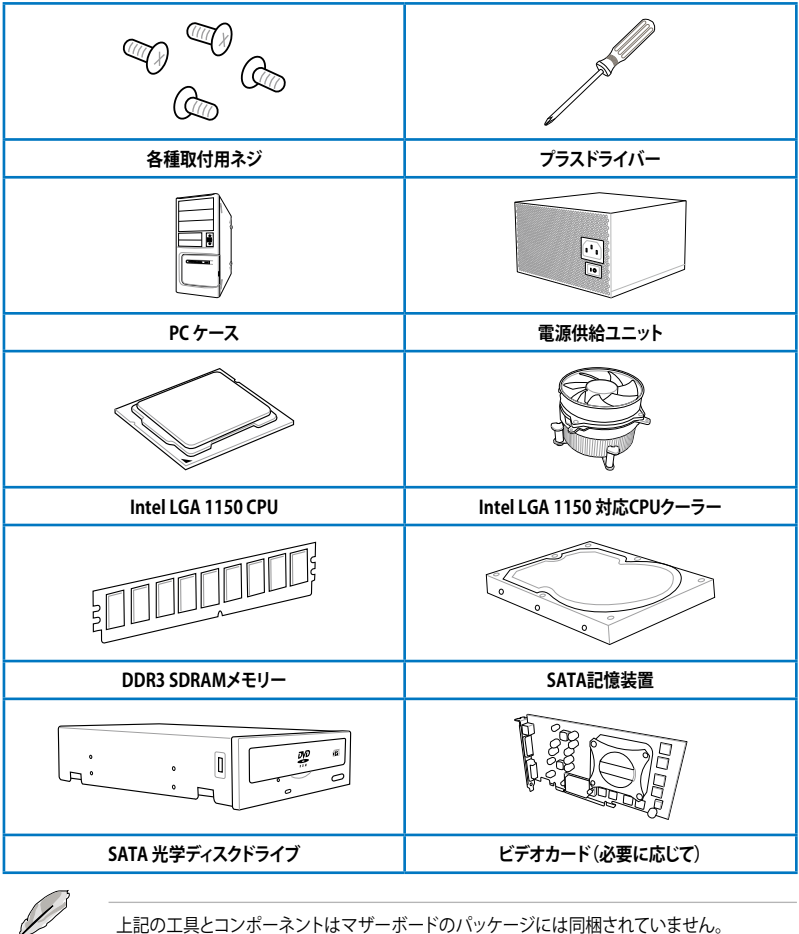

# 製品の概要

# 1.1 独自機能

### 1.1.1 製品の特長

#### **Republic of Gamers**

R.O.G.シリーズは、ASUSがオーバークロッカー (オーバークロックが好きなユーザー) およびパソ コンゲーマー (パソコン用ゲームが好きなユーザー) 向けに特別に設計を行っている製品シリー ズです。オーバークロックやベンチマークテストで世界ランキングを狙えるように、最高のハード ウェア技術、最速のパフォーマンス、最も革新的なアイデアを搭載しています。

#### LGA1150 ソケット:4th Generation Intel® Core™ i7 / Intel® Core™ i5 / Intel® Core™ i3、 Pentium® /Celeron® プロセッサー対応

本製品はLGA1150 パッケージの4th Generation Intel® Core™ i7/ Intel® Core™ i5/ Intel® Core™ i3 プロセッサー、Intel® Pentium®/Celeron® プロセッサーをサポートしています。このプロセッサー は、DDR3メモリーのデュアルチャンネルとPCI Express 3.0を16レーンサポートしています。

#### Intel® Z87 Express チップセット

Intel<sup>®</sup> Z87 Express チップセットは、LGA1150/パッケージの4th Generation Intel<sup>®</sup> Core<sup>™</sup> i7/ Intel<sup>®</sup> Core<sup>™</sup> i5/ Intel<sup>®</sup> Core<sup>™</sup> i3プロセッサー、Intel<sup>®</sup> Pentium<sup>®</sup>/Celeron<sup>®</sup> プロセッサーをサポートする、 最新のワンチップチップセットです。Intel<sup>®</sup> Z87 Express チップセットはシリアルポイントツーポ イント接続を使用することでパフォーマンスを大幅に向上させ、帯域の増加とより高い安定性を 実現します。また、理論値でUSB 2.0規格の約10倍となる最大転送速度 5Gbps のUSB 3.0をI/O Flexibilityにより最大6ポートをサポートします。さらに、Intel<sup>®</sup> Z87 Expressチップセットは 統合グ ラフィックス (iGPU) をサポートしているので、最新の Intel 統合グラフィックスパフォーマンスをお 楽しみ頂けます。

#### PCI Express<sup>®</sup> 3.0

最新のPCI Express 規格PCI Express 3.0は、エンコード方式の改善などにより従来の約2倍のパフ オーマンスを発揮します。x16リンクでの合計帯域幅は双方向で32GB/s となり、従来PCI Express 2.0の2倍の帯域幅となります。下位互換性を有したPCI Express 3.0 は、ユーザーに今までにない 利便性の高い最高のパフォーマンスを提供します。また、高度なグラフィックスパフォーマンスや 将来の拡張性を要求するユーザーにとって、なくてはならない最新のテクノロジーです。

#### SLI<sup>®</sup>/CrossFire™ サポート

本製品に搭載された Intel<sup>®</sup> Z87 Expressチップセットは、SLI<sup>™</sup>やCrossFireX<sup>™</sup>などのマルチGPU構 成におけるPCI Expressの割り当てを最適化します。これにより、高いグラフィックス処理能力を必 要とする画像編集や高精細なグラフィックスのゲームで、最高のユーザーエクスペリエンスを提 供します。

# 1.1.2 ROG ゲーミング機能

#### CrossChill

CrossChillは空冷と水冷を融合した新しいクーリングソリューションを提供します。従来のハイブリッドサーマルソリューションとは異なる冷却ファンを使用しない設計で、ファンのノイズやホコリの除去といった煩わしい問題からあなたを解放します。

CrossChillは水冷用の水路を持つヒートシンクで、特殊なフィン形状で空冷時でも高い冷却効果 を発揮します。また、水冷用の水路に設置されたフィンにより伝熱面積を増やすことで効率的な冷 却を実現しており、空冷時と比較しMOSFETの温度を最大23度も低い温度で運用することができ るので、オーバークロック時により安定した動作とパフォーマンスを発揮することができます。フィ ッティングスレッド(ネジ)サイズには汎用性の高いG1/4"を採用しているので、一般的な水冷式冷 却システムをご使用いただくことができます。

#### SupremeFX

本製品は、オーディオ性能にもこだわるゲーマーのために、オーディオカードを使用することなく クリアで迫力のある音を楽しめる「SupremeFX」機能を搭載しています。SupremeFXでは、オーデ ィオファンにも定評のあるエルナー社製プレミアムオーディオコンデンサーやWIMA社製フィル ムコンデンサーを搭載するだけでなく、オーディオ用ICチップを電磁干渉 (EMI) から保護するEMI シールドカバーやノイズの影響を抑えるグラウンド分離、基盤のデジタル/アナログ領域分離構造 のSupremeFX Shielding Technologyを組み合わせることで、フロントパネルオーディオ用DACで SN比120dB、オンボードHDオーディオコーデックでSN比115dBの非常に高品位でクリアなサウ ンドを実現しています。さらに、600Ωのハイインピーダンスに対応するヘッドホンアンプの搭載 により、高性能ヘッドホンの性能を最大限に発揮させることで音のディテールを余すことなく再現 し、臨場感あふれるサウンドをお楽しみいただくことができます。

#### Sonic Radar

FPSなどのオンラインゲームにおいて、「音」は勝利の鍵を握る重要な要素のひとつです。我々が開発したSonic Radarは、その鍵となる「音」を分析しオーバーレイ表示させることができます。銃声や足音、仲間を呼ぶ声などを検知・分析し、音が発せられた距離や方角をオーバーレイ画面上のレーダーに正確に表示することで、敵の不意打ちやスナイピングを回避し、ナイフアタックを仕掛けることも可能です。「音」を捉えて戦場を支配せよ!

#### GameFirst II

ASUS GameFirst IIは、cFos トラフィックシェーピング・テクノロジーを用いて作成されたユーザーフレンドリーなネットワーク制御システムです。この機能はビギナーユーザー用の「EZ Mode」とコアゲーマー用の「Advanced Mode」を備えており、好みに応じてモードや詳細な設定を行うことができます。

#### **Intel Gigabit LAN**

本製品は安定性で評判の高いIntel® ギガビット・イーサネット・コントローラーを搭載しています。Intel® ギガビット・イーサネット・コントローラーはCPU負荷が低く発熱が少ない、転送速度が 速いなど非常に優れたコントローラーです。

# 1.1.3 ROG 限定機能

#### mPCIe Combo II

ROG mPCle Combollカードは、独自のオンボードコネクターに接続するカード型デバイスです。 次世代高速無線LAN規格のIEEE802.11ac (Draft)やBluetooth 4.0 に対応した拡張カードを搭載 するだけでなく、最新の接続規格であるM.2 (NGFF)スロットを搭載することで、最高の接続性と 拡張性を提供します。

#### Extreme Engine Digi+ III

Extreme Engine Digi+IIIは、独自のエンジニアリングとコンポーネントに加え、CPUとメモリーの 電圧をデジタル制御することで、最適な電力効率で高精度な調整を可能にします。本製品は、通 常動作時に90%の電源効率を提供するNexFET™パワー MOSFET、定格電流60Aに対応するブラ ックウィングチョークコイル、低温耐性の高い日本製10Kブラックメタリックコンデンサーといった 高品質なコンポーネントを採用する、オーバークロックに特化したマザーボードです。

#### **ROG Armor**

2つのパーツから構成されるASUS独自のROG Armorは、ゲーミングマザーボードをスタイリッシュにするだけでなく、耐久性能や冷却性能を向上させます。

プラスチック製のトップカバーは、ビデオカードなどの他のデバイスから発せられる熱やホコリからマザーボードを保護するだけでなく、ステッカーや塗装を施すことで個性的にマザーボードを 演出することもできます。

金属製のSECC (Steel, Electro-galvanized, Cold-rolled, Coil) バックプレートは、マザーボードを 補強しハイエンドビデオカードや超重量級のCPUクーラーを取り付けた際に発生しやすいPCB基 盤の歪みを防止します。また、このバックプレートはヒートシンクとしても作用しており、マザーボ ード裏面に設置されているMOSFET ICチップなどを非常に広い放熱面積で効率的に冷却するこ とで、オーバークロックや高負荷時の安定した動作を実現しています。

#### RAMDisk

物理メモリーの一部を高速な仮想ドライブ(RAMディスク)として使用することで、アプリケーションの動作やデータの読み書きといったパフォーマンスを向上させることができます。一時ファイルやページファイルなど、頻繁にアクセスするデータをRAMディスクに置くことで、書き換え回数制限のあるSSDの寿命を延ばすことができるでしょう。また、仮想ドライブの自動バックアップ/リストア機能を搭載しているので、通常のドライブと同じような感覚でご利用いただくことができます。

#### **CPU Level Up**

拡張性に優れた CPU が欲しいと思ったことはありませんか? CPU Level Upを利用すれば、新しいCPUを購入しなくてもCPUのアップグレードが可能です。使用方法は簡単で、オーバークロックしたいレベルを選択するだけで、その他のオーバークロック設定はマザーボードが自動的に行います。是非このオプションを利用し、優れた拡張性を実感してください。

#### **ROG Connect**

ノートパソコン経由でデスクトップPCの状態をモニターレ、パラメータをリアルタイムで調節しま す。F1のエンジニアを彷彿させるROG Connect は、メインシステムとノートパソコンをUSBケー ブルで連結し、リアルタイムでPOSTコードとハードウェアの状態を読み出しノートパソコンに表 示、パラメータ調節をハードウェアレベルで行います。ノートパソコンを通してシステム管理・記 録、電源、リセットボタン、BIOS更新等の作業が実行できます。

# 1.1.4 ASUS 特別機能

#### Al Suite III

AI Suite III は、ASUSの独自ソフトウェアを統合して一つのインターフェースで使用できるようにするユーティリティです。非常に使いやすいユーザーフレンドリーなインターフェースで、オーバークロック、電源管理、モニタリング、ファンの回転数制御などの操作を簡単に行うことができます。 また、このユーティリティーつで各種操作が行えますので、複数のユーティリティを起動する煩わしさを解消します。

#### **USB BIOS FlashBack**

USB BIOS Flashback はこれまでのBIOSツールとはまったく違う、とても便利なBIOS更新手段です。BIOSやOSを起動することなく、簡単にBIOSを更新することができます。特定のUSBポートにBIOSファイルを保存したUSBストレージを接続しUSB BIOS Flashbackボタンを数秒間押すだけで、スタンバイ電源で自動的にBIOSの更新が実行されます。USB BIOS Flashback は、究極の利便性と安全性を提供します。

#### Wi-Fi GO!

ASUS Wi-Fi GO! は今まで以上に簡単にホームエンタテインメントを楽しむことのできる非常に便利な機能です。ホームネットワーク内で、DLNA (Digital Living Network Alliance)メディアハブとして2つのデバイス間でコンテンツを共有したり、スマートデバイスを使用してコンピューターへリモートアクセスする、コンピューターとスマートデバイス間でファイルを転送するなど、様々なホームネットワーク機能を提供します。

#### Wi-Fi GO! 機能

- Cloud GO!: 複数のクラウドストレージを管理することのできる統合プラットフォームで、クラウドストレージをより使いやすく、より拡張性を高め、より効率的にします。
- DLNA Media Hub: スマートデバイスをDLNA対応デバイスのハブとして使用することで、ネットワークを介して、あなたのPCに保存されているHDコンテンツ、音楽、写真、動画などを DLNA対応デバイスで簡単にお楽しみいただけます。
- Remote Desktop: 仮想リモートデスクトップを作成することによりスマートフォンやタブレットなどのスマートデバイスからのアクセスとリアルタイム操作を容易にします。
- Remote Keyboard and Mouse: スマートフォンやタブレットのタッチパネルを利用して、コンピューターのマウスやキーボード操作を行うことができます。
- Smart Motion Control: スマートフォンやタブレットのジャイロスコープを利用して、アプリケーションを操作することができます。
- File Transfer: Wi-Fi ネットワークを介してコンピューターとスマートデバイス間で簡単にファ イルを転送し共有することを可能にします。
- Capture and Send: コンピューターのスクリーンショットを撮影し、簡単に他のスマートデバイスへ送信することを可能にします。

# 1.1.5 ROGソフトウェア

#### Kaspersky<sup>®</sup> Anti-Virus

Kaspersky<sup>\*</sup> Anti-Virus Personal は、個人ユーザー、SOHOを対象としたアンチウイルスソフトウェアで、先進的アンチウイルステクノロジーを基に開発されています。Kaspersky<sup>\*</sup> Anti-Virus エンジンの搭載により、悪意あるプログラムを検出する確率は非常に高く、高い評価を受けています。

#### **DAEMON Tools Pro Standard**

DAEMON Tools Pro Standard はエミュレーションとイメージ作成の基本ツールを提供しま す。CD、DVD、Blu-ray ディスクのディスクイメージを作成し、仮想ドライブでエミュレートすること が可能です。高度なイメージング機能やメディアデバイスの仮想化などにより、素晴らしいメディ アソリューションを提供します。

#### **ROG CPU-Z**

ROG CPU-ZはCPUIDによって認可されたROG用カスタマイズバージョンです。ROG CPU-Zで、CPU、 メモリー、マザーボードなどの主要なコンポーネントの情報を収集し確認することができます。

#### MemTweakIt

BIOSでメモリーの設定を変更する場合、システムの再起動が必要となり、時間がかかりますが、 Mem Tweaklt なら、システムを再起動せずにメモリータイミングの調節をリアルタイムで行うこと ができます。また、メモリー効率をスコアで表示したり、メモリー効率のスコアをネット上にアップ して他のユーザーと競い合うこともできます。

#### **DTS Connect**

DTS Connect は、DTS Neo: PC™とDTS Interactive™の2つのテクノロジーを組み合わせ、臨場感 あるオーディオ体験を提供します。DTS Connect では、高度なアップミキシング技術を使用する ことにより、お気に入りのステレオ音楽やビデオをより良い音で楽しむことができます。また、DTS Connect により、多くのAV機器で使用可能な高品質デジタル・オーディオ接続で、PCをホームシ アター・システムと接続することができます。

「DTS Neo: PC™」は、従来のステレオ音源(CD、mp3、wma、インターネットFMラジオでさえも)を 高品質な7.1チャンネルのサラウンド・サウンドにアップミックスするテクノロジーです。

「DTS Interactive™」は、あらゆるオーディオ・ソースをPC上でマルチチャンネルのDTSビットスト リームにエンコーディングし、エンコードされたビットストリームを共通のデジタル・オーディオ接 続 (S/PDIFまたはHDMI)から、DTS対応のホームシアター・システムで利用することができる技術 です。オーディオ・ソースは、高品位な48kHZおよび1.5Mbps にトランスコードされます。

# 1.2 マザーボードの概要

### 1.2.1 始める前に

マザーボードのパーツの取り付けや設定変更の際は、次の事項に注意してください。

- 各パーツを取り扱う前に、コンセントから電源プラグを抜いてください。
  - 静電気による損傷を防ぐために、各パーツを取り扱う前に、静電気除去装置に触れるな ど、静電気対策をしてください。
  - ・ IC部分には絶対に手を触れないように、各パーツは両手で端を持つようにしてください。
  - 各パーツを取り外すときは、必ず静電気防止パッドの上に置くか、コンポーネントに付属 する袋に入れてください。
  - パーツの取り付け、取り外しを行う前に、ATX電源ユニットのスイッチをOFFの位置にし、 電源コードが電源から抜かれていることを確認してください。電力が供給された状態で の作業は、感電、故障の原因となります。

#### 1.2.2 マザーボードのレイアウト

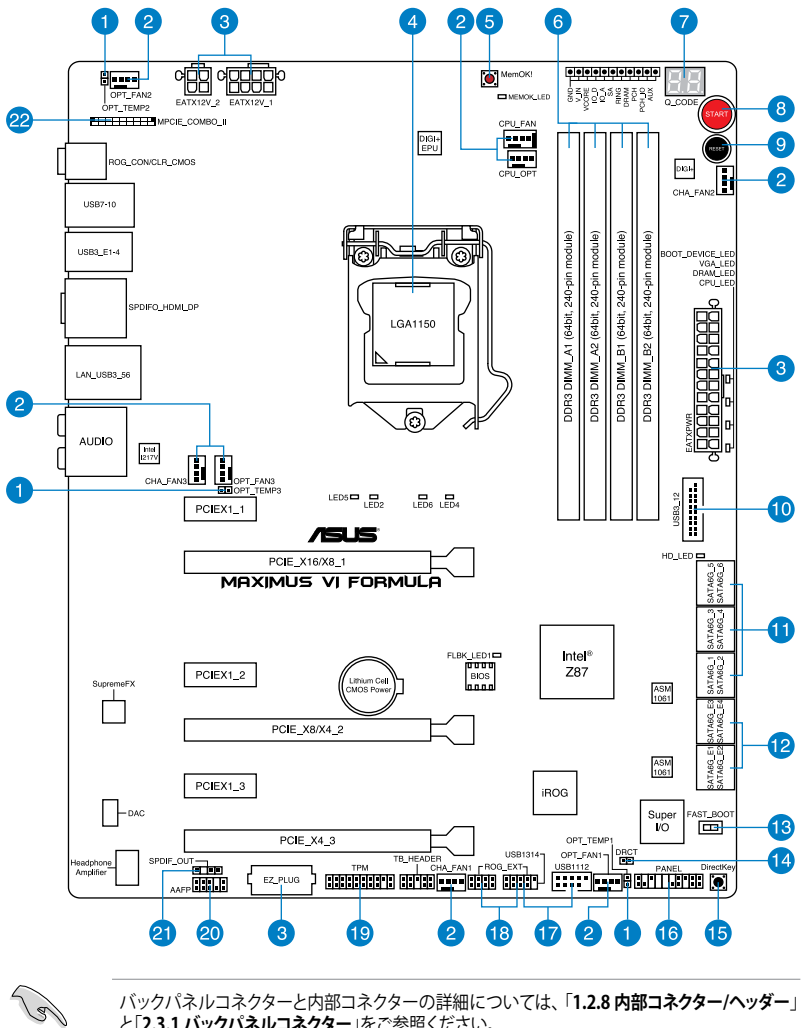

バックパネルコネクターと内部コネクターの詳細については、「1.2.8 内部コネクター/ヘッダー」 と「2.3.1 バックパネルコネクター」をご参照ください。

| コネクター/ジャンパ/ボタンとスイッチ/スロット                                                                                    | ページ  |
|----------------------------------------------------------------------------------------------------|------|
| 1. サーマルセンサーケーブルコネクター (2ピン OPT_TEMP1-3)                                                                      | 1-49 |
| <ol> <li>CPUファン、ケースファン、オプションファンコネクター<br/>(4ピン CPU_FAN、4ピン CPU_OPT、4ピン OPT_FAN1-3、4ピン CHA_FAN1-3)</li> </ol> | 1-44 |
| 3. ATX電源コネクター<br>(24ピン EATXPWR、8ピン EATX12V_1、4ピン EATX12V_2、4ピン EZ PLUG)                                     | 1-45 |
| 4. CPUソケット:LGA1150                                                                                          | 1-9  |
| 5. MemOK!ボタン (MemOK!)                                                                                       | 1-28 |
| 6. DDR3 メモリースロット                                                                                            | 1-10 |
| 7. Q-Code LED (Q_CODE)                                                                                      | 1-33 |
| 8. 電源ボタン (START)                                                                                            | 1-27 |
| 9. リセットボタン (RESET)                                                                                          | 1-27 |
| 10. USB 3.0コネクター (20-1ピン USB3_12)                                                                           | 1-41 |
| 11. Intel® Z87 SATA 6Gb/sコネクター (7ピン SATA6G_1-6 [レッド])                                                       | 1-40 |
| 12. ASMedia <sup>®</sup> SATA 6Gb/sコネクター (7ピン SATA6G_E1/2/3/4 [レッド])                                        | 1-41 |
| 13. Fast Bootスイッチ (FAST_BOOT)                                                                               | 1-30 |
| 14. DirectKeyコネクター (2ピン DRCT)                                                                               | 1-47 |
| 15. DirectKeyボタン (DirectKey)                                                                                | 1-29 |
| 16. システムパネルコネクター (20-8ピン PANEL)                                                                             | 1-46 |
| 17. USB 2.0コネクター (10-1ピン USB1112、USB1314)                                                                   | 1-43 |
| 18. ROG Extensionコネクター (18-1ピン ROG_EXT)                                                                     | 1-48 |
| 19. TPMヘッダー (20-1ピン TPM)                                                                                    | 1-48 |
| 20. フロントパネルオーディオコネクター (10-1ピン AAFP)                                                                         | 1-42 |
| 21. デジタルオーディオコネクター (4-1ピン SPDIF_OUT)                                                                        | 1-42 |
| 22. mPCIe Combo IIコネクター (36-2ピン MPCIE_COMBO_II)                                                             | 1-47 |

# 1.2.3 プロセッサー

本製品には、4th Generation Intel® Core™ i7 / Intel® Core™ i5 / Intel® Core™ i3 プロセッサー、 Intel® Pentium® / Celeron® プロセッサーに対応するLGA1150 ソケットが搭載されています。

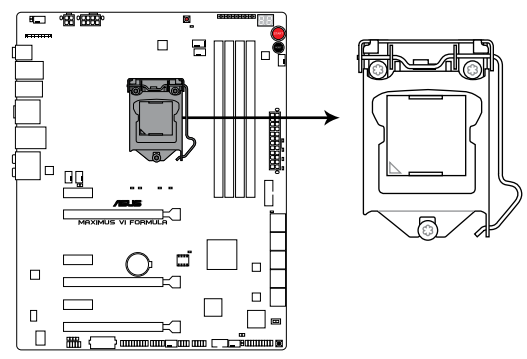

**MAXIMUS VI FORMULA CPU LGA1150** 

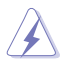

- ・ CPUを取り付ける際は、すべての電源ケーブルをコンセントから抜いてください。
- ・ 本製品にはLGA1150規格対応のCPUソケットが搭載されています。LGA1150規格以外の CPUはサポートしておりません。
- マザーボードのご購入後すぐにソケットキャップがソケットに装着されていること、 ソケットの接触部分が曲がっていないかを確認してください。ソケットキャップが装着 されていない場合や、ソケットキャップ/ソケット接触部/マザーボードのコンポーネントに 不足やダメージが見つかった場合は、すぐに販売店までご連絡ください。不足やダメージ が出荷及び運送が原因の場合に限り、ASUSは修理費を負担いたします。
- マザーボードを取り付けた後も、ソケットキャップを保存してください。ASUSはこの ソケットキャップが装着されている場合にのみ、RMA(保証サービス)を受け付けます。
- ・ 製品保証は、CPUの間違った取り付け・取り外しに起因する故障及び不具合には適用されません。

# 1.2.4 システムメモリー

本製品には、DDR3 メモリーに対応したメモリースロットが4基搭載されています。

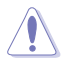

DDR3メモリーはDDR2メモリーと同様の大きさですが、DDR2メモリースロットに誤って取り付けることを防ぐため、ノッチの位置は異なります。

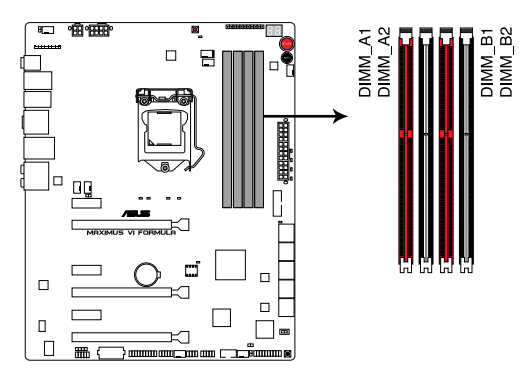

MAXIMUS VI FORMULA 240-pin DDR3 DIMM slots

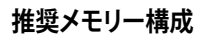

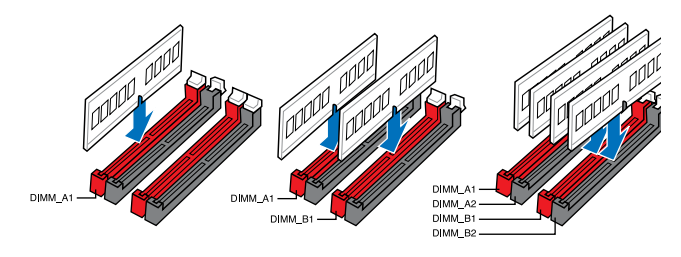

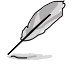

- **メモリー1枚:**シングルチャンネルメモリー構成として1枚のメモリーを任意のスロット に取り付けることが可能です。モジュールをDIMM\_A1スロット(レッド)に取り付けることを お勧めします。
- メモリー2枚: 1組のデュアルチャンネルメモリー構成として2枚のメモリーをレッドまた はブラックいずれかのスロットに取り付けることが可能です。より良い互換性のため、モジ ュールをDIMM\_A1とDIMM\_B1スロット(レッド)に取り付けることをお勧めします。
- メモリー4枚: 2組のデュアルチャンネルメモリー構成として4枚のメモリーをレッドとブラックのスロット両方に取り付けることが可能です。

#### メモリー構成

1GB、2GB、4GB、8GBのNon-ECC Unbufferd DDR3メモリーをメモリースロットに取り付けること ができます。

(g 容量の異なるメモリーを Channel A と Channel Bに取り付けることができます。異なる容 量のメモリーをデュアルチャンネル構成で取り付けた場合、アクセス領域はメモリー容量 の合計値が小さい方のチャンネルに合わせて割り当てられ、容量の大きなメモリーの超 過分に関してはシングルチャンネル用に割り当てられます。 1.65Vを超過する電圧の必要なメモリーを取り付けるとCPUが損傷することがあります。 1.65V 未満の電圧を必要とするメモリーを取り付けることをお勧めします。 同じCASレイテンシを持つメモリーを取り付けてください。またメモリーは同じベンダーの 同じ製造调のものを取り付けることをお勧めします。 メモリーの割り当てに関する制限により、32bit Windows® OSでは4GB以上のシステムメ モリーを取り付けても、OSが実際に利用可能な物理メモリーは4GB未満となります。メモ リーリソースを効果的にご使用いただくため、次のいずれかのメモリー構成をお勧めします。 - Windows® 32bit OSでは、4GB未満のシステムメモリー構成にする - 4GB以上のシステムメモリー構成では、64bit Windows® OSをインストールする 詳細はMicrosoft のサポートサイトでご確認ください。 http://support.microsoft.com/kb/929605/ia 本製品は512 Mbit (64MB) 以下のチップで構成されたメモリーをサポートしていませ ん。512 Mbit のメモリーチップを搭載したメモリーモジュールは動作保証致しかねます。 (メモリーチップセットの容量はMegabitで表します。8 Megabit/Mb=1 Megabyte/MB デフォルト設定のメモリー動作周波数はメモリーのSPDにより異なります。デフォルト設定 では、特定のメモリーはオーバークロックしてもメーカーが公表する値より低い値で動作 する場合があります。メーカーが公表する値、またはそれ以上の周波数で動作させる場合 は、「3.4 Extreme Tweaker メニュー」を参照し手動設定してください。 すべてのスロットにメモリーモジュールを取り付ける場合やオーバークロックを行う場合 は、安定した動作のために適切な冷却システムをご使用ください。

 DDR3-2133(PC3-17000)を超える、またはそのタイミングに対応したメモリーモジュールや XMP(eXtreme Memory Profile)設定を読み込むメモリーモジュールはJEDEC規格準拠では ありません。また、メモリーモジュールの互換性と安定性はCPU依存に依存しています。

### MAXIMUS VI FORMULA メモリーQVL (推奨ベンダーリスト)

### DDR3 3000 MHz

| ベンダー    | パーツNo.              | サイズ          | SS/<br>DS | チップ<br>ブランド | チップ<br>No. | タイミング       | 電圧   | メモリ<br>サポー<br>(オプジ | ースロット<br>・ト<br>ノョン) |
|---------|---------------------|--------------|-----------|-------------|------------|-------------|------|--------------------|---------------------|
|         |                     |              |           |             |            |             |      |                    | 4                   |
| G.SKILL | F3-3000C12Q-16GTXDG | 16GB (4x4GB) | SS        | -           | -          | 12-14-14-35 | 1.65 | •                  | •                   |
| CORSAIR | CML8GX3M2A3000C12R  | 8GB (2x4B)   | SS        | -           | -          | 12-14-14-36 | 1.65 | •                  | ·                   |

#### DDR3 2800 MHz

| ベンダー    | パーツNo.              | サイズ             | SS/<br>DS | チップ<br>ブランド | チップ<br>No. | タイミング       | 電圧    | メモリ<br>サポー<br>(オプ: | ースロット<br>-ト<br>ション) |
|---------|---------------------|-----------------|-----------|-------------|------------|-------------|-------|--------------------|---------------------|
|         |                     |                 |           |             |            |             |       | 2                  |                     |
| A_DATA  | AX3U2800GW4G12-DG2  | 32GB (4 x 8GB ) | DS        |             |            | 12-14-14-36 | 1.65V | •                  | •                   |
| Apacer  | 78.BAGH5.AFD0C      | 4GB             | DS        |             |            | 12-14-14-35 | 1.65V | •                  | ·                   |
| AVEXIR  | AVD3U28001204G-4CI  | 16GB ( 4x 4GB ) | DS        | -           | -          | 12-14-14-35 | 1.65V | •                  | ·                   |
| CORSAIR | CMD16GX3M4A2800C11  | 16GB ( 4x 4GB ) | DS        | -           |            | 11-14-14-35 | 1.65V | •                  | ·                   |
| CORSAIR | CMD16GX3M4A2800C12  | 16GB ( 4x 4GB ) | DS        | -           | -          | 12-14-14-36 | 1.65V | •                  | •                   |
| G.SKILL | F3-2800C11D-8GTXD   | 8GB ( 2x 4GB )  | DS        | -           | -          | 11-13-13-35 | 1.65V | •                  | ·                   |
| G.SKILL | F3-2800C11Q-16GTXD  | 16GB ( 4x 4GB ) | DS        | -           | -          | 11-13-13-35 | 1.65V | •                  | •                   |
| G.SKILL | F3-2800C11D-8GTXDG  | 8GB ( 2x 4GB )  | DS        | -           | -          | 11-14-14-35 | 1.65V | •                  | ·                   |
| G.SKILL | F3-2800C11Q-16GTXDG | 16GB ( 4x 4GB ) | DS        | -           | -          | 11-13-13-35 | 1.65V | •                  | ·                   |
| G.SKILL | F3-2800C12Q-32GTXG  | 32GB (4 x 8GB ) | DS        | -           | -          | 12-13-13-35 | 1.65V | •                  | •                   |
| G.SKILL | F3-2800C10D-8GBTXD  | 8GB ( 2x 4GB )  | DS        | -           | -          | 10-13-13-35 | 1.65V | •                  | •                   |
| G.SKILL | F3-2800C10D-8GZHD   | 8GB ( 2x 4GB )  | DS        |             |            | 10-12-12-35 | 1.65V | •                  | •                   |
| G.SKILL | F3-2800C12Q-16GZHD  | 16GB ( 4x 4GB ) | DS        | -           | -          | 12-14-14-35 | 1.65V | •                  | •                   |
| G.SKILL | F3-2800C11Q-32GTXDG | 32GB (4 x 8GB ) | DS        |             |            | 11-14-14-35 | 1.65V | •                  | ·                   |

### DDR3 2500 MHz

| ベンダー    | パーツNo.                     | サイズ          | SS/<br>DS | チップ<br>ブランド | チップ<br>No. | タイミング       | 電圧   | メモ!<br>サポ<br>(オフ | リースロット<br>ート<br>(ション) |
|---------|----------------------------|--------------|-----------|-------------|------------|-------------|------|------------------|-----------------------|
|         |                            |              |           |             |            |             |      | 2                |                       |
| G.SKILL | F3-20000CL10Q-16GBZHD(XMP) | 16GB (4x4GB) | DS        | -           | -          | 10-11-11-31 | 1.65 | •                | •                     |

# MAXIMUS VI FORMULA メモリーQVL(推奨ベンダーリスト)

### DDR3 2400 MHz

| ベンダー     | <i>パ</i> ーツNo.                        | サイズ             | SS/<br>DS | チップ<br>ブランド | チップ<br>No. | タイミング               | 電圧   | メモリ<br>サポー<br>(オプジ | ースロット<br>・ト<br>ンョン) |
|----------|---------------------------------------|-----------------|-----------|-------------|------------|---------------------|------|--------------------|---------------------|
|          |                                       |                 |           |             |            |                     |      | 2                  | 4                   |
| A-DATA   | AX3U2400GC4G10(XMP)                   | 4GB             | DS        | -           | -          | 10-12-12-31         | 1.65 | •                  |                     |
| A-DATA   | AX3U2400GW8G11(XMP)                   | 16GB ( 2x 8GB ) | DS        | -           | -          | 11-13-13-35         | 1.65 | ·                  | •                   |
| Apacer   | 78.BAGFL.AFD0C(XMP)                   | 8GB ( 2x 4GB )  | DS        | -           | -          | 11-12-12-30         | -    | ·                  | •                   |
| Apacer   | 783BAGF3.AFD0C(XMP)                   | 8GB ( 2x 4GB )  | DS        | -           | -          | 11-11-11-30         | -    | ·                  | ·                   |
| CORSAIR  | CMZ16GX3M2A2400C10<br>(Ver4.21)       | 16GB ( 2x 8GB ) | DS        | -           | -          | 10-12-12-31         | 1.65 | ·                  | •                   |
| CORSAIR  | CMZ16GX3M4A2400C9R<br>(Ver4.13) (XMP) | 16GB ( 4x 4GB ) | DS        | -           | -          | 2400 9-11-<br>11-31 | 1.65 | •                  | •                   |
| G.SKILL  | F3-19200CL10Q-32GBZHD<br>(XMP)        | 32GB ( 4x 8GB ) | DS        | -           | -          | 10-12-12-31         | 1.65 | •                  | •                   |
| G.SKILL  | F3-19200CL11Q-16GBZHD<br>(XMP)        | 16GB ( 4x 4GB ) | DS        | -           | -          | 11-11-11-31         | 1.65 | •                  | •                   |
| G.SKILL  | F3-19200CL11Q-16GBZHD<br>(XMP)        | 16GB ( 4x 4GB ) | DS        | -           | -          | 11-11-11-31         | 1.65 | •                  |                     |
| G.SKILL  | F3-19200CL9D-4GBPIS (XMP)             | 4G ( 2x 2G )    | DS        | -           | -          | 9-11-9-28           | 1.65 | ·                  |                     |
| G.SKILL  | F3-19200CL9Q-16GBZMD(XMP)             | 16GB ( 4x 4GB ) | DS        | -           | -          | 9-11-11-31          | 1.65 | ·                  | ·                   |
| GEIL     | GOC316GB2400C10QC (XMP)               | 16GB ( 4x 4GB ) | DS        | -           | -          | 10-11-11-30         | 1.65 | ·                  | ·                   |
| GEIL     | GOC316GB2400C11QC (XMP)               | 16GB ( 4x 4GB ) | DS        | -           | -          | 11-11-11-30         | 1.65 | ·                  | ·                   |
| Kingston | KHX2400C11D3K4/8GX (XMP)              | 8GB ( 4x 2GB )  | SS        | -           | -          | 11-13-11-30         | 1.65 | ·                  |                     |
| KINGSTON | KHX24C11K4/16X (XMP)                  | 16GB ( 4x 4GB ) | DS        | -           | -          | 11-13-13-30         | 1.65 | •                  | •                   |
| Team     | TXD38G2400HC10QBK (XMP)               | 8GB             | DS        | -           | -          | 10-12-12-31         | 1.65 | •                  | ·                   |

# DDR3 2200 MHz

| ベンダー    | パーツNo.                   | サイズ         | SS/<br>DS | チップ<br>ブランド | チップ<br>No. | タイミング      | 電圧   | メモリ-<br>サポー<br>(オプシ | -スロット<br>ト<br>′ョン) |
|---------|--------------------------|-------------|-----------|-------------|------------|------------|------|---------------------|--------------------|
|         |                          |             |           |             |            |            |      | 2                   |                    |
| G.SKILL | F3-17600CL7D-4GBFLS(XMP) | 4G ( 2x2G)  | DS        | -           | -          | 7-10-10-28 | 1.65 | •                   |                    |
| GEIL    | GET34GB2200C9DC(XMP)     | 4GB (2x2GB) | DS        | -           | -          | 9-10-9-28  | 1.65 | •                   | •                  |
| GEIL    | GET38GB2200C9ADC(XMP)    | 8GB (2x4GB) | DS        | -           | -          | 9-11-9-28  | 1.65 | •                   | •                  |

### MAXIMUS VI FORMULA メモリーQVL(推奨ベンダーリスト) DDR3 2133 MHz

| ベンダー     | パーツNo.                            | サイズ          | SS/<br>DS | チップ<br>ブランド | チップ<br>No. | タイミング            | 電圧   | メモリー<br>サポート<br>(オプシ | スロット<br>ヨン) |
|----------|-----------------------------------|--------------|-----------|-------------|------------|------------------|------|----------------------|-------------|
|          |                                   |              |           |             |            |                  |      |                      |             |
| A-DATA   | AX3U2133XC4G10 (XMP)              | 4GB          | DS        | -           |            | 10-11-11-30      | 1.65 | •                    | ·           |
| A-DATA   | AX3U2133XW8G10 (XMP)              | 16GB (2x8GB) | DS        | -           | -          | 10-11-11-30      | 1.65 | •                    | •           |
| A-DATA   | AX3U2133XW8G10 (XMP)              | 8GB          | DS        | -           | -          | 10-11-11-30      | 1.65 | •                    | •           |
| Apacer   | 78.BAGE4.AFD0C (XMP)              | 8GB ( 2x4GB) | DS        | -           | -          | 9-9-9-24         | -    | •                    | •           |
| Apacer   | AHU04GFB33CAQ3R (XMP)             | 4GB          | DS        | -           | -          | 11-13-13-31      | -    | •                    | •           |
| CORSAIR  | CMD8GX3M2A2133C9<br>(Ver1.5)(XMP) | 8GB (2x4GB)  | DS        | -           | -          | 9-11-10-27       | 1.5  | ·                    |             |
| G.SKILL  | F3-17000CL11Q2-64GBZLD<br>(XMP)   | 64GB (8x8GB) | DS        | -           | -          | 11-11-11-30      | 1.5  | •                    | •           |
| G.SKILL  | F3-17000CL9Q-16GBXLD<br>(XMP)     | 16GB (4x4GB) | DS        | -           | -          | 9-11-9-28        | 1.65 | •                    | •           |
| G.SKILL  | F3-17000CL9Q-16GBZH<br>(XMP)      | 16GB (4x4GB) | DS        | -           | -          | 9-11-10-28       | 1.65 | •                    | •           |
| G.SKILL  | F3-17066CL9D-8GBPID<br>(XMP)      | 8GB (2x4GB)  | DS        | -           | -          | 9-9-9-24         | 1.65 | •                    | •           |
| G.SKILL  | F3-17066CL9Q-16GBTDD<br>(XMP)     | 16GB (4x4GB) | DS        | -           | -          | 9-9-9-24         | 1.65 | ·                    |             |
| G.SKILL  | F3-2133C11Q-32GZL (XMP)           | 32GB (4x8GB) | DS        | -           | -          | 11-11-11-31      | 1.5  | •                    | •           |
| KINGSTON | KHX2133C11D3K4/16GX<br>(XMP)      | 16GB (4x4GB) | DS        | -           | -          | 11-12-11-30      | 1.65 | ·                    | •           |
| KINGSTON | KHX21C11T3FK8/64X<br>(XMP)        | 64GB (8x8GB) | DS        | -           | -          | 9-9-9-24         | 1.5  | ·                    | •           |
| Patriot  | PV316G213C1K (XMP)                | 16GB (2x8GB) | DS        | -           | -          | 11-11-11-30      | 1.5  | •                    | •           |
| Patriot  | PVV34G2133C9K (XMP)               | 4GB (2x2GB)  | DS        | -           | -          | 9-11-9-27        | 1.66 | •                    | •           |
| Patriot  | PXD38G2133C11K (XMP)              | 8GB (2x4GB)  | DS        | -           | -          | 9-9-9-24         | 1.65 | •                    |             |
| Patriot  | PXD38G2133C11K (XMP)              | 8GB (2x4GB)  | DS        | -           | -          | 2133 11-11-11-27 | 1.5  | •                    |             |
| Team     | TLD38G2133HC11ABK<br>(XMP)        | 8GB          | DS        | -           | -          | 11-11-11-31      | 1.65 | •                    | ·           |
| Team     | TXD34096M2133HC11A-V<br>(XMP)     | 4GB          | DS        | -           | -          | 11-11-11-31      | 1.65 | •                    | •           |

### DDR3 2000 MHz

| ベンダー   | パーツNo.                      | サイズ            | SS/<br>DS | チップ<br>ブランド | チップ No. | タイミング    | 電圧   | メモリ<br>サポー<br>(オブ | ノースロット<br>ート<br>ション) |
|--------|-----------------------------|----------------|-----------|-------------|---------|----------|------|-------------------|----------------------|
|        |                             |                |           |             |         |          |      | 2                 | 4                    |
| AEXEA  | AXA3ES2G2000LG28V<br>(XMP)  | 2GB            | DS        |             | -       | -        | 1.65 | ·                 |                      |
| AEXEA  | AXA3ES4GK2000LG28V<br>(XMP) | 4GB<br>(2x2GB) | DS        | -           | -       | -        | 1.65 | •                 | •                    |
| Apacer | 78.AAGD5.9KD(XMP)           | 6GB<br>(3x2GB) | DS        | -           | -       | 9-9-9-27 | -    | •                 |                      |

### MAXIMUS VI FORMULA メモリーQVL(推奨ベンダーリスト) DDR3 2000 MHz (続き)

| ベンダー          | パーツ№.                      | サイズ             | SS/<br>DS | チップ<br>ブランド | チップ No.        | タイミング     | 電圧   | メモリ<br>サポー<br>(オプ: | ースロット<br>・ト<br>ンョン) |
|---------------|----------------------------|-----------------|-----------|-------------|----------------|-----------|------|--------------------|---------------------|
|               |                            |                 |           |             |                |           |      |                    |                     |
| Asint         | SLA302G08-ML2HB<br>(XMP)   | 4GB             | DS        | Hynix       | H5TQ2G83BFRH9C | 9-9-9-27  | -    | •                  |                     |
| GEIL          | GUP34GB2000C9DC<br>(XMP)   | 4GB<br>(2x2GB)  | DS        | -           | -              | 9-9-9-28  | 1.65 | ·                  | ·                   |
| Patriot       | PV736G2000ELK (XMP)        | 6GB<br>(3x2GB)  | DS        | -           | -              | 7-7-7-20  | 1.65 | ·                  | ·                   |
| Patriot       | PX7312G2000ELK<br>(XMP)    | 12GB<br>(3x4GB) | DS        | -           | -              | 9-11-9-27 | 1.65 | ·                  | ·                   |
| Silicon Power | SP002GBLYU200S02<br>(XMP)  | 2GB             | DS        | -           | -              | -         | -    | ·                  |                     |
| Team          | TXD32048M2000C9<br>(XMP)   | 2GB             | DS        | Team        | T3D1288RT-20   | 9-9-9-24  | 1.5  | •                  |                     |
| Team          | TXD32048M2000C9-L<br>(XMP) | 2GB             | DS        | Team        | T3D1288LT-20   | 9-9-9-24  | 1.5  | ·                  | ·                   |

### DDR3 1866 MHz

| ベンダー    | /パーツNo.                              | サイズ             | SS/<br>DS | チップ<br>ブランド | チップ<br>No. | タイミング          | 電圧  | メモリ・<br>サポー<br>(オプジ | ースロット<br>ト<br>/ョン) |
|---------|--------------------------------------|-----------------|-----------|-------------|------------|----------------|-----|---------------------|--------------------|
|         |                                      |                 |           |             |            |                |     | 2                   | 4                  |
| A-DATA  | AX3U1866XW8G10(XMP)                  | 16GB<br>(2x8GB) | DS        | -           |            | 10-11-10-30    | 1.5 | ·                   | •                  |
| CORSAIR | CMD16GX3M2A1866C9<br>(Ver5.29)(XMP)  | 16GB<br>(2x8GB) | DS        | -           | -          | 1866 9-9-9-27  | 1.5 | •                   |                    |
| CORSAIR | CMD16GX3M4A1866C9<br>(Ver4.13)(XMP)  | 16GB<br>(4x4GB) | DS        | -           | -          | 9-10-9-27      | 1.5 | •                   | •                  |
| CORSAIR | CMD16GX3M4A1866C9<br>(Ver8.16)(XMP)  | 16GB<br>(4x4GB) | DS        | -           | -          | 9-10-9-27      | 1.5 | •                   | •                  |
| CORSAIR | CMD8GX3M2A1866C9<br>(Ver4.13)(XMP)   | 8GB<br>(2x4GB)  | DS        | -           | -          | -              | 1.5 | •                   | •                  |
| CORSAIR | CMD8GX3M2A1866C9<br>(Ver5.12)(XMP)   | 8GB<br>(2x4GB)  | DS        | -           | -          | 9-10-9-27      | 1.5 | •                   |                    |
| CORSAIR | CMD8GX3M2A1866C9<br>(Ver8.16)(XMP)   | 8GB<br>(2x4GB)  | DS        | -           | -          | 9-10-9-27      | 1.5 | •                   |                    |
| CORSAIR | CMT32GX3M4X1866C9(Ver3<br>.23)(XMP)  | 32GB<br>(4x8GB) | DS        | -           | -          | 9-10-9-27      | 1.5 | •                   | •                  |
| CORSAIR | CMZ32GX3M4X1866C10<br>(Ver3.23)(XMP) | 32GB<br>(4x8GB) | DS        | -           | -          | 10-11-10-27    | 1.5 | •                   | •                  |
| CORSAIR | CMZ32GX3M4X1866C10(Ver 3.23)(XMP)    | 32GB<br>(4x8GB) | DS        | -           | -          | 10-11-10-27    | 1.5 | •                   | •                  |
| CORSAIR | CMZ8GX3M2A1866C9<br>(Ver8.16)(XMP)   | 8GB<br>(2x4GB)  | DS        | -           | -          | 9-10-9-27      | 1.5 | •                   | •                  |
| CORSAIR | CMZ8GX3M2A1866C9(XMP)                | 8GB<br>(2x4GB)  | DS        | -           | -          | 9-10-9-27      | 1.5 | •                   |                    |
| CORSAIR | CMZ8GX3M2A1866C9G<br>(Ver5.12)(XMP)  | 8GB<br>(2x4GB)  | DS        | -           | -          | 1866 9-10-9-27 | 1.5 | ·                   | •                  |

# MAXIMUS VI FORMULA メモリーQVL(推奨ベンダーリスト) DDR3 1866 MHz (続き)

| ベンダー     | <i>パー</i> ツNo.                   | サイズ             | SS/<br>DS | チップ<br>ブランド | チップ<br>No. | タイミング          | 電圧   | メモリ・<br>サポー<br>(オプジ | メモリースロット<br>サポート<br>(オプション) |  |
|----------|----------------------------------|-----------------|-----------|-------------|------------|----------------|------|---------------------|-----------------------------|--|
|          |                                  |                 |           |             |            |                |      |                     |                             |  |
| Crucial  | BLE4G3D1869DE1XT0.16F<br>MD(XMP) | 4GB             | DS        | -           | -          | 9-9-9-27       | 1.5  | •                   | •                           |  |
| G.SKILL  | F3-14900CL10Q2-<br>64GBZLD(XMP)  | 64GB<br>(8x8GB) | DS        | -           | -          | 10-11-10-30    | 1.5  | •                   | ·                           |  |
| G.SKILL  | F3-14900CL9D-8GBSR(XMP)          | 8GB<br>(2x4GB)  | DS        | -           | -          | 9-10-9-28      | 1.5  | •                   | ·                           |  |
| G.SKILL  | F3-14900CL9Q-16GBXL(XMP)         | 16GB<br>(4x4GB) | DS        | -           | -          | 9-10-9-28      | 1.5  | •                   | ·                           |  |
| G.SKILL  | F3-14900CL9Q-16GBZL(XMP)         | 16GB<br>(4x4GB) | DS        | -           | -          | 9-10-9-28      | 1.5  | •                   | ·                           |  |
| G.SKILL  | F3-14900CL9Q-8GBFLD(XMP)         | 8GB<br>(2x4GB)  | DS        |             | -          | 9-9-9-24       | 1.6  | •                   | ·                           |  |
| G.SKILL  | F3-1866C9Q-32GXM(XMP)            | 32GB<br>(4x8GB) | DS        | -           | -          | 9-10-9-28      | 1.5  | •                   | ·                           |  |
| KINGSTON | KHX1866C9D3K2/8GX(XMP)           | 8GB<br>(2x4GB)  | DS        | -           | -          | -              | 1.65 | •                   | •                           |  |
| Patriot  | PXD34G1866ELK(XMP)               | 4GB<br>(2x2GB)  | SS        | -           | -          | 9-9-9-24       | 1.65 | •                   | ·                           |  |
| Patriot  | PXD38G1866ELK(XMP)               | 8GB<br>(2x4GB)  | DS        | -           | -          | 9-11-9-27      | 1.65 | •                   | •                           |  |
| Patriot  | PXD38G1866ELK(XMP)               | 8GB<br>(2x4GB)  | DS        | -           | -          | 9-11-9-27      | 1.65 | •                   | •                           |  |
| Patriot  | PXD38G1866ELK(XMP)               | 8GB<br>(2x4GB)  | DS        | -           | -          | 1866 9-10-9-27 | 1.5  | •                   | ·                           |  |
| Team     | TED34G1866HC13BK                 | 4GB             | SS        |             | -          | -              | -    | •                   | •                           |  |
| Team     | TED38G1866HC-13BK                | 8GB             | DS        | -           | -          |                | -    | •                   | •                           |  |
| Team     | TLD34G1866HC9KBK(XMP)            | 4GB             | DS        | -           | -          | 9-11-9-27      | 1.5  | •                   | •                           |  |
| Team     | TLD38G1866HC10SBK(XMP)           | 8GB             | DS        | -           | -          | 10-11-10-30    | 1.5  | •                   | ·                           |  |

### DDR3 1800 MHz

| ペンダー    | <i>パー</i> ツNo.          | サイズ            | SS/<br>DS | チップ<br>ブランド | チップ<br>No. | タイミング    | 電圧   | メモリ-<br>サポー<br>(オプシ | -スロット<br>ト<br>'ヨン) |
|---------|-------------------------|----------------|-----------|-------------|------------|----------|------|---------------------|--------------------|
|         |                         |                |           |             |            |          |      | 2                   | 4                  |
| G.SKILL | F3-14400CL9D-4GBRL(XMP) | 4GB ( 2x 2GB ) | DS        | -           | -          | 9-9-9-24 | 1.65 | •                   | ·                  |

# MAXIMUS VI FORMULA メモリーQVL(推奨ベンダーリスト) DDR3 1600 MHz

| ベンダー    | パーツNo.                              | サイズ             | SS/<br>DS | チップ<br>ブランド | チップ No.        | タイミング             | 電圧   | メモリースロット<br>サポート<br>(オプション) |   |
|---------|-------------------------------------|-----------------|-----------|-------------|----------------|-------------------|------|-----------------------------|---|
|         |                                     |                 |           |             |                |                   |      |                             | 4 |
| A-DATA  | AD3U1600C2G11                       | 2GB             | SS        | MICRON      | D9PFJ          | 11-11-11-28       | -    | •                           | • |
| A-DATA  | AD3U1600C4G11                       | 4GB             | DS        | MICRON      | D9PFJ          | 11-11-11-28       | -    | ·                           | · |
| A-DATA  | AD3U1600W4G11                       | 4GB             | SS        | A-DATA      | 3WCD-1211A     | 11-11-11-28       | -    | ·                           | • |
| A-DATA  | AD3U1600W8G11                       | 8GB             | DS        | A-DATA      | 3WCD-1211A     | 11-11-11-28       | -    | ·                           | · |
| A-DATA  | AX3U1600GW8G9 (XMP)                 | 16GB<br>(2x8GB) | DS        | -           | -              | 9-9-9-24          | 1.5  | ·                           | • |
| A-DATA  | AX3U1600W8G11                       | 16GB<br>(2x8GB) | DS        | -           | -              | 9-11-9-27         | 1.5  | •                           | • |
| A-DATA  | AXDU1600GW8G9B<br>(XMP)             | 16GB<br>(2x8GB) | DS        | -           | -              | 9-11-9-27         | 1.65 | •                           | · |
| AMD     | AE32G1609U1-U                       | 2GB             | SS        | AMD         | 23EY4587MB6H   | -                 | 1.5  | •                           | · |
| AMD     | AE34G1609U2-U                       | 4GB             | DS        | AMD         | 23EY4587MB6H   | -                 | 1.5  | •                           | • |
| AMD     | AP38G1608U2K (XMP)                  | 8GB<br>(2x4GB)  | DS        | -           | -              | 9-9-9-28          | 1.65 | •                           | · |
| Apacer  | 78.B1GE3.9L10C                      | 4GB             | DS        | Apacer      | AM5D5908DEQSCK | -                 | 1.65 | •                           | • |
| Apacer  | 78.B1GET.9K00C                      | 4GB             | SS        | Apacer      | AM5D6008BQQSCK | 11-11-11-28       | -    | •                           | • |
| Apacer  | 78.C1GET.9K10C                      | 8GB             | DS        | Apacer      | AM5D6008BQQSCK | 11-11-11-31       | -    | •                           | • |
| Apacer  | AHU04GFA60C9Q1D<br>(XMP)            | 4GB             | DS        | -           | -              | 9-9-9-27          | 1.65 | •                           |   |
| Apacer  | AHU04GFA60C9Q3R<br>(XMP)            | 4GB             | DS        | -           | -              | 11-11-11-28       | -    | •                           | · |
| Apacer  | AHU08GFA60CBT3R<br>(XMP)            | 8GB             | DS        | -           | -              | 9-9-9-24          | -    | •                           | · |
| Asint   | SLA302G08-EGG1C<br>(XMP)            | 4GB             | DS        | Asint       | 302G08-GG1C    | 9-9-9-27          | -    | •                           | · |
| Asint   | SLA302G08-EGJ1C<br>(XMP)            | 4GB             | DS        | Asint       | 302G08-GJ1C    | 9-9-9-27          | -    | •                           | · |
| Asint   | SLA302G08-EGN1C                     | 4GB             | DS        | ASint       | 302G08-GN1C    | -                 | -    | ·                           | • |
| Asint   | SLA304G08-ENG1B                     | 4GB             | SS        | Asint       | 304G08-GN1B    | 9-11-11-28        | -    | •                           | • |
| Asint   | SLB304G08-EGJ1B<br>(XMP)            | 8GB             | DS        | -           | -              | 9-9-9-27          | -    | •                           | · |
| Asint   | SLB304G08-EGN1B                     | 8GB             | DS        | ASint       | 304G08-GN1B    | -                 | -    | •                           | • |
| Asint   | SLZ302G08-EGN1C                     | 2GB             | SS        | ASint       | 302G08-GN1C    | -                 | -    | •                           | · |
| Asint   | SLZ3128M8-EGJ1D<br>(XMP)            | 2GB             | DS        | Asint       | 3128M8-GJ1D    | -                 | -    | •                           | · |
| CORSAIR | CMD16GX3M2A1600C9<br>(Ver8.21)(XMP) | 16GB<br>(2x8GB) | DS        | -           | -              | 9-9-9-24          | 1.5  | •                           |   |
| CORSAIR | CMD8GX3M2A1600C8<br>(Ver5.12)(XMP)  | 8GB<br>(2x4GB)  | DS        | -           | -              | 1600 8-8-<br>8-24 | 1.5  | •                           | • |

# MAXIMUS VI FORMULA メモリーQVL(推奨ベンダーリスト) DDR3 1600 MHz (続き)

| ベンダー         | パーツNo.                                | サイズ             | SS/<br>DS | チップ<br>ブランド | チップ No.       | タイミング                | 電圧   | メモリ<br>サポー<br>(オプ: | メモリースロット<br>サポート<br>(オプション) |  |
|--------------|---------------------------------------|-----------------|-----------|-------------|---------------|----------------------|------|--------------------|-----------------------------|--|
|              |                                       |                 |           |             |               |                      |      |                    | 4                           |  |
| CORSAIR      | CMD8GX3M2A1600C9<br>(Ver2.12)(XMP)    | 8GB<br>(2x4GB)  | DS        | -           | -             | 9-9-9-24             | 1.5  | •                  | •                           |  |
| CORSAIR      | CML16GX3M4X1600C8 (Ver 2.12)(XMP)     | 16GB<br>(4x4GB) | DS        | -           | -             | Heat-Sink<br>Package | 1.5  | •                  |                             |  |
| CORSAIR      | CMX6GX3M3A1600C9<br>(XMP)             | 6GB<br>(3x2GB)  | DS        | -           | -             | 9-9-9-24             | 1.65 | •                  |                             |  |
| CORSAIR      | CMX8GX3M2A1600C9<br>(Ver3.19)(XMP)    | 8GB<br>(2x4GB)  | SS        | -           | -             | 9-9-9-24             | 1.65 | •                  | ·                           |  |
| CORSAIR      | CMZ16GX3M2A1600C10<br>(Ver.3.24)(XMP) | 16GB<br>(2x8GB) | DS        | -           | -             | 10-10-<br>10-27      | 1.5  | •                  | ·                           |  |
| CORSAIR      | CMZ16GX3M4A1600C9<br>(XMP)            | 16GB<br>(4x4GB) | DS        | -           | -             | 9-9-9-24             | 1.5  | •                  | ·                           |  |
| CORSAIR      | CMZ32GX3M4X1600C10<br>(Ver2.2)(XMP)   | 32GB<br>(4x8GB) | DS        | -           | -             | 10-10-<br>10-27      | 1.5  | •                  | ·                           |  |
| CORSAIR      | CMZ8GX3M2A1600C8<br>(XMP)             | 8GB<br>(2x4GB)  | DS        | -           | -             | 8-8-8-24             | 1.5  | •                  | ·                           |  |
| Crucial      | BL12864BN1608.8FF (XMP)               | 2GB<br>(2x1GB)  | SS        | -           | -             | 8-8-8-24             | 1.65 | •                  | ·                           |  |
| Crucial      | BL25664BN1608.16FF<br>(XMP)           | 4GB<br>(2x2GB)  | DS        | -           | -             | 8-8-8-24             | 1.65 | •                  |                             |  |
| Crucial      | BLT4G3D1608DT1TX0.16FM<br>(XMP)       | 4GB             | DS        | -           | -             | 8-8-8-24             | 1.5  | •                  | ·                           |  |
| EK<br>Memory | EKM324L28BP8-I16 (XMP)                | 4GB<br>(2x2GB)  | DS        | -           | -             | 9                    | -    | •                  | ·                           |  |
| EK<br>Memory | EKM324L28BP8-I16 (XMP)                | 4GB<br>(2x2GB)  | DS        | -           | -             | 9                    | -    | •                  | ·                           |  |
| Elixir       | M2X2G64CB88G7N-DG<br>(XMP)            | 2GB             | SS        | Elixir      | N2CB2G80GN-DG | 9-9-9-28             | -    | ·                  | ·                           |  |
| Elixir       | M2X4G64CB8HG5N-DG<br>(XMP)            | 4GB             | DS        | Elixir      | N2CB2G80GN-DG | 9-9-9-28             | -    | ·                  | ·                           |  |
| Elixir       | M2X8G64CB8HB5N-<br>DG(XMP)            | 8GB             | DS        | Elixir      | N2CB4G80BN-DG | 9-9-9-28             | 1.5  | ·                  | ·                           |  |
| G.SKILL      | F3-12800CL7D-8GBRH<br>(XMP)           | 8GB<br>(2x4GB)  | DS        | -           | -             | 7-8-7-24             | 1.6  | ·                  | ·                           |  |
| G.SKILL      | F3-12800CL7D-8GBXH<br>(XMP)           | 8GB<br>(2x4GB)  | DS        | -           | -             | 7-8-7-24             | 1.6  | •                  |                             |  |
| G.SKILL      | F3-12800CL7Q-16GBXH<br>(XMP)          | 16GB<br>(4x4GB) | DS        | -           | -             | 7-8-7-24             | 1.6  | •                  | ·                           |  |
| G.SKILL      | F3-12800CL8D-8GBECO<br>(XMP)          | 8GB<br>(2x4GB)  | DS        | -           | -             | 8-8-8-24             | 1.35 | •                  |                             |  |
| G.SKILL      | F3-12800CL9D-4GBNQ<br>(XMP)           | 4GB<br>(2x2GB)  | DS        | -           | -             | 9-9-9-24             | 1.5  | ·                  |                             |  |
| G.SKILL      | F3-12800CL9D-8GBRL<br>(XMP)           | 8GB<br>(2x4GB)  | DS        | -           | -             | 9-9-9-24             | 1.5  | •                  | ·                           |  |
| G.SKILL      | F3-12800CL9D-8GBSR2<br>(XMP)          | 8GB<br>(2x4GB)  | DS        | -           | -             | 9-9-9-24             | 1.25 | •                  | •                           |  |
| G.SKILL      | F3-12800CL9Q-16GBXL<br>(XMP)          | 16GB<br>(4x4GB) | DS        | -           | -             | 9-9-9-24             | 1.5  | •                  | ·                           |  |

# MAXIMUS VI FORMULA メモリーQVL(推奨ベンダーリスト) DDR3 1600 MHz (続き)

| ベンダー     | パーツNo.                       | サイズ             | SS/<br>DS | チップ<br>ブランド | チップ No.     | タイミング    | 電圧   | メモリ<br>サポー<br>(オプ: | メモリースロット<br>サポート<br>(オプション) |  |
|----------|------------------------------|-----------------|-----------|-------------|-------------|----------|------|--------------------|-----------------------------|--|
|          |                              |                 |           |             |             |          |      | 2                  | 4                           |  |
| G.Skill  | F3-12800CL9Q-<br>16GBZL(XMP) | 16GB<br>(4x4GB) | DS        | -           | -           | 9-9-9-24 | 1.5  | •                  | ·                           |  |
| G.SKILL  | F3-1600C9Q-32GXM<br>(XMP)    | 32GB<br>(4x8GB) | DS        | -           | -           | -        | 1.5  | ·                  | ·                           |  |
| GEIL     | GET316GB1600C9QC<br>(XMP)    | 16GB<br>(4x4GB) | DS        | -           | -           | 9-9-9-28 | 1.6  | •                  | ·                           |  |
| GEIL     | GUP34GB1600C7DC<br>(XMP)     | 4GB<br>(2x2GB)  | DS        | -           | -           | 7-7-7-24 | 1.6  | •                  | ·                           |  |
| GEIL     | GVP38GB1600C8QC<br>(XMP)     | 8GB<br>(4x2GB)  | DS        | -           | -           | 8-8-8-28 | 1.6  | •                  |                             |  |
| GoodRam  | GR1600D364L9/2G              | 2GB             | DS        | GoodRam     | GF1008KC-JN | -        | -    | •                  |                             |  |
| Hynix    | HMT351U6CFR8C-PB             | 4GB             | DS        | Hynix       | H5TQ2G83CFR | -        | -    | •                  |                             |  |
| Hynix    | HMT41GU6MFR8C-PB             | 8GB             | DS        | Hynix       | H5TQ4G83MFR | -        | -    | •                  |                             |  |
| KINGMAX  | FLGE85F-C8KL9A<br>(XMP)      | 2GB             | SS        | KINGMAX     | N/A         | 9-9-9-28 | -    | •                  | •                           |  |
| KINGMAX  | FLGF65F-C8KL9A<br>(XMP)      | 4GB             | DS        | KINGMAX     | N/A         | 9-9-9-28 | -    | •                  | ·                           |  |
| KINGSTON | KHX16009CD3K2/<br>8GX(XMP)   | 8GB<br>(2x4GB)  | DS        | -           | -           | 9-9-9-27 | 1.65 | •                  | ·                           |  |
| KINGSTON | KHX1600C9D3B1/4G<br>(XMP)    | 4GB             | SS        | -           | -           | 9-9-9-27 | 1.65 | ·                  | ·                           |  |
| KINGSTON | KHX1600C9D3K3/<br>12GX(XMP)  | 12GB<br>(3x4GB) | DS        | -           | -           | -        | 1.65 | •                  |                             |  |
| KINGSTON | KHX1600C9D3K3/<br>12GX(XMP)  | 12GB<br>(3x4GB) | DS        | -           | -           | 9        | 1.65 | •                  |                             |  |
| KINGSTON | KHX1600C9D3K3/<br>6GX(XMP)   | 6GB<br>(3x2GB)  | DS        | -           | -           | 9        | 1.65 | •                  |                             |  |
| KINGSTON | KHX1600C9D3K3/6GX<br>(XMP)   | 6GB<br>(3x2GB)  | DS        | -           | -           | 9        | 1.65 | •                  | ·                           |  |
| KINGSTON | KHX1600C9D3K3/6GX<br>(XMP)   | 6GB<br>(3x2GB)  | DS        | -           | -           | 9        | 1.65 | •                  |                             |  |
| KINGSTON | KHX1600C9D3K4/16GX<br>(XMP)  | 16GB<br>(4x4GB) | DS        | -           | -           | 9-9-9-24 | 1.65 | •                  | ·                           |  |
| KINGSTON | KHX1600C9D3K6/24GX<br>(XMP)  | 24GB<br>(6x4GB) | DS        | -           | -           | 9        | 1.65 | •                  | ·                           |  |
| KINGSTON | KHX1600C9D3K8/32GX<br>(XMP)  | 32GB<br>(8x4GB) | DS        | -           | -           | 9-9-9-27 | 1.65 | •                  | ·                           |  |
| KINGSTON | KHX1600C9D3LK2/<br>8GX (XMP) | 8GB<br>(2x4GB)  | DS        | -           | -           | 9-9-9-24 | 1.35 | •                  | ·                           |  |
| KINGSTON | KHX1600C9D3P1K2/8G           | 8GB<br>(2x4GB)  | DS        | -           | -           | 9        | 1.5  | •                  | ·                           |  |
| KINGSTON | KHX16C10B1K2/16X<br>(XMP)    | 16GB<br>(2x8GB) | DS        | -           | -           | -        | 1.5  | ·                  | ·                           |  |

# MAXIMUS VI FORMULA メモリーQVL(推奨ベンダーリスト) DDR3 1600 MHz (続き)

| ベンダー      | パーツNo.                   | サイズ             | SS/<br>DS | チップ<br>ブランド | チップ No.        | タイミング             | 電圧   | メモリ<br>サポー<br>(オプ | メモリースロット<br>サポート<br>(オプション) |  |
|-----------|--------------------------|-----------------|-----------|-------------|----------------|-------------------|------|-------------------|-----------------------------|--|
|           |                          |                 |           |             |                |                   |      |                   | 4                           |  |
| KINGSTON  | KHX16C9K2/16             | 16GB<br>(2x8GB) | DS        | -           | -              | 1333-9-9-<br>9-24 | 1.5  | ·                 | •                           |  |
| KINGSTON  | KHX16C9P1K2/16           | 16GB<br>(2x8GB) | DS        | -           | -              | -                 | 1.5  | •                 | •                           |  |
| KINGSTON  | KVR16N11/4               | 4G              | DS        | Hynix       | H5TQ2G83CFRPBC | -                 | 1.5  | •                 | •                           |  |
| KINGTIGER | KTG2G1600PG3(XMP)        | 2GB             | DS        | -           | -              | -                 | -    | •                 | •                           |  |
| MICRON    | MT16JTF1G64AZ-<br>1G6D1  | 8GB             | DS        | MICRON      | D9PBC          | -                 | 1.5  | •                 | •                           |  |
| Micron    | MT16JTF1G64AZ-<br>1G6E1  | 8GB             | DS        | Micron      | D9QBJ          | -                 | -    | ·                 | •                           |  |
| MICRON    | MT16KTF51264AZ-<br>1G6M1 | 4GB             | DS        | MICRON      | D9PFJ          | 11-11-11-28       | -    | ·                 |                             |  |
| MICRON    | MT16KTF51264AZ-<br>1G6M1 | 4GB             | DS        | MICRON      | D9PFJ          | -                 | -    | •                 | •                           |  |
| Micron    | MT8JTF51264AZ-<br>1G6E1  | 4GB             | SS        | Micron      | D9QBJ          | -                 | -    | •                 | •                           |  |
| MICRON    | MT8KTF25664AZ-<br>1G6M1  | 2GB             | SS        | MICRON      | D9PFJ          | -                 | -    | •                 | •                           |  |
| Mushkin   | 996805(XMP)              | 4GB<br>(2x2GB)  | DS        | -           | -              | 6-8-6-24          | 1.65 | •                 |                             |  |
| Mushkin   | 998805(XMP)              | 6GB<br>(3x2GB)  | DS        | -           | -              | 6-8-6-24          | 1.65 | •                 |                             |  |
| OCZ       | OCZ3BE1600C8LV4GK        | 4GB<br>(2x2GB)  | DS        | -           | -              | 8-8-8             | 1.65 | •                 |                             |  |
| Patriot   | PGD316G1600ELK<br>(XMP)  | 16GB<br>(2x8GB) | DS        | -           | -              | -                 | 1.65 | •                 | •                           |  |
| Patriot   | PGD316G1600ELK<br>(XMP)  | 16GB<br>(2x8GB) | DS        | -           | -              | 9-9-9-24          | 1.5  | •                 |                             |  |
| Patriot   | PGD38G1600ELK<br>(XMP)   | 8GB<br>(2x4GB)  | DS        | -           | -              | 9-9-9-24          | 1.65 | ·                 |                             |  |
| Patriot   | PGD38G1600ELK<br>(XMP)   | 8GB<br>(2x4GB)  | DS        | -           | -              | 9-9-9-24          | 1.5  | ·                 |                             |  |
| Patriot   | PGS34G1600LLKA           | 4GB<br>(2x2GB)  | DS        | -           | -              | 7-7-7-20          | 1.7  | ·                 | •                           |  |
| Patriot   | PGS34G1600LLKA2          | 4GB<br>(2x2GB)  | DS        | -           | -              | 8-8-8-24          | 1.7  | •                 | •                           |  |
| Patriot   | PV316G160C9QKRD<br>(XMP) | 16GB<br>(4x4GB) | DS        | -           | -              | 9-9-9-24          | 1.5  | •                 |                             |  |
| Patriot   | PV38G160C9KRD<br>(XMP)   | 8GB<br>(2x4GB)  | DS        | -           | -              | 9-9-9-24          | 1.5  | •                 | •                           |  |
| Patriot   | PVV38G1600LLK<br>(XMP)   | 8GB<br>(2x4GB)  | DS        | -           | -              | 8-9-8-24          | 1.65 | •                 | •                           |  |
# MAXIMUS VI FORMULA メモリーQVL(推奨ベンダーリスト) DDR3 1600 MHz (続き)

| ベンダー             | パーツNo.                      | サイズ             | SS/<br>DS | チップ<br>ブランド | チップ No.        | タイミング             | 電圧   | メモリ<br>サポー<br>(オプ) | ースロット<br>-ト<br>ション) |
|------------------|-----------------------------|-----------------|-----------|-------------|----------------|-------------------|------|--------------------|---------------------|
|                  |                             |                 |           |             |                |                   |      | 2                  |                     |
| Patriot          | PX538G1600LLK(XMP)          | 8GB<br>(2x4GB)  | DS        | -           | -              | 8-9-8-24          | 1.65 | ·                  |                     |
| Patriot          | PX7312G1600LLK(XMP)         | 12GB<br>(3x4GB) | DS        | -           | -              | 8-9-8-24          | 1.65 | ·                  | •                   |
| Patriot          | PXD38G1600LLK(XMP)          | 8GB<br>(2x4GB)  | DS        | -           | -              | 1600<br>8-9-8-24  | 1.65 | •                  | •                   |
| PSC              | AL9F8L93B-GN2E              | 4GB             | SS        | PSC         | A3P4GF3BLF     | -                 | -    | •                  | •                   |
| PSC              | ALAF8L93B-GN2E              | 8GB             | DS        | PSC         | A3P4GF3BLF     | -                 | -    | •                  | •                   |
| SanMax           | SMD-4G68HP-16KZ             | 4GB             | DS        | Hynix       | H5TQ2G83BFRPBC | -                 | 1.5  | •                  | •                   |
| SanMax           | SMD-4G68NG-16KK             | 4GB             | DS        | ELPIDA      | J2108BDBG-GN-F | -                 | -    | ·                  |                     |
| Silicon<br>Power | SP002GBLTU160V02<br>(XMP)   | 2GB             | SS        | S-POWER     | 20YT5NG        | 9-11-<br>11-28    | 1.5  | ·                  | •                   |
| Silicon<br>Power | SP004GBLTU160V02<br>(XMP)   | 4GB             | DS        | S-POWER     | 20YT5NG        | 9-9-9-24          | 1.5  | ·                  | •                   |
| Team             | TED38G1600HC11BK            | 8GB             | DS        | -           | -              | 11-11-<br>11-28   | -    | ·                  |                     |
| Team             | TXD34096M1600HC9-D<br>(XMP) | 4GB             | DS        | Hynix       | H5TC2G83BFRH9A | 9-9-9-24          | 1.5  | ·                  | •                   |
| Transcend        | JM1600KLH-8G(626633)        | 8GB             | DS        | Transcend   | TK963EBF3      | -                 | -    | •                  | •                   |
| Transcend        | TS1GLK64V6H(620945)         | 8GB             | DS        | SAMSUNG     | K4B4G0846B     | -                 |      | •                  | •                   |
| Transcend        | TS1GLK64W6H                 | 8GB             | DS        | SAMSUNG     | K4B4G0846B     | 11-11-11-<br>28-1 | -    | •                  | •                   |
| Transcend        | TS512MLK64W6H               | 4GB             | SS        | SAMSUNG     | K4B4G0846B     | 11-11-11-<br>28-2 | -    | •                  | •                   |

### DDR3 1333 MHz

| ベンダー   | <i>パーツ</i> No.    | サイズ | SS/<br>DS | チップ<br>ブランド | チップ No.              | タイミング | 電圧  | メモリ・<br>サポー<br>(オプジ | ースロット<br>ト<br>/ョン) |
|--------|-------------------|-----|-----------|-------------|----------------------|-------|-----|---------------------|--------------------|
|        |                   |     |           |             |                      |       |     | 2                   |                    |
| ACTICA | ACT1GHU64B8F1333S | 1GB | SS        | SAMSUNG     | K4B1G0846F           | -     |     | ·                   | •                  |
| ACTICA | ACT1GHU72C8G1333S | 1GB | SS        | SAMSUNG     | K4B1G0846F (ECC)     | -     |     | •                   | •                  |
| ACTICA | ACT2GHU64B8G1333M | 2GB | DS        | Micron      | D9KPT                | -     | -   | •                   | •                  |
| ACTICA | ACT2GHU64B8G1333S | 2GB | DS        | SAMSUNG     | K4B1G0846F           | -     | -   | •                   |                    |
| ACTICA | ACT2GHU72D8G1333M | 2GB | DS        | Micron      | D9KPT(ECC)           | -     |     | •                   | ·                  |
| ACTICA | ACT2GHU72D8G1333S | 2GB | DS        | SAMSUNG     | K4B1G0846F (ECC)     | -     | -   | •                   | •                  |
| ACTICA | ACT4GHU64B8H1333H | 4GB | DS        | Hynix       | H5TQ2G83AFR          | -     | -   | •                   | •                  |
| ACTICA | ACT4GHU72D8H1333H | 4GB | DS        | Hynix       | H5TQ2G83AFR<br>(ECC) | -     | -   | •                   | •                  |
| AMD    | AE32G1339U1-U     | 2GB | SS        | AMD         | 23EY4587MB3H         | -     | 1.5 | •                   | •                  |

# MAXIMUS VI FORMULA メモリーQVL(推奨ベンダーリスト) DDR3 1333 MHz (続き)

| ベンダー         | パーツNo.                        | サイズ             | SS/<br>DS | チップ<br>ブランド | チップ No.          | タイミング          | 電圧  | メモリ<br>サポー<br>(オプジ | ースロット<br>・ト<br>ンョン) |
|--------------|-------------------------------|-----------------|-----------|-------------|------------------|----------------|-----|--------------------|---------------------|
|              |                               |                 |           |             |                  |                |     |                    |                     |
| AMD          | AE34G1339U2-U                 | 4GB             | DS        | AMD         | 23EY4587MB3H     | -              | 1.5 | •                  | •                   |
| Apacer       | 78.A1GC6.9L1                  | 2GB             | DS        | Apacer      | AM5D5808FEQSBG   | 9              | -   | ·                  | •                   |
| Apacer       | 78.B1GDE.9L10C                | 4GB             | DS        | Apacer      | AM5D5908CEHSBG   | 9              | -   | •                  | •                   |
| Asint        | SLA302G08-EDJ1C               | 2GB             | SS        | ASint       | 302G08-DJ1C      | -              | -   | •                  | •                   |
| Asint        | SLA304G08-EDJ1B               | 4GB             | SS        | Asint       | 304G08-DJ1B      | 9-10-<br>10-26 | -   | •                  | •                   |
| Asint        | SLB304G08-EDJ1B               | 8GB             | DS        | Asint       | 304G08-DJ1B      | 9-9-9-24       | -   | •                  | •                   |
| Asint        | SLZ302G08-EDJ1C               | 4GB             | DS        | ASint       | 302G08-DJ1C      | -              | -   | •                  | •                   |
| ATP          | AQ12M72E8BKH9S                | 4GB             | DS        | SAMSUNG     | K4B2G0846C (ECC) | -              | -   | ·                  | •                   |
| BUFFALO      | D3U1333-1G                    | 1GB             | SS        | Elpida      | J1108BFBG-DJ-F   | -              | -   | ·                  | •                   |
| BUFFALO      | D3U1333-2G                    | 2GB             | DS        | Elpida      | J1108BFBG-DJ-F   |                | -   | ·                  | •                   |
| BUFFALO      | D3U1333-4G                    | 4GB             | DS        | NANYA       | NT5CB256M8BN-CG  |                | -   | •                  | •                   |
| CORSAIR      | CMV4GX3M2A1333C9              | 4GB<br>(2x2GB)  | SS        | -           | N/A              | 9-9-9-24       | -   | •                  |                     |
| CORSAIR      | CMX8GX3M1A1333C9<br>(Ver2.2)  | 8GB             | DS        | -           | -                | 9-9-9-24       | 1.5 | ·                  |                     |
| CORSAIR      | CMX8GX3M1A1333C9<br>(Ver3.23) | 8GB             | DS        | -           | -                | 9-9-9-24       | 1.5 | •                  |                     |
| CORSAIR      | CMX8GX3M2A1333C9<br>(XMP)     | 8GB<br>(2x4GB)  | DS        | -           | -                | 9-9-9-24       | 1.5 | •                  | •                   |
| EK<br>Memory | EKM324L28BP8-I13              | 4GB<br>(2x2GB)  | DS        | -           | -                | 9              | -   | •                  | •                   |
| Elixir       | M2F2G64CB88G7N-<br>CG         | 2GB             | SS        | Elxir       | N2CB2G80GN-CG    | -              | -   | •                  |                     |
| ELPIDA       | EBJ41UF8BCF0-DJ-F             | 4GB             | DS        | ELPIDA      | J2108BCSE-DJ-F   | -              | -   | •                  |                     |
| G.SKILL      | F3-10600CL9D-4GBNT            | 4GB<br>(2x2GB)  | DS        | G.SKILL     | D3 128M8CE9 2GB  | 9-9-9-24       | 1.5 | •                  | •                   |
| G.SKILL      | F3-10666CL7D-8GBRH<br>(XMP)   | 8GB<br>(2x4GB)  | DS        | -           | -                | 7-7-7-21       | 1.5 | •                  |                     |
| G.SKILL      | F3-10666CL8D-4GBHK<br>(XMP)   | 4GB<br>(2x2GB)  | DS        | -           | -                | 8-8-8-21       | 1.5 | •                  |                     |
| G.SKILL      | F3-10666CL9D-8GBRL            | 8GB<br>(2x4GB)  | DS        | -           | -                | 9-9-9-24       | 1.5 | •                  | •                   |
| G.SKILL      | F3-10666CL9D-8GBRL            | 8GB<br>(2x4GB)  | DS        | -           | -                | 9-9-9-24       | 1.5 | •                  | •                   |
| G.SKILL      | F3-10666CL9D-8GBXL            | 8GB<br>(2x4GB)  | DS        | -           | -                | 9-9-9-24       | 1.5 | •                  | ·                   |
| GEIL         | GB34GB1333C7DC                | 4GB<br>(2x2GB)  | DS        | GEIL        | GL1L128M88BA15FW | 7-7-7-24       | 1.5 | •                  |                     |
| GEIL         | GET316GB1333C9QC              | 16GB<br>(4x4GB) | DS        | -           | -                | 9-9-9-24       | 1.5 | ·                  | ·                   |

## MAXIMUS VI FORMULA メモリーQVL(推奨ベンダーリスト)

# DDR3 1333 MHz (続き)

| ベンダー           | パーツNo.                  | サイズ             | SS/<br>DS | チップ<br>ブランド    | チップ No.                 | タイミング    | 電圧  | メモリ<br>サポー<br>(オプジ | ースロット<br>・ト<br>ンョン) |
|----------------|-------------------------|-----------------|-----------|----------------|-------------------------|----------|-----|--------------------|---------------------|
|                |                         |                 |           |                |                         |          |     |                    |                     |
| GEIL           | GG34GB1333C9DC          | 4GB<br>(2x2GB)  | DS        | GEIL           | GL1L128M88BA115<br>FW   | 9-9-9-24 | 1.3 | •                  | •                   |
| GEIL           | GG34GB1333C9DC          | 4GB<br>(2x2GB)  | DS        | GEIL           | GL1L128M88BA15B         | 9-9-9-24 | 1.3 | •                  | ·                   |
| GEIL           | GVP34GB1333C9DC         | 4GB<br>(2x2GB)  | DS        | -              | -                       | 9-9-9-24 | 1.5 | •                  | •                   |
| GEIL           | GVP38GB1333C9DC         | 8GB<br>(2x4GB)  | DS        | -              | -                       | 9-9-9-24 | 1.5 | ·                  | •                   |
| GoodRam        | GR1333D364L9/2G         | 2GB             | DS        | Qimonda        | IDSH1G-03A1F1C-<br>13H  | -        | -   | •                  | •                   |
| Hynix          | HMT125U6TFR8A-H9        | 2GB             | DS        | Hynix          | H5TC1G83TFR             | -        | -   | •                  | •                   |
| Hynix          | HMT325U6BFR8C-H9        | 2GB             | SS        | Hynix          | H5TQ2G83BFR             | -        | -   | ·                  |                     |
| INNODISK       | M3UN-2GHJBC09           | 2GB             | SS        | Hynix          | H5TQ2G83CFRH9C          | 9-9-9-24 | -   | ·                  | •                   |
| INNODISK       | M3UN-4GHJAC09           | 4GB             | DS        | Hynix          | H5TQ2G83CFRH9C          | 9-9-9-24 | -   | •                  | •                   |
| KINGMAX        | FLFD45F-B8KL9           | 1GB             | SS        | KINGMAX        | KFB8FNLXF-BNF-<br>15A   | -        | -   | •                  |                     |
| KINGMAX        | FLFE85F-B8KL9           | 2GB             | DS        | KINGMAX        | KFB8FNLXL-BNF-<br>15A   | -        | -   | •                  | ·                   |
| KINGMAX        | FLFE85F-C8KL9           | 2GB             | SS        | KINGMAX        | KFC8FNLBF-GXX-<br>12A   | -        | -   | •                  | •                   |
| KINGMAX        | FLFE85F-C8KL9           | 2GB             | SS        | KINGMAX        | KFC8FNLXF-DXX-<br>15A   |          | -   | •                  | ·                   |
| KINGMAX        | FLFE85F-C8KM9           | 2GB             | SS        | Kingmax        | KFC8FNMXF-<br>BXX-15A   | -        | -   | ·                  | •                   |
| KINGMAX        | FLFF65F-C8KL9           | 4GB             | DS        | KINGMAX        | KFC8FNLBF-GXX-<br>12A   |          | -   | ·                  |                     |
| KINGMAX        | FLFF65F-C8KL9           | 4GB             | DS        | KINGMAX        | KFC8FNLXF-DXX-<br>15A   | •        | -   | •                  | •                   |
| KINGMAX        | FLFF65F-C8KM9           | 4GB             | DS        | Kingmax        | KFC8FNMXF-<br>BXX-15A   | -        | -   | •                  | •                   |
| KINGSTON       | KVR1333D3E9S/4G         | 4GB             | DS        | Elpida         | J2108ECSE-DJ-F          | 9        | 1.5 | •                  |                     |
| KINGSTON       | KVR1333D3N9H/4G         | 4GB             | DS        | ELPIDA         | J2108BDBG-GN-F          | -        | 1.5 | ·                  | •                   |
| KINGSTON       | KVR1333D3N9H/8G         | 8GB             | DS        | ELPIDA         | J4208EASE-DJ-F          | 9-9-9-24 | 1.5 | ·                  | •                   |
| KINGSTON       | KVR13N9S8H/4            | 4GB             | SS        | ELPIDA         | J4208BBBG-GN-F          | -        | 1.5 | •                  | •                   |
| KINGTIGER      | F10DA2T1680             | 2GB             | DS        | KINGTIGER      | KTG1333PS1208NST-<br>C9 | -        | -   | •                  | •                   |
| KINGTIGER      | KTG2G1333PG3            | 2GB             | DS        | -              | -                       | -        | -   | ·                  | •                   |
| Mach<br>Xtreme | MXD3U133316GQ           | 16GB<br>(4x4GB) | DS        | -              | -                       | -        | -   | •                  | ·                   |
| Mach<br>Xtreme | MXD3V13332GS            | 2GB             | SS        | Mach<br>Xtreme | C2S46D30-D313           | -        | -   | •                  | ·                   |
| MICRON         | MT16JTF1G64AZ-<br>1G4D1 | 8GB             | DS        | MICRON         | D9PCP                   | -        | -   | •                  |                     |
| MICRON         | MT8JTF25664AZ-<br>1G4M1 | 2GB             | SS        | MICRON         | D9PFJ                   | -        | -   | •                  | •                   |

## MAXIMUS VI FORMULA メモリーQVL(推奨ベンダーリスト) DDR3 1333 MHz (続き)

| ベンダー          | パーツNo.                   | サイズ             | SS/<br>DS | チップ<br>ブランド | チップ No.          | タイミング    | 電圧   | メモリ<br>サポー<br>(オプ: | ースロット<br>・ト<br>ンョン) |
|---------------|--------------------------|-----------------|-----------|-------------|------------------|----------|------|--------------------|---------------------|
|               |                          |                 |           |             |                  |          |      | 2                  | 4                   |
| OCZ           | OCZ3G1333LV4GK           | 4GB<br>(2x2GB)  | DS        |             | -                | 9-9-9    | 1.65 | ·                  |                     |
| OCZ           | OCZ3G1333LV8GK           | 8GB<br>(2x4GB)  | DS        | -           | -                | 9-9-9    | 1.65 | ·                  |                     |
| OCZ           | OCZ3RPR1333C9LV8<br>GK   | 8GB<br>(2x4GB)  | DS        | -           | -                | 9-9-9    | 1.65 | ·                  |                     |
| Patriot       | PG38G1333EL (XMP)        | 8GB             | DS        | -           | -                | -        | 1.5  | •                  | •                   |
| Patriot       | PGD316G1333ELK<br>(XMP)  | 16GB<br>(2x8GB) | DS        | -           | -                | 9-9-9-24 | 1.5  | •                  | •                   |
| Patriot       | PGS34G1333LLKA           | 4GB<br>(2x2GB)  | DS        |             | -                | 7-7-7-20 | 1.7  | •                  |                     |
| Ridata        | C304627CB1AG22Fe         | 2GB             | DS        | RIDATA      | C304627CB1AG22Fe | 9        | -    | ·                  | •                   |
| Ridata        | E304459CB1AG32Cf         | 4GB             | DS        | Ridata      | E304459CB1AG32Cf | 9        | -    | ·                  | •                   |
| SAMSUNG       | M378B5273CH0-CH9         | 4GB             | DS        | SAMSUNG     | K4B2G0846C       | -        | -    | ·                  | •                   |
| SAMSUNG       | M378B5273DH0-CH9         | 4GB             | DS        | SAMSUNG     | K4B2G08460       | -        | -    | ·                  |                     |
| SAMSUNG       | M378B5773DH0-CH9         | 2GB             | SS        | SAMSUNG     | K4B2G08460       | -        | -    | ·                  |                     |
| Silicon Power | SP001GBLTE133S01         | 1GB             | SS        | NANYA       | NT5CB128M8AN-CG  | -        | -    | ·                  | •                   |
| Silicon Power | SP001GBLTU133S02         | 1GB             | SS        | S-POWER     | 10YT3E5          | 9        | -    | ·                  | •                   |
| Silicon Power | SP002GBLTE133S01         | 2GB             | DS        | NANYA       | NT5CB128M8AN-CG  | -        | -    | ·                  |                     |
| Silicon Power | SP002GBLTU133V02         | 2GB             | SS        | S-POWER     | 20YT3NG          | 9-9-9-24 | -    | ·                  |                     |
| Silicon Power | SP004GBLTU133V02         | 4GB             | DS        | S-POWER     | 20YT3NG          | 9-9-9-24 | -    | ·                  | •                   |
| Team          | TED34096M1333HC9         | 4GB             | DS        | Team        | T3D2568LT-13     | -        | -    | ·                  | •                   |
| Team          | TED38G1333HC9BK          | 8GB             | DS        | -           | -                | 9-9-9-24 | -    | •                  |                     |
| Transcend     | JM1333KLH-8G<br>(623654) | 8GB             | DS        | Transcend   | TK963EBF3        | -        | -    | •                  | •                   |
| Transcend     | TS1GLK64V3H<br>(620053)  | 8GB             | DS        | MICRON      | D9QBJ            | -        | -    | •                  | •                   |

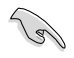

### SS-シングルサイド / DS - ダブルサイド

- メモリーサポート:
  - メモリー1枚:シングルチャンネルメモリー構成として1枚のメモリーを任意のスロットに 取り付けることが可能です。モジュールをA1 (レッド)に取り付けることをお 勧めします。
  - メモリー2枚:1組のデュアルチャンネルメモリー構成として2枚のメモリーをレッドまた はブラックいずれかのスロットに取り付けることが可能です。より良い互換 性のため、モジュールをA1とB1(レッド)に取り付けることをお勧めします。
- メモリー4枚:2組のデュアルチャンネルメモリー構成として4枚のメモリーをレッドとブ ラックのスロット両方に取り付けることが可能です。

- XMPメモリーの動作はメモリーコントローラーを内蔵するCPUの物理的特性に依存します。XMPメモリーを取り付けた場合、メモリーの性能を発揮するにはUEFI BIOS UtilityでX.M.P. プロファイルを指定する必要があります。サポートするメモリーについてはQVLをご参照ください。
  - 最新のQVLはASUSオフィシャルサイトをご覧ください。(http://www.asus.co.jp)

Chapter 1

# 1.2.5 拡張スロット

拡張カードの追加や取り外しを行う際は、電源コードを抜いてください。電源コードを接続したまま作業をすると、負傷や、マザーボードコンポーネントの損傷の原因となります。

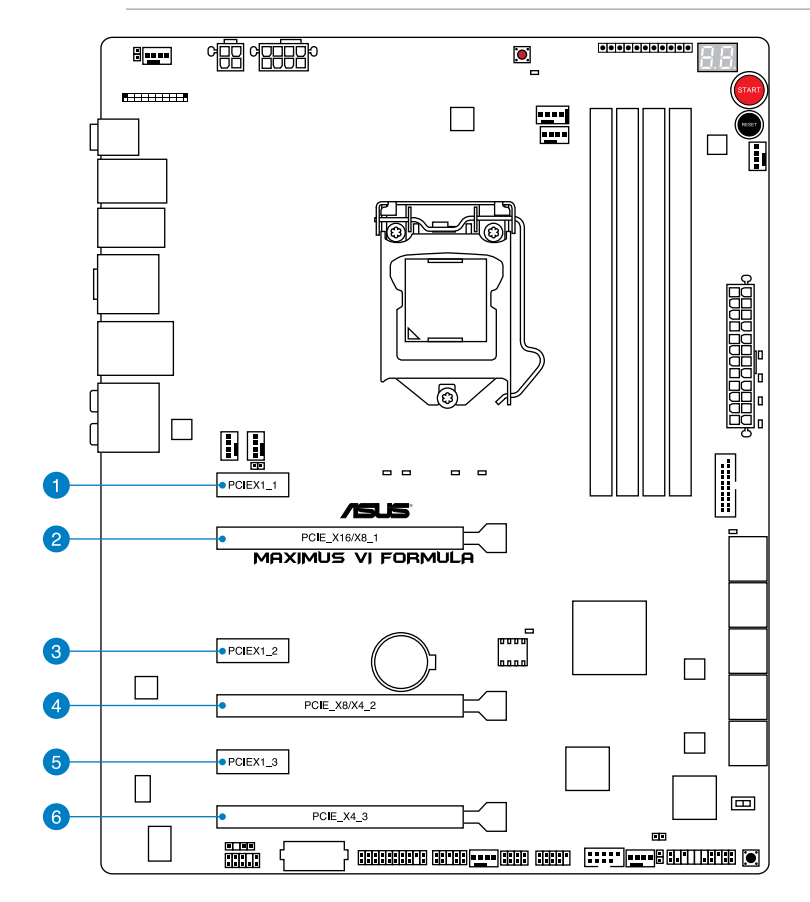

| スロットNo. | スロット説明                                        |
|---------|-----------------------------------------------|
| 1       | PCIEX1_1 (PCI Express 2.0 x1 スロット)            |
| 2       | PCIE_X16/X8_1 (PCI Express 3.0 x16 スロット)      |
| 3       | PCIEX1_2(PCI Express 2.0 x1 スロット)             |
| 4       | PCIE_X8/X4_2 (PCI Express 3.0 x16 スロット)最大x8動作 |
| 5       | PCIEX1_3 (PCI Express 2.0 x1 スロット)            |
| 6       | PCIE_X4_3 (PCI Express 2.0 x16 スロット)最大x4動作    |

|                 | PCI Express 動作モード |              |           |  |  |  |  |
|-----------------|-------------------|--------------|-----------|--|--|--|--|
| VGA情成           | PCIE_X16/X8_1     | PCIE_X8/X4_2 | PCIE_X4_3 |  |  |  |  |
| シングル            | x16               | -            | -         |  |  |  |  |
| 2-Way SLI / CFX | x8                | x8           | -         |  |  |  |  |
| 3-WAY CFX       | x8                | x4           | x4        |  |  |  |  |

- パフォーマンスの観点からシングルVGAモードでは、PCI Express x16 ビデオカードを PCIE\_X16/X8\_1スロットに取り付けることを推奨します。
- CrossFireX™環境を構築する場合は、システム構成に見合った大容量の電源ユニットご用意ください。
- 複数のビデオカードを使用する場合は、熱管理の観点からケースファンを設置することを 推奨します。

## 割り込み要求(IRQ)の割り当て

|                                          | Α  | В  | С  | D  | Е  | F  | G  | Н  |
|------------------------------------------|----|----|----|----|----|----|----|----|
| PCIE_X16/X8_1                            | 共有 | -  | -  | -  | -  | -  | -  | -  |
| PCIE_X8/X4_2                             | -  | 共有 | -  | -  | -  | -  | -  | -  |
| PCIE_X4_3                                | -  | _  | 共有 | -  | _  | _  | _  | -  |
| PCIE_X1_1                                | -  | _  | -  | 共有 | -  | -  | -  | -  |
| PCIE_X1_2                                | 共有 | -  | -  | -  | -  | -  | -  | -  |
| PCIE_X1_3                                | -  | 共有 | -  | -  | -  | -  | -  | -  |
| 統合グラフィックス                                | 共有 | -  | -  | -  | -  | -  | -  | -  |
| Intel LANコントローラー                         | -  | -  | -  | -  | 共有 | -  | -  | -  |
| SATA #0                                  | -  | 共有 | -  | -  | -  | -  | -  | -  |
| SATA #1                                  | -  | 共有 | -  | -  | -  | -  | -  | -  |
| HD オーディオ                                 | -  | -  | -  | -  | -  | -  | 共有 | -  |
| EHCI# 0 (USB 2.0)                        | -  |    | -  | -  | -  | -  | -  | 共有 |
| EHCI# 1 (USB 2.0)                        | -  | -  | -  | -  | 共有 | -  | -  | -  |
| XHCI (USB 3.0)                           | -  | -  | -  | -  | -  | 共有 | -  | -  |
| Asmedia SATA 6G Storage<br>コントローラー (E12) | -  | -  | -  | 共有 | -  | -  | -  | -  |
| Asmedia SATA 6G Storage<br>コントローラー (E34) | -  | -  | 共有 | -  | _  | -  | -  | -  |

# 1.2.6 オンボードボタン/スイッチ

ベアシステムまたはオープンケースシステムでの作業中に、パフォーマンスを微調整することができます。これらのボタン、スイッチはシステムパフォーマンスを頻繁に変更するオーバークロック ユーザー、ゲーマーに理想的なソリューションです。

1. 電源ボタン

本製品には電源ボタンが搭載されており、システムの電源をONにする、またはウェイクアッ プすることができます。このボタンはシステムが電源に接続されているときも点灯します。 マザーボードコンポーネントを取り外す際にこのボタンが点灯している場合は、システム をシャットダウンし電源ケーブルを取り外してください。電源ボタンの場所は以下の図でご 確認ください。

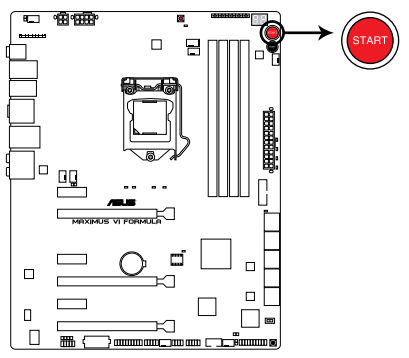

**MAXIMUS VI FORMULA Power on button** 

2. リセットボタン

リセットボタンを押すことで、システムを強制的に再起動させることができます。

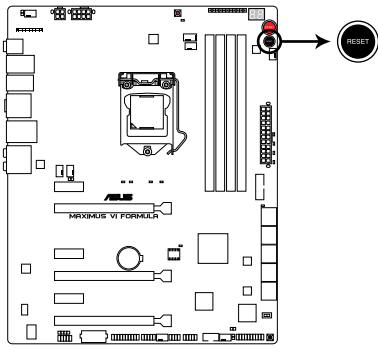

MAXIMUS VI FORMULA Reset button

#### 3. MemOK!ボタン

本製品と互換性のないメモリーを取り付けると、システムが起動せず、Q-LEDのDRAM\_LED が点灯します。MemOK! LEDが点滅するまでこのボタンを押し続けると、互換性が調整され 起動する確率が上がります。

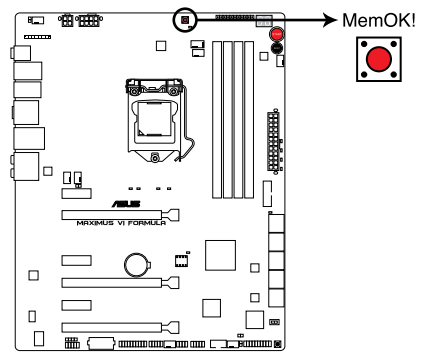

MAXIMUS VI FORMULA MemOK! button

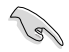

- ・ MemOK! LEDの正確な位置は、セクション「1.2.7 オンボードLED」でご参照ください。
- Q-LEDのDRAM\_LEDはメモリーが正しく取り付けられていない場合にも点灯します。 MemOK! 機能を利用する前にシステムの電源をOFFにし、メモリーが正しく取り付けられているか確認してください。
- MemOK! ボタンはWindows® OS 上では機能しません。MemOKを機能させるには、電源 ボタンの代わりにMemOK! ボタンを長押しして電源をONにします。
- 調整作業中は、システムはフェイルセーフメモリー設定をロードしテストを実行します。 1つのフェイルセーフ設定のテストには約30秒かかります。テストに失敗した場合、 システムは再起動し次のフェイルセーフ設定のテストを実行します。MemOK! LEDの点滅 が速くなった場合は、異なるテストが実行されていることを示します。
- メモリー調整を行うため、各タイミング設定のテスト実行時にシステムは自動的に 再起動します。なお、調整作業が終了しても取り付けたメモリーで起動しない場合 は、MemOK! LEDが点灯し続けます。その場合はQVLに記載のメモリーをご使用くださ い。QVLは本書またはASUSオフィシャルサイトでご確認ください。
- 調整作業中にコンピューターの電源をOFFにする、またはメモリー交換するなどした 場合、システム再起動後にメモリー調整作業を続行します。調整作業を終了するには、 コンピューターの電源をOFFにし、電源コードを5秒から10秒取り外してください。
- UEFI BIOS Utilityでのオーバークロック設定によりシステムが起動しない場合は、MemOK! スイッチを押してシステムを起動しUEFI BIOSのデフォルト設定をロードしてください。 POSTでUEFI BIOSがデフォルト設定に復元されたことが表示されます。
- MemOK! 機能をご利用の際は、事前にUEFI BIOSを最新バージョンに更新することをお勧めします。最新UEFI BIOSはASUSオフィシャルサイトにて公開しております。 (http://www.asus.co.jp)

### 4. DirectKeyボタン

DirectKeyボタンを押すだけで簡単にUEFI BIOS Utilityを起動させることができます。UEFI BIOS Utilityの起動ミスやPOST時に繰り返しキーボードを叩くといった煩わしさからあなたを解放します。

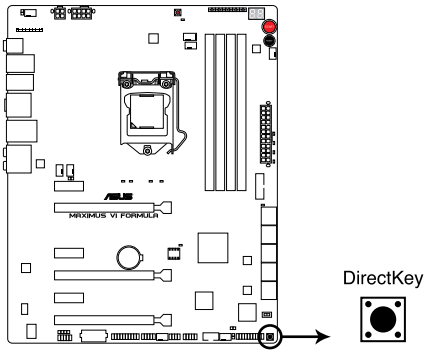

MAXIMUS VI FORMULA DirectKey button

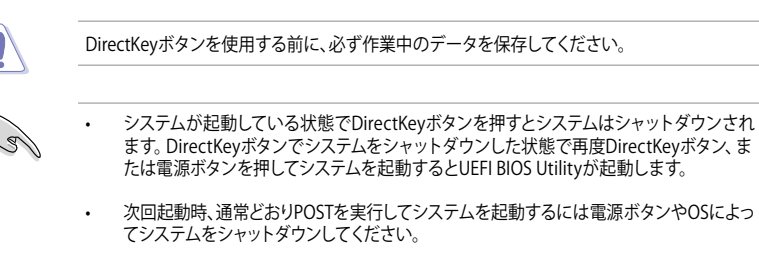

 DirectKeyボタンの動作はUEFI BIOS Utilityで設定することができます。DirectKeyボタンの 動作については「3.8 ブートメニュー」をご覧ください。

### 5. Fast Bootスイッチ (FAST\_BOOT)

起動時の初期化作業を短縮しシステムを素早く起動するFast Boot機能の切り替えを行います。

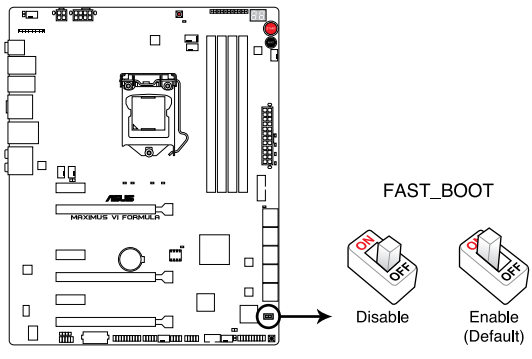

MAXIMUS VI FORMULA FAST\_BOOT switch

# 1.2.7 オンボード LED

### 1. ハードディスクLED

ハードディスクLEDはハードディスクやSSDなどの記憶装置の動作状態を示し、データの書き込み/読み込み中に点滅します。マザーボードに記憶装置が接続されていない、または記憶装置が正常に動作していない場合はLEDは点灯しません。

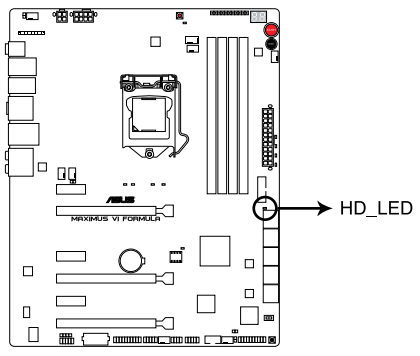

MAXIMUS VI FORMULA Hard Disk LED

#### 2. MemOK! LED

MemOK! LEDは、MemOK!機能でメモリーの調整を実行している際に点滅します。

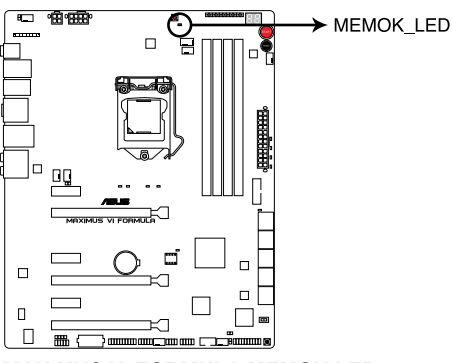

MAXIMUS VI FORMULA MEMOK LED

#### 3. Q-LED

システムは起動時にPOST (Power-on Self Test)と呼ばれる動作チェックを実行します。Q-LEDは、システムの起動に関わる重要なコンポーネントのPOST状態を通知します。POSTチ ェックでコンポーネント (CPU、DRAM、ビデオカード、起動デバイス)にエラーが検出される と、対応するデバイスのQ-LEDが点灯し続け問題の検出場所を通知します。Q-LEDは、素早 く問題を発見することができる非常に便利な機能です。

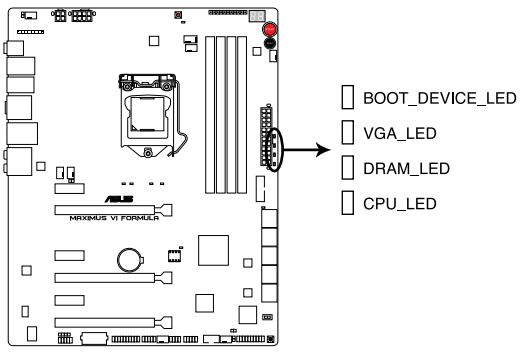

MAXIMUS VI FORMULA CPU/ DRAM/ VGA/ BOOT\_DEVICE LED

4. 電源LED

本製品には電源ボタンが搭載されており、システムの電源をONにする、またはウェイクア ップすることができます。このボタンはシステムが電源に接続されているときも点灯しま す。マザーボードコンポーネントを取り外す際にこのボタンが点灯している場合は、システ ムをシャットダウンし電源ケーブルを取り外してください。電源ボタンの場所は以下の図で ご確認ください。

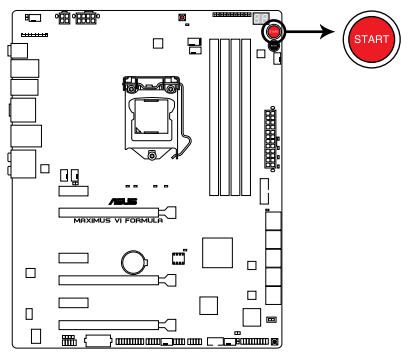

**MAXIMUS VI FORMULA Power on button** 

### 5. Q-Code LED

Q-Code LEDは7セグメントLEDディスプレイによってPOSTコードを表示しシステムの状態 を通知します。コードの詳細については、本ページ以降に記載のQ-Code 表をご参照くだ さい。

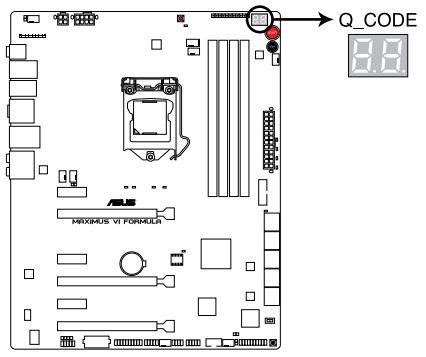

MAXIMUS VI FORMULA Q-Code LED

| ⊐ <b>−</b> ド | 説明                                   |
|--------------|--------------------------------------|
| 00           | 未使用                                  |
| 01           | 電源ON リセットタイプ検出(ソフト/ハード)              |
| 02           | マイクロコードローディング前のAP 初期化                |
| 03           | マイクロコードローディング前のシステムエージェント 初期化        |
| 04           | マイクロコードローディング前のPCH 初期化               |
| 06           | マイクロコードローディング                        |
| 07           | マイクロコードローディング後のAP 初期化                |
| 08           | マイクロコードローディング後のシステムエージェント初期化         |
| 09           | マイクロコードローディング後のPCH 初期化               |
| OB           | キャッシュ初期化                             |
| 0C – 0D      | AMI SEC エラーコード用に予約                   |
| OE           | マイクロコードが見つからない                       |
| OF           | マイクロコードがロードされていない                    |
| 10           | PEI Core を開始                         |
| 11 – 14      | プリメモリーCPU 初期化を開始                     |
| 15 – 18      | プリメモリーシステムエージェント初期化を開始               |
| 19 – 1C      | プリメモリーPCH 初期化を開始                     |
| 2B – 2F      | メモリー初期化                              |
| 30           | ASL用に予約 (ACPI/ASL ステータス コードをご参照ください) |
| 31           | メモリ装着済み                              |
| 32 - 36      | CPUポストメモリー初期化                        |
| 37 – 3A      | ポストメモリーシステムエージェント初期化を開始              |
| 3B – 3E      | ポストメモリーPCH 初期化を開始                    |
| 4F           | DXE IPLを開始                           |

| ⊐ <b>−</b> ⊮ | 説明                                          |
|--------------|---------------------------------------------|
| 50 - 53      | メモリー初期化エラー 無効なメモリータイプ、または互換性のないメモリー<br>スピード |
| 54           | 不特定なメモリー初期化エラー                              |
| 55           | メモリー未装着                                     |
| 56           | 無効なCPUタイプ、またはスピード                           |
| 57           | CPU不適合                                      |
| 58           | CPUセルフテスト失敗、またはCPUキャッシュエラーの可能性あり            |
| 59           | CPUマイクロコードが見つからない、またはマイクロコードの更新に失敗          |
| 00           | 未使用                                         |
| 01           | 電源ON リセットタイプ検出(ソフト/ハード)                     |
| 02           | マイクロコードローディング前のAP 初期化                       |
| 03           | マイクロコードローディング前のシステムエージェント 初期化               |
| 04           | マイクロコードローディング前のPCH 初期化                      |
| 06           | マイクロコードローディング                               |
| 07           | マイクロコードローディング後のAP 初期化                       |
| 08           | マイクロコードローディング後のシステムエージェント初期化                |
| 09           | マイクロコードローディング後のPCH 初期化                      |
| OB           | キャッシュ初期化                                    |
| 0C – 0D      | AMI SEC エラーコード用に予約                          |
| OE           | マイクロコードが見つからない                              |
| OF           | マイクロコードがロードされていない                           |
| 10           | PEI Core を開始                                |
| 11 – 14      | プリメモリーCPU 初期化を開始                            |
| 15 – 18      | プリメモリーシステムエージェント初期化を開始                      |
| 19 – 1C      | プリメモリーPCH 初期化を開始                            |
| 2B – 2F      | メモリー初期化                                     |
| 30           | ASL用に予約 (ACPI/ASL ステータス コードをご参照ください)        |
| 31           | メモリ装着済み                                     |
| 32 - 36      | CPUポストメモリー初期化                               |
| 37 – 3A      | ポストメモリーシステムエージェント初期化を開始                     |

| ⊐ <b>−</b> ド | 説明                                          |
|--------------|---------------------------------------------|
| 3B – 3E      | ポストメモリーPCH 初期化を開始                           |
| 4F           | DXE IPLを開始                                  |
| 50 – 53      | メモリー初期化エラー 無効なメモリータイプ、または互換性のないメモリー<br>スピード |
| 54           | 不特定なメモリー初期化エラー                              |
| 55           | メモリー未装着                                     |
| 56           | 無効なCPUタイプ、またはスピード                           |
| 57           | CPU不適合                                      |
| 58           | CPUセルフテスト失敗、またはCPUキャッシュエラーの可能性あり            |
| 59           | CPUマイクロコードが見つからない、またはマイクロコードの更新に失敗          |
| 5A           | インターナルCPUエラー                                |
| 5B           | リセットPPI無効                                   |
| 5C – 5F      | AMI エラーコード用に予約                              |
| E0           | S3 レジュームを開始(DXE IPLによってS3 レジュームPPI実行)       |
| E1           | S3 ブートスクリプト実行                               |
| E2           | ビデオリポスト                                     |
| E3           | OS S3 ウェイクベクターコール                           |
| E4 – E7      | AMI プログレスコード用に予約                            |
| E8           | S3 レジュームに失敗                                 |
| E9           | S3 レジュームPPIが見つからない                          |
| EA           | S3 レジュームブートスクリプトエラー                         |
| EB           | S3 OS ウェイクエラー                               |
| EC – EF      | AMI エラー コード用に予約                             |
| F0           | ファームウェアによりリカバリー状態を決定 (Auto リカバリー)           |
| F1           | ユーザーによりリカバリー 状態を決定 (Forced リカバリー)           |
| F2           | リカバリープロセス開始                                 |
| F3           | リカバリーファームウェアイメージが見つかりました                    |
| F4           | リカバリー ファームウェアイメージをロード済み                     |
| F5 – F7      | AMI プログレスコード用に予約                            |
| F8           | リカバリー PPI無効                                 |

| ⊐ <b>−</b> ⊮ | 説明                                   |
|--------------|--------------------------------------|
| F9           | リカバリー カプセルが見つからない                    |
| FA           | 無効なリカバリー カプセル                        |
| FB – FF      | AMI エラー コード用に予約                      |
| 60           | DXE Coreを開始                          |
| 61           | NVRAM 初期化                            |
| 62           | PCH Runtime Servicesのインストール          |
| 63 – 67      | CPU DXE 初期化開始                        |
| 68           | PCI ホストブリッジ初期化                       |
| 69           | システムエージェントDXE 初期化開始                  |
| 6A           | システムエージェントDXE SMM 初期化開始              |
| 6B – 6F      | システムエージェントDXE 初期化(システムエージェント モジュール用) |
| 70           | PCH DXE 初期化開始                        |
| 71           | PCH DXE SMM 初期化開始                    |
| 72           | PCH デバイス初期化                          |
| 73 – 77      | PCH DXE 初期化 (PCH モジュール用)             |
| 78           | ACPI モジュール初期化                        |
| 79           | CSM 初期化                              |
| 7A – 7F      | AMI DXE コードに予約                       |
| 90           | Boot Device Selection (BDS)フェーズ開始    |
| 91           | ドライバー接続開始                            |
| 92           | PCI バス初期化開始                          |
| 93           | PCI バスホットプラグコントローラー初期化               |
| 94           | PCI バス一覧                             |
| 95           | PCIバスリクエストリソース                       |
| 96           | PCI バス割当リソース                         |
| 97           | コンソール出力デバイス接続                        |
| 98           | コンソール入力デバイス接続                        |
| 99           | スーパーIO 初期化                           |
| 9A           | USB 初期化開始                            |
| 9B           | USB リセット                             |

| ⊐ <b>−</b> ド | 説明                                  |
|--------------|-------------------------------------|
| 9C           | USB 検出                              |
| 9D           | USB 有効                              |
| 9E – 9F      | AMI コード用に予約                         |
| A0           | IDE 初期化開始                           |
| A1           | IDE リセット                            |
| A2           | IDE 検出                              |
| A3           | IDE 有効                              |
| A4           | SCSI 初期化開始                          |
| A5           | SCSIリセット                            |
| A6           | SCSI 検出                             |
| A7           | SCSI 有効                             |
| A8           | パスワード認証のセットアップ                      |
| A9           | セットアップの開始                           |
| AA           | ASL用に予約 (ACPI/ASL ステータスコードをご参照ください) |
| AB           | セットアップ入力待ち                          |
| AC           | ASL用に予約 (ACPI/ASL ステータスコードをご参照ください) |
| AD           | ブートイベント準備完了                         |
| AE           | レガシーブートイベント                         |
| AF           | ブートサービスイベント終了                       |
| B0           | ランタイムセットバーチャルアドレスマップ開始              |
| B1           | ランタイムセットバーチャルアドレスマップ終了              |
| B2           | レガシーオプション ROM 初期化                   |
| B3           | システムリセット                            |
| B4           | USB ホットプラグ                          |
| B5           | PCIバスホットプラグ                         |
| B6           | NVRAMクリーンアップ                        |
| B7           | 設定リセット(NVRAM設定リセット)                 |
| B8– BF       | AMI コード用に予約                         |
| D0           | CPU 初期化 エラー                         |
| D1           | システムエージェント 初期化 エラー                  |

| ⊐ <b>−</b> ド | 説明                                   |
|--------------|--------------------------------------|
| D2           | PCH 初期化 エラー                          |
| D3           | 特定のアーキテクチャプロトコルが使用できない               |
| D4           | PCIリソース割当エラー リソースがない                 |
| D5           | レガシーオプションROM用スペースがない                 |
| D6           | コンソール出力デバイスが見つからない                   |
| D7           | コンソール入力デバイスが見つからない                   |
| D8           | 無効なパスワード                             |
| D9           | エラーローディングブートオプション(ローディングイメージリターンエラー) |
| DA           | ブートオプション失敗(スタートイメージリターンエラー)          |
| DB           | Flashアップデート失敗                        |
| DC           | リセットプロトコルが使用できない                     |

### ACPI/ASLステータスコード

| コード  |                                               |
|------|-----------------------------------------------|
| 0x01 | システムは S1 スリープ状態に入っています。                       |
| 0x02 | システムは S2 スリープ状態に入っています。                       |
| 0x03 | システムは S3 スリープ状態に入っています。                       |
| 0x04 | システムは S4 スリープ状態に入っています。                       |
| 0x05 | システムは S5 スリープ状態にな入っています。                      |
| 0x10 | システムは S1 スリープ状態からウェイクアップしています。                |
| 0x20 | システムは S2 スリープ状態からウェイクアップしています。                |
| 0x30 | システムは S3 スリープ状態からウェイクアップしています。                |
| 0x40 | システムは S4 スリープ状態からウェイクアップしています。                |
| 0xAC | システムは ACPI モードになりました。割り込みコントローラーは PIC モードです。  |
| 0xAA | システムは ACPI モードになりました。割り込みコントローラーは APIC モードです。 |

# 1.2.8 内部コネクター/ヘッダー

### 1. Intel<sup>®</sup> Z87 SATA 6Gb/s コネクター (7ピン SATA6G\_1-6 [レッド])

SATA 6Gb/s ケーブルを使用し、SATA記憶装置を接続します。SATA 記憶装置を取り付けた 場合、Intel® Rapid Storage Technology を使用してRAIDアレイ(0、1、5、10)を構築すること ができます。

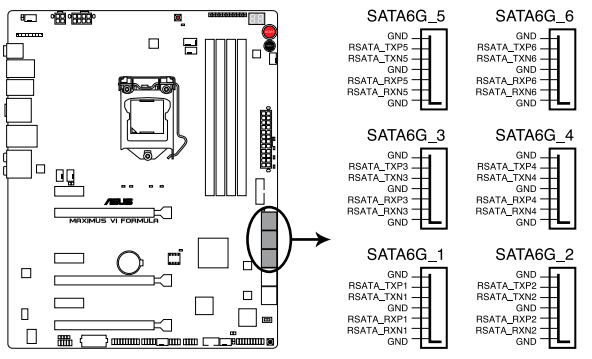

MAXIMUS VI FORMULA Intel® SATA 6 Gb/s connectors

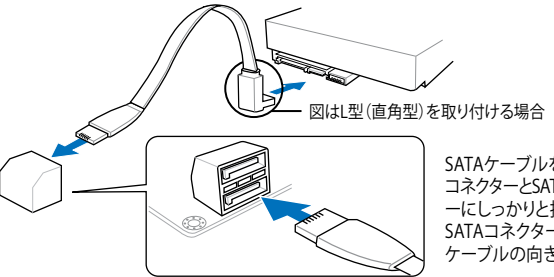

SATAケーブルをマザーボードのSATA コネクターとSATAデバイスのSATAコネクタ ーにしっかりと接続します。接続する際は SATAコネクターの内部形状を確認し、 ケーブルの向きに十分ご注意ください。

- SATA動作モードはデフォルト設定で [AHCI]に設定されています。SATA RAIDを構築する 場合は、UEFI BIOS Utilityで [SATA Mode Selection] を[RAID]に設定してください。詳細は セクション「3.6.3 SATA設定」をご参照ください。
- RAIDアレイを構築する前に、本マニュアルのRAIDに関する項目、またはサポートDVDに収録されているRAIDマニュアルをよくお読みください。
- ホットプラグ機能とNCQ機能を使用する場合は、UEFI BIOS Utilityで「SATA Mode Selection」を[AHCI]または[RAID]に設定してください。詳細はセクション 「3.6.3 SATA設定」をご参照ください。

SATA6G\_5 ポートはmPCle Combo II カードのM.2 スロットと排他利用になります。mPCle Combo II カードのM.2 スロットを使用している場合、SATA6G\_5 ポートを使用することはできません。

### 2. ASMedia<sup>®</sup> SATA 6Gb/sコネクター (7ピン SATA6G\_E1/2 [レッド])

SATA 6Gb/s ケーブルを使用し、SATA記憶装置を接続します。

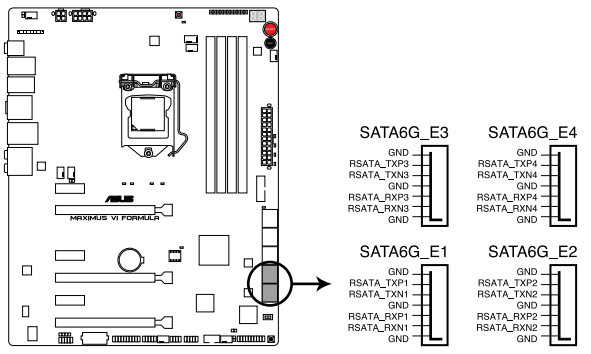

MAXIMUS VI FORMULA ASMedia® SATA 6 Gb/s connectors

- Q
- このコネクターはAHCIモードでのみ動作します。
- サードパーティ製コントローラーが制御するSATAポートには、データ用ドライブを接続してください。また、ATAPIデバイスはサポートしていません。

### 3. USB 3.0コネクター (20-1ピン USB3\_12)

USB 3.0ポート用コネクターです。USB 3.0の転送速度は理論値でUSB 2.0の約10倍となり、 プラグアンドプレイに対応しているので接続も非常に簡単です。ご利用のPCケースやデバ イスが9ピン+10ピンのピンヘッダーに対応したUSB 3.0 デバイスの場合は、このコネクタ ーに接続して利用することが可能です。

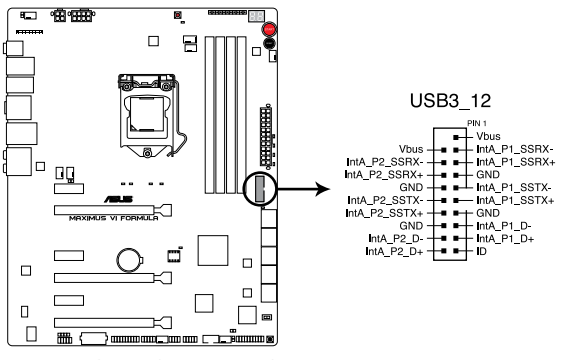

#### MAXIMUS VI FORMULA USB3.0 connector

- S
- USB 3.0 モジュールは別途お買い求めください。
- Windows®7環境下では、Intel®チップセットのUSB 3.0ポートはドライバーをインストールした場合にのみUSB 3.0として動作します。
- xHCIコントローラーの制御するUSBポートに接続されたUSBデバイスは、UEFI BIOS Utility のIntel xHCI Mode 設定に従いxHCIモードまたはEHCIモードで動作することができます。

#### 4. デジタルオーディオコネクター (4-1ピン SPDIF\_OUT)

S/PDIFポート追加用のコネクターです。S/PDIF出力モジュールを接続します。S/PDIF出力 モジュールケーブルをこのコネクターに接続し、PCケースの後方にあるスロットにモジュール を設置します。

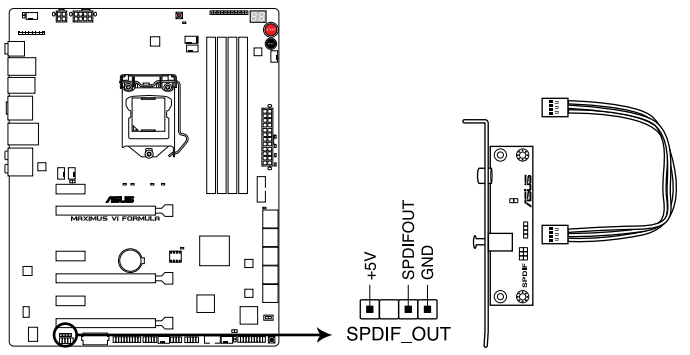

MAXIMUS VI FORMULA Digital audio connector

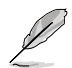

S/PDIF出力モジュール、S/PDIF出力モジュールケーブルは別途お買い求めください。

### 5. フロントパネルオーディオコネクター (10-1ピン AAFP)

PCケースのフロントパネルオーディオI/Oモジュール用コネクターで、HDオーディオ及び AC'97オーディオをサポートしています。オーディオ I/Oモジュールケーブルの一方をこの コネクターに接続します。

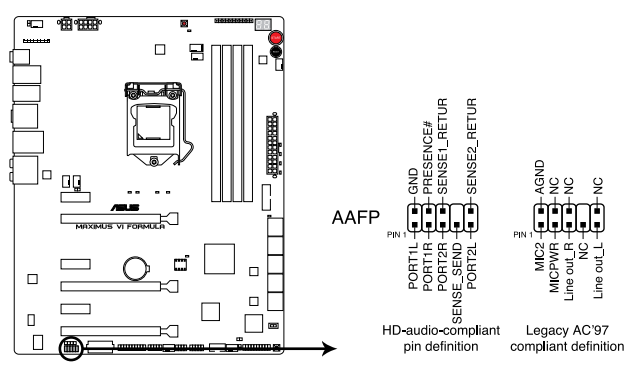

#### MAXIMUS VI FORMULA Analog front panel connector

- HDオーディオ機能を最大限に活用するため、HD フロントパネルオーディオモジュールを 接続することをお勧めします。
  - HDフロントパネルオーディオモジュールを接続する場合は、UEFI BIOS Utilityで「Front Panel Type」の項目を [HD Audio] に設定します。AC'97フロントパネルオーディオモジュ ールを接続する場合は、この項目を [AC97] に設定します。デフォルト設定は [HD Audio] に設定されています。

#### 6. USB 2.0コネクター (10-1ピン USB1112、USB1314)

USB 2.0 ポート用のコネクターです。USB 2.0モジュールのケーブルをこれらのコネクター に接続します。このコネクターは最大 480 Mbps の接続速度を持つUSB 2.0 規格に準拠し ています。

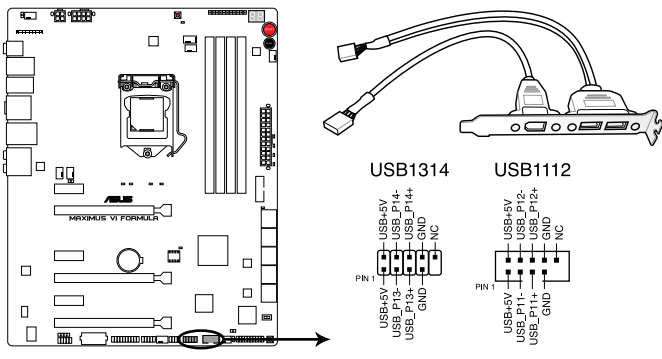

MAXIMUS VI FORMULA USB2.0 connectors

IEEE 1394用ケーブルをUSBコネクターに接続しないでください。マザーボードが損傷する原因となります。

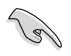

フロントパネルなどのUSBピンヘッダーコネクターが個別に分かれている場合、USBピンヘッダ ーコネクターをQ-Connector(USB)に接続することで脱着を容易にすることができます。

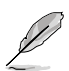

 USB1314コネクターは、ROG Extension コネクターとしても使用されます。別売のOC Panelを使用する場合、このコネクターは使用できません。

- USB 2.0 モジュールは別途お買い求めください。
- Intel® 8 series チップセットの制御するUSBポートは、Intel社が策定したeXtensible Host Controller Interface (xHCI) Specification Revision 1.0 に基づいています。Windows® 7 を ご利用の場合は、最適なパフォーマンスが発揮できるよう、チップセットドライバー(INF ア ップデートユーティリティー)やxHCI USB Host Controllerドライバーなどの関連するドライ バーをインストールしてからご使用になることをお勧めします。
- xHCIコントローラーの制御するUSBポートに接続されたUSBデバイスは、UEFI BIOS Utility のIntel xHCI Mode 設定に従いxHCIモードまたはEHCIモードで動作することができます。

### CPUファン、ケースファン、オプションファンコネクター (4ピン CPU\_FAN、4ピン CPU\_OPT、4ピン CHA\_FAN1-3、OPT\_FAN1-3)

CPUクーラーなどの冷却ファンの電源ケーブルを接続します。接続する際は、電源ケーブルのグランドライン(GND)がコネクターのグランドピン(GND)と接続されていることをご確認ください。

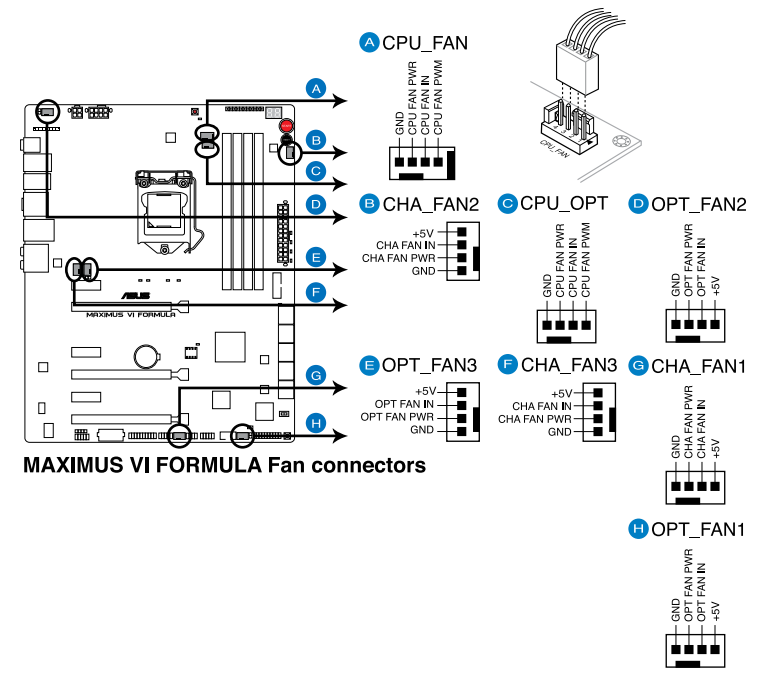

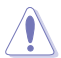

PCケース内に十分な空気の流れがないと、マザーボードコンポーネントが損傷する恐れがあります。 組み立ての際にはシステムの冷却ファン(吸/排気ファン)を必ず搭載してください。また、吸/排気ファ ンの電源をマザーボードから取得することで、エアフローをマザーボード側で効果的にコントロー ルすることができます。また、これはジャンパピンではありません。ファンコネクターにジャンパキャッ プを取り付けないでください。

(Ja)

・ CPU\_FAN コネクターは、最大1A(12W)までのCPUファンをサポートします。

本製品では、Fan Xpert 2で4ピンCPUファンを制御することができます。

#### 8. ATX電源コネクター

18/

#### (24ピン EATXPWR、8ピン EATX12V\_1、4ピン EATX12V\_2、4ピン EZ PLUG)

ATX電源プラグ用のコネクターです。電源プラグは正しい向きでのみ、取り付けられるよう に設計されています。正しい向きでしっかりと挿し込んでください。

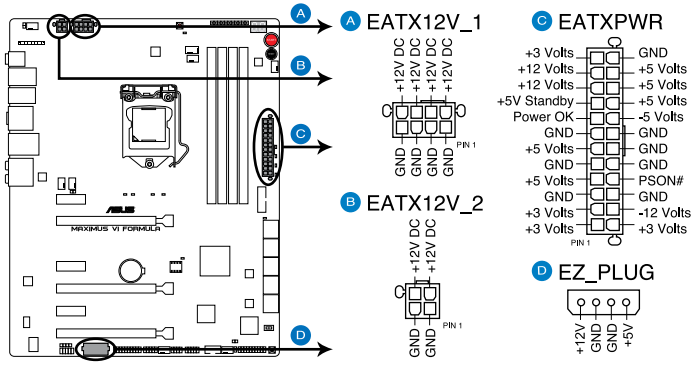

MAXIMUS VI FORMULA ATX power connectors

- システムの快適なご利用のために、、容量 350W以上のATX 12V バージョン2.0規格以降の電源ユニットを使用することをお勧めします。
- 最小構成として、24ピンメイン電源コネクターと4ピンATX12Vコネクターを接続することでも動作します。
- CPUへの安定した電流を確保するために、8ピンのEPS 12Vコネクターを[EATX12V\_1] に、4ピンのATX 12Vコネクターを[EATX12V\_2]接続することを推奨します。8ピンの EPS12Vコネクターの有無は電源ユニットにより異なります。電源ユニットの仕様について は、電源ユニット各メーカーまたは代理店にお問い合わせください。
- EZ Plugコネクターは、PCI Express スロットのための追加電源コネクターです。EZ\_PLUG コネクターに4ピンペリフェラルコネクターを接続することで、ビデオカードを複数枚取り 付けた際にPCI Expressスロットからビデオカードへの給電を安定させることができます。
- 大量に電力を消費するデバイスを使用する場合は、高出力の電源ユニットの使用をお勧めします。電源ユニットの能力が不十分だと、システムが不安定になる、またはシステムが起動できなくなる等の問題が発生する場合があります。
- システムに最低限必要な電源が分からない場合は、 <u>http://support.asus.com/PowerSupplyCalculator/PSCalculator.aspx?SLanguage=ja-jp</u>の「電源用ワット数計算機」をご参照ください。

### 9. システムパネルコネクター (20-8ピン PANEL)

このコネクターはPCケースに付属する各機能に対応しています。

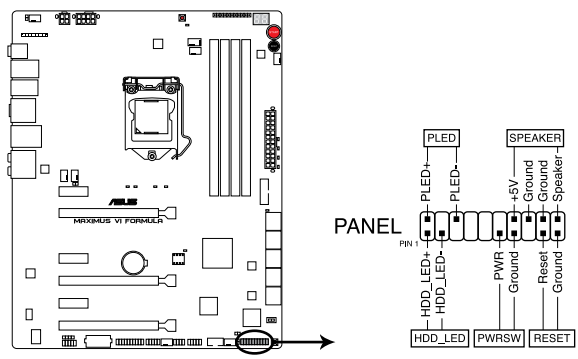

MAXIMUS VI FORMULA System panel connector

システム電源LED (2ピン PLED)

システム電源LED用2ピンコネクターです。PCケース電源LEDケーブルを接続してください。 システムの電源LEDはシステムの電源をONにすると点灯し、システムがスリープモードに 入ると点滅します。

### • ハードディスクドライブアクティビティ LED (2ピン HDD\_LED)

ハードディスクドライブアクティビティLED用2ピンコネクターです。ハードディスクドライブ アクティビティLEDケーブルを接続してください。ハードディスクアクティビティLEDは、記憶 装置がデータの読み書きを行っているときに点灯、または点滅します。

#### ビープスピーカー (4ピン SPEAKER)

システム警告スピーカー用4ピンコネクターです。スピーカーはその鳴り方でシステムの不 具合を報告し、警告を発します。

#### ・ 電源ボタン/ソフトオフボタン(2ピン PWRSW)

システムの電源ボタン用2ピンコネクターです。電源ボタンを押すとシステムの電源がON になります。OSが起動している状態で、電源スイッチを押してから4秒以内に離すと、シス テムはOSの設定に従いスリープモード、または休止状態、シャットダウンに移行します。電 源スイッチを4秒以上押すと、システムはOSの設定に関わらず強制的にOFFになります。

#### リセットボタン(2ピン RESET)

リセットボタン用2ピンコネクターです。システムの電源をOFFにせずにシステムを再起動します。

10. DirectKeyヘッダー (2ピン DRCT)

このピンヘッダーに2ピンのケーブルスイッチを接続することにより、DirectKey ボタンと同じ動作を行うことができます。

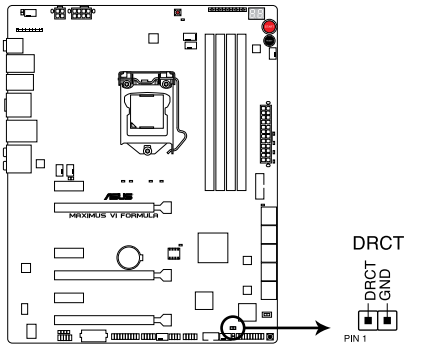

MAXIMUS VI FORMULA DirectKey connector

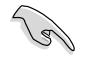

ケーブルスイッチは別途お買い求めください。

#### 11 mPCle Combo IIコネクター (36-2ピン MPCIE\_COMBO\_II)

mPCIE Combo IIカード用のコネクターです。製品パッケージに付属のmPCIe Combo IIカードを接続します。mPCIe Combo IIカードは、最新の接続規格であるM.2 (NGFF) スロットを搭載することで、最高の接続性と拡張性を提供します。

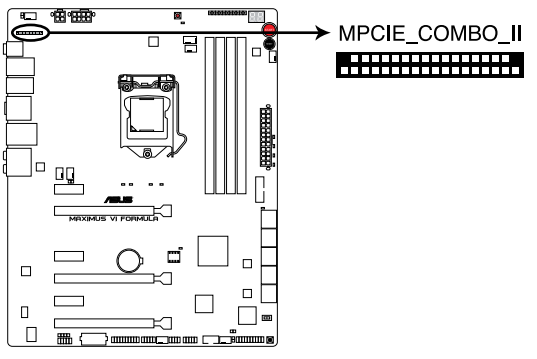

MAXIMUS VI FORMULA MPCIE\_COMBO\_II connector

#### 12 ROG Extension (OC Panel) コネクター(18-1ピン ROG\_EXT)

OC Panelを接続するためのコネクターです。ROG Extension ケーブルを使用して、OC Panelを接続します。OC Panel を使用することで、UEFI、OS、ソフトウェアを起動せずに、コンピューターをオーバークロックすることができます。

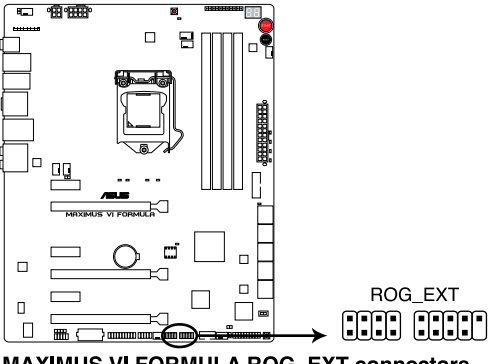

MAXIMUS VI FORMULA ROG EXT connectors

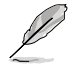

OC Panelは別途お買い求めください。

#### 13. TPMヘッダー (20-1ピン TPM)

このヘッダーはTPM(Trusted Platform Module)をサポートしています。TPMはプラットフォ ームの監視やデータの暗号化、電子証明書を保管といった高レベルなセキュリティ機能を 備えています。

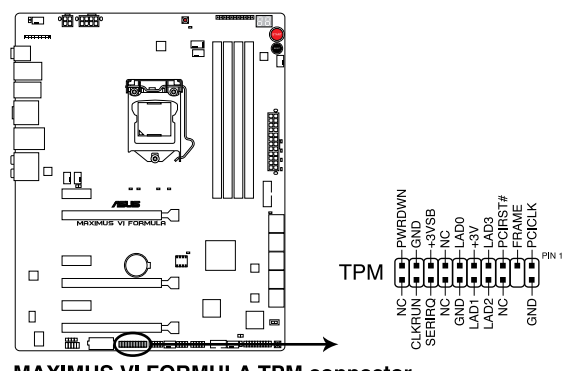

MAXIMUS VI FORMULA TPM connector

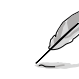

TPMは別途お買い求めください。

#### 14. サーマルセンサーケーブルコネクター (2ピン OPT\_TEMP1/2/3)

サーマルセンサーケーブルを接続し、任意の場所やデバイスの温度を測定することができます。サーマルセンサーケーブルを接続することによって、測定された温度に基づいてオプションファンをコントロールすることが可能になります。

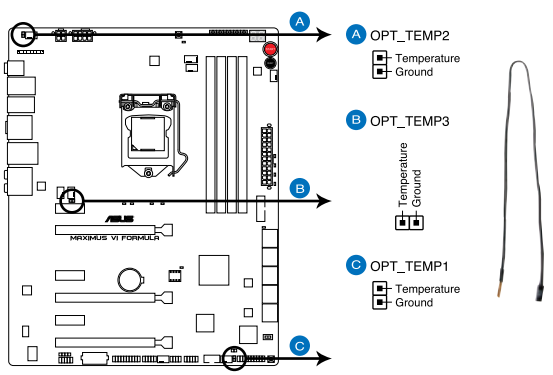

MAXIMUS VI FORMULA Thermal sensor cable connectors

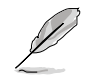

サーマルセンサーケーブルは別途お買い求めください。

# 1.2.9 Probelt

Probelt はオーバークロッカー向けの非常に便利な機能で、マザーボード上に設置された計測ポイントにマルチテスターのテストリードを当てることで各種動作電圧を簡単かつ正確に測定することができます。

計測ポイントの位置は次の図をご確認ください。

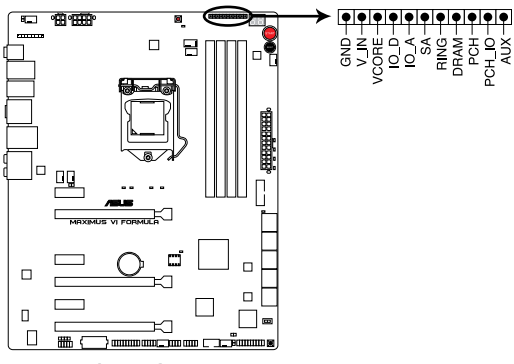

**MAXIMUS VI FORMULA Probelt** 

#### Probelt を使用する

マルチテスターのテストリードを計測ポイントの接点に当てて計測を行います。

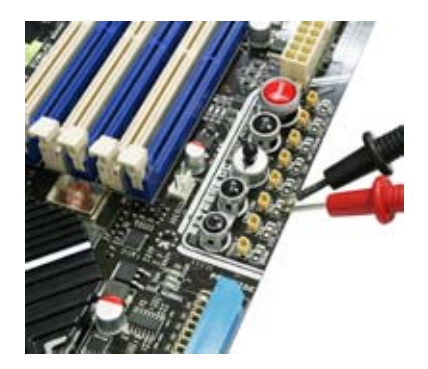

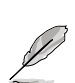

本マニュアルで使用されているイラストや画面は実際とは異なる場合があります。

# 1.2.10 CrossChill

CrossChillは水冷用の水路を持つヒートシンクで、特殊なフィン形状で空冷時でも高い冷却効果 を発揮します。また、水冷用の水路に設置されたフィンにより伝熱面積を増やすことで効率的な冷 却を実現しており、空冷時と比較しMOSFETの温度を最大23度も低い温度で運用することができ るので、オーバークロック時により安定した動作とパフォーマンスを発揮することができます。フィ ッティングスレッド(ネジ)サイズには汎用性の高いG1/4"を採用しているので、一般的な水冷式冷 却システムをご使用いただくことができます。

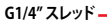

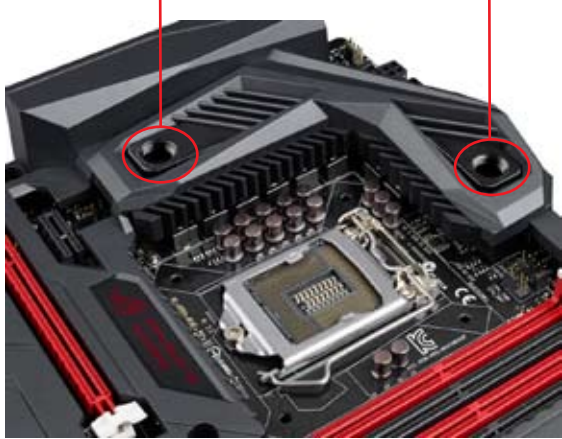

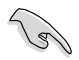

CrossChillは完全な防水対策が施され、厳格な品質テストに合格した製品のみを出荷して います。防水性能の低下や故障の原因となりますので、分解や改造は絶対にしないでくだ さい。

組み立ての際は、お使いの水冷却キットに付属の取扱説明書等も併せてお読みください。

#### 空冷システムを使用する場合:

 空冷システムで使用する場合は、ヒートシンクのG1/4"スレッド部にゴム製カバーを取り 付けた状態でご使用ください。また、ケース内のエアフロー(空気の流れ)が一方向になる よう設定してください。

#### 水冷システムを使用する場合:

- 取り付けを行う際は、別途ご購入いただいたG1/4"スレッドのバーブフィッティングを使用し、チューブの両端をクランプでしっかりと固定してください。
- ・ CPU用水冷ブロックからVRMゾーンへ接続してください。
- 高い冷却効果を得るために、水冷の配管ルートはCPU/VRMルートとVGAルートで分離することをお勧めします。

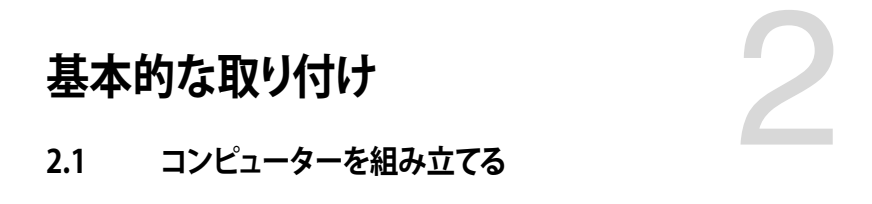

# 2.1.1 マザーボードを取り付ける

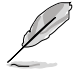

本マニュアルで使用されているイラストや画面は実際とは異なる場合があります。マザー ボードのレイアウトはモデルにより異なりますが、取り付け方法は同じです。

1. ケースにI/Oシールドとマザーボード設置用のスペーサーを取り付けます。

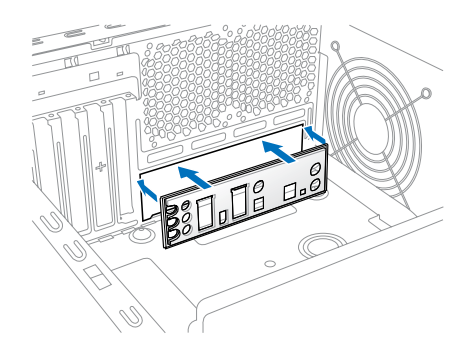

2. I/Oシールドとマザーボードのバックパネルの位置が合っていることを確認し、スペーサー とマザーボードのネジ穴を合わせるように正しい位置に設置します。

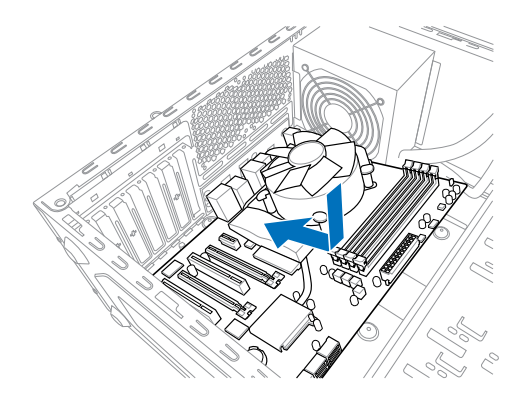

3. 下図を参考に、マザーボードを9か所のネジでケースに固定します。

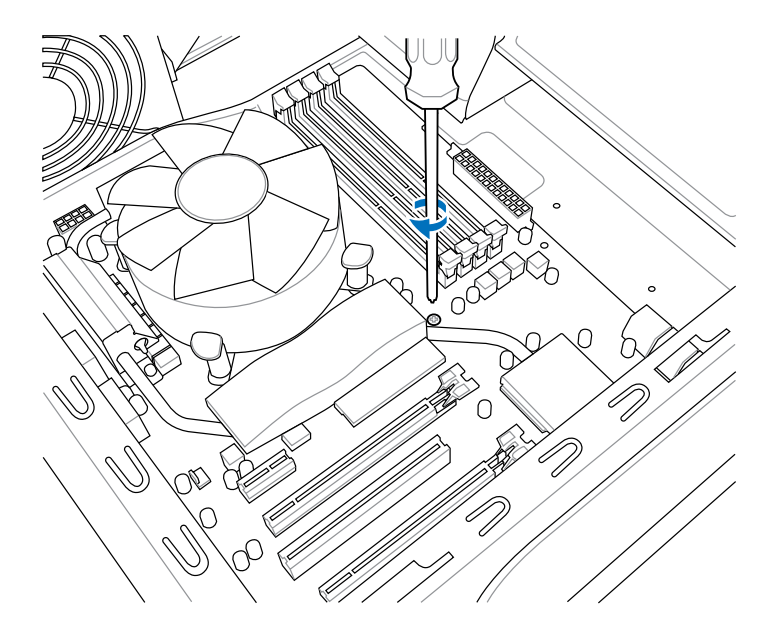

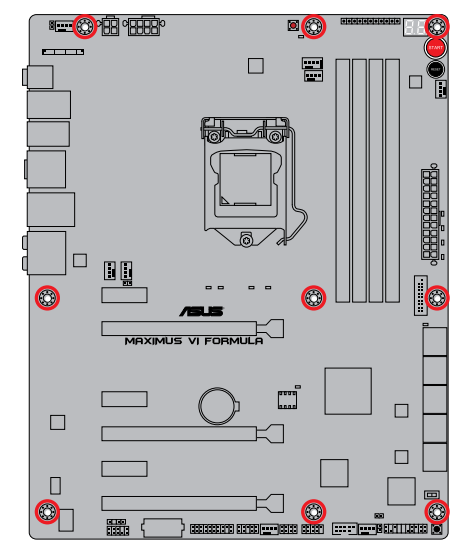

ネジはきつく締めすぎないように注意してください。

Ì,

# 2.1.2 CPUを取り付ける

本製品にはLGA1150規格対応のCPUソケットが搭載されています。LGA1150規格以外のCPUはサポートしておりません。

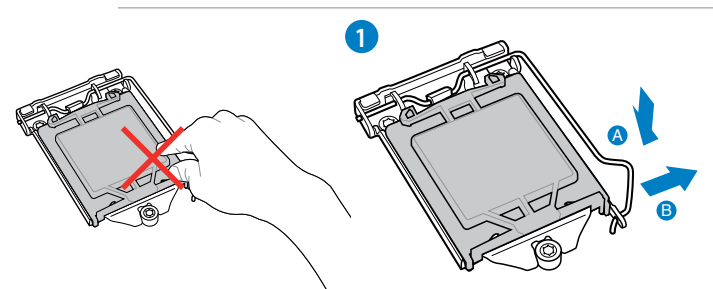

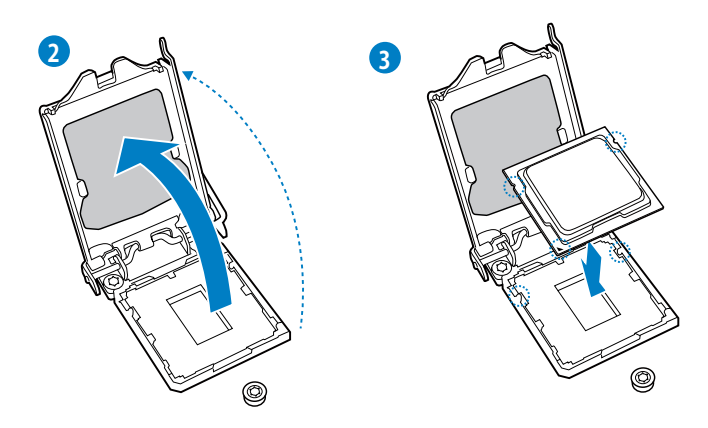

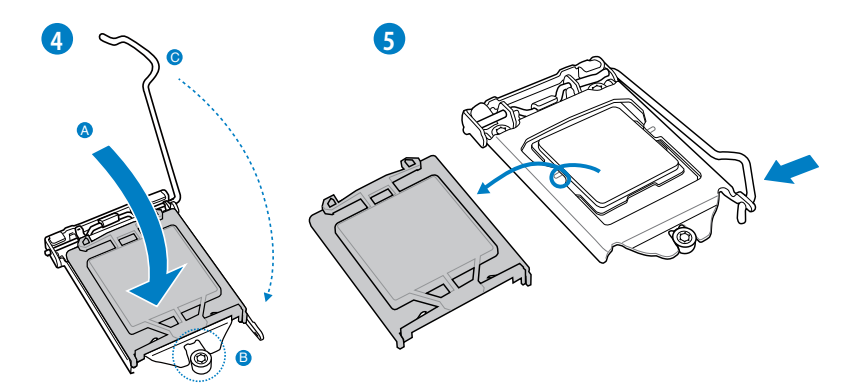

**Chapter 2** 

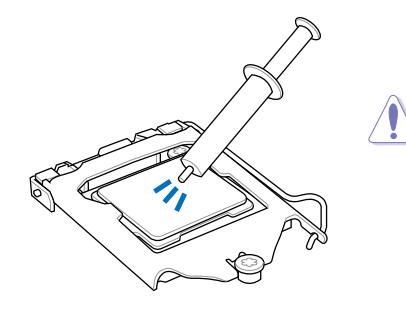

CPUクーラーを取り付ける前に、必ずCPUに サーマルグリス(シリコングリス)を塗布して ください。CPUクーラーによって、サーマルグ リスや熱伝導体シートなどが購入時から付 いているものがあります。

手順

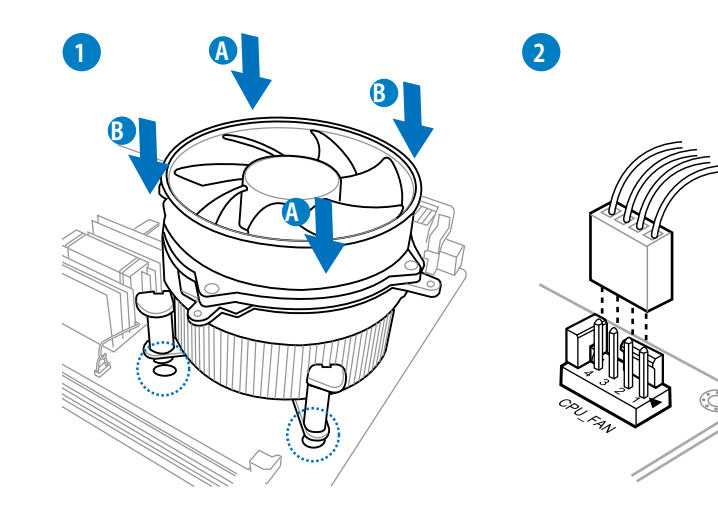

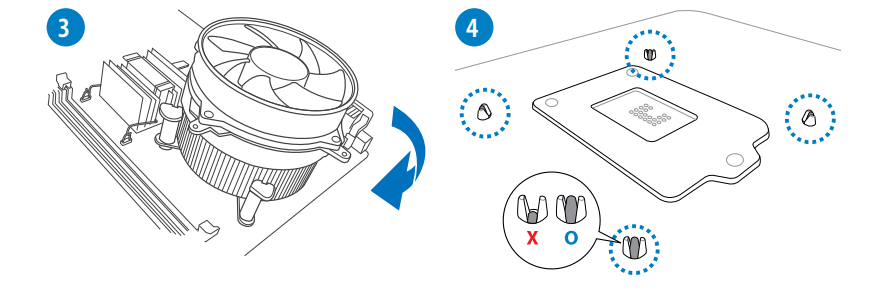
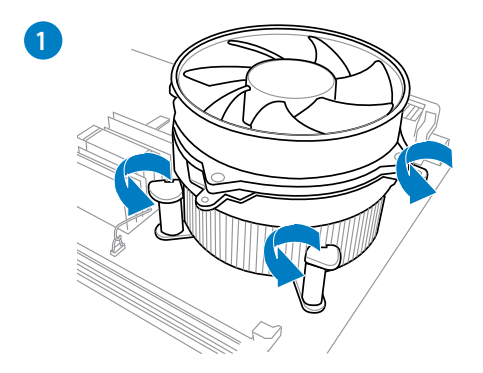

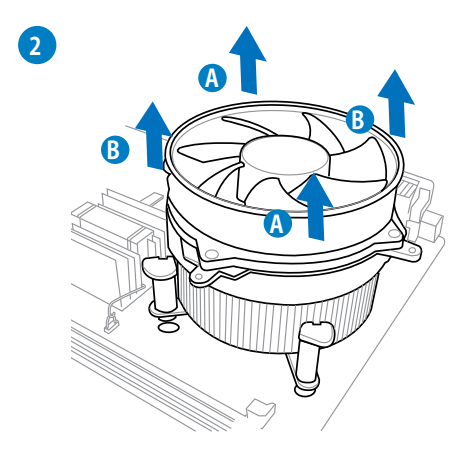

**Chapter 2** 

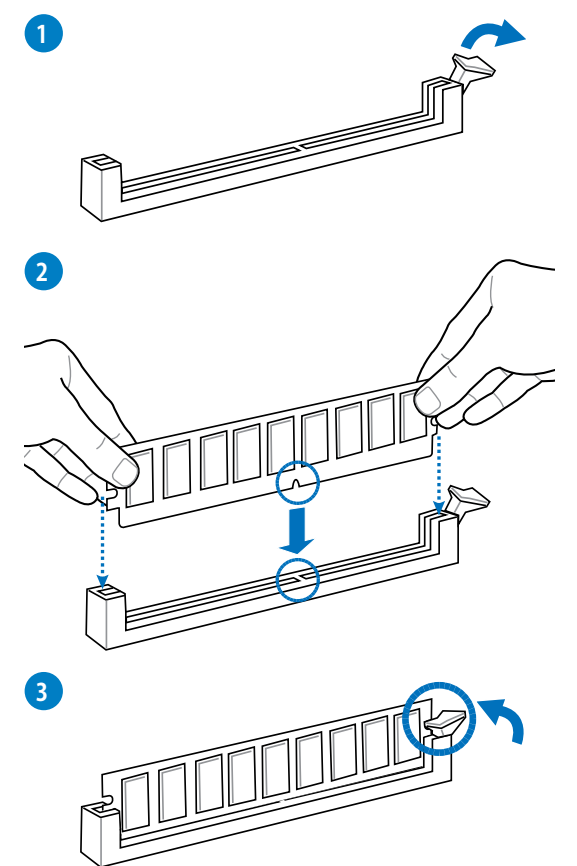

メモリーを取り外す

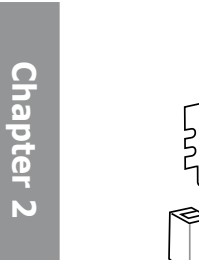

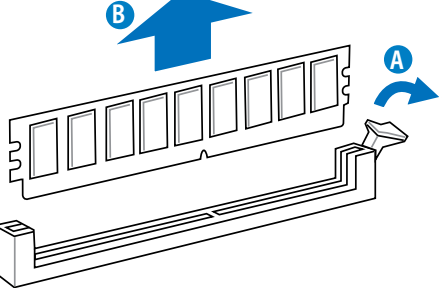

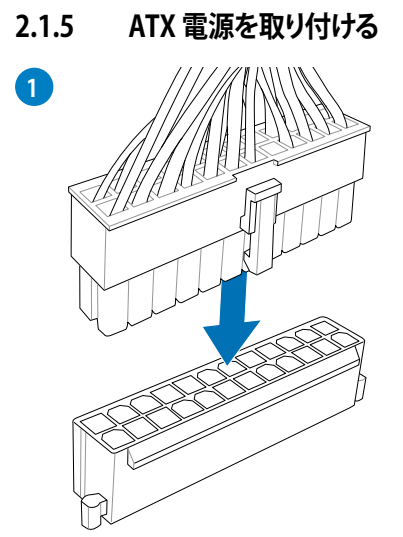

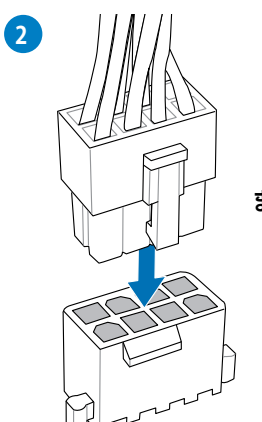

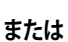

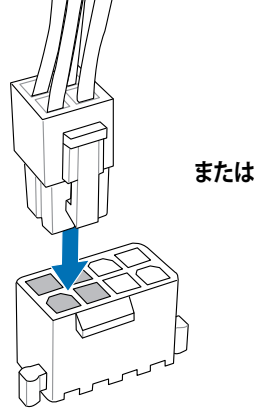

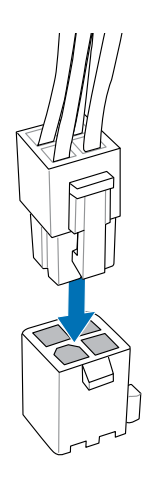

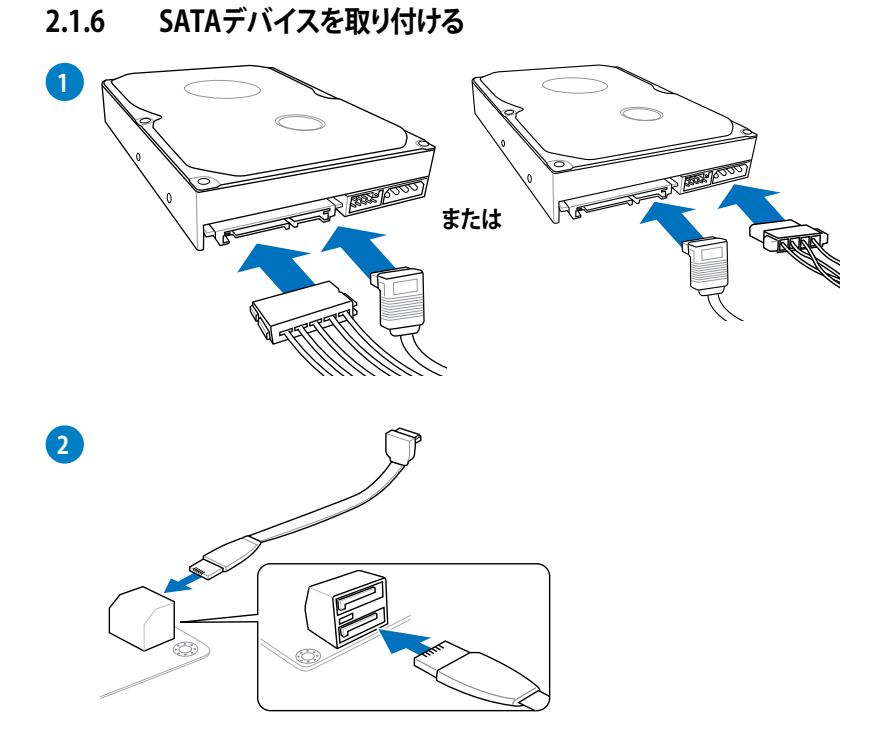

# 2.1.7 フロント 1/0 コネクターを取り付ける

# ASUS Q-Connectorを取り付ける

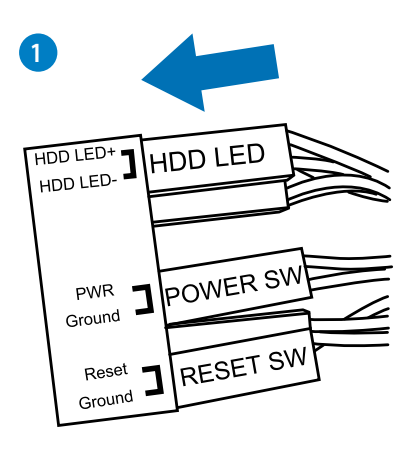

USB 2.0コネクターを取り付ける

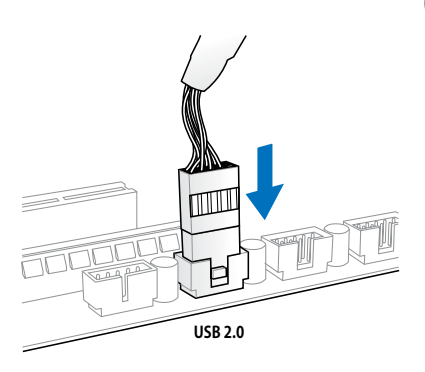

USB 3.0 コネクターを取り付ける

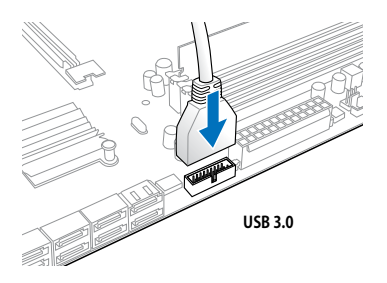

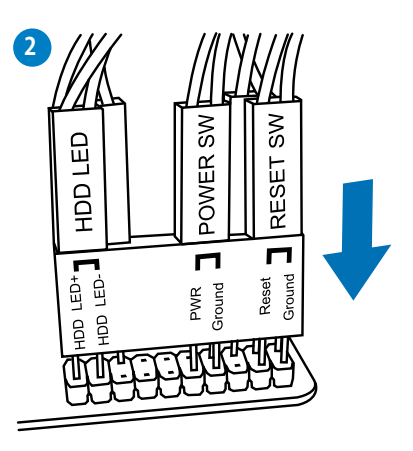

フロントパネルオーディオコネクターを取 り付ける

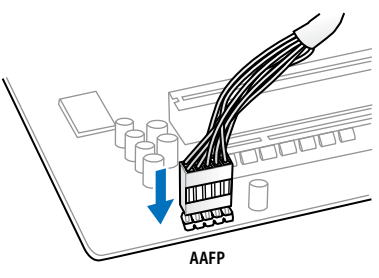

# 2.1.8 拡張カードを取り付ける PCI Express x16 カードを取り付ける

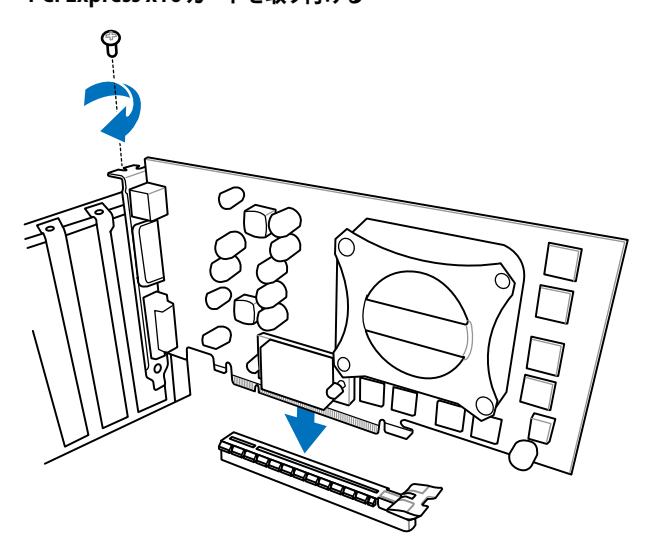

# 2.1.9 mPCle Combo IIカードを取り付ける

ROG mPCle Combo II カードは、独自のオンボードコネクターに接続するカード型デバイスです。 次世代高速無線LAN規格のIEEE802.11ac (Draft)やBluetooth 4.0 に対応した拡張カードを搭載 するだけでなく、最新の接続規格であるM.2 (NGFF) スロットを搭載することで、最高の接続性と 拡張性を提供します。

- mPCle Combo II カードはMini PCl規格「Half-Mini Card:H2 Type(26.8mm x 30mm)」準拠の拡張カードを取り付けることができます。
  - mPCle Combo II カードは M.2 Type 2242 (22mm x 42mm) のモジュールを取り付けることができます。
  - ・ M.2 (NGFF) モジュールは別途お買い求めください。

# M.2 (NGFF) モジュールを取り付ける

手順

- mPCle Combo II カードのメタルカバーの 背面にある2本の短いネジを回して外しま す。取り外したネジは後ほど使用しますの で、紛失しないように注意してください。
- メタルカバーの前面にある長いネジを 回して外し、メタルカバーを取り外しま す。取り外したネジは後ほど使用しますの で、紛失しないように注意してください。
- 3. M.2モジュールのノッチとM.2スロットの キーの位置を確認し、垂直に挿入します。

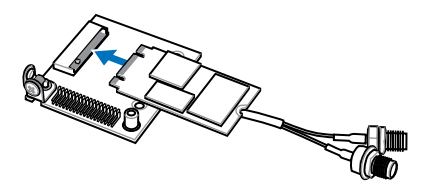

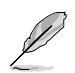

M.2モジュールは取り付ける向きが決まっており、一方向にのみ取り付けることができます。モジュールを挿入できない場合は、裏返すなど挿入方向を変えてから再度お試しください。

 メタルカバーを元の位置に戻し、手順 1で外した2本の短いネジを使用してメ タルカバーを固定します。

5. 手順2で外した長いネジを使用してメタ ルカバーを固定します。

# mPCle Combo II カードを取り付ける

手順

- mPCle Combo II カードの36-2ピンコ ネクター側にある黒いネジを回して外 します。取り外したネジは後ほど使用し ますので、紛失しないように注意してく ださい。
- マザーボード上のmPCle Comboll コネク ターの位置を確認し、mPCle Comboll カ ードをマザーボードに対して垂直に挿入 します。

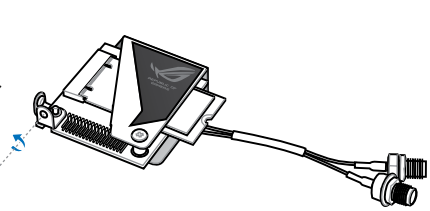

P

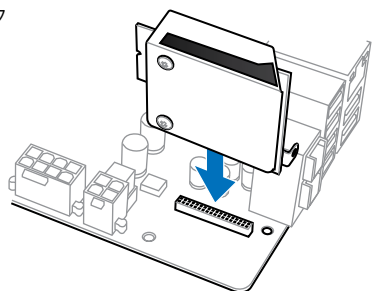

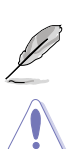

mPCle Combo II カードは取り付ける向きが決まっています。

mPCle Combo II カードやモジュール、マザーボードを破損しないよう、慎重に取り付け作業 を行ってください。

Chapter 2

3. 手順1で外した黒いネジを使用して、mPCle Combo II カードをマザーボードまたはI/Oシ ールドに固定します。

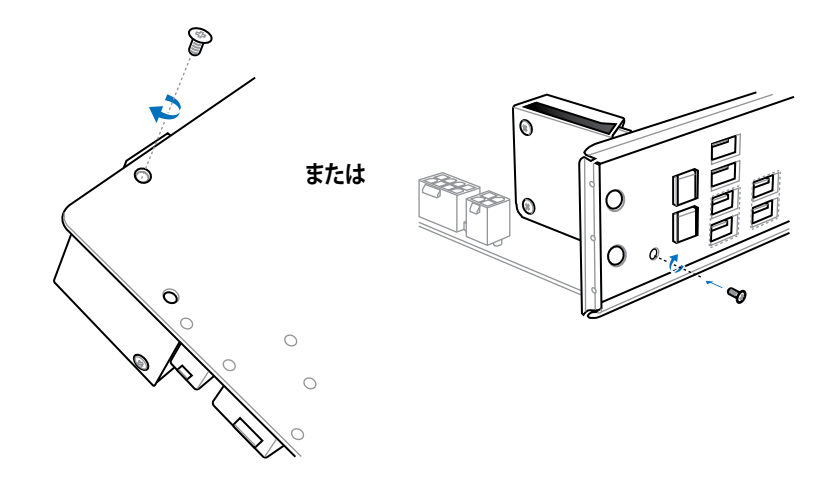

# Wi-Fi アンテナコネクターを取り付ける

mPCle Combo II カードにWi-Fi モジュールを取り付けた場合は、通信のために別途アンテナを取り付ける必要があります。

手順:

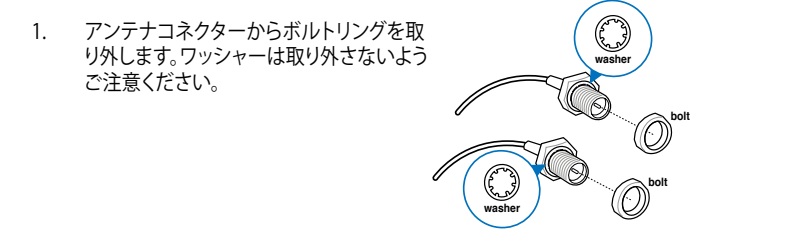

2. アンテナコネクターをI/Oシールドの穴に通します。

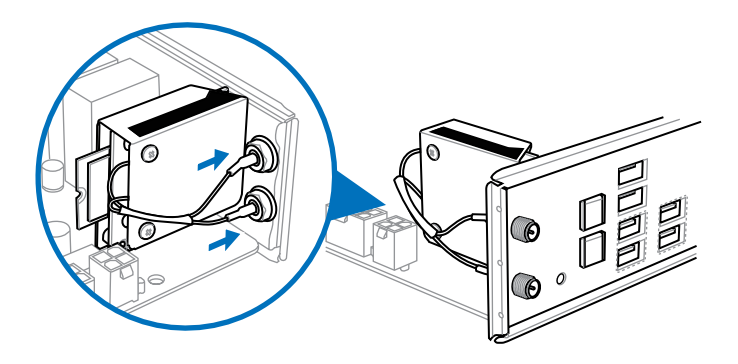

3. 手順1で取り外したボルトリングをコネクターに取り付けます。

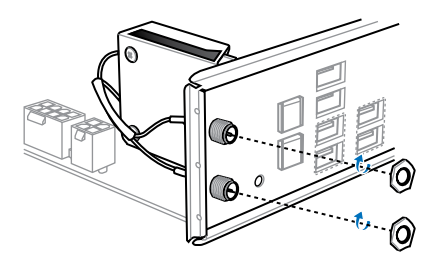

# 2.2 USB BIOS Flashback

USB BIOS FlashbackはこれまでのBIOSツールとはまったく違う、とても便利なBIOS更新手段です。UEFI BIOS UtilityやOSを起動することなく、簡単にUEFI BIOSを更新することができます。特定のUSBポートにBIOSファイルを保存したUSBストレージを接続しROG Connectボタンを数秒間押すだけで、スタンバイ電源で自動的にUEFI BIOSの更新が実行されます。

- USB BIOS Flashback Wizardを使用してBIOSファイルをUSBストレージにダウンロードする か、ASUSオフィシャルサイト(http://www.asus.com)からBIOSファイルをダウンロードし、 圧縮ファイルを展開します。
- 展開によって出現したBIOSファイルの名前を「M6F.CAP」に変更し、BIOSファイルをUSBストレージのルートディレクトリに保存します。(オフィシャルサイトからBIOSファイルをダウンロードした場合のみ)
- 3. システムの電源をOFF(S5)状態にして、バックパネルのUSB BIOS FlashbackポートにBIOS ファイルを保存したUSBストレージを接続します。
- 4. ROG Connectボタンのライトが点滅を開始するまでROG Connectボタンを押し続けます。
- 5. USB BIOS Flashbackが完了するとライトは消灯します。ライトが完全に消灯したことを確認 し、システムを起動してください。

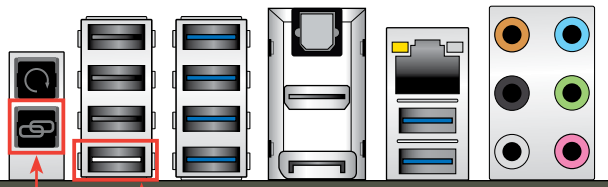

ROG Connectボタン

USB BIOS Flashback ポート

その他のBIOS アップデートユーティリティについては、「3.11 UEFI BIOS更新」をご覧ください。

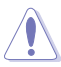

- USB BIOS Flashback Wizardをご利用いただくことにで、より簡単にUSB BIOS Flashback の準備を行うことができます。
- BIOS更新中はUSBストレージを取り外す、電源プラグを抜く、オンボードスイッチを押す、 ジャンパスイッチの位置を変更するなど一切の行為を行わないようご注意ください。BIOS 更新中に他の行為を行った場合、BIOSの更新が中断する可能性があります。
- ライトが5秒ほど点滅したあとで点灯状態となる場合は、USB BIOS Flashback 機能が正常 に動作していないことを示しています。

考えられる原因:

1. USBストレージが正しく取り付けられていない。

2. サポート外のファイルシステム、またはファイル名が正しくない。

このようなエラーが発生した場合は、電源装置のスイッチをOFFにするなどしてシステムの電源を完全にOFFにした後に再度実行してください。

- USB BIOS Flashback はFAT32/16ファイルシステムをもつ、シングルパーティションのUSB ストレージをサポートします。
- UEFI BIOS更新中はシステムへの電源供給が途切れないよう、十分ご注意ください。UEFI BIOS更新中に電源供給が途切れますと、UEFI BIOSが破損、損傷しシステムを起動すること ができなくなる恐れがあります。USB BIOS Flashbackに伴う不具合、動作不良、破損等に関 しましては保証の対象外となります。

2.3 バックパネルとオーディオ接続

# 2.3.1 バックパネルコネクター

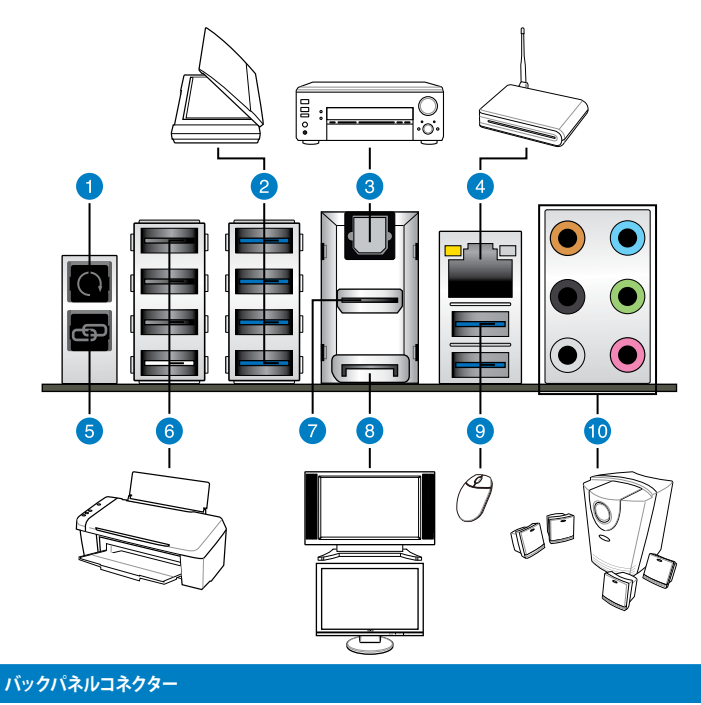

- 1. Clear CMOSボタン
- 2. ASMedia USB 3.0ポート E1-4
- 3. 光デジタルS/PDIF出力ポート
- 4. LAN ポート\*
- 5. ROG Connectボタン
- 6. USB 2.0ポート7-10:
  - (1ポートは、USB BIOS Flashback、USB Carger+、ROG Connectに対応)
- 7. HDMI出力ポート
- 8. DisplayPort 出力ポート
- 9. Intel USB 3.0 ポート 5/6
- 10.オーディオ 1/0ポート\*\*

「\*」、「\*\*」:LANポートLEDの点灯内容、及びオーディオ I/O ポートの構成は次のページでご確認ください。

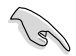

Windows®7環境下では、Intel®チップセットのUSB 3.0ポートはドライバーをインストール した場合にのみUSB 3.0として動作します。

- xHCIコントローラーの制御するUSBポートに接続されたUSBデバイスは、UEFI BIOS Utility のIntel xHCI Mode 設定に従いxHCIモードまたはEHCIモードで動作することができます。
- USB 3.0 デバイスの優れたパフォーマンスを発揮するために、USB 3.0 デバイスはUSB 3.0 ポートに接続してください。
- Intel® 8 series チップセットの仕様により、Intel® series チップセットの制御するUSBポート に接続されたデバイスは、xHClコントローラーにより制御されます。レガシーデバイスを 接続する場合、互換性とパフォーマンスを最適化するためにデバイスファームウェアの更 新が必要な場合があります。

# \*LAN ポート LED

| アクティブリンク LED |         | スピード LED |          | アクティブリンク<br>LED |
|--------------|---------|----------|----------|-----------------|
| 状態           | 説明      | 状態       | 説明       |                 |
| オフ           | リンクなし   | オフ       | 10 Mbps  |                 |
| オレンジ         | リンク確立   | オレンジ     | 100 Mbps |                 |
| 点滅           | データ送受信中 | グリーン     | 1 Gbps   |                 |

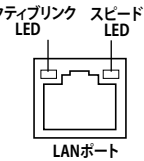

# \*\* オーディオ構成表

| ポート    | ヘッドセット<br>2.1チャンネル | 4.1チャンネル        | 5.1チャンネル        | 7.1チャンネル        |
|--------|--------------------|-----------------|-----------------|-----------------|
| ライトブルー | ライン入力              | ライン入力           | ライン入力           | ライン入力           |
| ライム    | ライン出力              | フロント<br>スピーカー出力 | フロント<br>スピーカー出力 | フロントスピーカー<br>出力 |
| ピンク    | マイク入力              | マイク入力           | マイク入力           | マイク入力           |
| オレンジ   | -                  | -               | センター/<br>サブウーファ | センター/<br>サブウーファ |
| ブラック   | -                  | リアスピーカー出力       | リアスピーカー出力       | リアスピーカー出力       |
| グレー    | -                  | _               | _               | サイドスピーカー<br>出力  |

### オーディオ 1/0接続 2.3.2

オーディオ 1/0 ポート

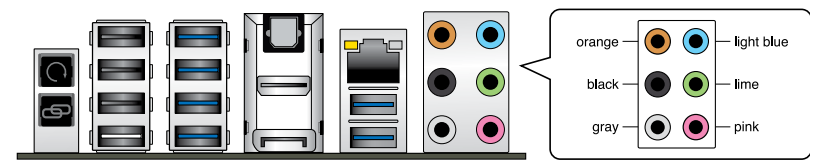

ヘッドホンとマイクを接続

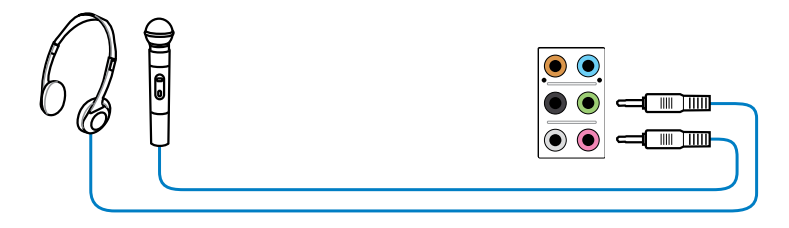

ステレオスピーカーに接続

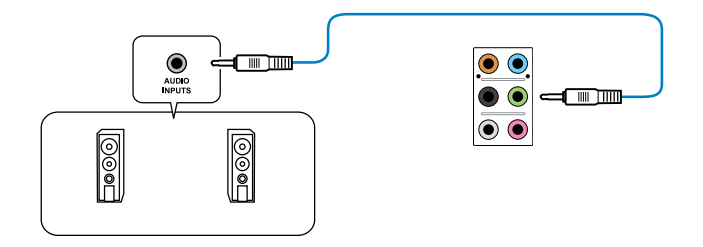

2.1チャンネルスピーカーに接続

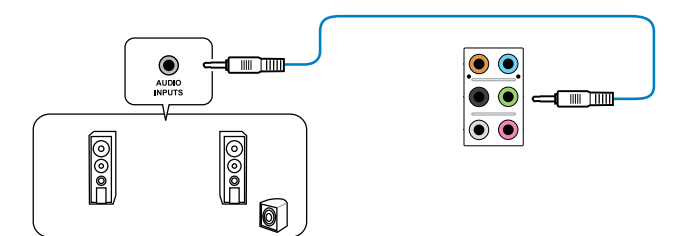

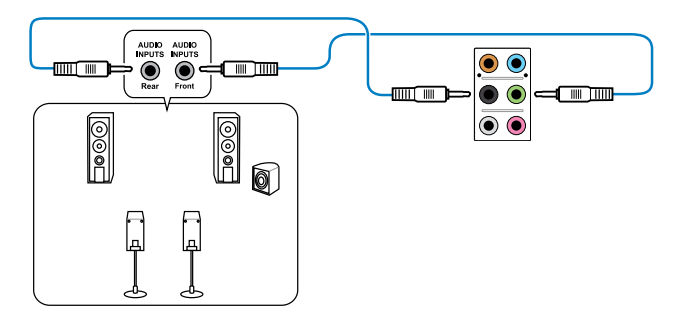

# 5.1チャンネルスピーカーに接続

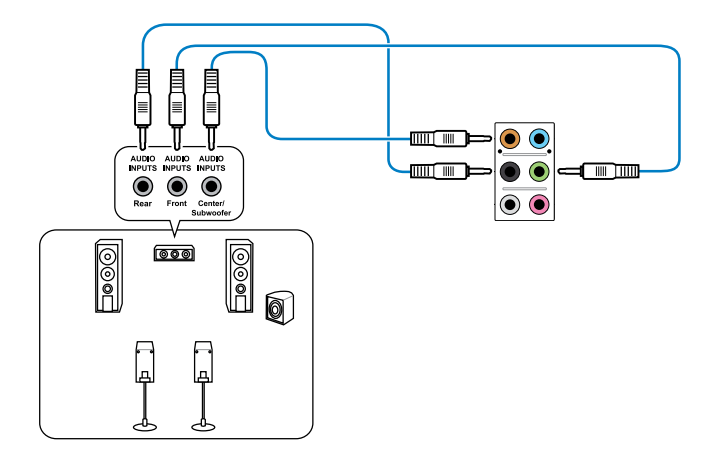

# 7.1チャンネルスピーカーに接続

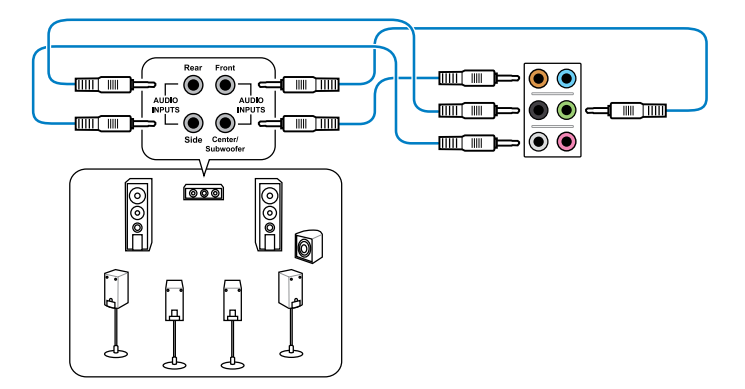

# 2.4 初めて起動する

- 1. すべてのコンポーネントやデバイスの接続が終了したら、PCケースのカバーを元に戻して ください。
- 2. すべてのスイッチをオフにしてください。
- 3. 電源コードをPCケース背面の電源ユニットのコネクターに接続します。
- 4. 電源コードをコンセントに接続します。
- 5. 以下の順番でデバイスの電源をオンにします。
  - a. モニター/ディスプレイ
  - b. 外部デバイス類(デイジーチェーンの最後のデバイスから)
  - c. システム電源
- ATX電源のスイッチをONにし、システムの電源をONにすると、通常PCケースのシステム 電源LEDが点灯します。モニター/ディスプレイがスタンバイ状態をサポートしている場合 は、システムの電源をONにすると同時にモニター/ディスプレイは自動的にスタンバイ 状態から復帰します。

次にシステムは、起動時の自己診断テスト (POST) を実行します。テストを実行している間 に問題が確認された場合は、BIOSがビープ音を出すか、画面にメッセージが表示されま す。システムの電源をONにしてから30秒以上経過しても画面に何も表示されない場合は、 電源オンテストの失敗です。各コンポーネントの設置状態を確認してください。問題が解決 されない場合は、販売店にお問い合わせください。

| UEFI BIOS ビープ                      | 説明                                                  |
|------------------------------------|-----------------------------------------------------|
| 短いビープ1回                            | ビデオカードの検出(正常起動)<br>クイックブート設定が無効(正常起動)<br>キーボード検出エラー |
| 長いビープ1回+短いビープ2回、<br>数秒後同じパターンで繰り返し | メモリー検出エラー                                           |
| 長いビープ1回+短いビープ3回                    | ビデオカード検出エラー                                         |
| 長いビープ1回+短いビープ4回                    | ハードウェアエラー                                           |

 システムの電源をONにした直後に、<F2>または<Delete>を押すことでUEFI BIOS Utilityを 起動することができます。UEFI BIOS Utilityの設定についてはChapter 3をご参照ください。

# 2.5 システムの電源をオフにする

OSが起動している状態で、電源スイッチを押してから4秒以内に離すと、システムはOS の設定に従いスリープモード、または休止状態、シャットダウンに移行します。電源スイッ チを4秒以上押すと、システムはOSの設定に関わらず強制的にオフになります。この機能 は、OSやシステムがハングアップ(ロック)して、通常のシステム終了作業が行えない場合に のみご使用ください。強制終了は各コンポーネントに負担をかけます。万一の場合を除き 頻繁に強制終了をしないようご注意ください。

# UEFI BIOS設定

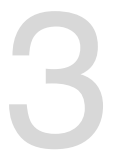

# 3.1 UEFIとは

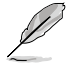

ASUS UEFI BIOSは、従来のキーボード操作だけでなくマウスでの操作も可能となったグラフィカ ルでユーザーフレンドリーなインターフェースです。OSを使用するのと同じくらいに簡単に操 作することができます。\* EFI (UEFI) が従来のBIOSと同じ機能を持つことから、ASUSはEFI (UEFI) を 「UEFI BIOS」、「BIOS」と表記します。

UEFI (Unified Extensible Firmware Interface) は、Intel 社が提唱している、従来パソコンのハード ウェア制御を担ってきた BIOS に代わる、OS とファームウェアのインターフェース仕様です。UEFI は非常に高機能な最新のファームウェアで従来のBIOSと違い拡張性に富んでいます。UEFIの設 定はマザーボードのCMOS RAM (CMOS) に保存されています。通常、UEFIのデフォルト設定はほ とんどの環境で、最適なパフォーマンスを実現できるように設定されています。以下の状況以外で は、デフォルト設定のままで使用することをお勧めします。

- システム起動中にエラーメッセージが表示され、UEFI BIOS Utility を起動するように指示が あった場合
- UEFI BIOSの設定を必要とするコンポーネントをシステムに取り付けた場合

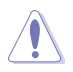

不適切な設定を行うと、システムが起動しない、または不安定になるといった症状が出ること があります。設定を変更する際は、専門知識を持った技術者等のアドバイスを受けることを強く お勧めします。

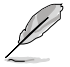

ASUSオフィシャルサイトからダウンロードしたBIOSファイルを使用する場合は、事前にファイル 名を「M6F.CAP」に変更してください。

# 3.2 UEFI BIOS Utility

UEFI BIOS UtilityではUEFI BIOSの更新や各種パラメーターの設定が可能です。UEFI BIOS Utility の画面にはナビゲーションキーとヘルプが表示されます。

# システム起動時にUEFI BIOS Utilityを起動する

手順

 ・ 起動時の自己診断テスト (POST)の間に<F2>または<Delete>を押します。<F2>または

 Comparison Comparison Compar

# POST後にUEFI BIOS Utilityを起動する

手順

- <Ctrl + Alt + Delete>を同時に押してシステムを再起動し、POST実行中に<F2>または
   <Delete>を押します。
- ケース上のリセットボタンを押してシステムを再起動し、POST実行中に <F2>または
   <Delete>を押します。
- 電源ボタンを押してシステムの電源をOFFにした後、システムをONにしPOST実行中に <F2>または<Delete>を押します。ただし、これは上記2つの方法が失敗した場合の最後の 手段として行ってください。

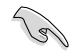

本マニュアルで使用されているイラストや画面は実際のものと異なる場合があります。

- マウスでUEFI BIOS Utilityの操作を行う場合は、USBマウスをマザーボードに接続してからシステムの電源をONにしてください。
- 設定を変更した後システムが不安定になる場合は、デフォルト設定をロードしてください。デフォルト設定に戻すには、、<F5>を押すか終了メニューの下の「Load Optimized Defaults」を選択します。(詳細は「3.10 終了メニュー」参照)
- 設定を変更した後システムが起動しなくなった場合は、CMOSクリアを実行し、マザーボードのリセットを行ってください。Clear CMOSボタンの位置は「2.3.1 バックパネルコネクター」をご参照ください。
- ・ UEFI BIOS UtilityはBluetooth デバイスには対応していません。

# メニュー画面

UEFI BIOS Utilityには、EZ Mode とAdvanced Mode の2つのモードがあります。モードを切り替えは、通常「終了メニュー」から行うことができます。EZ ModeからAdvanced Mode へ切り替えるには、「Exit/Advanced Mode」をボタンをクリックし、「Advanced Mode」を選択するか、<F7>を押します。

# 3.2.1 EZ Mode

EZ Mode では、基本的なシステム情報の一覧が表示され、表示言語やシステムパフォーマンス モード、ブートデバイスの優先順位などが設定できます。Advanced Mode を開くには、「Exit/ Advanced Mode」をボタンをクリックし、「Advanced Mode」を選択するか<F7>を押します。

トメニュー」の「Setup Mode」をご参照ください。

UEFI BIOS Utility起動時に表示する画面は変更することができます。詳細はセクション「3.8 ブー

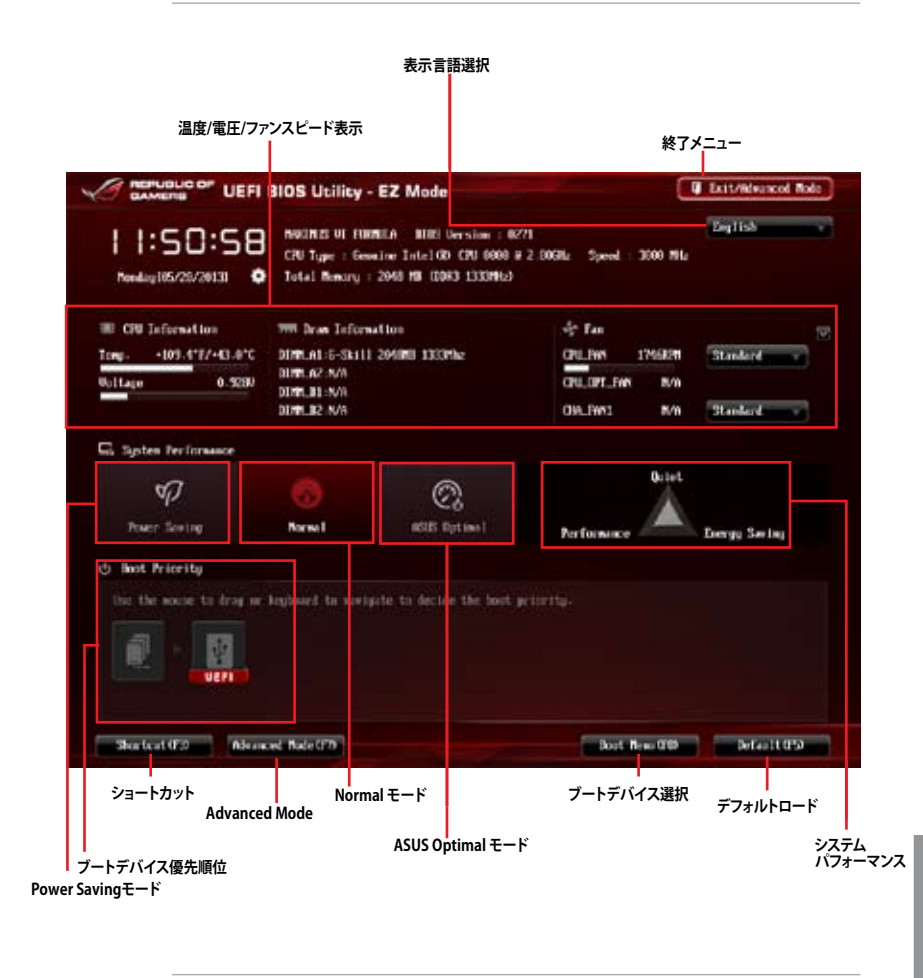

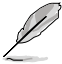

ブートデバイスの優先順位のオプションは、取り付けたデバイスにより異なります。

「Boot Menu(F8)」ボタンは、ブートデバイスがシステムに取り付けられている場合のみ 利用可能です。 Chapter 3

# 3.2.2 Advanced Mode

Advanced Mode は上級者向けのモードで、各種詳細設定が可能です。下の図はAdvanced Mode の表示内容の一例です。各設定項目の詳細は、本マニュアル以降の記載をご参照ください。

| Advanced M<br>Mode」を選                                                                       | odeからEZ Moc<br>Rします。 | le へ切り替えるには、                         | 、「 <b>Exit</b> 」をボタンをク                                                          | リックし、「ASUS EZ                                            |
|---------------------------------------------------------------------------------------------|----------------------|--------------------------------------|---------------------------------------------------------------------------------|----------------------------------------------------------|
| メインメニュー                                                                                     | メニューバー               | 構成フィール                               | バ                                                                               | ヘルプ                                                      |
|                                                                                             | IOS Utility - Adv    | anced Mode                           |                                                                                 | U Batt                                                   |
| 🐨 Aj Teorita I 🧠 b                                                                          | tenei Tanakee (1 📰   | E Mater 1 Sile Movement              | G Monitor   신 Ro                                                                | a(1) (* *                                                |
| CPU los speel : IDPH speel<br>Henory Frequency<br>Xtrave Tanking<br>CPU Graphics Box. Batin | ratio mode           | field<br>field<br>filiabled<br>field |                                                                                 |                                                          |
| CPII Level Up                                                                               |                      | CTU Lovel Up                         |                                                                                 |                                                          |
| 2 BBM Timing Control<br>GRU-DIAN Past                                                       |                      | fiele<br>6.5905<br>4.9905<br>4.3005  | Quitch Note                                                                     | Let folified                                             |
| (2) Toolers' Paratise<br>(2) Toolers' Paratise<br>(2) CPU Paser Rassporch                   |                      |                                      | 14: Select 14<br>Enter: Select<br>14: Change I<br>F1: General I<br>F2: Freedom  | interna<br>Ipt.<br>Ielp<br>Valuers                       |
| Felly Actual Hole                                                                           |                      | fashlef                              | F3: Shertout<br>F4: Add to S3<br>P5: Optimized<br>F10: Save E3<br>F12: Print Sc | ertCot and Ng Tavorites<br>  Defaults<br>K: Doit<br> WCM |
|                                                                                             | erutee 2-10-1208- (  | logge light - 022 2013 Ameri         | can Pegatrends - Inc+                                                           |                                                          |
| サブメニュー                                                                                      | ポップアッフ               | 」<br>パウインドウ フ                        | ー<br>スクロールバー                                                                    | ー<br>ナビゲーションキー                                           |

# メニューバー

画面上部のメニューバーには次の項目があり、主な設定内容は以下のとおりです。

| My Favorites    | 登録したお気に入り項目              |
|-----------------|--------------------------|
| Extreme Tweaker | オーバークロック関連               |
| Main            | 基本システム設定                 |
| Advanced        | 拡張システム設定                 |
| Monitor         | システム温度/電力状態の表示、およびファンの設定 |
| Boot            | システム起動関連                 |
| Tool            | 独自機能                     |
| Exit            | 終了メニュー、及びデフォルト設定のロード     |

メニュー

メニューバーの各項目を選択することにより、各項目に応じた設定メニューが表示されます。例えば、メニューバーで「Main」を選択すると、「Main」の設定メニューが画面に表示されます。

メニューバーのExtreme Tweaker、Adbanced、Monitor、Boot、Tool、Exitにも、それぞれ設定メニューがあります。

# バックボタン

サブメニューの項目が開かれている場合にこのボタンが表示されます。マウスでこのボタンをクリックするか<ESC>を押すと、メインメニュー、または前の画面に戻ることができます。

# サブメニュー

サブメニューが含まれる項目の前には、「>」マークが表示されます。サブメニューを表示するには、マウスで項目を選択するか、カーソルキーで項目を選択し、<Enter>を押します。

# ポップアップウィンドウ

マウスで項目を選択するか、カーソルキーで項目を選択し、<Enter>を押すと、設定可能なオプションと共にポップアップウィンドウが表示されます。

## スクロールバー

設定項目が画面に収まりきらない場合は、スクロールバーがメニュー画面の右側に表示されま す。マウスや カーソルキー、または <Page Up>/<Page Down> で、画面をスクロールすることが できます。

# ナビゲーションキー

UEFI BIOSメニュー画面の右下には、操作のためのナビゲーションキーが表示されています。表示 されるナビゲーションキーに従って、各項目の設定を変更します。

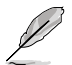

<F3>ショートカットの不要な項目は削除することができます。ショートカットの項目は、すべて 削除することで次回起動時にデフォルト状態に戻すことができます。

# ヘルプ

メニュー画面の右上には、選択した項目の簡単な説明が表示されます。また、本製品では<F12> を押してUEFI BIOS Utility 画面のスクリーンショットを撮影し、USBフラッシュメモリーに保存する ことができます。

# 構成フィールド

構成フィールドには各項目の現在設定されている状態や数値が表示されます。ユーザーによる変 更が可能でない項目は、選択することができません。

設定可能なフィールドは選択するとハイライト表示されます。フィールドの値を変更するに は、そのフィールドをマウスで選択するか、表示されるナビゲーションキーに従い数値を変更 し、<Enter>を押して決定します。

# Quick Note ボタン

簡易メモを表示します。BIOSの設定状況や設定値など、メモを書き込むことができます。

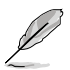

- 次のキーとキーボードショートカットは使用できません:<DEL>キー、切り取り(Ctrl + X)、 コピー(Ctrl + C)、貼り付け(Ctrl + V)
- 使用可能な言語は英語のみです。また、キーボードは英語配列キーボードとして認識されています。

# Last Modified ボタン

前回保存したUEFI BIOS Utilityの変更内容を表示します。

# 3.3 お気に入り

頻繁に使用する項目をお気に入りとして登録することで、画面の切り替えなどの面倒な操作をせずに一画面で各種設定を変更することができます。

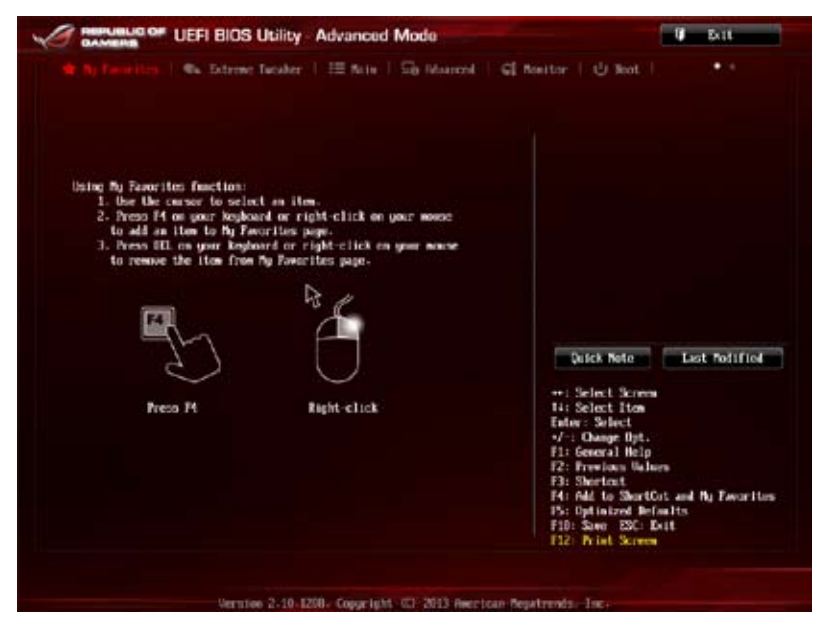

# お気に入り項目を追加する

手順

- 1. キーボードでお気に入りに追加したい項目を選択します。マウスを使用する場合は、お気 に入りに追加したい項目の上にカーソルを移動します。
- キーボードで選択した項目をお気に入りに追加するには<F4>を、マウスでお気に入りに追 加するには項目を右クリックし、「Add to MyFavorite page」を選択します。

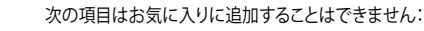

- ・ サブメニューを含む項目
  - ユーザー管理項目(システム言語や起動デバイス優先順位など)
  - ・ ユーザー設定項目(システム日付や時間など)

# 3.4 Extreme Tweaker メニュー

オーバークロックに関連する設定を行います。

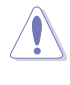

Extreme Tweaker メニューで設定値を変更する際は十分ご注意ください。不正な値を設定する とシステム誤作動の原因となります。

このセクションの設定オプションは取り付けたCPUとメモリーにより異なります。

# 画面をスクロールすることですべての項目を表示することができます。

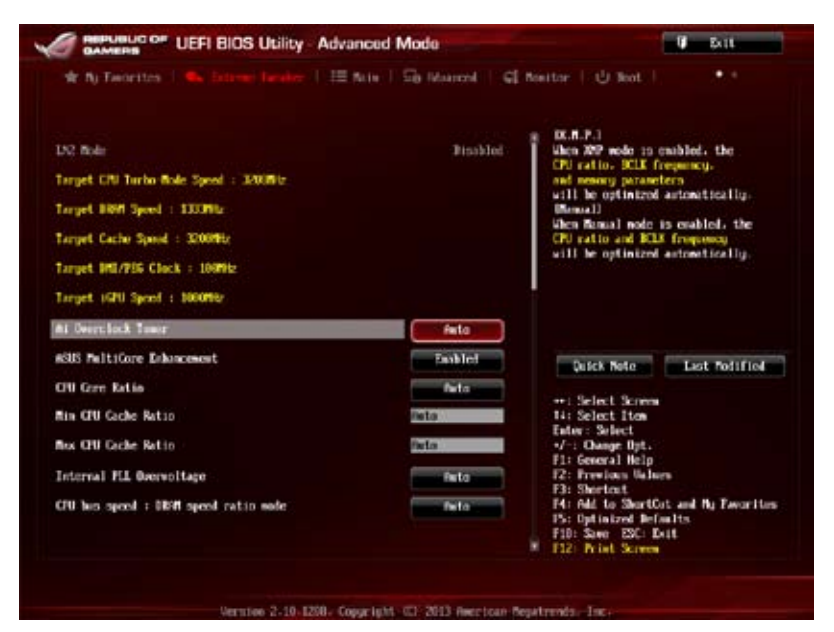

# Ai Overclock Tuner [Auto]

CPUのオーバークロックオプションを選択して、CPUの内部周波数を設定することができます。 オプションは以下のとおりです。

[Auto] 標準動作周波数で動作します。

[Manual] ベースクロックを手動で設定します。

[XMP]

XMP(eXtreme Memory Profile)対応メモリーのプロファイルを使用しま す。XMP対応メモリーモジュールを取り付けた場合は、最適なシステムパフォ ーマンスを得るためにこの項目を設定し、プロファイルを選択します。

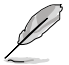

次の項目は「Ai Overclock Tuner」の項目を [Auto] に設定すると表示されます。

# ASUS MultiCore Enhancement [Auto]

[Auto]

すべての負荷レベルにおいて、プロセッサー・コア・マルチプライヤーを適用することでTurbo Boost時の動作周波数を自動的に微調整します。本機能はメモリー・マルチプライヤーが変更された際に自動的に適用されます。 この機能を無効にします。

[Disabled] この機

# CPU Core Ratio [Auto]

CPU動作倍率の同期方法を設定します。 設定オプション: [Auto] [Sync All Cores] [Per Core]

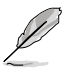

CPU Core Ratioを [Auto] に設定すると、次の項目が表示されます。

# Min. CPU Cache Ratio [Auto]

キャッシュを含む、CPUアンコア部の最小動作倍率を設定します。数値の調節は <+> <->で行います。設定範囲は取り付けたCPUにより異なります。

# Max. CPU Cache Ratio [Auto]

キャッシュを含む、CPUアンコア部の最大動作倍率を設定します。数値の調節は <+> <->で行います。設定範囲は取り付けたCPUにより異なります。

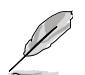

CPU Core Ratioを [Sync All Cores]に設定すると、次の項目が表示されます。

# 1-Core Ratio Limit [Auto]

CPUコア-1の動作倍率制限を設定します。 [Auto] CPUの既定値を使用します。 [Manual] CPUコア-1の動作倍率制限を手動で設定します。設定値は [2-Core Ratio Limit]と同じか、またはそれ以上で設定する必要 があります。

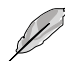

# 1-Core Ratio Limit [Auto]

CPUコア-1の動作倍率制限を設定します。

[Auto] CPUの既定値を使用します。

[Manual] CPUコア-1の動作倍率制限を手動で設定します。設定値は [2-Core Ratio Limit]と同じか、またはそれ以上で設定する必要 があります。

# 2-Core Ratio Limit [Auto]

CPUコア-2の動作倍率制限を設定します。

[Auto] CPUの既定値を使用します。

[Manual] CPUコア-2の動作倍率制限を手動で設定します。設定値は[3-Core Ratio Limit]と同じか、またはそれ以上で設定する必要があります。 さらに、[1-Core Ratio Limit]は[Auto]であってはなりません。

# 3-Core Ratio Limit [Auto]

CPUコア-3の動作倍率制限を設定します。

[Auto] CPUの既定値を使用します。 [Manual] CPUコア-3の動作倍率制限を手動で設定します。設定値は

[4-Core Ratio Limit]と同じか、またはそれ以上で設定する必要 があります。さらに、[1-Core Ratio Limit][2-Core Ratio Limit]は [Auto]であってはなりません。

# 4-Core Ratio Limit [Auto]

CPUコア-4の動作倍率制限を設定します。 [Auto] CPUの既定値を使用します。 [Manual] CPUコア-4の動作倍率制限を手動で設定します。 [1-Core Ratio Limit][2-Core Ratio Limit][3-Core Ratio Limit]は[Auto] であってはなりません。

# Internal PLL Overvoltage [Auto]

内部PLL動作電圧の過電圧サポートを設定します。 設定オプション: [Auto] [Enabled] [Disabled]

# BCLK Frequency : DRAM Frequency Ratio [Auto]

CPUのベースクロックに対する、メモリークロックの比率を設定します。

[Auto] 自動的に最適な値を割り当てます。

[100:100] 100:133の比率で動作させます。

[100:133] 100:100の比率で動作させます。

# DRAM Frequency [Auto]

メモリーの動作周波数を設定します。設定オプションは「BCLK Frequency/CPU Strap」の設定により異なります。

# Xtreme Tweaking [Disabled]

3DMark 2001 ベンチマーク用にシステムパフォーマンスを調整してスコアアップを図ります。 設定オプション: [Enabled] [Disabled]

# CPU Level Up [Auto]

CPU動作周波数を設定し、設定された周波数でCPUが動くように関連するパラメーターを自動調 整します。 設定オプション: [Auto] [4.600G] [4.400G] [4.200G]

# EPU Power Saving Mode [Disabled]

省電力機能「EPU」の有効/無効を設定します。 設定オプション: [Disabled] [Enabled]

# **DRAM Timing Control**

メモリーのアクセスタイミングに関する各処理時間を設定することができます。数値の調節は <+> <-> で行います。デフォルト設定に戻すには、キーボードで [auto] と入力し、 <Enter> を押 します。

# Memory Presets

取り付けたメモリーモジュール仕様に合わせて、タイミングプロファイルを読み込みます。 Load 2x2GB Elpida Hyper 1.8V 2133

Elpida製 Elpida Hyper チップ搭載 1.8V 2133MHz 2x2GB メモリーモジュール 用に最適化されたタイミングプロファイルを読み込みます。

## Load 2x2GB PSC 1.65V 2400

PSC製チップ搭載1.65V 2400MHz2x2GB メモリーモジュール用に最適化され たタイミングプロファイルを読み込みます。

# Load 2x2GB 1T PSC 1.85V 2400

PSC製チップ搭載 1.85V 2400MHz 2x2GB 1Tメモリーモジュール用に最適化さ れたタイミングプロファイルを読み込みます。

# Load 2x2GB PSC 1.85V 2600

PSC製チップ搭載 1.85V 2400MHz 2x2GB メモリーモジュール用に最適化され たタイミングプロファイルを読み込みます。

Load 2x2GB LN2 PSC 1.85V 2600 PSC製チップ搭載 1.85V 2600MHz 2x2GB メモリーモジュールを使用したLN2 冷却に最適化されたタイミングプロファイルを読み込みます。

## Load 4x2GB PSC 1.65V 2400

PSC製チップ搭載 1.65V 2400MHz 4x2GB メモリーモジュール用に最適化され たタイミングプロファイルを読み込みます。

# Load 4x2GB PSC 1.85V 2400

PSC製チップ搭載 1.85V 2400MHz 4x2GB メモリーモジュール用に最適化され たタイミングプロファイルを読み込みます。

## Load 2x2GB BBSE 1.65V 2200

Elpida製BBSE チップ搭載 1.65V 2200MHz 4x2GB メモリーモジュール用に最 適化されたタイミングプロファイルを読み込みます。

## Load 2x2GB BBSE 1.85V 2400

Elpida製BBSE チップ搭載 1.85V 2400MHz 2x2GB メモリーモジュール用に最 適化されたタイミングプロファイルを読み込みます。

## Load 2x2GB LN2 BBSE 2.0V 2600

Elpida製BBSE チップ搭載 2.0V 2600MHz 2x2GB メモリーモジュールを使用したLN2冷却に最適化されたタイミングプロファイルを読み込みます。

# Load 4x2GB BBSE 1.65V 2200

Elpida製BBSE チップ搭載 1.65V 2200MHz 4x2GB メモリーモジュール用に最 適化されたタイミングプロファイルを読み込みます。

### Load 2x4GB Samsung 1.65V 2666

Samsung製チップ搭載 1.65V 2666MHz 2x4GB メモリーモジュール用に最適 化されたタイミングプロファイルを読み込みます。

### Load 2x4GB Samsung 1.85V 2666

Samsung製チップ搭載 1.85V 2666MHz 2x4GB メモリーモジュール用に最適 化されたタイミングプロファイルを読み込みます。

## Load 2x4GB Samsung 1.85V 2800

Samsung製チップ搭載 1.85V 2800Hz 2x4GB メモリーモジュール用に最適化 されたタイミングプロファイルを読み込みます。

### Load 4x4GB Samsung 1.65V 2666

Samsung製チップ搭載 1.65V 2666MHz 4x4GB メモリーモジュール用に最適 化されたタイミングプロファイルを読み込みます。

### Load 4x4GB Samsung 1.85V 2666

Samsung製チップ搭載 1.85V 2666MHz 4x4GB メモリーモジュール用に最適 化されたタイミングプロファイルを読み込みます。

Load 2x4GB Hynix 1.65V 2600 Hynix製チップ搭載 1.65V 2600MHz 2x4GB メモリーモジュール用に最適化さ れたタイミングプロファイルを読み込みます。

### Load 2x4GB Hynix 1.85V 2600

Hynix製チップ搭載 1.85V 2600MHz 2x4GB メモリーモジュール用に最適化されたタイミングプロファイルを読み込みます。

Load 2x4GB Hynix 1.85V 2750 Hynix製チップ搭載 1.85V 2750MHz 2x4GB メモリーモジュール用に最適化さ れたタイミングプロファイルを読み込みます。

Load 2x4GB LN2 Hynix 2.0V 2800 Hynix製チップ搭載 2:0V 2800MHz 2x4GB メモリーモジュールを使用したLN2 冷却に最適化されたタイミングプロファイルを読み込みます。

Load 2x4GB Hvnix 1.65V 2666 Hynix製チップ搭載 1.65V 2666MHz 2x4GB メモリーモジュール用に最適化さ れたタイミングプロファイルを読み込みます。

### Load 2x4GB Hvnix 1.85V 2666

Hynix製チップ搭載 1.85V 2666MHz 2x4GB メモリーモジュール用に最適化されたタイミングプロファイルを読み込みます。

Load 2x4GB Hynix Single-sided 1.65V 2400

Hynix製チップ搭載 1.65V 2400MHz 2x4GB シングルサイドメモリーモジュー ル用に最適化されたタイミングプロファイルを読み込みます。

Load 2x4GB Hynix Single-sided 1.85V 2400 Hynix製チップ搭載 1.85 V 2400MHz 2x4GB シングルサイドメモリーモジュー ル用に最適化されたタイミングプロファイルを読み込みます。

## Load 2x4GB HynixSingle-sided 1.85V 3000

Hynix製チップ搭載 1.85V 3000MHz 2x4GB シングルサイドメモリーモジュー ル用に最適化されたタイミングプロファイルを読み込みます。

## Load 2x8GB Samsung 1.65V 2400

Samsung製チップ搭載 1.65V 2400MHz 2x8GB メモリーモジュール用に最適 化されたタイミングプロファイルを読み込みます。

### Load 2x8GB Samsung 1.85V 2600

Samsung製チップ搭載 1.85V 2600MHz 2x8GB メモリーモジュール用に最適 化されたタイミングプロファイルを読み込みます。

### Load 4x8GB Samsung 1.65V 2400

Samsung製チップ搭載 1.65V 2400MHz 4x8GB メモリーモジュール用に最適 化されたタイミングプロファイルを読み込みます。

## Load 2x8GB Hynix 1.85V 2600

Hynix製チップ搭載 1.85V 2600MHz 2x8GB メモリーモジュール用に最適化さ れたタイミングプロファイルを読み込みます。

### Load 4x8GB New Hvnix 1.65V 2600

Hynix製チップ搭載 1.65V 2600MHz 4x8GB メモリーモジュール用に最適化されたタイミングプロファイルを読み込みます。

## Load 2x8GB New Hynix 1.80V 2933

Hynix製チップ搭載 1.80V 2933MHz 2x8GB メモリーモジュール用に最適化されたタイミングプロファイルを読み込みます。

### Load 2GB RAW MHz

2GB RAW MHzチップセット用のタイミングに関するプロファイルを読み込みます。

## Load 4GB/8GB RAW MHz

4GB/8GB RAW MHzチップセット用のタイミングに関するプロファイルを読み 込みます。

# Maximus Tweak [Auto]

 [Auto]
 自動的に最適なモードを使用します。

 [Mode 1]
 メモリーの互換性を優先します。

 [Mode 2]
 オーバークロックとパフォーマンスを優先します。

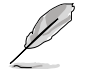

この項目の設定を変更するとシステムが不安定になる場合があります。不安定になった場合 は、デフォルト設定に戻してください。

## **Primary Timings**

# DRAM CAS# Latency [Auto]

設定オプション: [Auto] [1] - [31]

# DRAM RAS# to CAS# Delay [Auto]

設定オプション: [Auto] [1] – [31]

# DRAM RAS# PRE Time [Auto]

設定オプション: [Auto] [1] – [31]

# DRAM RAS# ACT Time [Auto]

設定オプション: [Auto] [1] – [63]

# DRAM COMMAND Rate [Auto]

設定オプション: [Auto] [1] - [3]

# Latency Boundary A [Auto]

設定オプション: [Auto] [1] – [27]

## Latency Boundary B [Auto]

設定オプション: [Auto] [1] - [14]

## Latency Compensator [Auto]

設定オプション: [Auto] [Enabled] – [Disabled]

## Secondary Timings

# DRAM RAS# to RAS# Delay [Auto]

設定オプション: [Auto] [1] - [15]

## DRAM REF Cycle Time [Auto]

設定オプション: [Auto] [1] - [511]

# DRAM Refresh Interval [Auto]

設定オプション: [Auto] [1] - [65535]

DRAM WRITE Recovery Time [Auto] 設定オプション: [Auto] [1] – [16] DRAM READ to PRE Time [Auto] 設定オプション: [Auto] [1] – [15] DRAM FOUR ACT WIN Time [Auto] 設定オプション: [Auto] [1] – [255] DRAM WRITE to READ Delay [Auto] 設定オプション: [Auto] [1] – [15] DRAM CKE Minimum pulse width [Auto] 設定オプション: [Auto] [1] – [15] DRAM CAS# Write to Latency [Auto] 設定オプション: [Auto] [1] – [31]

# **RTL IOL control**

**DRAM RTL Initial Value [Auto]** 設定オプション: [Auto] [1] - [63]

**DRAM RTL (CHA\_R0D0) [Auto]** 設定オプション: [Auto] [1] - [63]

**DRAM RTL (CHA\_R0D1) [Auto]** 設定オプション: [Auto] [1] - [63]

**DRAM RTL (CHA\_R1D0) [Auto]** 設定オプション: [Auto] [1] - [63]

**DRAM RTL (CHA\_R1D1) [Auto]** 設定オプション: [Auto] [1] - [63]

**DRAM RTL (CHB\_R0D0) [Auto]** 設定オプション: [Auto] [1] - [63]

**DRAM RTL (CHB\_R0D1) [Auto]** 設定オプション: [Auto] [1] - [63]

**DRAM RTL (CHB\_R1D0) [Auto]** 設定オプション: [Auto] [1] - [63]

**DRAM RTL (CHB\_R1D1) [Auto]** 設定オプション: [Auto] [1] - [63]

**DRAM IO-L (CHA\_R0D0) [Auto]** 設定オプション: [Auto] [1] - [15]

**DRAM IO-L (CHA\_ROD1) [Auto]** 設定オプション: [Auto] [1] - [15]

**DRAM IO-L (CHA\_R1D0 [Auto]** 設定オプション: [Auto] [1] - [15]

**DRAM IO-L (CHA\_R1D1 [Auto]** 設定オプション: [Auto] [1] - [15]

**DRAM IO-L (CHB\_R0D0 [Auto]** 設定オプション: [Auto] [1] - [15] **Chapter 3** 

 DRAM IO-L (CHB\_R0D1) [Auto]

 設定オプション: [Auto] [1] - [15]

 DRAM IO-L (CHB\_R1D0 [Auto]

 設定オプション: [Auto] [1] - [15]

 DRAM IO-L (CHB\_R1D1 [Auto]

 設定オプション: [Auto] [1] - [15]

 Third Timings

 tRDRD [Auto]

 設定オプション: [Auto] [1] - [7]

## tRDRD\_dr [Auto]

設定オプション: [Auto] [1] - [15]

# tRDRD\_dd [Auto]

設定オプション: [Auto] [1] - [15]

# tWRRD [Auto]

設定オプション: [Auto] [1] - [63]

## tWRRD\_dr [Auto]

設定オプション: [Auto] [1] - [15]

# tWRRD\_dd [Auto]

設定オプション: [Auto] [1] - [15]

# tWRWR [Auto]

設定オプション: [Auto] [1] - [7]

# tWRWR\_dr [Auto]

設定オプション: [Auto] [1] - [15]

# tWRWR\_dd [Auto]

設定オプション: [Auto] [1] – [15]

# Dec\_WRD

設定オプション: [Auto] [0] – [1]

# tRDWR [Auto]

設定オプション: [Auto] [1] - [31]

# tRDWR\_dr [Auto]

設定オプション: [Auto] [1] - [31]

# tRDWR\_dd [Auto]

設定オプション: [Auto] [1] – [31]

# MISC

# MRC Fast Boot [Auto]

MRC Fast Bootの有効/無効を設定します。[Auto]システムの状況に合わせて自動的に設定します。[Enabled]MRC Fast Bootを有効にします。[Disable]この機能を無効にします。

# DRAM CLK Period [Auto]

設定オプション: [Auto] [1] - [14]

# Channel A DIMM Control [Enable Both DIMMS]

Channel Aメモリースロットの有効/無効を設定します。 設定オプション: [Enable Both DIMMS] [Disable DIMM0] [Disable DIMM1] [Disable Both DIMMS]

# Channel B DIMM Control [Enable Both DIMMS]

Channel Bメモリースロットの有効/無効を設定します。 設定オプション: [Enable Both DIMMS] [Disable DIMM0] [Disable DIMM1] [Disable Both DIMMS]

# Scrambler Setting [Optimized (ASUS)]

スクランブラー(周波数帯変換機)の動作方法を設定します。 設定オプション: [Optimized (ASUS)] [Default (MRC)]

# DQ Sense Amplifier [Auto]

設定オプション: [Auto] [+16] - [-29]

# DQS Sense Amplifier [Auto]

設定オプション: [Auto] [+16] - [-29]

# CMD Sense Amplifier [Auto]

設定オプション: [Auto] [+16] - [-29]

# DRAM Swizzling Bit 0 [Auto]

設定オプション: [Auto] [Enabled] [Disabled]

# DRAM Swizzling Bit 1 [Auto]

設定オプション: [Auto] [Trained] [Enabled] [Disabled]

# DRAM Swizzling Bit 2 [Auto]

設定オプション: [Auto] [Trained] [Enabled] [Disabled]

# DRAM Swizzling Bit 3 [Auto]

設定オプション: [Auto] [Trained] [Enabled] [Disabled]

# RAW MHz Aid [Auto]

設定オプション: [Auto] [Enabled] [Disabled]

# IC Optimizer [Auto]

メモリーモジュール上に実装されているICチップに合わせて設定することで、メモリーパフ ォーマンスを最適化します。 設定オプション: [Auto] [4G Samsung] [4G New Hynix] [4G OLD Hynix]

# **GPU.DIMM Post**

取り付けたビデオカードとメモリーの情報が表示されます。スロットにデバイスが装着されていない場合は、[N/A]と表示されます。

# **DIGI+ Power Control**

# CPU Load-Line Calibration [Auto]

CPUへの供給電圧調整します。高い値を設定することでオーバークロックの限界を引き上 げることができますが、CPUとVRMの発熱量は増加します。 設定オプション: [Auto] [Level 1] ~ [Level 8]

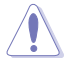

実際のパフォーマンスはお使いのCPUの仕様により異なる場合があります。

本項目の設定を変更する場合は、必ず適切な冷却装置を取り付けた上で行ってください。

# CPU Voltage Frequency [Auto]

CPU用電圧調整モジュール(VRM)のスイッチング周波数の制御方法を設定します。スイッ チング周波数を高くすることでVRMの過渡応答を高めることができます。 設定オプション: [Auto] [Manual]

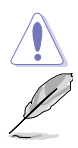

本項目の設定を変更する場合は、必ず適切な冷却装置を取り付けた上で行ってください。

次の項目は「CPU Voltage Frequency」を [Auto] にすると表示されます。

## VRM Spread Spectrum [Disabled]

電圧調整モジュール(VRM)の動作周波数を変調させることで信号伝送時の電磁波(EMI)を低減させる機能の有効/無効を設定します。

設定オプション: [Disabled] [Enabled]

# Active Frequency Mode [Disabled]

Active Frequency Mode の有効/無効を設定します。この機能を有効にすることで、拡張された省電力機能の性能を発揮することができます。

設定オプション: [Disabled] [Enabled]

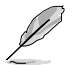

次の項目は「CPU Voltage Frequency」を [Manual] にすると表示されます。

## CPU Fixed Frequency(KHz) [300]

CPU用VRMのスイッチング周波数を設定します。数値の調節は <+> <->で行います。

# VCCIN MOS Volt Control [Auto]

入力電圧 (VCCIN) の電源レール上MOSFETの駆動電圧調整方法を設定します。 設定オプション: [Auto] [Manual] [Active VGD]

# **CPU Power Phase Control [Auto]**

動作中のCPU用電圧調整モジュール(VRM)の制御方法を設定します。システム負荷の高い 状態で稼働フェーズ数を増やすことにより、高速過渡応答と高い伝熱性能を得ることがで きます。システム負荷の低い状態で稼働フェーズ数を減らすことにより、VRMの変換効率が 向上し発熱を抑えることができます。

| [Auto]              | デフォルトのフェーズ調整プロファイルを使用します。   |
|---------------------|-----------------------------|
| [Standard]          | CPUの負荷状態によって調整モジュール数を制御します。 |
| [Optimized]         | 効率的に調整モジュール数を制御します。         |
| [Extreme]           | すべての調整モジュールを常時稼働させます。       |
| [Manual Adjustment] | 手動調節をすることができます。             |

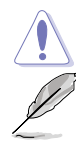

本項目の設定を変更する場合は、必ず適切な冷却装置を取り付けた上で行ってください。

次の項目は「CPU Power Phase Control」を [Manual Adjustment] にすると表示されます。

## Manual Adjustment [Fast]

CPU用VRMの負荷に対する反応速度を設定します。 設定オプション: [Ultra Fast] [Fast] [Medium] [Regular]

# CPU Power Duty Control [T.Probe]

 CPU用電圧調整モジュール(VRM)の制御方法を設定します。

 [T. Probe]
 動作中の全VRM回路の温度バランスを維持します。

 [Extreme]
 動作中の全VRM回路の電流バランスを維持します。

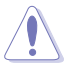

本項目の設定を変更する場合は、必ず適切な冷却装置を取り付けた上で行ってください。

# CPU Current Capability [Auto]

CPUに供給する電流の上限値を設定します。高い値を設定することにより、電力供給量が増加しオーバークロック可能な範囲が広がりますが、VRMの消費電力は増加します。 設定オプション: [Auto] [100%] [110%] [120%] [130%] [140%]

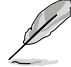

CPU負荷の高い作業を行う際やオーバークロックの際は、高い値を設定することで動作の安定 性の向上を図ることができます。

# **CPU Power Thermal Control** [130]

CPU用VRMを動作させる上での上限温度を設定します。高い値を設定することにより、許容 温度が高くなりオーバークロック可能な範囲が広がりますが、VRMの消費電力は増加しま す。数値の調節は <+> <-> で行います。 設定範囲は130~151です。

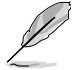

本項目の設定を変更する場合は、必ず適切な冷却装置を取り付けた上で行ってください。

# CPU Input Boot Voltage [Auto]

システム起動時のCPU用入力電圧(VCCIN)を設定します。 設定オプション: [Auto] [0.800] – [2.440V]

## DRAM Current Capability [100%]

メモリーに供給する電流の上限値を設定します。高い値を設定することにより、電力供給量が増加しオーバークロック可能な範囲が広がりますが、VRMの消費電力は増加します。 設定オプション: [100%] [110%] [120%] [130%]

## DRAM Voltage Frequency [Auto]

メモリー用電圧調整モジュール(VRM)のスイッチング周波数の制御方法を設定します。ス イッチング周波数を高くすることでVRMの過渡応答を高めます。 設定オプション: [Auto] [Manual]

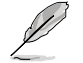

次の項目は「DRAM Frequency Mode」を [Manual] にすると表示されます。

## DRAM Fixed Frequency(KHz) [300]

メモリー用VRMのスイッチング周波数を設定します。 設定範囲は300kHz~500kHzで、10kHz刻みで調節します。

# DRAM Power Phase Control [Auto]

| メモリー用VRMのフュ | ニーズ制御方法を設定します。                 |
|-------------|--------------------------------|
| [Auto]      | システムの状態に合わせて自動設定します。           |
| [Optimized] | 負荷に応じて効率的に調整モジュール(VRM)数を制御します。 |
| [Extreme]   | すべての調整モジュール(VRM)を常時稼働させます。     |

# Tweakers' Paradise

各コンポーネントに対して、R.O.G.ならではの微調整をすることができます。

# **BCLK Tuning**

# VCCIN Shadow Voltage [Auto]

VCCIN用の擬似電圧を設定します。 設定オプション: [Auto] [0.800] - [2.440V]

# **Termination Anti-Aliasing [Auto]**

PLL終端電圧の変更をスムーズに行うための、Termination Anti-Aliasingを設定します。 設定オプション: [Auto] [Disabled] [Enabled]

# Initial PLL Termination Voltage [Auto]

CPUのベースクロックをターミネーションする際のイニシャル電圧を設定します。プロセッ サー用入力電圧(VCCIN)に近いレベルを維持することで、ベースクロックのオーバークロッ クを支援します。 設定オプション: [Auto] [0.0000] - [3.0000]
#### PLL Termination Reset Voltage [Auto]

PLL Termination Reset Voltageを設定します。 設定オプション: [Auto] [0.0000] - [3.0000]

#### **Eventual PLL Termination Voltage [Auto]**

Eventual PLL Termination Voltageを設定します。 設定オプション: [Auto] [0.0000] - [3.0000]

#### PCH ICC Voltage [Auto]

内蔵クロックコントローラーへの供給電圧を設定します。 設定オプション: [Auto] [0.6000] -[2.2000]

#### ICC Ringback Canceller [Auto]

内蔵クロックコントローラーのノイズレベル制御の有効/無効を設定します。 設定オプション: [Auto] [Enabled] [Disabled]

#### **Termination Anti-Aliasing [Auto]**

PLL終端電圧の変更をスムーズに行うための、Termination Anti-Aliasingを設定します。 設定オプション: [Auto] [Disabled] [Enabled]

#### **Clock Crossing VBoot [Auto]**

BCLK DNの立ち上がりエッジがBCLK DPの立下りエッジと等しい時の起動電圧を増加させることができます。数値の調節は <+> <->で行います。 設定オプション: [Auto] [0.1000] - [1.9000]

#### Clock Crossing Reset Voltage [Auto]

BCLK DNの立ち上がりエッジがBCLK DPの立下りエッジと等しい時のリセット電圧を増加 させることができます。数値の調節は <+> <->で行います。 設定オプション: [Auto] [0.1000] - [1.9000]

### Clock Crossing Voltage [Auto]

BCLK DNの立ち上がりエッジがBCLK DPの立下りエッジと等しい時の電圧を増加させることができます。数値の調節は <+> <->で行います。 設定オプション: [Auto] [0.1000] - [1.9000]

#### **BCLK Amplitude** [Auto]

ベースクロックの絶対値を調整します。 設定オプション: [Auto] [+5] - [-5]

#### DMI Gen 2 [Auto]

DMI Gen 2の有効/無効を設定します。[Auto] に設定すると有効になります。 設定オプション: [Auto] [Enabled] [Disabled]

#### DMI De-emphasis Control [-6 dB]

DMIに対するデエンファシスを設定します。 設定オプション: [-6 dB] [-3.5 db]

#### SATA Drive Strength [Auto]

SATAドライブの強度を設定します。 設定オプション: [Auto] [+10] - [-10]

### **PCIE Tuning**

### CPU PCIE Controller [Enabled]

CPU PCIEコントローラーの有効/無効を設定します。 設定オプション: [Disabled] [Enabled]

### PCIE Clock Amplitude [Auto]

PCI Express クロックの絶対値を設定します。 設定オプション: [Auto] [+5] - [-4]

### Internal Graphics [Auto]

UEFI BIOS Utilityの設定に基づき、IGD (統合グラフィックス)の有効状態を維持します。 設定オプション: [Auto] [Disabled] [Enabled]

### **CPU Power Management**

CPUの動作倍率やEnhanced Intel SpeedStep®、Turbo Boostの設定をすることができます。

### Enhanced Intel SpeedStep Technology [Enabled]

 CPUの負荷に応じて動作周波数や電圧を段階的に変化させることで消費電力と発熱を抑える、拡張版 Intel SpeedStep® テクノロジー(EIST)の有効/無効を設定します。

 [Disabled]
 CPUは定格速度で動作します。

 [Enabled]
 OSが自動的にCPUの電圧とコア周波数を調節します。これにより電力消

OSが自動的にCPUの電圧とコア周波数を調節します。これにより電力消 費と発熱量を抑えることができます。

### Turbo Mode [Enabled]

Intel® Turbo Boost Technology の有効/無効を設定します。

設定オプション: [Disabled] [Enabled]

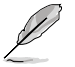

次の項目は「Turbo Mode」を [Enabled] にすると表示されます。

#### Turbo Mode Parameters

### Long Duration Package Power Limit [Auto]

Turbo Boost時に参照するCPUの電力値を設定します。数値の調節は <+> <->で行います。 設定範囲は1 ~ 4096 で、単位はW(ワット)です。

Package Power Time Window [Auto]

CPUの電力値が設定値を超えた場合の、Turbo Boostによるブースト状態の維持時間を設定します。数値の調節は <+> <->で行います。 設定範囲は1 ~ 127 で、単位はms(ミリ秒)です。

#### Short Duration Package Power Limit [Auto]

Turbo Boost動作時の電力値の上限値を設定します。この値を超えてTurbo Boostが動作することはありません。数値の調節は <+> <->で行います。 設定範囲は1~4096 で、単位はW(ワット)です。

#### CPU Integrated VR Current Limit [Auto]

Turbo Boost動作時のCPU電流の上限値を設定します。この値を高く設定する ことで、オーバークロック時のスロットリングによる周波数と電力の低下を防止 することができます。数値の調節は <+> <->で行います。 設定範囲は 0.125 ~ 1023.875 で、0.125刻みで調節します。単位はA(アンペ ア)です。

#### CPU Internal Power Switching Frequency Frequency Tuning Mode [Auto]

統合電圧レギュレーターのスイッチング周波数の制御方法を設定します。[+] または[-]に設定することで、「Frequency Tuning Offset」の項目が表示さ れ、0% ~ 6%の範囲でオフセット調整することができます。

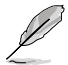

次の項目は「Turbo Mode」を [Disabled] にすると表示されます。

### **CPU Internal Power Fault Control**

Thermal Feedback [Auto]

外部レギュレーターの温度がしきい値を超えた場合にCPUによる予備措置を 行うには、この項目を有効にします。 設定オプション: [Auto] [Disabled] [Enabled]

#### CPU Integrated VR Fault Management [Auto]

統合電圧レギュレーターが過電圧を感知した際に動作を停止する機能の有効/無効を設定します。オーバークロックを行う際は、この機能を無効に設定することをお勧めします。 設定オプション: [Auto] [Disabled] [Enabled]

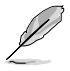

オーバークロック時はこの項目を[Disable]に設定することをお勧めします。

### CPU Internal Power Configuration

CPU Integrated VR Efficiency Management [Auto] CPUが低電力状態にあるときの省電力性能を向上させる機能の有効/無効を 設定します。この設定を無効にすると、統合電圧レギュレーターは常にCPUが 高いパフォーマンスを発揮できるよう動作します。 設定オプション: [Auto] [High Performance] [Balanced]

#### Power Decay Mode [Auto]

この設定を有効にすることで、統合電圧レギュレーター(Fully integrated voltage regulator) により、省電力状態にあるCPUの省電力パフォーマンスを向上させることができます。 設定オプション: [Auto] [Disabled] [Enabled]

#### Idle Power-in Response [Auto]

手動優先モードに移行した際の、統合電圧レギュレーター(Fully integrated voltage regulator)のスルーレートを設定します。

設定オプション: [Auto] [Regular] [Fast]

#### Idle Power-out Response [Auto]

手動優先モードを終了する際の、統合電圧レギュレーター(Fully integrated voltage regulator) のスルーレートを設定します。 設定オプション: [Auto] [Regular] [Fast]

#### Power Current Slope [Auto]

統合電圧レギュレーターの電流スロープの傾斜レベルを設定します。 設定オプション: [Auto] [LEVEL -4] - [LEVEL 4]

#### Power Current Offset [Auto]

CPUが検出する出力電流をオフセット調整します。電流のしきい値を超過しない範囲で調整します。

設定オプション: [Auto] [100%] [87.5%] [75.0%] [62.5%] [50.0%] [37.5%] [25.0%] [12.5%] [0%] [-12.5%] [-25.0%] [-37.5%] [-50.0%] [-62.5%] [-75.0%] [-87.5%] [-100%]

#### Power Fast Ramp Response [Auto]

高速な過渡応答が必要な場合に、負荷過渡時の電圧レギュレーターの応答速 度を向上させるために調整することができます。

設定オプション: [Auto] [0.00] - [1.50]

#### CPU Internal Power Saving Control

Power Saving Level 1 Threshold [Auto]

値を低く設定することで、オーバークロックの潜在能力を高めることができます。省電力性能を高めるには値を高く設定します。数値の調節は <+> <->で行います。

設定範囲は 0A~80Aで、1A刻みで調節します。

#### Power Saving Level 2 Threshold [Auto]

値を低く設定することで、オーバークロックの潜在能力を高めることができます。省電力性能を高めるには値を高く設定します。数値の調節は <+> <->で 行います。

設定範囲は 0A~ 50Aで、1A刻みで調節します。

#### Power Saving Level 3 Threshold [Auto]

値を低く設定することで、オーバークロックの潜在能力を高めることができます。省電力性能を高めるには値を高く設定します。数値の調節は <+> <->で 行います。 設定範囲は 0A~30Aで、1A刻みで調節します。

### Fully Manual Mode [Enabled]

CPU内部電圧全項目の手動設定の有効/無効を設定します。 設定オプション: [Enabled] [Disabled]

### Max Vcore [Disabled]

この項目を有効にすると、CPUコア電圧を可能な限りCPU入力電圧の値に近づけることができます。 設定オプション: [Enabled] [Disabled]

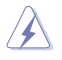

CPUコア電圧は非常に高くなります。ご注意ください。

### CPU Core Voltage [Auto]

プロセッサーのコアに供給する電圧の調整方法を設定します。数値の調節は <+> <->で行いま す。数値の調節は <+> <->で行います。 設定オプション: [Auto] [Manual Mode] [Offset Mode]

### Max Cache Voltage [Disabled]

この項目を有効にすると、CPUキャッシュ電圧を可能な限りCPU入力電圧の値に近づけることが できます。 設定オプション: [Epobled] [Dicabled]

設定オプション: [Enabled] [Disabled]

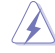

CPUキャッシュ電圧は非常に高くなります。ご注意ください。

### CPU Cache Voltage [Auto]

キャッシュを含むプロセッサーのアンコアに供給する電圧の調整方法を設定します。数値の調節 は <+> <->で行います。 設定オプション: [Auto] [Manual Mode] [Offset Mode]

### CPU Graphics Voltage [Auto]

統合グラフィックスに供給する電圧の調整方法を設定します。数値の調節は <+> <->で行います。 設定範囲は0.8V~1.92Vで、0.001V刻みで調節します。

### CPU System Agent Voltage [Auto]

CPU System Agent Voltageのオフセット調整符号を設定します。CPU System Agent Voltage Offset で設定した調整値で電圧を加減します。数値の調節は <+> <->で行います。 設定範囲は0.85V~2.2Vで、0.003125V刻みで調節します。

### CPU Analog I/O Voltage [Auto]

CPU Analog I/O Voltageのオフセット調整符号を設定します。CPU Analog I/O Voltage Offset で 設定した調整値で電圧を加減します。数値の調節は <+> <->で行います。

設定範囲は1.05V~2.2Vで、0.003125V刻みで調節します。

### CPU Digital I/O Voltage [Auto]

CPU Digital I/O Voltageのオフセット調整符号を設定します。CPU Digital I/O Voltage Offset で 設定した調整値で電圧を加減します。数値の調節は <+> <->で行います。 設定範囲は1.0V~2.2Vで、0.003125V刻みで調節します。

### PCH Interfacing Voltage [Auto]

DMIバスの伝送用基準電圧を設定します。数値の調節は <+> <->で行います。 設定範囲は1.0V~1.6Vで、0.003125V刻みで調節します。

### SVID Support [Auto]

CPUと電圧レギュレーターコントローラー間での電源管理情報を送信するSVIDの有効/無効を設定します。この設定を無効にすると、CPUは外部電圧レギュレーターへの電源管理情報の送信を 停止します。 設定オプション: [Auto] [Enabled] [Disabled]

Initial CPU Input Voltage [Auto]

初期のCPU入力電圧のオフセット調整値を設定します。数値の調節は <+> <->で行います。 設定範囲は0.80V~2.44Vで、0.01V刻みで調節します。

#### Eventual CPU Input Voltage [Auto]

最終的なCPU入力電圧のオフセット調整値を設定します。数値の調節は <+> <->で行います。 設定範囲は0.80V~2.44Vで、0.01V刻みで調節します。

### DRAM Voltage [Auto]

メモリーの駆動電圧を設定します。 設定範囲は 1.2V~2.4Vで、0.005V刻みで調節します。

#### PCH VLX Voltage [Auto]

PCH (Platform Controller Hub)のI/Oの供給電圧を設定します。数値の調節は <+> <->で行います。設定範囲は 0.8V~2.0Vで、0.00625V刻みで調節します。

### PCH Core Voltage [Auto]

PCHへの供給電圧を設定します。 設定範囲は 0.7V~1.8Vで、0.00625V刻みで調節します。

### VTTDDR Voltage [Auto]

メモリーチャンネルの終端電圧を設定します。 設定範囲は0.60V~1.40Vで、0.00625V刻みで調節します。

### DRAM CTRL REF Voltage [Auto]

メモリー制御の基準となる電圧の倍率を設定します。数値の調節は <+> <->で行います。 設定範囲は 0.3950x ~ 0.6300xで、0.0050x刻みで調節します。

### DRAM DATA REF Voltage on CHA [Auto]

チャンネルAのメモリーデータ信号の基準となる電圧の倍率を設定します。数値の調節は <+> <->で行います。 設定範囲は 0.395x ~ 0.630xで、0.005x刻みで調節します。 チャンネルBのメモリーデータ信号の基準となる電圧の倍率を設定します。数値の調節は <+> <->で行います。 設定範囲は 0.395x ~ 0.630xで、0.005x刻みで調節します。

### **CPU Spread Spectrum [Auto]**

CPU動作周波数を変調させることで信号伝送時の電磁波(EMI)を低減させる機能の有効/無効を 設定します。

[Auto] 自動設定します。

[Disabled] BCLK (ベースクロック)のオーバークロック性能を強化します。

[Enabled] EMI を制御します。

### BCLK Recovery [Enabled]

システムのオーバークロックに失敗した際、自動的にベースクロックをデフォルト値に戻す機能を 設定します。

設定オプション: [Enabled] [Disabled] [Ignore]

# 3.5 メインメニュー

UEFI BIOS UtilityのAdvanced Mode を起動すると、まずメインメニュー画面が表示されます。メ インメニューでは基本的なシステム情報が表示され、システムの日付、時間、言語、セキュリティの 設定が可能です。

| GAMERS UEFI BIOS Utility                    | Advanced Mode                    | O Deit                                                                                                    |
|---------------------------------------------|----------------------------------|----------------------------------------------------------------------------------------------------|
| the Ny Descrittes   We Extreme Taroker      | III hain   Sh Newcost   GE ha    | attar   @ Boot   • •                                                                                                    |
| 100 Information                             |                                  | Clone the units default language                                                                                                    |
| BHE Vernice                                 | 8271 x64                         |                                                                                                    |
| Brild Date                                  | 03/22/2013                       |                                                                                                    |
| 19051 Version                               | 8527-237-6265                    |                                                                                                    |
| (RDC2: Version                              | 8652-257-6255                    |                                                                                                    |
| RE Version                                  | 9.0.1.1333                       |                                                                                                    |
| South Bridge Stepping                       | 94/01                            |                                                                                                    |
| CEU Information                             |                                  |                                                                                                    |
| Genuine Intel 00 439 6000 9 2.00012         |                                  |                                                                                                    |
| Speed Contractor Gen Mission and Contractor | 2503 7912                        |                                                                                                    |
| Benery Information                          |                                  |                                                                                                    |
| Total Revocu                                | 21948 MB (000R30                 |                                                                                                    |
| Bonary Trequency                            | 1303 MI2                         | A REAL PROPERTY AND A REAL PROPERTY AND A REAL |
|                                             |                                  | Quick Bale Last Publicet                                                                                                    |
| System Language                             | Explicit                         | ++: Select Screen                                                                                                    |
|                                             | 100 - 11 - 100 - 100 - 100 - 100 | ti: Select Item                                                                                                    |
| Sipter Fair                                 | thenday 05/70/26131              | Entry: Select                                                                                                    |
| Spreen 1 mc                                 | E11:21:0EF                       | F1: General Helo                                                                                                    |
| Access Level                                | Administrator:                   | 12: Previous Values                                                                                                    |
| TY: Second Mar                              |                                  | F3: Shortout<br>F4: Add to ShortOut and No Esseritory                                                                                                    |

# セキュリティ

システムセキュリティ設定の変更が可能です。

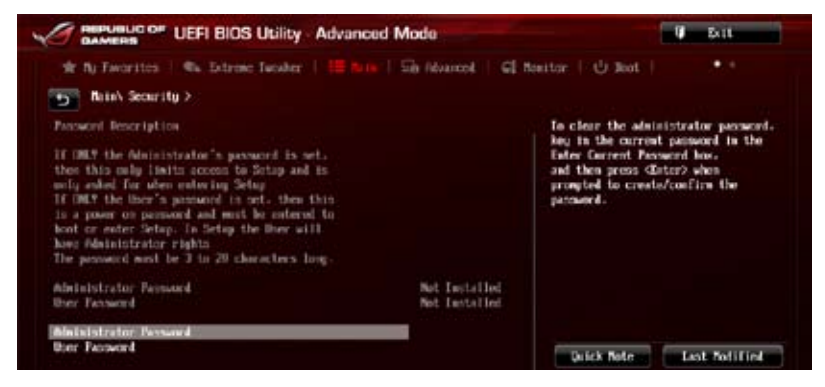

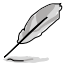

パスワードを忘れた場合、CMOSクリアを実行しパスワードを削除します。 Clear CMOSボタンの位置はセクション「2.3.1 バックパネルコネクター」をご参照ください。

 パスワードを削除すると、画面上の「Administrator」または「User Password」の項目には デフォルト設定の「Not Installed」と表示されます。パスワードを再び設定すると、 「Installed」と表示されます。

### **Administrator Password**

管理者パスワードを設定した場合は、システムにアクセスする際に管理者パスワードの入力を 要求するように設定することをお勧めします。

#### 管理者パスワードの設定手順

- 1. 「Administrator Password」を選択します。
- 2. 「Create New Password」ボックスにパスワードを入力し、<Enter>を押します。
- 3. パスワードの確認のため、「Confirm New Password」ボックスに先ほど入力したパスワードと同じパスワードを入力し、<Enter>を押します。

#### 管理者パスワードの変更手順

- 1. 「Administrator Password」を選択します。
- 2. 「Enter Current Password」ボックスに現在のパスワードを入力し、<Enter>を押します。
- 3. 「Create New Password」ボックスに新しいパスワードを入力し、<Enter>を押します。
- 4. パスワードの確認のため、「Confirm New Password」ボックスに先ほど入力したパスワードと同じパスワードを入力し、<Enter>を押します。

管理者パスワードの消去も、管理者パスワードの変更時と同じ手順で行いますが、パスワードの作成/確認を要求された後、なにも入力せずに<Enter>を押します。パスワード消去後は、「Administrator Password」の項目は「Not Installed」と表示されます。

### **User Password**

ユーザーパスワードを設定した場合、システムにアクセスするときにユーザーパスワードを入力 する必要があります。

### ユーザーパスワードの設定手順

- 1. 「User Password」を選択します。
- 2. 「Create New Password」にパスワードを入力し、<Enter>を押します。
- 3. パスワードの確認のため、「Confirm New Password」ボックスに先ほど入力したパスワードと同じパスワードを入力し、<Enter>を押します。

### ユーザーパスワードの変更手順

- 1. 「User Password」を選択します。
- 2. 「Enter Current Password」に現在のパスワードを入力し、<Enter>を押します。
- 3. 「Create New Password」に新しいパスワードを入力し、<Enter>を押します。
- 4. パスワードの確認のため、「Confirm New Password」ボックスに先ほど入力したパスワードと同じパスワードを入力し、<Enter>を押します。

ユーザーパスワードの消去も、ユーザーパスワードの変更時と同じ手順で行いますが、パスワードの作成/確認を要求された後、なにも入力せずに<Enter>を押します。パスワード消去後は、「User Password」の項目は「Not Installed」と表示されます。

# 3.6 アドバンスドメニュー

CPU、チップセット、オンボードデバイスなどの詳細設定の変更ができます。

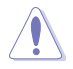

アドバンスドメニューの設定変更は、システムの誤動作の原因となることがあります。設定の変更は十分にご注意ください。

| 🐨 Ny Teorritos   🗣 Extreme Tacaber   🖽 Nate   📾 Obs | and G Nositor U Not . • •                                                                                                    |
|-----------------------------------------------------|----------------------------------------------------------------------------------------------------|
| 🖸 (PU Geef lyerstice                                | CPU Cooligaration Parameters                                                                                                    |
| 7 PDI Configuration                                 |                                                                                                    |
| 💌 SADA Configuration                                |                                                                                                    |
| 💯 System Apent Configuration                        |                                                                                                    |
| 💌 1391 Cool Igeration                               |                                                                                                    |
| 💌 Flatform Misc. Configuration                      |                                                                                                    |
| 🝸 Onboard. New York: Configuration                  |                                                                                                    |
| T AR                                                |                                                                                                    |
| 💌 Network Stark                                     | Quick Reference Last Polified                                                                                                    |
| 10 Getral                                           | ++: Select Screen<br>Fit: Select iten<br>Enter: Select<br>+-: Change Upt.<br>Fit: General Help<br>Fit: Free isons Walkens<br>Fit: Shertent<br>Pit: Add to ShertOrt and Ny Envering<br>Fit: Spitiated Befaults<br>Fi0: Save ESC: Doit<br>Fit: Save ESC: Doit |

# 3.6.1 CPU設定

CPUに関する設定をすることができます。

この画面に表示される項目は、取り付けたCPUにより異なります。 Repueud on UEFI BIOS Utility - Advanced Mode For H No Tennettee G Restor U Rot Advanced's CPU Configuration > Includes 181, 192 and 19718 Sciencing Intel 00 CPU 9909 @ 2 80012 1111 Signatory I. state Dutck Note Last Podified inte Carls Intal Adaptive Thermal Munitor Eashiet to ShortCot and Ny Favorites Ruser-threading Fashled d Belouits Date

### Intel Adaptive Thermal Monitor [Enabled]

Thermal Monitor 1、Thermal Monitor 2、EMTTM(Enhanced Multi Threaded Thermal Management)を含む、Intel® Adaptive Thermal Monitor 機能の有効/無効を設定します。

[Enabled] オーバーヒートしたCPUのクロックを抑えることで冷却を図ります。

[Disabled] この機能を無効にします。

### Hyper-threading [Enabled]

1つのコアで2つのスレッドを同時に実行することができる、Intel® Hyper-Threading Technology の有効/無効を設定します。

[Enabled] 1つのコアで2つのスレッドを同時に実行することができます。

[Disabled] 有効なコア1つにつきスレッド1つのみが有効になります。

### Active Processor Cores [All]

各プロセッサーパッケージで有効にするコア数を設定します。 設定オプション: [All] [1] [2] [3]

### Limit CPUID Maximum [Disabled]

[Enabled] CPUID拡張機能搭載のCPUをサポートしていない場合でも、レガシーOSを起 動させます。

[Disabled] この機能を無効にします。

### Execute Disable Bit [Enabled]

[Enabled] Intel® eXecute Disable bit (XD bit)を有効にします。

[Disabled] この機能を無効にします。

### Intel<sup>®</sup> Virtualization Technology [Disabled]

[Enabled] VMwareなどを使用した仮想マシーンで、CPUが備える仮想化支援機能を利用 して効率的な処理を行うことができます。

[Disabled] この機能を無効にします。

### Hardware Prefetcher [Enabled]

[Enabled] 2次キャッシュ内に先読み可能なデータパターンを検出した際に、メモリーから 2次キャッシュに先読みを行い、データアクセスの効率化を図ります。

[Disabled] この機能を無効にします。

### Adjacent Cache Line Prefetch [Enabled]

[Enabled] CPUは要求されたキャッシュラインと隣接するキャッシュラインの先読み込み を行います。 [Disabled] この機能を無効にします。

### Boot Performance Mode [Max Non-Turbo Performance]

BIOSがOSへの処理をハンドオフする前にセットするパフォーマンス状態を設定します。 設定オプション: [Max Non-Turbo Performance] [Max Battery] [Turbo Performance]

### Dynamic Storage Accelerator [Disabled]

Dynamic Storage Acceleratorの有効/無効を設定します。 設定オプション: [Enabled] [Disabled]

### **CPU Power Management Configuration**

CPUの動作倍率やEnhanced Intel SpeedStep®の設定をすることができます。

#### EIST [Enabled]

 CPUの負荷に応じて動作周波数や電圧を段階的に変化させることで消費電力と発熱を抑える、拡張版 Intel SpeedStep® テクノロジー(EIST)の有効/無効を設定します。

 [Disabled]
 CPUは定格速度で動作します。

 [Enabled]
 OSが自動的にCPUの電圧とコア周波数を調節します。これにより電力消費と発熱量を抑えることができます。

### Turbo Mode [Enabled]

Intel® Turbo Boost Technology の有効/無効を設定します。 [Enabled] CPUにかかる負荷や発熱の状況に応じて動作クロックを変化させ る、Intel® Turbo Boost Technologyを有効にします。 [Disabled] この機能を無効にします。

[Disabled]

## CPU C states [Auto]

CPUの省電力機能Cステートの設定をします。 設定オプション: [Auto] [Enabled] [Disabled]

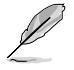

次の項目は「CPU C states」を [Enabled] にすると表示されます。

#### Enhanced C1 state [Enabled]

アイドル状態にあるCPUを休止状態にして電力消費を抑える拡張C1ステート (C1E)の有効/無効を設定します。 設定オプション: [Enabled] [Disabled]

#### CPU C3 Report [Enabled]

CPUがアイドル状態にあるときにクロック、バス、内部PLLを停止させディープ スリープ状態に移行するC3ステートの設定をします。 設定オプション: [Enabled] [Disabled]

#### CPU C6 Report [Enabled]

CPUの1次キャッシュと2次キャッシュの内容をフラッシュし、CPUコア電圧を最 大限まで下げディープスリープ状態に移行するC6ステートの設定をします。 設定オプション: [Enabled] [Disabled]

#### C6 Latency [Short]

C6 ステートのためのレイテンシー(待機時間)を設定します。 設定オプション: [Short] [Long]

#### CPU C7 Report [CPU C7s]

CPUの1次、2次、3次キャッシュの内容をフラッシュし、CPUコア電圧を最大限まで下げディープスリープ状態に移行するC7ステートの設定をします。 設定オプション: [Disabled] [CPU C7] [CPU C7s]

#### C7 Latency [Long]

C7 ステートのためのレイテンシー(待機時間)を設定します。 設定オプション: [Short] [Long]

#### Package C State Support [Auto]

Intelが仕様を定める省電力機能パッケージCステートの動作方法を設定します。 設定オプション: [Auto] [Enabled] [C0/C1] [C2] [C3] [C6] [CPU C7] [CPU C7s]

## 3.6.2 PCH設定

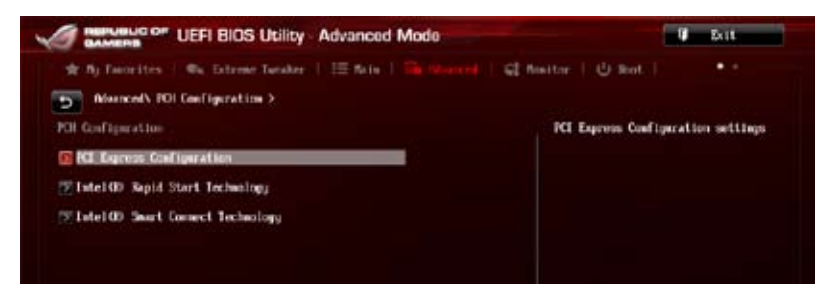

### **PCI Express Configuration**

PCI Expressスロットに関する設定を行います。

#### DMI Link ASPM Control [Auto]

システムエージェント側とPCH側のASPMによる制御の有効/無効を設定します。 設定オプション: []Auto] [Disabled] [Enabled]

### ASPM Support [Disabled]

PCI Expressリンク上のASPMレベルを設定します。 設定オプション: [Disabled] [Auto] [LOs] [L1] [LOsL1]

#### PCIe Speed [Auto]

PCHに接続されているPCI Express スロットの動作モード (リビジョン)を選択します。 設定オプション: [Auto] [Gen1] [Gen2]

### Intel® Rapid Start Technology [Disabled]

Intel® Rapid Start Technologyの有効/無効を設定します。 設定オプション: [Enabled] [Disabled]

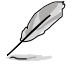

次の項目は「Intel® Rapid Start Technology」を [Enabled] に設定すると表示されます。

#### Entry on S3 RTC Wake [Enabled]

S3 ステートのシステムが、一定時間経過後Intel(R) Rapid Start Technology (IRST) へ移行 する機能の有効/無効を設定します 設定オプション: [Enabled] [Disabled]

#### Entry After [0]

Intel<sup>®</sup> Rapid Start Technology (IRST) に移行するまでのシステムアイドル時間を 設定します。 設定範囲は 0~120分です。

#### Active Page Threshold Support [Enabled]

既定値よりも小さいパーティションサイズでのIntel(R) Rapid Start Technologyサポートの 有効/無効を設定します。 設定オプション: [Enabled] [Disabled]

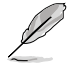

Intel® Rapid Start Technologyを使用するにはキャッシュ用パーティションの容量が搭載メモリー容量よりも大きい必要があります。

#### Active Memory Threshold [0]

Intel® Rapid Start Technologyを実行するために必要なキャッシュ用パーティ ションのしきい値をMB単位で入力します。数値を[0]に設定した場合、システム はIntel®Rapid Start Technologyを実行するためのパーティション容量のしき い値を、現在のシステムに合わせて自動的にチェックします。パーティション容 量がこのしきい値を下回る場合、Intel®Rapid Start Technology はシステムで 自動的に無効となります。

#### Hybrid Hard Disk Support [Disabled]

ハイブリッドHDDサポートの有効/無効を設定します。 設定オプション: [Enabled] [Disabled]

#### Intel<sup>®</sup> Smart Connect Technology

#### ISCT Support [Disabled]

Intel<sup>®</sup> Smart Connect Technology (ISCT) の有効/無効を設定します。 設定オプション: [Enabled] [Disabled]

# 3.6.3 SATA設定

UEFI BIOS Utilityの起動中は、UEFI BIOSは自動的にシステムに取り付けられたSATAデバイスを検出します。取り付けられていない場合は、SATA Portの項目は「Not Present」と表示されます。

| Silli ConClystration        |                      | Determines how SMIR controllier(s)<br>operate.                                                                            |
|-----------------------------|----------------------|----------------------------------------------------------------------------------------------------|
| Diff Made Sciention         |                      |                                                                                                    |
| Aggressive Liff Support.    | field                |                                                                                                    |
| S.B.A.R.T. Status Cleck     | Zashled              |                                                                                                    |
| SetraGe_1_OkedD<br>Hot Ping | Eventu<br>Event find |                                                                                                    |
| 97766.2 (bob<br>Hat Play    | E isabled            |                                                                                                    |
| 9/1//66_3 (Red)<br>Hut Play | Eisabled             | Quick Note Last Polifiel                                                                                                  |
| Schola A. (Aed)<br>Not Play | Titable              | -+: Select Screen<br>14: Select Item<br>Enter: Select                                                                     |
| STING.5 OedD<br>Hrt Plag    | Expty<br>Refs        | <ul> <li>/-: Change Upt.</li> <li>F1: General Help</li> <li>F2: Freedows Walsers</li> </ul>                               |
| srines,n Ok-D<br>Hot Plag   | Explu                | F3: Shertest<br>F4: Add to ShortCot and Ny Eworites<br>F5: Optimized Defaults<br>F10: Save ESC: Doit<br>122: Dial Science |

### SATA Mode Selection [AHCI]

Serial ATAポートの動作モードを設定します。

- [Disabled] SATA機能を無効にします。
- [IDE] SATAデバイスをIDEデバイスとして認識させます。
- [AHCI] SATAデバイス本来の性能を発揮させます。このモードを選択することによりホットプラグ機能とネイティブ・コマンド・キューイング (NCQ) をサポートすることができます。
- [RAID] SATAデバイスでRAIDアレイを構築することができます。

### Aggressive LPM Support [Auto]

アイドル時にディスクへのSATAリンクを低電力に設定することにより、ディスクの節電を促す Aggressive Link Power Management (ALPM) 機能の有効/無効を設定します。 設定オプション: [Auto] [Disabled] [Enabled]

### IDE Legacy / Native Mode Selection [Native]

「SATA Mode Selection」の項目を [IDE] に設定すると表示されます。SATA IDEモード時のIDE動 作モードを設定します。 設定オプション: [Native] [Legacy]

### S.M.A.R.T. Status Check [Enabled]

SSDやHDDなどの自己診断機能S.M.A.R.T. (Self-Monitoring Analysis and Reporting Technology) の有効/無効を設定します。記憶装置で読み込み/書き込みエラーが発生すると、POST実行中に警告メッセージが表示されます。 設定オプション: [Enabled] [Disabled]

### Hot Plug [Disabled] (SATA6G\_1 - SATA6G\_6 [Red])

この項目はSATA Mode Selectionを[AHCI]または[RAID]に設定すると表示されます。SATAポートのホットプラグ機能の有効/無効を設定することができます。 設定オプション: [Disabled] [Enabled]

# 3.6.4 システムエージェント設定

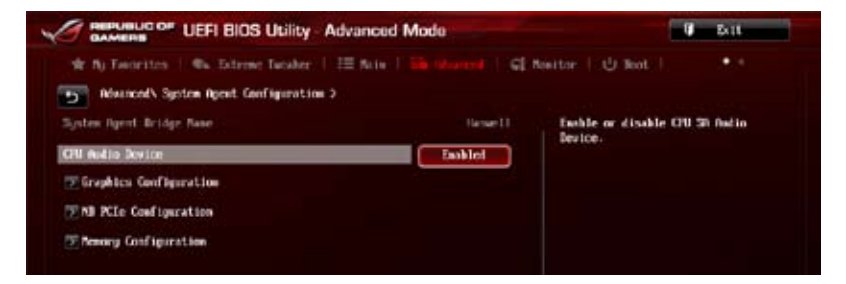

### **CPU Audio Devices [Enabled]**

CPUアンコア部のオーディオ機能の有効/無効を設定します。 設定オプション: [Enabled] [Disabled]

### **Graphics Configuration**

統合グラフィックス (iGPU) に関する設定をします。

#### Primary Display [Auto]

画面出力を行うデバイスの優先順位を設定します。 設定オプション: [Auto] [iGPU] [PCIE]

#### iGPU Multi-Monitor [Disabled]

統合グラフィックスとディスクリートグラフィックスによるマルチディスプレイ機能の有効/無 効を設定します。統合グラフィックスのための共有システムメモリは64MBに固定されます。 設定オプション: [Disabled] [Enabled]

### **NB PCIe Configuration**

PCI Expressインターフェースに関する設定をします。

#### PCIEx16\_1/2/3 Link Speed [Auto]

CPUに接続されているPCI Express 3.0 スロット(PCIE\_X16/X8\_1、PCIE\_X8/X4\_2、PCIE\_ X4\_3)スロットの動作モード(リビジョン)を選択します。 設定オプション: [Auto] [Gen1] [Gen3]

#### DMI Link ASPM Control [Auto]

システムエージェント側とPCH側のASPMによる制御の設定をします。 設定オプション: [Auto] [Disabled] [L0s] [L1] [L0sL1]

### PEG - ASPM [Disabled]

PCI Express グラフィックスデバイスのASPMによる制御の設定をします。PCI Express グラフィックスデバイスがアクティブでない場合、この設定は効力を発揮しません。 設定オプション: [Disabled] [Auto] [ASPM L0s] [ASPM L1] [ASPM L0sL1]

#### **Memory Configuration**

メモリーに関する設定をします。

#### Memory Scrambler [Enabled]

メモリースクランブラー (周波数帯変換機)の有効/無効を設定します。 設定オプション: [Enabled] [Disabled]

#### Memory Remap [Enabled]

32bitプロセスにおいて4GB以上のアドレス空間を再割り当て(リマッピング)する機能の有効/無効を設定します。 設定オプション: [Enabled] [Disabled]

# 3.6.5 USB設定

USB関連の機能を変更することができます。

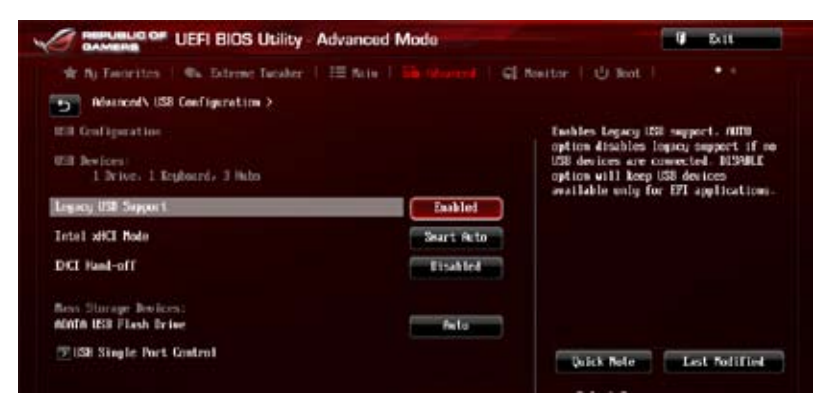

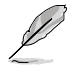

「USB Devices」の項目には自動検出した値が表示されます。USBデバイスが検出されない場合は「None」と表示されます。

### Legacy USB Support [Enabled]

[Enabled]レガシーOS用にUSBデバイスのサポートを有効にします。[Disabled]USBデバイスはUEFI BIOS Utility でのみ使用できます。[Auto]起動時にUSBデバイスを検出します。USBデバイスが検出されると、USBコント<br/>ローラーのレガシーモードが有効になり、検出されないとレガシーUSBのサポ<br/>ートは無効になります。

### Intel xHCI Mode [Smart Auto]

| [Smart Auto] | xHClコントローラーの制御するUSBポートの動作モードを自動的に切り替えます。                   |
|--------------|------------------------------------------------------------|
| [Auto]       | xHCIコントローラーはDOS上で常にEHCIとして動作します。ただし、OS上では<br>xHCIとして動作します。 |
| [Enabled]    | xHClコントローラーは常にxHClとして動作します。                                |
| [Disabled]   | xHClコントローラーは常にEHClとして動作します。                                |

### EHCI Hand-off [Disabled]

 [Enabled]
 EHCI ハンドオフ機能のないOSでも問題なく動作させることができます。

 [Disabled]
 この機能を無効にします。

### **USB Single Port Control**

個々にUSBポートの有効/無効を設定することができます。

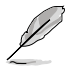

USBポートの位置は「1.2.2 マザーボードのレイアウト」をご参照ください。

# 3.6.6 プラットフォーム設定

PCH (Platform Controller Hub) に関する設定をします。

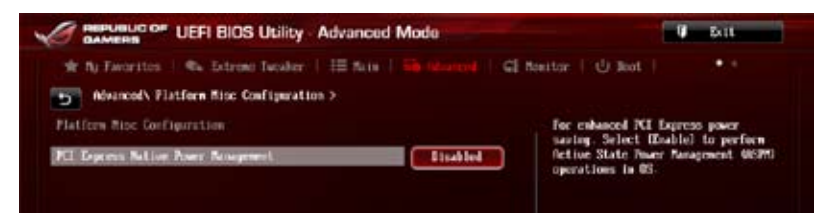

### PCI Express Native Power Management [Disabled]

この項目を有効に設定することで、PCI Expressの省電力機能を強化し、OS環境下でASPMを実行することが可能になります。

設定オプション: [Disabled] [Enabled]

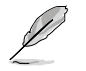

次の項目は「PCI Express Native Power Management」を [Enabled] に設定すると表示され ます。

#### Native ASPM [Disabled]

| [Enabled]  | ACPI 3.0 準拠のOSで、デバイスのASPMサポートを制御します。 |
|------------|--------------------------------------|
| [Disabled] | BIOSでのみ、デバイスのASPMサポートを制御します。         |

# 3.6.7 オンボードデバイス設定

オンボードコントローラーに関する設定をします。

| Mancel's Observed Revices Configuration > |          |                                                                                                    |
|-------------------------------------------|----------|----------------------------------------------------------------------------------------------------|
| MD Andrin Controller                      | Zaabled  | Eachled/Disabled Azalia ID Aulio                                                                                                    |
| Front Panel Type                          |          |                                                                                                    |
| SPOLF But Type                            | 39HF     |                                                                                                    |
| #98961 Storage Controller (S49465.112)    | Eastlet  |                                                                                                    |
| Hot-plug                                  | ticabled |                                                                                                    |
| ASIDIG1 Storage Controller (SADAG6,E30)   | Soblet   |                                                                                                    |
| Hot-plug                                  | Tisablet | Quick Note Last Polified                                                                                                    |
| Intel 148 Controller                      | Eachiel  | ++: Select Screen                                                                                                    |
| Intel WE OPION                            | Bisubled | Enter: Select<br>-V-: Change Hyt.<br>F2: General Heips<br>F2: Freedom Values<br>F3: Shortext<br>F4: Add to ShortCut and Ny Favorite<br>F5: Optimized Benefits<br>F30: Save ESC: Exit<br>F32: Fiel Science |

### HD Audio Controller [Enabled]

[Enabled] High [ [Disabled] コント

High Definition Audioコントローラーを有効にします。 コントローラーを無効にします。

次の項目は「HD Audio Controller」の項目を [Enabled] にすると表示されます。

### Front Panel Type [HD Audio]

フロントパネルオーディオモジュールがサポートするオーディオ規格により、フロントパネ ルオーディオコネクター (AAFP) モードをAC'97またはHDオーディオに設定することがで きます。

[HD Audio] フロントパネルオーディオコネクター (AAFP) モードをHDオーディオにします。

[AC97] フロントパネルオーディオコネクター (AAFP) モードを AC'97にします。

#### SPDIF Out Type [SPDIF]

[SPDIF] S/PDIF端子からの出力信号をS/PDIFモードで出力します。

[HDMI] S/PDIF端子からの出力信号をHDMIモードで出力します。

### Bluetooth Controller [Enabled]

mPCle Combo II カードに取り付けられているMini PCl Express カードのBluetoothコントローラ ーの有効/無効を設定します。 設定オプション: [Enabled] [Disabled]

### Wi-Fi Controller [Enabled]

mPCle Comboll カードに取り付けられているMini PCl Express カードのWi-Fiコントローラーの有 効/無効を設定します。 設定オプション: [Enabled] [Disabled]

### ASM1061 Storage Controller (SATA6G\_E12/34) [Enabled]

オンボードSATA 6Gb/sポート(SATA6G\_E12/E34)を制御するASMedia® ASM1061 ストレージコ ントローラーの有効/無効を設定します。

[Disabled] このコントローラーを無効にします。

[Enabled] ASMedia® ASM1061 ストレージコントローラーを有効にします。

### Hot-plug [Disabled]

ホットプラグ機能サポートの有効/無効を設定します。 設定オプション: [Disabled] [Enabled]

### Intel LAN Controller [Enabled]

[Enabled] Intel®イーサネット・コントローラーを有効にします。 [Disabled] このコントローラーを無効にします。

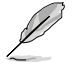

次の項目は「Intel LAN Controller」の項目を [Enabled] にすると表示されます。

### Intel PXE Option ROM [Disabled]

この項目は前の項目を[**Enabled**] にすると表示され、Intel®イーサネット・コントローラーの オプションROMによるPXE(Pre Boot eXecution Environment)ネットワークブートの有効/ 無効を設定します。 設定オプション: [Enabled] [Disabled]

# 3.6.8 APM

| * By Facorites   Wa Extreme Taraber | III faire   The Maintel   Chine | siter   🕘 Bot.   🔭 *                                                        |
|-------------------------------------|---------------------------------|-----------------------------------------------------------------------------|
| D Roda                              | ( I BARA                        | Allow EDS to waitch off some power                                          |
| Restore IC Page Loss                | Town Off                        | at 34/35 to get the system ready for<br>ErP                                 |
| Power On By PCIE/PCI                | Etsakled.                       | requirement. When set to Enabled, all<br>other PRE options will be switched |
| Fower On By RTC                     | lisabled                        | aff.                                                                        |

### ErP Ready [Disabled]

ErP (Energy-related Products)の条件を満たすよう、S5状態になるとBIOSが特定の電源をOFFに することを許可します。[Enabled]に設定すると、他のすべてのPME(Power ManagementEvent)オ プションはOFFに切り替えられます。 設定オプション: [Disabled] [Enabled (S4+S5] [Enabled (S5)]

Restore AC Power Loss [Power Off]

| [Power On] | 電力が遮断された場合、 | その後、通電したとき | きは電源はONとなります。 |
|------------|-------------|------------|---------------|
|------------|-------------|------------|---------------|

[Power Off] 電力が遮断された場合、その後、通電したときは電源はOFFのままとなります。

[Last State] 電力が遮断された場合、その後、通電したときは電源は遮断される直前の状態 に戻ります。

### Power On By PCIE/PCI [Disabled]

[Disabled] この機能を無効にします。

[Enabled] オンボードLANデバイスおよびPCI/PCI Expressデバイスで起動信号を受信した際のWake-On-LAN機能を有効にします。

### Power On By RTC [Disabled]

[Disabled] RTCによるウェイクアップ機能を無効にします。

[Enabled] 「RTC Alarm Date (Days)」と「Hour/Minute/Second」の項目がユーザー設定可 能になります。

# 3.6.9 Network Stack設定

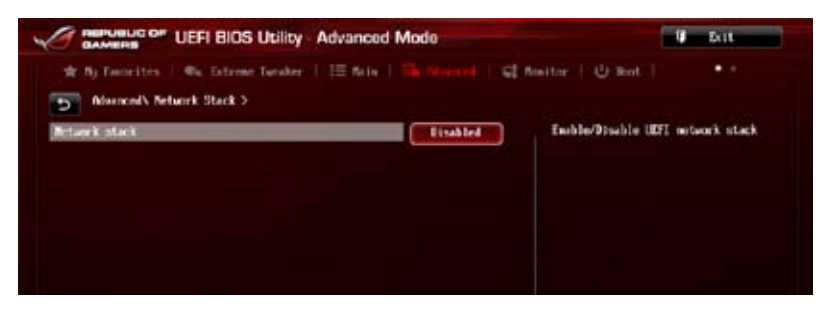

### Network Stack [Disabled]

PXE(Pre-Boot eXecution Environment) によるUEFI ネットワーク・スタックの有効/無効を設定します。

設定オプション: [Disabled] [Enable]

次の項目は「Network Stack」の項目を [Enabled] にすると表示されます。

### lpv4/lpv6 PXE Support [Enabled]

IPv4/IPv6を使用したPXEによるネットワークブートの有効/無効を設定します。 設定オプション: [Disabled] [Enabled]

## 3.6.10 ROG Effects

| Advan                                                                        | ced Mode                     | Con Exit.                                      |
|------------------------------------------------------------------------------|------------------------------|------------------------------------------------|
| \$7 By facts lies   €a Estimate Totaler   10 Be<br>→ Alvance(\ KD5 Effects > | the   Go Manual   Gl Boothar | Obert ••                                       |
| 10. Hfreta<br>105 Julia                                                      | Enchiod                      | les RDG Logo animetion on the<br>r left corver |
| Ontourd LED                                                                  | Inhiel                       |                                                |
| NG Jago LD                                                                   | Embled                       |                                                |
| À                                                                            |                              |                                                |

### **ROG Pulse [Enabled]**

UEFI BIOS Utility 画面の左上に表示されているROGロゴアニメーションの有効/無効を設定します。 設定オプション: [Disabled] [Enabled]

### **Onboard LED [Enabled]**

オンボードLEDのオン/オフを切り替えることができます。 設定オプション: [Enabled] [Disabled]

### ROG Logo LED [Enabled]

ROGロゴLEDのオン/オフを切り替えることができます。 設定オプション: [Enabled] [Disabled]

# 3.7 モニターメニュー

CPU温度/電源の状態が表示されます。また、ファンの各種設定変更が可能です。

| AMERS UEFI BIOS Utility A            | dvanced Mode               | W. Exit                                                      |
|--------------------------------------|----------------------------|--------------------------------------------------------------|
| R: Ny Teorettes   Ru Extreme Taraker | 🖽 Nota   Sig Neurone   📢 🎫 | atter I @ Beat I                                             |
| Arti Swye Suport                     | Zaskled                    | If eadled, system will have use or<br>over protect function. |
| 💌 Veltage Hesitor                    |                            |                                                              |
| Teeperature Routtor                  |                            |                                                              |
| Tan Speed Monitor                    |                            |                                                              |
| 💌 Fan Speed Coatrol                  |                            |                                                              |
|                                      |                            |                                                              |
|                                      |                            |                                                              |
|                                      |                            |                                                              |

### Anti Surge Support [Enabled]

アンチサージ機能の有効/無効を設定します。 設定オプション: [Disabled] [Enabled]

#### **Voltage Monitor**

CPU Core Voltage; CPU Cache Voltage; CPU System Agent Voltage; CPU Analog I/O Voltage; CPU Digital I/O Voltage; CPU Input Voltage; DRAM Voltage; PCH Voltage; 3.3V Voltage; 5V Voltage; 12V Voltage

オンボードハードウェアモニターは電圧レギュレータを通して電圧出力を自動検出しその値を表示します。<Enter>を押し、[Ignored]にすると表示されなくなります。

#### **Temperature Monitor**

#### CPU Temperature; MB Temperature OPT Temperature; VRM Temperature [xxx°C/xxx°F]

オンボードハードウェアモニターはCPUとマザーボード、サーマルセンサーケーブルを設置した場所の温度を自動検出しその値を表示します。<Enter>を押し、[**Ignored**] にすると表示されなくなります。

#### **Fan Speed Monitor**

#### CPU FAN Speed CPU Optional Fan Speed Chassis FAN Speed [xxxxRPM] / [Ignored] / [N/A] OPT Fan Speed [xxxxRPM] / [Ignored] / [N/A]

オンボードハードウェアモニターは各ファンのスピードを自動検出し、RPMの単位で表示 します。なお、マザーボードにファンが接続されていない場合は、[N/A]と表示されます。こ の項目はユーザー設定できません。<Enter>を押し、[**Ignored**] にすると表示されなくなり ます。

### **Fan Speed Control**

### CPU Q-Fan Control [Auto]

[Disabled] この機能を無効にします。

[Auto]

4ピンタイプのCPUファンをPWMモードでQ-Fanコントロールを行うには、この モードを選択します。

[Advanced Mode] 3ピンタイプのCPUファンが接続されている場合は、DCモードでQ-Fanコントロ ールを行うために、このモードを選択します。

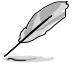

次の項目は「CPU Q-Fan Control」を[Auto]または[Advanced Mode]にすると表示されます。

### CPU Fan Speed Low Limit [600 RPM]

CPUファンの最低回転数を設定します。CPUファンの回転数がこの値を下回ると警告が発せられます。

設定オプション: [Ignore] [200 RPM] [300 RPM] [400 RPM] [500 RPM] [600 RPM]

### CPU Fan Profile [Standard]

CPUファンをコントロールするためのプロファイルを設定します。

- [Standard] 温度により自動調整します。
- [Silent] 常時低速回転で動作します。
- [Turbo] 常時最高速回転で動作します。

[Manual] 温度とデューティサイクルを手動で設定します。

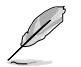

次の項目は「CPU Fan Profile」を [Manual] にすると表示されます。

#### CPU Upper Temperature [70]

CPU温度の上限温度を設定します。CPU温度がこの上限値に達すると、CPUファンはデューティーサイクルの最大値で動作します。CPU温度が上限値を超えた場合、CPUファンは最大回転数で動作します。 設定範囲は20℃~75℃です。

#### CPU Fan Max. Duty Cycle(%) [100]

CPUファンのデューティーサイクルの最大値を設定します。設定値は最小デュ ーティーサイクル以上である必要があります。 設定範囲は 40%~100%です。

#### CPU Lower Temperature [20]

CPU温度の下限温度を設定します。CPU温度がこの下限値を下回ると、CPUファンはデューティーサイクルの最小値で動作します。設定値はCPU温度の上限 値以下である必要があります。

設定範囲は 20℃~75℃です。

#### CPU Fan Min. Duty Cycle(%) [40]

CPUファンのデューティーサイクルの最小値を設定します。設定値は最大デュ ーティーサイクル以下である必要があります。 設定範囲は40% ~100%です。

### Chassis Q-Fan Control [Disabled]

[Disabled] この機能を無効にします。

[Enabled] ケースファンのQ-Fanコントロール機能を有効にします。

### Chassis Fan Speed Low Limit [600 RPM]

ケースファンの最低回転数を設定します。ケースファンの回転数がこの値を下回ると警告が発せられます

設定オプション: [Ignore] [200 RPM] [300 RPM] [400 RPM] [500 RPM] [600 RPM]

#### **Chassis Fan Profile [Standard]**

ケースファンをコントロールするためのプロファイルを設定します。

- [Standard] 温度により自動調整します。
- [Silent] 常時低速回転で動作します。
- [Turbo] 常時最高速回転で動作します。

[Manual] 温度とデューティサイクルを手動で設定します。

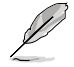

次の項目は「Chassis Fan Profile」を [Manual] にすると表示されます。

#### Chassis Upper Temperature [70]

CPU温度の上限温度を設定します。CPU温度がこの上限値に達すると、ケースフ アンはデューティーサイクルの最大値で動作します。CPU温度が上限値を超えた 場合、ケースファンは最大回転数で動作します。 設定範囲は40℃~75℃です。

#### Chassis Fan Max. Duty Cycle(%) [100]

ケースファンのデューティーサイクルの最大値を設定します。設定値は最小デュ ーティーサイクル以上である必要があります。 設定範囲は60%~100%です。

#### Chassis Lower Temperature [40]

CPUの下限温度です。CPU温度がこの下限値を下回ると、ケースファンはデューティーサイクルの最小値で動作します。

#### Chassis Fan Min. Duty Cycle(%) [60]

ケースファンのデューティーサイクルの最小値を設定します。設定値は最大デ ューティーサイクル以下である必要があります。 設定範囲は60%~100%です。

### **OPTFAN Control** [Disabled]

オプションファンのコントロールモードを選択します。 設定オプション: [Disabled] [Duty Mode] [Profile Mode] [User Mode]

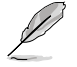

次の項目は「OPTFAN」を [Duty Mode] にすると表示されます。

#### OPTFAN Duty [50%]

オプションファンのデューティサイクルをパーセンテージ%で設定します。 設定オプション: [50%] [60%] [70%] [80%] [90%]

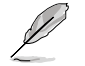

次の項目は「OPTFAN」を [Profile Mode] にすると表示されます。

#### **Profile Mode**

プロファイルを設定します。

#### OPT Fan Profile [Silent]

オプションファンをコントロールするためのプロファイルを設定します。 設定オプション: [Performance] [Optional] [Silent]

#### **User Mode**

オプションファンの回転速度を制御するためのデバイス温度を設定します。

#### OPT Low Speed Temp [25°C]

センサーの設置されたデバイスが設定された温度を下回ると、オプションファンは最低速度で回転します。

設定オプション: [25℃] [30℃] [35℃] [40℃]

#### OPT Full Speed Temp [60°C]

センサーの設置されたデバイスが設定された温度を上回ると、オプションファンは最高速 度で回転します。

設定オプション: [60℃] [70℃] [80℃] [90℃]

# 3.8 ブートメニュー

システムブートに関する設定をします。

| ★ A) Facerites   Sa Estrate Tasker | III fictor   Sig Marcol   4 | Naitor I 😃 kot I 🔹 *                                                                             |
|------------------------------------|-----------------------------|--------------------------------------------------------------------------------------------------|
| Tont Configuration                 |                             | g Select Iffailed to accelerate the<br>best speed. Select Disable3 to po-<br>lack to some losit. |
| Fast Boot                          | Eastled                     |                                                                                                  |
| USB Support                        | Partial Tr                  |                                                                                                  |
| Retwork Stack Driver Support       | Eisahled                    |                                                                                                  |
| Next Boot after PC Power Loss      | Name   Boot                 |                                                                                                  |
| W Fast Boot                        | finabled                    |                                                                                                  |
| BiroctKey Enable                   | Go to #05                   |                                                                                                  |
| Nort Logo Display                  | Deabled                     | Disck Rete Last Rodified                                                                         |
| Boot Logo Size Control             | field .                     | ++: Select Screen                                                                                |
| PUST Belay Time                    | J sec.                      | Entor: Select                                                                                    |
| Bootsp NumLock State               | 0                           | F1: General Help                                                                                 |
| Weit For 'F1' If Error             | Eashled                     | F3: Shertest                                                                                     |
| Option ROM Messages                | Force IIIS                  | Pt: Had to ShortCut and Ny Favorite<br>PS: Optimized Befaulto                                    |

### **Boot Configuration**

### Fast Boot [Disabled]

[Enable] [Disable] 起動時の初期化作業を短縮し、システムを素早く起動します。 通常のブートプロセスを実行します。

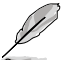

次の項目は、「Fast Boot」を[Enabled]に設定することで表示されます。

#### SATA Support

| [All Devices]     | SATAポートに接続されたすべてデバイスはPOST時に利用可能で<br>す。POST完了までの時間は遅くなります。 |
|-------------------|-----------------------------------------------------------|
| [Hard Drive Only] | SATAポートに接続されたHDD/SSDのみPOST時に検出します。                        |
| [Boot Drive Only] | SATAボートに接続されたフートドライブのみPOST時に検出します。                        |

### USB Support [Partial In...]

 [Disabled] すべてのUSBデバイスはOSが実行されるまで無効状態になります。 最も早くPOSTを完了することが可能です。
 [Full Initialization] すべてのUSBデバイスはシステム起動時から利用可能です。POST完 了までの時間は遅くなります。
 [Partial Initialization] POST時間を短縮するためにキーボードとマウスを接続したUSBポー トのみをPOSTで検出します。

#### Network Stack Driver Support [Disabled]

| [Disabled] | この機能を無効にします。                      |
|------------|-----------------------------------|
| Enabled]   | システム起動時にネットワーク・スタック用ドライバーを読み込みます。 |

### Next Boot after AC Power Loss [Normal Boot]

| [Normal Boot] | 電力が遮断された場合、その後起動する際は通常の起動プロセスで開始します。   |
|---------------|----------------------------------------|
| [Fast Boot]   | 電力が遮断された場合、その後も継続してFast Bootモードで起動します。 |

### Hardware Fast Boot [Disabled]

ハードウェアベースでのFast Bootの有効/無効を設定します。 設定オプション: [Disabled] [Enabled]

### DirectKey [Enabled]

[Disabled] DirectKey機能を無効にします。DirectKeyボタンはシステムの電源ON/OFFボ タンとしてのみ動作します。 [Enabled] ボタンを押すだけで簡単にUEFI BIOS Utilityを起動させることができます。

### Boot Logo Display [Auto]

[Auto] Windows<sup>®</sup>の要求を満たすようロゴのサイズを自動調整します。

[Full Screen] ロゴのサイズを最大にします。

[Disabled] システム起動時にPOST画面を表示します。

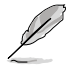

次の項目は、「Boot Logo Display」を[Disabled]に設定することで表示されます。

### Post Report [5 sec]

POST画面の表示時間を設定します。 設定オプション: [1 sec] - [10 sec] [Until Press ESC]

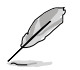

次の項目は、「Boot Logo Display」を[Auto]または[Full Screen]に設定することで表示されます。

### Post Delay Time [3 sec]

この項目は「Full Screen Lgo」を [Enabled] に設定すると表示されます。指定した遅延時間 をPOSTプロセスに追加しUEFI BIOS Ultilityの起動受付時間を延長します。 設定範囲は 0 ~10秒です。

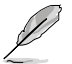

この機能は通常の起動時のみ利用することができます。

### Bootup NumLock State [On]

 [On]
 システム起動時、キーボードのNumLock機能をONにします。

 [OFF]
 システム起動時、キーボードのNumLock機能はOFFの状態です。

### Wait For 'F1' If Error [Enabled]

[Disabled] この機能を無効にします。 [Enabled] POSTエラー発生時に<F1>を押すまでシステムを待機させます。

### **Option ROM Messages [Force BIOS]**

[Force BIOS] サードパーティのROMメッセージをブートシーケンス時に強制的に表示させます。

[Keep Current] アドオンデバイスの設定に従い、サードパーティROMメッセージを表示させます。

### Interrupt 19 Capture [Disabled]

この設定を有効にすることで、オプションROMがInterrupt 19をトラップできるようになります。 (システムへの起動割り込み)

設定オプション: [Enabled] [Disabled]

### Setup Mode [Advanced Mode]

[Advanced Mode] UEFI BIOS Utility起動時の初期画面として、Advanced Mode を表示します。 [EZ Mode] UEFI BIOS Utility起動時の初期画面として、EZ Mode を表示します。

### **CSM (Compatibility Support Module)**

CSM (Compatibility Support Module)のパラメータ設定です。この設定によってUEFIドライバーを持たないデバイスとの互換性を向上することが可能です。

#### Launch CSM [Enabled]

| [Auto]     | システムは自動的に起動可能デバイスと追加デバイスを検出します。                              |
|------------|--------------------------------------------------------------|
| [Enabled]  | CSMを有効にし、Windows® UEFIモード、またはUEFIドライバーを持                     |
|            | たない追加デバイスを完全にサポートし互換性を高めます。                                  |
| [Disabled] | Security Firmware UpdateとSecure Bootを完全にサポートするためにCSMを無効にします。 |

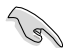

次の項目は、「Launch CSM」を[Enabled]に設定することで表示されます。

#### Boot Device Control [UEFI and Legacy OpROM]

起動を許可するデバイスタイプを選択します。 設定オプション: [UEFI and Legacy OpROM] [Legacy OpROM only] [UEFI only]

#### Boot from Network Devices [Legacy OpROM first]

起動に使用するネットワークデバイスの優先タイプを選択します。起動時間を 短縮する場合は[Ignore]を選択します。

設定オプション: [Legacy OpROM first] [UEFI driver first] [Ignore]

#### Boot from Storage Devices [Legacy OpROM first]

起動に使用するストレージデバイえの優先タイプを選択します。起動時間を短 縮する場合は[lgnore] を選択します。

設定オプション: [Both, Legacy OpROM first] [Both, UEFI first] [Legacy OpROM first] [UEFI driver first] [Ignore]

#### **Boot from PCIe/PCI Expansion Devices [Legacy OpROM first]** 起動に使用するPCI Express/PCI 拡張デバイスの優先タイプを選択します。 設定オプション: [Legacy OpROM first] [UEFI driver first]

### Secure Boot

システム起動時に許可されていないファームウェア、オペレーティングシステム、UEFIドライバー (オプションROM)が実行されないようにするWindows®のSecure Bootに関する設定を行うこ とができます。

#### OS Type [Windows UE..]

インストールしているOSを選択します。

 [Windows UEFI mode]
 Secure Bootによるチェックを実行します。Windows® UEFIモード、またはMicrosoft® Secure Bootに対応するOSの場合はこのオプションを選択します。
 [Other OS]
 非UEFIモード(従来のモード)、またはMicrosoft® Secure Bootに 非対応なOSの場合、このオプションを選択することで機能を最適 化します。Microsoft® Secure BootはWindows® UEFIモードのみ をサポートしています。

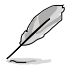

次の項目は、「OS Type」を[Windows UEFI mode]に設定することで表示されます。

#### **Key Management**

この項目は「Secure Boot Mode」を [Custom] に設定すると表示されます。Secure Bootキ ーの管理を行います。

#### Install Default Secure Boot keys

プラットフォームキー (PK)、キー交換キーデータベース (KEK)、署名データベース (db)、失効した署名データベース (dbx)、すべてのセキュアブートの規定値を読み込みます。すべてのセキュアブートキーの状態は未読み込みとなり、設定はシステムの再起動後に適用されます。

#### Clear Secure Boot keys

すべてのセキュアブートキーを削除します。すべてのセキュアブートキーの状態は未読み込みとなり、設定はシステムの再起動後に適用されます。

#### Save Secure Boot Keys

すべてのセキュアブートキーをUSBストレージデバイスに保存します。

#### **PK Management**

プラットフォームキー (PK) は、許可されていないファームウェアの変更からコンピューター を保護します。コンピューターがOSを起動する前にシステムはPKを確認します。

#### Delete PK

プラットフォームキー (PK) を削除します。PKを削除した場合、Secure Bootは利用できません。

設定オプション: [Yes] [No]

#### Load PK from File

プラットフォームキー(PK)をUSBストレージデバイスから読み込みます。

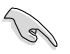

読み込むファイルは時間ベース認証変数を使用するUEFI可変構造でフォーマットされている 必要があります。

#### **KEK Management**

KEK(キー交換キーデータベース、またはキー登録キーデータベース)は、署名データベース (db) と失効した署名データベース (dbx) の更新に使用されます。

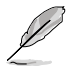

キー交換キーデータベース (KEK) はMicrosoft" キー登録キーデータベース (KEK) を示します。

#### Delete the KEK

キー交換キーデータベース (KEK) を削除します。 設定オプション: [Yes] [No]

#### Load KEK from File

キー交換キーデータベース (KEK) をUSBストレージデバイスから読み込みます。

#### Append KEK from File

追加されたdb/dbxの管理用にKEKをUSBストレージデバイスから追加します。

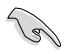

読み込むファイルは時間ベース認証変数を使用するUEFI可変構造でフォーマットされている 必要があります。

#### **DB Management**

署名データベース (db) は、署名者、または個別のコンピューター上で読み込みが許可される UEFI アプリケーション、オペレーティング システム ローダー、UEFI ドライバーのイメージ ハッシュが登録されています。

#### Delete the db

署名データベース (db) を削除します。

設定オプション: [Yes] [No]

Load db from File 署名データベース (db)をUSBストレージデバイスから読み込みます。

#### Append db from File

より多くのイメージを安全に読み込むために、USBストレージデバイスから署 名データベース (db) を追加します。

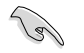

読み込むファイルは時間ベース認証変数を使用するUEFI可変構造でフォーマットされている 必要があります。

#### **DBX Management**

失効した署名データベース (dbx) は、信頼されなくなったために読み込みが許可されない アイテムの、失効したイメージが登録されています。

#### Delete the dbx

失効した署名データベース (dbx) を削除します。

#### Load dbx from File

失効した署名データベース (dbx) をUSBストレージデバイスから読み込みます。 設定オプション: [Yes] [No]

#### Append dbx from File

より多くの失効した署名が読み込まれないように、USBストレージデバイスから失効した署名データベース (dbx)を追加します。

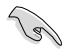

読み込むファイルは時間ベース認証変数を使用するUEFI可変構造でフォーマットされている 必要があります。

# 3.9 ツールメニュー

ASUS独自機能の設定をします。マウスで項目を選択するか、キーボードのカーソルキーで項目を 選択し、<Enter>を押してサブメニューを表示させることができます。

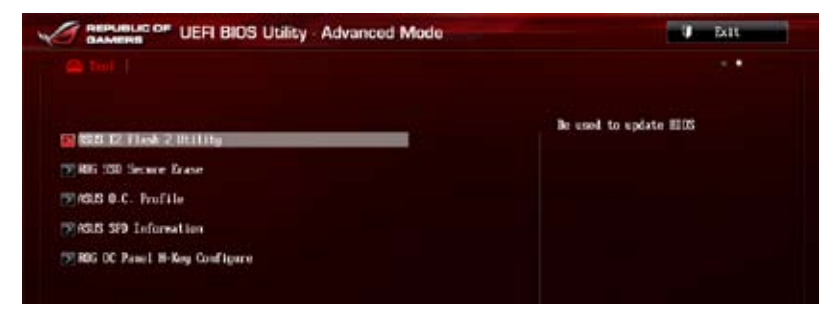

# 3.9.1 ASUS EZ Flash 2 Utility

ASUS EZ Flash 2 Utility を起動します。<Enter>を押すと、確認メッセージが表示されます。 カーソルキーを使って [**Yes**] または [**No**] を選択し <Enter> を押して選択を決定します。

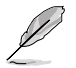

詳細はセクション「3.11.2 ASUS EZ Flash 2」をご参照ください。

# 3.9.2 ROG Secure Erase

SSD は、従来の HDD (ハードディスク・ドライブ) とは仕組みが異なり、使用しているうちに性能が 低下していきます。Secure Eraseは、ATA/Serial ATAのストレージ向けに用意されているコマンド によるデータの消去方法で、実行することで、SSDの性能を工場出荷時の状態に戻すことができ ます。

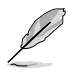

Secure EraseはAHCI モードでのみ使用することができます。使用の際はUEFI BIOS Utilityを起動して「Advanced Mode」→「Advanced」→「SATA Configuration」→「SATA Mode Selection」を[AHCI]に設定してください。

Secure Eraseを起動するには、UEFI BIOS Utilityを起動して「Advanced Mode」→「Tool」の順に進み、「ROG SSD Secure Erase」を選択します。

- Secure Eraseを実行する前に、ご使用のSSDがSecure Eraseに対応していることをご確認く ださい。非対応のSSDでSecure Eraseを実行してしまった場合、SSDが故障し完全に使用で きなくなります。Secure Eraseに対応するSSDは、ASUSサポートサイトでご確認ください。 (http://www.asus.com/support)
  - Secure Erase 機能を使用すると、SSD上のデータはすべて消去されます。事前に必要なデータのバックアップを必ず行ってください。
- U
- Secure Eraseにかかる時間はSSDの容量により異なります。また、Secure Eraseの実行中は システムの電源を切らないでください。
- Secure EraseはIntel® チップセットが制御するSATAポートのみをサポートします。SATAポ ートの位置は「**1.2.8 内部コネクター/ヘッダー**」をご覧ください。

| 1:                                                                                                    | UCTI DOS L                                                      | tility Secure                      | Drasia                                                                      | N Da                            |                |
|----------------------------------------------------------------------------------------------------|-----------------------------------------------------------------|------------------------------------|-----------------------------------------------------------------------------|---------------------------------|----------------|
| 81.00                                                                                                    | Bears Size                                                      |                                    |                                                                             |                                 |                |
| The second second secon | nic may lower over these are a<br>pair 100, restoring at he for | its og stærgt w<br>elong pellemont | dies he to hits pressing was<br>back.<br>I have off the system during the p | er mens Longistich, and Ladich, |                |
| Berl B.                                                                                                    | and the second                                                  | -                                  | Total capacity                                                              |                                 |                |
| 利用可能なSSD ———————————————————————————————————                                                                                                    | Decise southand                                                 | Birdy                              | 291.002                                                                     |                                 |                |
|                                                                                                    |                                                                 |                                    |                                                                             |                                 |                |
|                                                                                                    |                                                                 |                                    |                                                                             |                                 |                |
|                                                                                                    |                                                                 |                                    |                                                                             |                                 |                |
|                                                                                                    |                                                                 |                                    |                                                                             |                                 |                |
|                                                                                                    |                                                                 |                                    |                                                                             |                                 |                |
|                                                                                                    |                                                                 |                                    |                                                                             | and in state                    | — Secure Erase |
|                                                                                                    |                                                                 |                                    |                                                                             |                                 | を開始            |
|                                                                                                    |                                                                 |                                    |                                                                             |                                 |                |
|                                                                                                    |                                                                 |                                    |                                                                             |                                 |                |

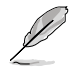

#### 状態の定義:

- Frozen BIOSによりSSDが凍結されている状態です。Secure Erase を実行するには、SSDの凍結状態を解除するためにコンピューターのハードリセットを行う必要があります。
- Locked Secure Eraseでの作業が中断または停止した場合、SSDがロックされます。この状態 は、ASUSによって定義されたものとは異なるパスワードを使用するサードパーティ 製ソフトウェアを使用した場合に発生することがあります。Secure Erase を実行する には、サードパーティ製ソフトウェアでSSDのロック状態を解除する必要があります。

# 3.9.3 ASUS O.C. Profile

複数のUEFI BIOS設定を保存して簡単に呼び出すことができます。

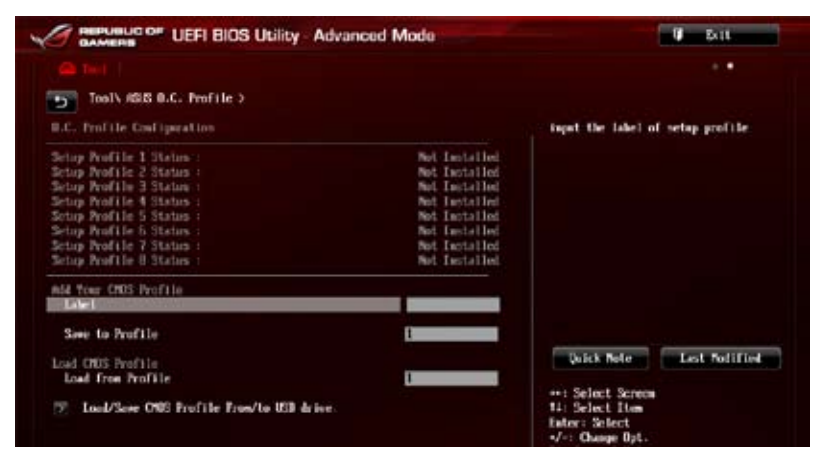

プロファイルが作成されていない場合、「Setup Profile Status」には「Not Installed」と表示されます。

### Add your CMOS Profile

#### Label

保存するプロファイルのタイトルを入力します。

#### Save to Profile

現在の設定をプロファイルとして保存します。キーボードで1から8の数字を入力しプロファイル番号を割り当て、<Enter>を押し「Yes」を選択します。

### Load CMOS Profile

#### Load from Profile

保存したプロファイルから設定を読み込みます。プロファイルの番号をキーボードで入力

し、<Enter>を押し「Yes」を選択します。

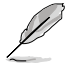

- 設定をロード中はシステムのシャットダウンやリセットを行わないでください。システム 起動エラーの原因となります。
- 設定をロードする場合は、保存された設定の構成時と同一のハードウェア(CPU、メモリーなど)とBIOSバージョンでのご使用をお勧めします。異なったハードウェアやBIOSバージョン設定をロードすると、システム起動エラーやハードウェアが故障する可能性がございます。

### Load/Save CMOS Profile From/To USB drive

USBストレージデバイスを使用して、UEFI BIOS設定のインポート/エクスポートをすることができます。

# 3.9.4 ASUS SPD Information

取り付けられたメモリーモジュールのSerial Presence Detect (SPD)情報を表示します。

| CAMEPS                                                                                                    | UEFI BIOS Utility - Advanced | Mode                                                                   |                                                                                   | 🖉 But                               |
|----------------------------------------------------------------------------------------------------|------------------------------|------------------------------------------------------------------------|-----------------------------------------------------------------------------------|-------------------------------------|
| Carl Ind                                                                                                    |                              |                                                                        |                                                                                   |                                     |
| NORT SINE #                                                                                                    | Information: 2               | Slot 1                                                                 | IIII Slot onler                                                                   |                                     |
| Non-Facturer<br>Notale Size<br>Nozimon Bendeidth<br>Part Number<br>Serial Number<br>Frodet Bend/Tear<br>SF9 Ext. |                              | 6-55:111<br>2048 Miljan<br>1333 Mila<br>1333 Mila<br>13-10666529-26040 |                                                                                   |                                     |
| JEDEC 10                                                                                                    | JURIC                        |                                                                        |                                                                                   |                                     |
| Frequency (Biz)<br>Voltage (U)<br>CFSH Lastency (ICL)                                                            | 1333<br>1.500<br>9           |                                                                        |                                                                                   |                                     |
| ES4 Frecharge (18P)                                                                                              | -                            |                                                                        | Dutck Note                                                                        | Last fodified                       |
| tRAG<br>LRC                                                                                                    | 24<br>10                     |                                                                        | •• : Select Screen                                                                |                                     |
| tiR                                                                                                    |                              |                                                                        | Enter: Select                                                                     |                                     |
| CRAS .                                                                                                    | 74                           |                                                                        | Els General Halo                                                                  |                                     |
| EUTE C                                                                                                    |                              |                                                                        | E2: Prestorn Upla                                                                 | 14                                  |
| URTP                                                                                                    | 5                            |                                                                        | F3: Shertcet                                                                      | and the second second               |
| tenu                                                                                                    | 8                            |                                                                        | F4: full to ShortD<br>P5: Optimized Joff<br>F10: Save ESC: D<br>F12: Drint Screen | it and My Envorites<br>wills<br>sit |

## 3.9.5 ROG OC Panel H-Key Configure

この項目では、USB BIOS Utility上でOC Panel用にCPUコア電圧、CPU入力電圧、ベースクロック、CPU動作倍率の値を入力し、保存することができます。保存された値はOC Panelに同期することが可能で、USB BIOS Utilityを起動せずにOC Panelを使用して簡単に調整値を読み込むことができます。

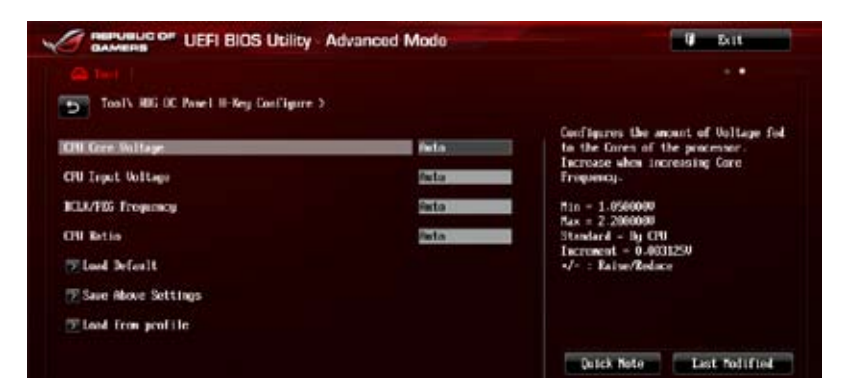

### CPU Core Voltage [Auto]

プロセッサーのコアに供給する電圧の調整方法を設定します。数値の調節は <+> <->で行います。 設定範囲は 1.05V~2.20Vで、0.003125V刻みで調節します。

### CPU Input Voltage [Auto]

プロセッサー用の入力電圧を設定します。数値の調節は <+> <->で行います。 設定範囲は 0.800V~3.04Vで、0.010V刻みで調節します。

### BCLK Frequency [Auto]

ベースクロックを調節し、システムパフォーマンスを強化します。設定範囲は 60MHz ~300MHz です。

### CPU Ratio [Auto]

非Turbo Boost時のCPU最大動作倍率を設定します。数値の調節は <+> <-> で行います。設定範囲はお使いのCPUにより異なります。

### Load Default

CPU Core Voltage、CPU Input Voltage、BCLK Frequency、CPU Ratioのデフォルト値を読み込み ます。すべての値は[**Auto**] に設定されます。

### **Save Above Settings**

現在のCPU Core Voltage、CPU Input Voltage、BCLK Frequency、CPU Ratioの設定を保存します。

### Load from profile

保存したCPU Core Voltage、CPU Input Voltage、BCLK Frequency、CPU Ratioの設定を読み込み ます。
# 3.10 終了メニュー

設定の保存や取り消しのほか、デフォルト設定の読み込みを行います。終了メニューから EZ Mode を起動することができます。

| Load Optimized Defaults |
|-------------------------|
| Save Changes & Reset    |
| Discard Changes & Exit  |
| ASUS EZ Hode            |

### **Load Optimized Defaults**

それぞれの値に、デフォルト設定値をロードします。このオプションを選択するか、<F5>を押すと確認画面が表示されます。「**YES**」を選択してデフォルト設定値をロードします。

### Save Changes & Reset

設定が終了したら、「Exit」メニューからこのオプションを選択し、設定をCMOS RAM に保存して終 了します。このオプションを選択するか、<F10>を押すと確認画面が表示されます。「YES」を選択し て、設定変更を保存し、UEFI BIOS Utility を閉じます。

### **Discard Changes & Exit**

UEFI BIOS Utility で行った設定を破棄し、セットアップを終了する場合にこの項目を選択します。 このオプションを選択するか、<Esc>を押すと確認画面が表示されます。「**YES**」を選択して、設定 変更を保存せずに、UEFI BIOS Utility を閉じます。

### ASUS EZ Mode

EZ Mode を起動します。

### Launch EFI Shell from filesystem device

EFI Shell アプリケーション (shellx64.efi) を利用可能なファイルシステムのデバイスから起動します。

# 3.11 UEFI BIOS更新

ASUSオフィシャルサイトでは最新のUEFI BIOSを公開しています。UEFI BIOSの更新により、システムの安定性、互換性、パフォーマンスの向上が期待できます。ただし、UEFI BIOSの更新には常にリスクが伴います。使用上、現在の状態で特に問題がない場合は**UEFI BIOSの更新を行わないでください**。不適切な更新はシステムが起動しない、または不安定になるといった問題の原因となります。UEFI BIOSの更新が必要な場合は、本書に記載の指示に従い、慎重に行ってください。

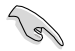

最新のBIOSファイルは、ASUSオフィシャルサイトからダウンロード可能です。 (http://www.asus.co.jp)

次の各ユーティリティで本製品のUEFI BIOSの更新と管理が可能です。

- 1. **EZ Update:**Windows<sup>®</sup>環境でUEFI BIOS更新を行います。
- 2. ASUS EZ Flash 2: USBフラッシュメモリーを使用してUEFI BIOS更新を行います。
- 3. ASUS CrashFree BIOS 3: BIOSファイルが破損した場合、サポートDVDまたはUSBフラッシュ メモリーを使用して、BIOSファイルの復旧を行います。
- ASUS BIOS Updater: DOS環境でサポートDVDまたはUSBフラッシュメモリーを使用して UEFI BIOSの更新を行います。

各ユーティリティの詳細については、本項以降の説明をご参照ください。

### 3.11.1 EZ Update

EZ Updateは、Windows<sup>®</sup>環境でUEFI BIOSの更新を行うことができるユーティリティです。オンライン でUEFI BIOSや各種ユーティリティを更新することができます。

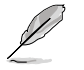

- ・ EZ Update を使用するには、インターネット接続が必要です。
- このユーティリティはサポートDVDからインストールすることで利用することができます。

# 3.11.2 ASUS EZ Flash 2

ASUS EZ Flash 2 は、OSベースのユーティリティを起動することなくUEFI BIOSを短時間で更新することができます。

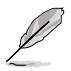

このユーティリティをご利用になる前に、最新のUEFI BIOSをASUSのサイトからダウンロード してください。(http://www.asus.co.jp)

#### ASUS EZ Flash 2を使用してUEFI BIOSを更新する

- 1. 最新のBIOSファイルを保存したUSBフラッシュメモリーをシステムにセットします。
- 2. UEFI BIOS UtilityのAdvanced Mode を起動し、Tool メニューの「ASUS EZ Flash 2 Utility」 を選択します。

| Flath Jule                     |                                                                                                    |                                                              |                                                                                     |                   |
|--------------------------------|----------------------------------------------------------------------------------------------------|--------------------------------------------------------------|-------------------------------------------------------------------------------------|-------------------|
| NUMBLE NATIONS OF REALLY       | 4738: 6271                                                                                                    |                                                              |                                                                                     | BITE: (13/22/2013 |
| + File Path:                   |                                                                                                    |                                                              |                                                                                     |                   |
| Brise Info                     | Folder Info                                                                                                    |                                                              |                                                                                     |                   |
| ISTA URLAND                    | 03/19/13 03:45a<br>03/19/13 05:45a<br>03/19/13 05:45a<br>03/19/13 04:27y<br>03/19/13 04:27y<br>03/09/13 11:05a<br>04/10/13 11:05a<br>04/10/13 11:25a | dilb<br>dilb<br>dilb<br>dilb<br>dilb<br>dilb<br>dilb<br>dilb | Trades<br>193<br>Trades<br>Saurce<br>102<br>2008 Cat<br>2008 Cat<br>102<br>2008 Cat |                   |
| # File Info                    |                                                                                                    |                                                              |                                                                                     |                   |
| REDEL:                         | VER:                                                                                                    |                                                              |                                                                                     | DATE:             |
| Ollely Islo<br>Enteri Select o | r Loed - ITabl Switch                                                                                                    | My/News/Paget                                                | p/Pagelican/None/Endl                                                               | Nove (Eac) Exit   |

- キーボードまたはマウスを使用して、Driver Infoフィールドの最新のBIOSファイルを保存したUSBフラッシュメモリードライブを選択します。操作するフィールドはキーボードの <Tab>で切り替えることができます。
- 4. キーボードまたはマウスを使用して、Folder InfoフィールドのBIOSファイルを選択し読み 込みます。
- 5. 読み込まれたBIOSファイルが正しいことを確認し、UEFI BIOSの更新を開始します。
- 6. UEFI BIOSの更新が完了したら、「OK」ボタンを押してシステムを再起動します。

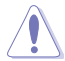

- FAT32/16 ファイルシステムをもつ、シングルパーティションのUSBフラッシュメモリーのみ サポートします。
- UEFI BIOS更新中にシステムのシャットダウンやリセットを行わないでください。UEFI BIOSが破損、損傷しシステムを起動することができなくなる恐れがあります。UEFI BIOSアップデートに伴う不具合、動作不良、破損等に関しましては保証の対象外となります。

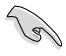

UEFI BIOS更新後はシステムの互換性/安定性の観点から、必ずUEFI BIOSのデフォルト設定を ロードしてください。ロードの際は、終了メニューの「Load Optimized Defaults」を選択します。 詳細は本マニュアル「3.10 終了メニュー」をご参照ください。

# 3.11.3 ASUS CrashFree BIOS 3

ASUS CrashFree BIOS 3 はUEFI BIOSの自動復旧ツールで、更新時に障害を起こした場合や破損したUEFI BIOSを復旧します。破損したUEFI BIOSはサポートDVD、またはBIOSファイルを保存したUSBフラッシュメモリーを使用して復旧をすることができます。

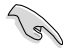

- サポートDVDに収録のBIOSファイルは最新のものではない場合もあります。最新バージョンのBIOSファイルは弊社サイトで公開しております。USBフラッシュメモリーにダウンロードしてご使用ください。(http://www.asus.co.jp)
- 本ユーティリティを使用する前にフラッシュメモリー内のBIOSファイルの名前を 「M6F.CAP」に変更してください。

### **UEFI BIOSを復旧する**

手順

- 1. システムの電源をONにします。
- 2. BIOSファイルを保存したUSBフラッシュメモリー/サポートDVDをシステムにセットします。
- 3. BIOSファイルを保存したUSBフラッシュメモリー/サポートDVDの検出が始まります。検出 されると、BIOSファイルを読み込み、ASUS EZ Flash 2 が自動的に起動します。
- UEFI BIOS Utility でデフォルト設定をロードするように指示が表示されます。システムの 互換性/安定性の観点から、UEFI BIOSのデフォルト設定をロードすることをお勧めします。

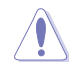

UEFI BIOS更新中にシステムのシャットダウンやリセットを行わないでください。 UEFI BIOSが破損、損傷しシステムを起動することができなくなる恐れがあります。 UEFI BIOSアップデートに伴う不具合、動作不良、破損等に関しましては保証の対象外となり ます。

# 3.11.4 ASUS BIOS Updater

ASUS BIOS Updater は、DOS環境でUEFI BIOSファイルを更新するツールです。

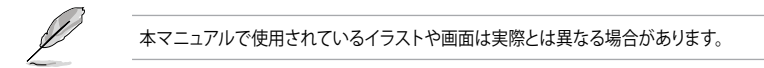

### 更新の前に

5

- 1. サポートDVDとFAT32/16ファイルシステムをもつ、シングルパーティションのUSBフラッシュ メモリーを手元に準備します。
- 2. 最新のBIOSファイルとBIOS UpdaterをASUSオフィシャルサイトからダウンロードし、USBフラッシュメモリーに保存します。(http://www.asus.co.jp)
  - DOS環境ではNTFSはサポートしません。BIOSファイルとBIOS UpdaterをNTFSフォーマットの記憶装置またはUSBフラッシュメモリーに保存しないでください。
    - BIOSファイルのサイズはフロッピーディスクの上限である1.44MBを超えるため、フロッピ ーディスクに保存することはできません。
    - ・ DOS環境では、マウス操作を行うことはできません。キーボードをご使用ください。
- 3. コンピューターをOFFにし、すべてのSATA記憶装置を取り外します。(推奨)

### DOS環境でシステムを起動する

- 1. 最新のBIOSファイルとBIOS Updater を保存したUSBフラッシュメモリーをUSBポートに 接続します。
- コンピューターを起動し、POST中に <F8>を押します。続いてBoot Device Select Menu が 表示されたらサポートDVDを光学ドライブに挿入し、カーソルキーで光学ドライブを選択 しくEnter>を押します。

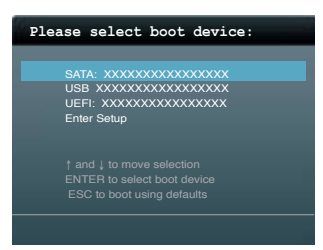

- 3. 画面に「**ISOLINUX 3.20 2006-08-26…**」と表示されたら、5秒以内に<Enter>を押し FreeDOSを起動します。
- FreeDOSプロンプトで「d:」と入力し、<Enter>を押してドライブをDrive C(光学ドライブ) からDrive D(USBフラッシュメモリー)に切り替えます。SATA記憶装置を接続している場合 ドライブパスは異なります。

| Welcome | to | FreeDOS | (http://www.freedos.org)! |
|---------|----|---------|---------------------------|
| C:\>d:  |    |         |                           |
| D:\>    |    |         |                           |

#### UEFI BIOSを更新する

手順

1. FreeDOSプロンプトで、「**bupdater /pc /g**」と入力し、<Enter>を押します。

| D:' | >bupdater   | /pc  | 1 |
|-----|-------------|------|---|
| υ.  | (>Dupua cer | / pc |   |

2. 次のようなBIOS Updater 画面が表示されます。

| ASUS<br>FLASH T<br>Cur<br>BOARD: M<br>VER: 02<br>DATE: 02 | Wek BIOS Updater for DOS V1.30 [2012/05/22]    WYPE:  MXIC 25L1065A    rent ROM  Update ROM    XIMUS VI FORMULA  BOARD:UNKNOWN    204  UNKNOWN    1/01/2012  DATE: UNKNOWN |
|-----------------------------------------------------------|----------------------------------------------------------------------------------------------------|
| A:                                                        | M6F.CAP 2097152 2013-03-20 17:30:48                                                                                                    |
| Note<br>[Enter] S<br>[Up/Down/                            | elect or Load [Tab] Switch [V] Drive Info<br>Home/End] Move [B] Backup [Esc] Exit                                                                                          |

 <Tab>でフィールドを切り替え、BIOSファイルの保存されたUSBフラッシュメモリードライ ブを選択し<Enter>を押します。次に、カーソルキーで更新に使用するBIOSファイルを選択 して<Enter>を押します。BIOS Updater は選択したBIOSファイルをチェックし、次のような 確認画面が表示されます。

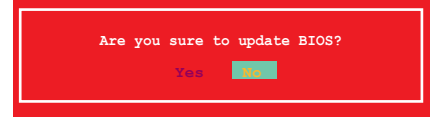

4. 更新を実行するには「**Yes**」を選択し<Enter>を押します。UEFI BIOSの更新が完了したら<ESC> を押してBIOS Updaterを閉じます。続いてコンピューターを再起動します。

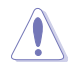

UEFI BIOS更新中にシステムのシャットダウンやリセットを行わないでください。UEFI BIOSが 破損、損傷しシステムを起動することができなくなる恐れがあります。UEFI BIOSアップデート に伴う不具合、動作不良、破損等に関しましては保証の対象外となります。

- BIOS Updater バージョン1.30 以降では、更新が終了すると自動的にDOSプロンプトに戻ります。
  - システムの互換性/安定性の観点から、更新後は必ずデフォルト設定をロードしてください。デフォルト設定のロードは終了メニューの「Load Optimized Defaults」の項目で実行します。詳細はセクション「3.10終了メニュー」をご参照ください。
- ・ SATA記憶装置を取り外した場合は、BIOSファイル更新後にすべてのSATA記憶装置を接続してください。
- サポートDVDからの起動時、画面に「ISOLINUX 3.20 2006-08-26…」と表示される場合は、5秒 以内に<Enter>を押してください。5秒を経過するとシステムは通常の起動デバイスからロード を開始します。
- コマンドはBIOS Updaterのバージョンにより異なる場合があります。詳細はASUSオフィシャル サイトからダウンロードしたBIOS Updaterファイル内のテキストファイルをご確認ください。

# ソフトウェア

# 4.1 OSをインストールする

本製品は、Windows<sup>®</sup> 7、Windows<sup>®</sup> 8オペレーティングシステムをサポートしています。ハードウェアの機能を最大限に活用するために、OSは定期的にアップデートしてください。

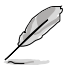

Intel®の仕様により、2チッププラットフォーム構成のHaswellプラットフォームは Windows® 8 32bitのUEFI ネイティブブートをサポートしていません。CSMを経由したレ ガシーBIOSブートでのみ、Windows® 8 32bitをサポートすることができます。

- ・ 本マニュアルで使用されているイラストや画面は実際とは異なる場合があります。
- 操作方法や設定方法はご使用のオペレーティングシステムにより異なる場合があります。
  詳しい操作方法などは、ご利用のオペレーティングシステムマニュアルをご覧ください。

# 4.2 サポートDVD情報

マザーボードに付属のサポートDVDには、マザーボードを利用するために必要なドライバー、ア プリケーション、ユーティリティが収録されています。

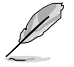

サポートDVDの内容は、予告なしに変更する場合があります。最新のドライバーやユーティリティなどは、ASUSオフィシャルサイトをご覧ください。(http://www.asus.co.jp)

# 4.2.1 サポートDVDを実行する

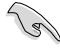

サポートDVDのプログラムを実行するには、管理者権限が必要です。

手順

- 1. サポートDVDを光学ドライブに挿入します。
- 2. OSの自動実行機能(オートラン)が有効の場合、光学ドライブに対して行う操作を選択しま す。「ASSETUP.exeの実行」をクリックし、メインメニューを起動します。

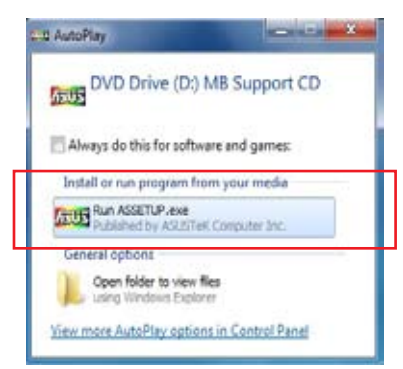

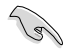

自動実行機能が有効でない場合は、サポートDVDの BINフォルダーからASSETUP.EXE を選択してください。ASSETUP.EXEを起動することで、メインメニューが表示されます。

### メインメニュー

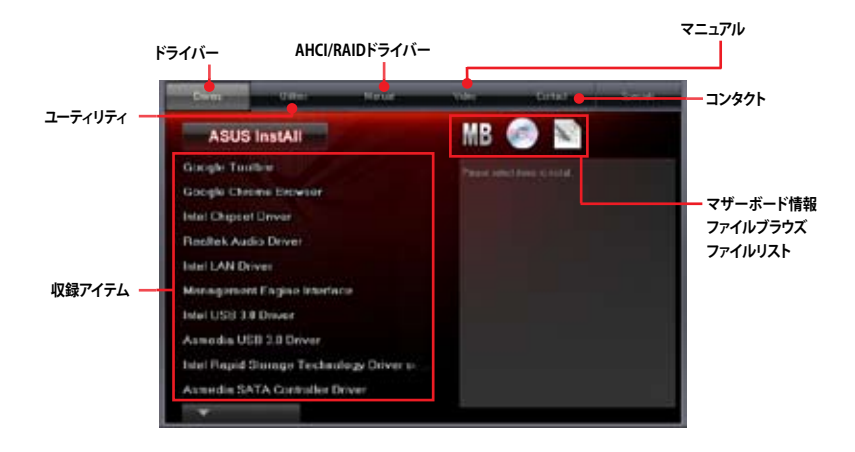

# 4.2.2 ソフトウェアのユーザーマニュアルを閲覧する

各ソフトウェアのユーザーマニュアルはサポートDVDに収録されています。次の手順に従って、 各マニュアルをご参照ください。

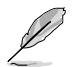

ユーザーマニュアルはPDFファイルで収録されています。PDFファイルを開くには、Adobe® Readerをインストールしてください。

 「マニュアル」タブをクリックし、左 のリストから「ASUSマザーボード ユーティリティガイド」をクリックし ます。

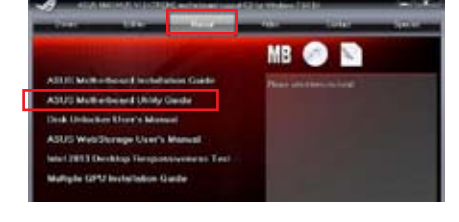

 サポートDVDのユーティリティ用 マニュアルフォルダーが表示されま す。マニュアルを確認したいソフトウ ェアのフォルダーをダブルクリック します。

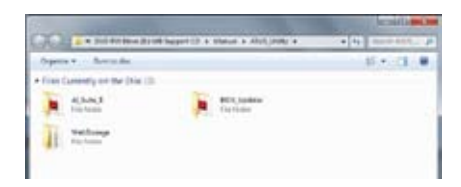

 ソフトウェアマニュアルによっては、複 数の言語のマニュアルが用意されて います。

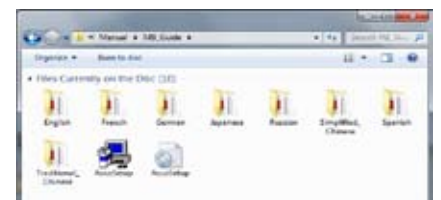

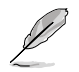

本マニュアルで使用されているイラストや画面は実際とは異なる場合があります。 予めご了承ください。

# 4.3 ソフトウェア情報

ASUS独自のユーティリティや付属のソフトウェアは、サポートDVDを使用することで簡単にインストールすることができます。ユーティリティやソフトウェアの詳細については、サポートDVDに収録されているマニュアルまたはASUSオフィシャルサイトをご参照ください。

# 4.4 Al Suite III

Al Suite III は、ユーティリティやツールを統合した統合管理ツールです。オールインワン・インターフェースにより、さまざまな機能を素早く簡単に起動することができます。

### Al Suite IIIをインストールする

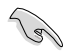

サポートDVDのプログラムを実行するには、管理者権限が必要です。

手順

#### Windows<sup>®</sup>7 OSの場合

- 1. サポートDVDを光学ドライブに挿入します。
- 2. 自動実行機能が有効の場合は、自動再生ウィンドウの「ASSETUP.exeの実行」をクリックし、 メインメニューを起動します。
- 3. 「ユーティリティ」タブ内の「AI Suite III」をクリックし、AI Suite III をインストールします。

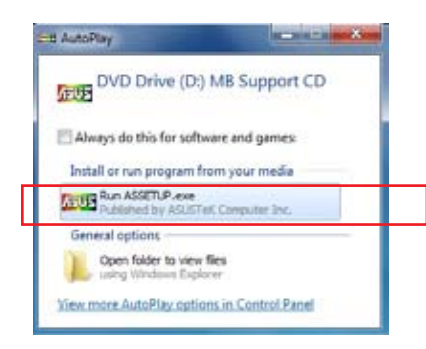

#### Windows<sup>®</sup> 8 OSの場合

- 1. サポートDVDを光学ドライブに挿入します。
- 2. 自動実行機能が有効の場合、光学ドライブに対して行う操作を選択します。
- 3. 「ASSETUP.exeの実行」をクリックし、メインメニューを起動します。
- 4. 「ユーティリティ」タブ内の「Al Suite III」をクリックし、Al Suite III をインストールします。

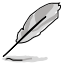

メインメニューを手動で起動する場合は、サポートDVDの BINフォルダーから「ASSETUP.exe」 を実行します。

### AI Suite IIIのメインメニューを起動する

#### Windows<sup>®</sup>7 OSの場合

「スタート」ボタン→「すべてのプログラム」→「ASUS」→「AI Suite III」の順にクリックします。

または、タスクトレイの \infty アイコンをクリックすることでもメイン画面を起動することができます。

#### Windows<sup>®</sup> 8 OSの場合

スタート画面の「Al Suite III」をクリックします。

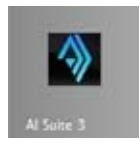

### Al Suite III メインメニュー

Al Suite IIIのメインメニューから、各機能やアプリケーションを起動することができます。また、画面には常に動作周波数、各電圧や温度などが表示されているので、モニタリングしながらの細かい調整を行うことが可能です。

メインメニューバーを表示するには、ウィンドウ上部タイトルバーの

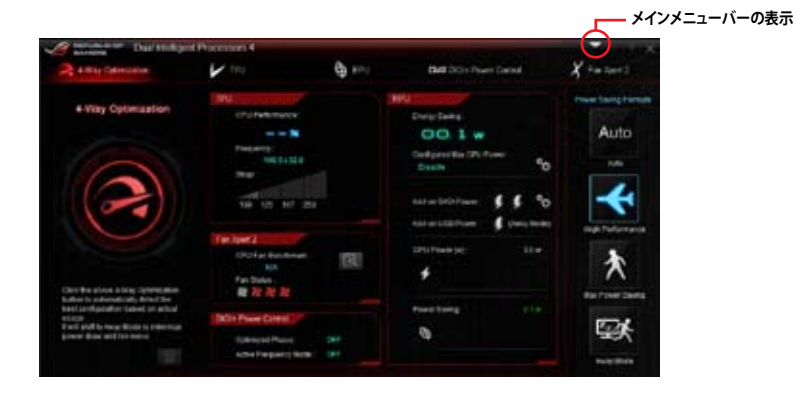

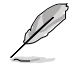

本マニュアルで使用されているイラストや画面は実際とは異なる場合があります。

### メインメニューバー

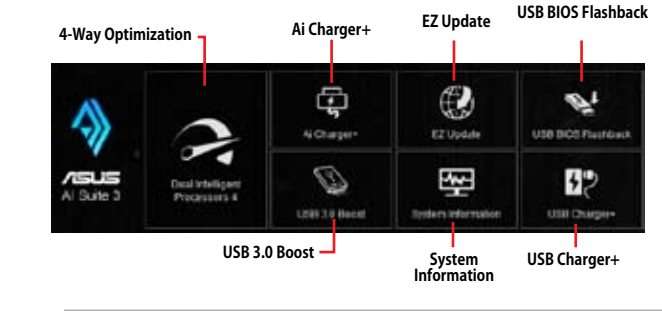

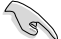

利用できる機能はモデルにより異なります。

ソフトウェアの詳細は、サポートDVDに収録のユーザーマニュアル、またはASUSオフィ シャルサイトをご参照ください。(http://www.asus.co.jp)

# 4.4.1 Dual Intelligent Processors 4

Dual Intelligent Processors 4 は、TPU、EPU、DIGI+ Power Control、FanXpert 2の4つのユーティ リティに加え、EPUの動作モードを即座に変更することで消費電力の削減をサポートするPower Saving Formulaを加えた5つのユーティリティサービスを統合した、まったく新しいシステムコン トロールソリューションです。

# **4-Way Optimization**

TPU、EPU、DIGI + Power Control、Fan Xpert 2の設定を、ボタン一つで最適化することができます。

| A way Colorador  | V mg         | <b>G</b> +** | Bull DOn Pour Dated                                                                                                    | X += 1=+1                                                                                                    |      |
|------------------|--------------|--------------|----------------------------------------------------------------------------------------------------|----------------------------------------------------------------------------------------------------|------|
| + Yay Optimation | Contractions |              | Desig Dates<br>DOD 1 W<br>DOD 1 W<br>Designetia 50-from<br>Autor Molecular<br>Autor Molecular<br>Autor | Preset Manage Francesk<br>Auto<br>Inter-<br>Teach Produces and<br>De Francesco<br>Enter Francesco<br>Enter Francesco<br>Enter Francesco | 省電力モ |

-4-Way Optimization

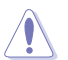

4-Way Optimizationの実行中は、ファンやデバイスを取り外したり、UEFI BIOSの設定を変更しないでください。

# TPU

TPUでは、CPU動作周波数、CPUコア部/アンコア部の動作倍率、統合グラフィックス動作周波数と 電圧、各種電圧といった項目を手動で細かく調整することができます。

CPU電圧の調節を行う前にCPUに付属の説明書や仕様書等を必ずご確認ください。設定値が 高すぎるとCPUの損傷、低すぎるとシステムが不安定になる原因となることがあります。

システム保護の観点から、本ユーティリティで設定した内容はBIOSに反映されません。よってシ ステムを再起動した際にも本ユーティリティでの設定は反映されず、BIOS設定値で起動します。 本ユーティリティで設定した内容を継続して使用するには、設定をプロファイルとして保存し、シ ステム起動後に手動でプロファイルを読み込ませてください。

### TPUを使用する

#### **CPU Frequency**

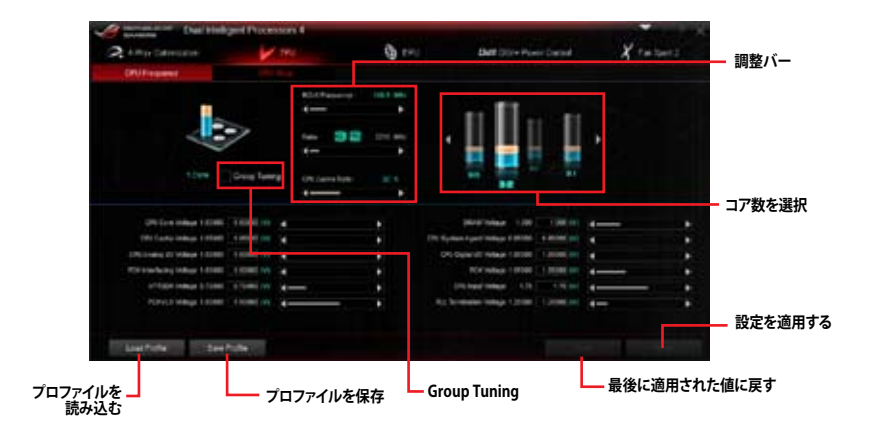

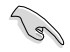

 本ユーティリティでCPU動作倍率を設定する前に、UEFI BIOS Utilityの「CPU Core Ratio」 を[Auto]に設定してください。詳細はユーザーマニュアルのUEFI BIOS設定に関する項目 をご覧ください。

 CPU動作倍率の調整パーの横に表示されるイメージは、CPUコアの状態を表示します。 表示されるパーの数はCPUにより異なります。

### Voltage

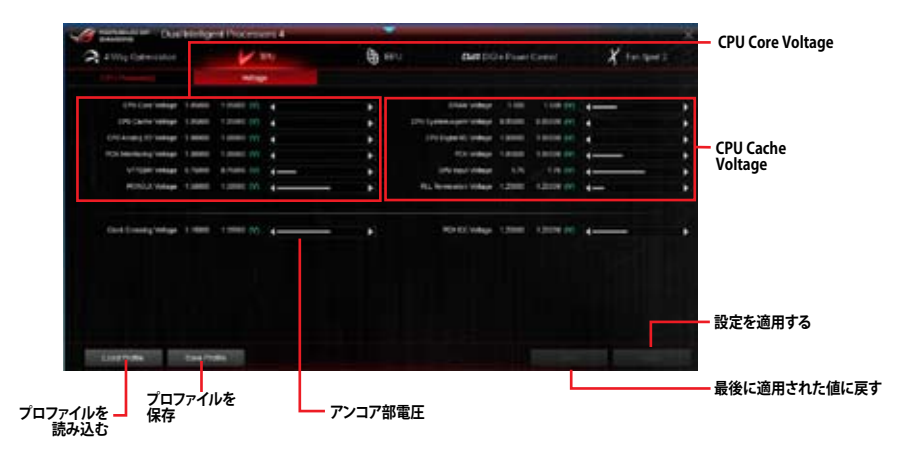

#### **GPU Boost**

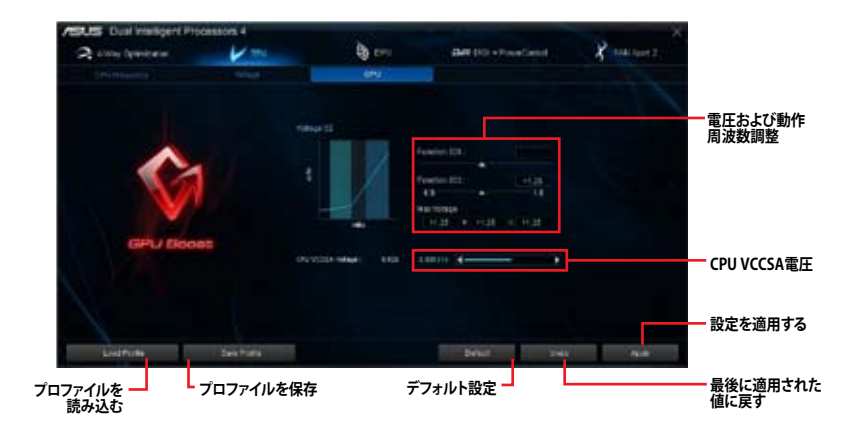

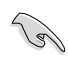

オーバークロックの効果は、CPUモデルとシステム構成により異なります。

 オーバーヒートによるマザーボードの故障を防ぐため、冷却システムの増強を強くお勧め します。

### EPU

EPUは電力管理をアシストするツールで、システムの多様な電力要求に応えます。このユーティリティには4つのモードがあり、状況に応じて設定を行うことで、システムの消費電力を抑えることができます。また、各モードでは個別にCPU電圧の調整や、ファンプロファイルの設定を変更することが可能です。

### EPUを使用する

1s/

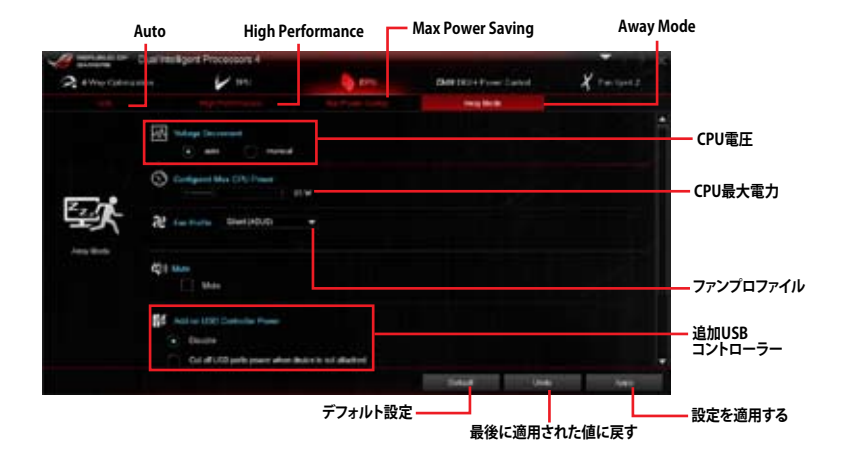

- 「Configured Max CPU Power(CPU最大電力)」の設定を変更した場合、Windows® OS のシステム情報で動作周波数が800MHzとして表示される場合があります。正確なCPU動 作周波数は、手動で設定したCPU最大電力の値により変化します。
- 「Configured Max CPU Power(CPU最大電力)」の設定を変更した場合、CPUへ供給され る供給電力量が減少し、高負荷時のパフォーマンスは低下します。デフォルト状態に戻す 場合は、EPUの設定を変更しシステムを再起動してください。

## **DIGI+ Power Control**

ASUS DIGI+ Power Control は、周波数とVRM電圧を調節し安定性を強化します。また、非常に優れた電力効率を実現し発生する熱を最小限に抑えますので、コンポーネントの寿命を延ばし、電力消費を抑えます。

#### CPU

#### CPU Power Duty Control

CPU用電圧調整モジュール(VRM)の制御方法を設定します。温度または電流、どちらを重視して制御を行うかを選択します。電流を重視することにより、オーバークロック時に安定した動作を得ることができます。

#### CPU Load-line Calibration

CPUへの供給電圧を調節しシステム温度をコントロールします。高い値を設定することにより、電圧の降下を防ぎオーバークロックの範囲を広げることができます。ただし、CPUと電圧調整モジュール(VRM)からの発熱量は増加します。

#### CPU Current Capability

CPUに供給する電流の上限値を設定します。高い値を設定することにより、電力供給量が増加しオーバークロック可能な範囲が広がりますが、VRMの消費電力は増加します。

#### CPU Power Thermal Control

オーバークロック用にCPU用電圧調整モジュール(VRM)の許容温度範囲を設定します。高い値を設定す ることにより、許容温度が高くなりオーバークロック可能な範囲が広がりますが、VRMの消費電力は増加 します。

#### CPU Power Phase Control

動作中のCPU用電圧調整モジュール(VRM)数の制御方法を設定します。システム負荷の高い状態で稼働 フェーズ数を増やすことにより、高速過渡応答と高い伝熱性能を得ることができます。システム負荷の低 い状態で稼働フェーズ数を減らすことにより、VRMの変換効率が向上し発熱を抑えることができます。

#### CPU Voltage Frequency

CPU用電圧調整モジュール(VRM)のスイッチング周波数の制御方法を設定します。スイッチング周波数を 高くすることでVRMの過渡応答を高めることができます。ただし、発熱量は増加します。

#### DRAM

#### DRAM Power Phase Control

メモリー用電圧調整モジュール(VRM)数の制御方法を設定します。[Extreme]はすべての電圧調整モジ ュールを稼働することによってシステムパフォーマンスが向上し、[Optimized]は効率的に電圧調整モジ ュール数を制御します。

#### DRAM Current Capability

オーバークロック用にメモリー用電圧調整モジュール(VRM)の電力供給量の範囲を設定します。高い値 を設定することにより、電力供給量が増加しオーバークロック可能な範囲は広がりますが、VRMの消費 電力は増加します。

#### DRAM Voltage Frequency

メモリー用電圧調整(VRM)のスイッチング周波数の制御方法を設定します。高い値を設定することにより、電力供給量が増加しオーバークロック可能な範囲は広がりますが、VRMの消費電力は増加します。

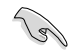

・実際のパフォーマンスは取り付けられたCPUとメモリーによって異なります。

・本項目の設定を変更する場合は、必ず適切な冷却装置を取り付けた上で行ってください。

# Fan Xpert 2

FAN Xpert 2 は、取り付けられた冷却ファンを自動で検出し、ファンの仕様や取り付け位置に基づいて最適な回転数に調整します。

### Fan Xpert 2 を使用する

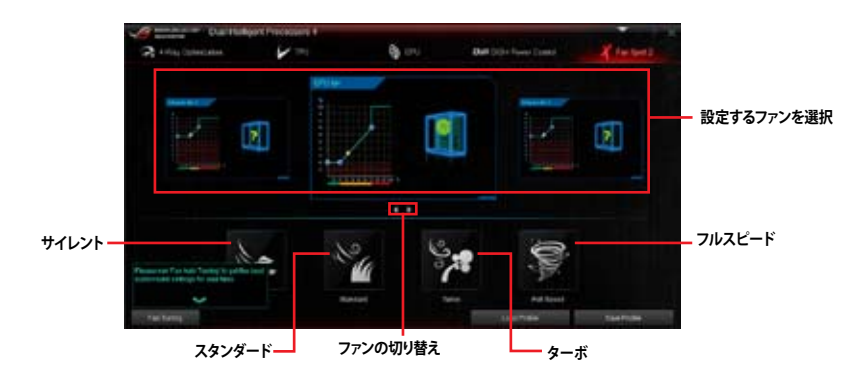

### カスタマイズ設定

### Smart Mode

システムの温度に基づいて、ファン回転数の反応速度を調節することができます。

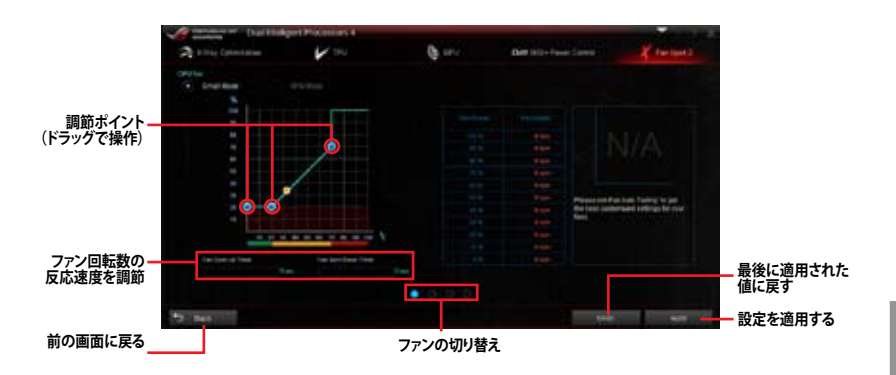

#### **RPM Mode**

CPU温度が75℃を下回った場合のファン固定回転数を設定します。

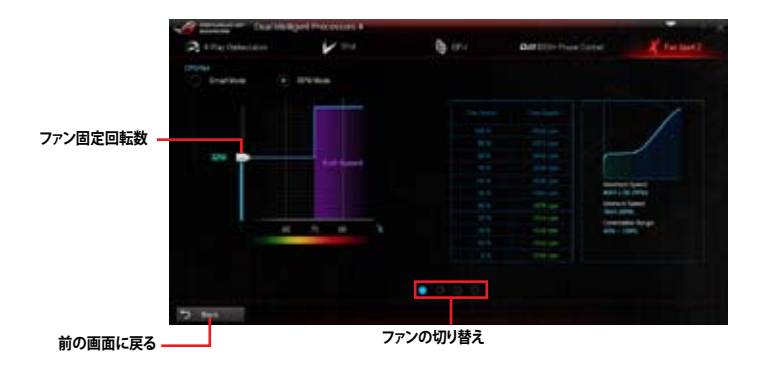

(J)

- CPU温度が75℃を超えた場合、ファンは自動的に最大回転数で動作します。
- Fan Xpert 2 は、外部ファンコントローラーに接続されたファンを正常に検出・制御することはできません。
- 2ピン接続のファンはFan Xpert 2 で使用することはできません。2ピン接続のファンを接続 した場合、ファンは最大回転数でのみ動作します。
- CPUファンまたはケースファンを変更した場合、再度Fan Tuning(ファンの調整)を行う必要 があります。

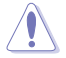

Fan Tuning(ファンの調整)中は、ファンを取り外さないようご注意ください。

# 4.4.2 Wi-Fi GO!

Wi-Fi GO!は今まで以上に簡単にホームエンタテインメントを楽しむことのできる非常に便利な 機能です。ホームネットワーク内で、DLNA (Digital Living Network Alliance)メディアハブとして2 つのデバイス間でコンテンツを共有したり、スマートデバイスを使用してコンピューターへリモー トアクセスする、コンピューターとスマートデバイス間でファイルを転送するなど、様々なホームネ ットワーク機能を提供します。

## システム要件

| システム要件  | РС                                            | スマートデバイス                        |
|---------|-----------------------------------------------|---------------------------------|
| OS      | Windows <sup>®</sup> 7/Windows <sup>®</sup> 8 | Android™OS 2.3 以降<br>iOS 5.0 以降 |
| ユーティリティ | ASUS AI Suite III                             | ASUS Wi-Fi GO! & NFC Remote     |

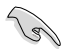

- 本機能をご使用になるには、事前にmPCle Combo II カードをマザーボードに取り付け、 付属のサポートDVDからWi-Fi/Bluetooth モジュール用ドライバーとAI Suite III ユーティ リティをインストールする必要があります。
- 「Wi-Fi GO! & NFC Remote」アプリケーションはApp Store、またはGoogle Playから無料 でダウンロードいただけます。

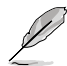

本機能で使用するすべてのデバイスは同一ネットワーク上にある必要があります。

本マニュアルで使用されているイラストや画面は実際とは異なる場合があります。

### スマートデバイス対応解像度

Wi-Fi GO! & NFC Remoteは次の解像度をサポートしています。

| 画面タイプ | 低密度      | 中密度                                        | 高密度                                 | 高密度                                 |
|-------|----------|--------------------------------------------|-------------------------------------|-------------------------------------|
|       | 120 ldpi | 160 mdpi                                   | 240 hdpi                            | 320 xhdpi                           |
| 解像度   | 1024×600 | WXGA<br>(1280×800)<br>1024×768<br>1280×768 | 1536×1152<br>1920×1152<br>1920×1200 | 2048×1536<br>2560×1536<br>2560×1600 |

# Wi-Fi GO! を使用する

Al Suite III のメインメニューバーを表示し、「Wi-Fi GO!」をクリックします。

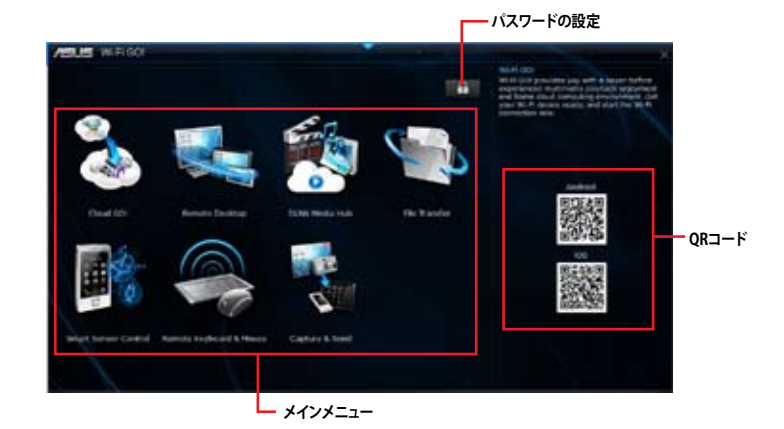

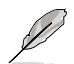

- ・ Wi-Fi GO! 機能を使用するには、スマートデバイスにWi-Fi GO! & NFC Remoteアプリケーションをインストールする必要があります。
- 不正なアクセスからコンピューターを保護するために、Wi-Fi GO! をの使用を開始する前にです。
- ・ Wi-Fi GO! 機能を使用するには、AI Suite IIIユーティリティを起動する必要があります。

### Wi-Fi GO! & NFC Remoteを使用する

Wi-Fi GO! & NFC RemoteではWi-Fi接続を通じ、スマートデバイスでコンピューターを遠隔操作することができます。

### Wi-Fi GO! & NFC Remoteを起動する

- 1. スマートデバイスの無線機能をオンにします。お使いのスマートデバイスとコンピュータ ーが同一ネットワーク上にあることをご確認ください。
- 2. スマートデバイスでWi-Fi GO! & NFC Remote アプリケーション を起動し、「起動」 をタップしてコンピューターの検出を開始します。
- 3. 一覧から接続を行うコンピューターをタップします。

### Wi-Fi GO機能

- Cloud GO!: 複数のクラウドストレージを管理することのできる統合プラットフォームで、クラウドストレージをより使いやすく、より拡張性を高め、より効率的にします。
- Remote Desktop: 仮想リモートデスクトップを作成することによりスマートフォンやタブレットなどのスマートデバイスからのアクセスとリアルタイム操作を容易にします。
- DLNA Media Hub: スマートデバイスをDLNA対応デバイスのハブとして使用することで、 ネットワークを介して、あなたのPCに保存されているHDコンテンツ、音楽、写真、動画など をDLNA対応デバイスで簡単にお楽しみいただけます。
- File Transfer: ネットワークを介してコンピューターとスマートデバイス間で簡単にファイ ルを転送し共有することを可能にします。
- Smart Sensor Control: スマートフォンやタブレットのジャイロスコープを利用して、アプリケーションを操作することができます。
- Remote Keyboard & Mouse: スマートフォンやタブレットのタッチパネルを利用して、コン ピューターのマウスやキーボード操作を行うことができます
- Capture & Send: コンピューターのスクリーンショットを撮影し、簡単に他のスマートデバイスへ送信することを可能にします。

#### Wake-on-LANを使用する

スマートデバイスでコンピューターをスリープモードから復帰させることができます。スリープから復帰させるにはコンピューターのWake-on-LAN設定を有効にする必要があります。 手順

- 1. UEFI BIOS Utilityを起動し、Advanced Modeで「Advanced」→「APM」の順に進み、「Power On By PCIE/PCI」を[Enabled]に設定します。
- 2. 次の指示に従い、Windows<sup>®</sup> OSの設定を行います。
  - a. スタートメニューのコンピューターを右クリックし「管理」をクリック、またはスタート 画面のすべてのアプリ内にあるコンピューターを右クリックし「コンピューターの管 理」を選択し、コンピューターの管理を起動します。
  - b. 「デバイスマネージャー」をクリックし、取り付けられたデバイスの一覧を表示します。
  - c. 「ネットワークアダプター」をクリックして展開し、「Intel® Ethernet connection I217-V」を右クリックします。コンテキストメニューの「プロパティ」を選択し、「電力の 管理」タブを開きます。
  - d. Wake on LANオプション内の「**電源オフ状態からのWake On Magic Packet**」をチェックし、「**OK**」を押してウィンドウを閉じます。

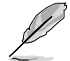

Wake-on-LAN機能は、mPCle Combo II カードに搭載されているWi-Fi/Bluetooth拡張カードのWindows<sup>®</sup> 8 用最新ドライバーで対応予定です。

# Cloud GO!を使用する

手順

- 1. Wi-Fi GO! メインメニューから「Cloud GO!」を開始します。
- 2. 「起動」をクリックし、Cloud GO!を起動します。初回起動時は使用許諾に同意をチェックしてください。
- 3. 利用したいクラウドストレージサービスを選択し、「Sing in」をクリックしてサービスにログ インします。

| S Anna Websterage    | 😻 Gwigh Dive                   | 👌 Dadar   |        |                                                                               | クラウドストレージ |
|----------------------|--------------------------------|-----------|--------|-------------------------------------------------------------------------------|-----------|
| No. Conceptor Street | 5 22 14 12                     | 12 6 1    | 0      | Condition<br>for tame control control contacts<br>manufactors (2011) and cont | サービス      |
|                      |                                | ant aware |        | Research College                                                              |           |
|                      | ananderse of the second second |           |        |                                                                               | - アクション   |
|                      |                                |           |        |                                                                               |           |
|                      | enseeneeneen sosseen soss      |           |        |                                                                               | クラウド      |
| - 🛄 -                |                                |           |        |                                                                               | J)7)9     |
|                      |                                | 60 - 400M |        |                                                                               |           |
| Haran 5 a            | -                              |           | and us |                                                                               | - クラウド間の  |
| /_                   | 前の画面に頂                         | ₽3        |        |                                                                               | ・ノバイル回期   |

- S
- スマートデバイスでクラウドストレージサービスにアクセスするには、事前にコンピューターのWi-Fi GO! で各サービスにログインしてください。この際「Remember me」を必ずチェックしてください。
- 仕様により、同期することができるファイルの最大ファイルサイズは、最大100MBまでとなります。
- Cloud GO!を使用する前に、システムの日付と時刻が正しく設定されていることをご確認ください。
- クラウドストレージサービス間のファイル同期を実行した場合、同期されたファイルはクラ ウドストレージ内の「Wi-Fi GO!」フォルダーに保存されます。Backupでローカルドライブ に保存したファイルは、Cドライブ直下の「MyFavorite」フォルダーに保存されます。

# Remote Desktopを使用する

手順

2.

- スマートデバイスでWi-Fi GO! & NFC Remoteを起動して対象のコンピューターに接続し、 「Remote Desktop」を起動します。
  - 「Extended Mode」または「Main Screen Mode」を選択し、コンピューターを遠隔操作します。

Jal

本マニュアルで使用されているイラストや画面は実際とは異なる場合があります。

# **DLNA Media Hubを使用する**

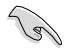

DLNA Media Hub機能を使用するには、受信デバイス(クライアント)で事前に設定を行う 必要があります。次の手順に従って設定を行ってください。

- 1. Windows Media<sup>®</sup> Playerを起動します。
- Windows Media<sup>®</sup> Playerコマンドバーの「ストリーム」をクリックし、次の2つの項目を 有効にします。
  - プレーヤーのリモート制御を許可
    - デバイスでのメディア再生を自動的に許可
- 送信デバイスとして使用するコンピューターは、Windows®のメディアストリーミング機能 を有効にする必要があります。
- Windows® OSのコンピューターを受信デバイスとして使用する場合は、Windows Media® Playerを起動したままの状態にしてください。再生可能なメディアファイルはWindows Media® PlayerとDLNAでサポートされるファイル形式のみです。

### コンピューターでDLNA Media Hubを使用する

Wi-Fi GO! メインメニューから「DLNA Media Hub」を起動します。

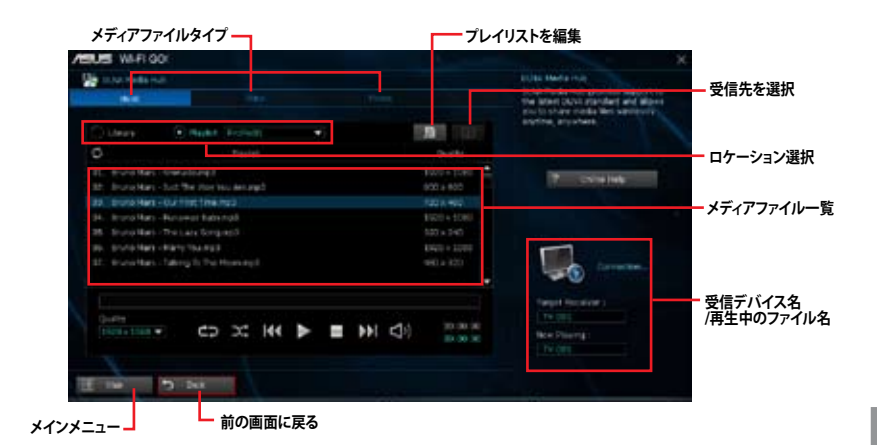

### スマートデバイスでDLNA Media Hubを使用する

- 1. スマートデバイスでWi-Fi GO! & NFC Remoteを起動して対象のコンピューターに接続し、 「DLNA Media Hub」を起動します。
- 2. 受信デバイスをタップして選択します。 Receiver: 🗔 ASUS (ASUS-PC: MINDOWS MEDIA PLAYER)
- 正しく接続が行われると、画面上に登録されたファイルリストが表示されます。受信デバイ スでの再生を行いたいファイルをタップし、再生を開始します。

# File Transferを使用する

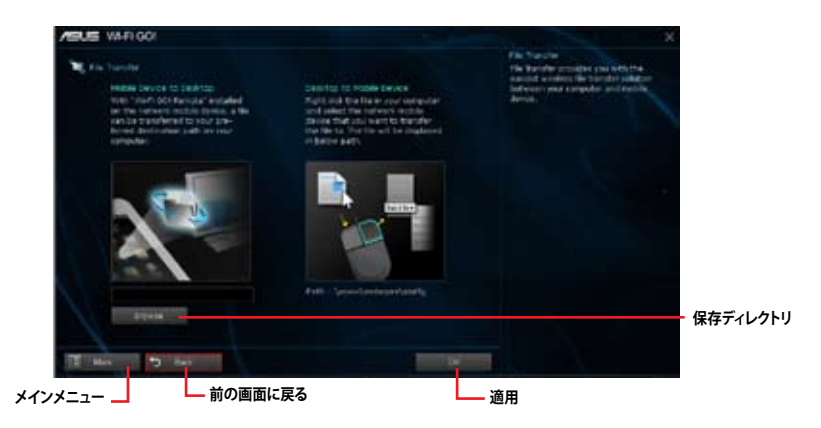

### ホストコンピューターからファイルを送信する

- 1. スマートデバイスに送信したいファイルを右クリックし、コンテキストメニューから「送る」→ 「受信デバイス(ユーザー名)」の順にクリックします。「受信デバイス(ユーザー名)」はご使用の スマートデバイスによって異なります。
- 2. 「転送が完了しました。」と表示されたら「OK」をクリックしウィンドウを閉じます。

コンピューターからファイルを送信する場合は、スマートデバイス側のファイル転送機能を有効 にする必要があります。

### スマートデバイスからファイルを送信する

- 1. スマートデバイスでWi-Fi GO! & NFC Remoteを起動して対象のコンピューターに接続し、 「File Transfer」を起動します。
- 2. 送信したいファイルをタップしてチェックし、「送信」をタップしてファイル送信を開始します。
- 3. 「転送が完了しました。」と表示されたら「OK」をクリックしウィンドウを閉じます。

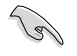

- 仕様により、PNG、BMP、JPG、GIF、TIFF ファイルフォーマット以外のファイルは、iOS デバイスに転送することができません。
- File Transferを使用してiOSデバイス上のファイルを送信する場合は、iOSの「設定」→「プラ イバシー」→「写真」にアクセスし、画面内に表示されている「Wi-Fi GO! & NFC Remote」を 「オン」に変更してください。

### Smart Sensor Controlを使用する

- 1. コンピューターのWi-Fi GO! メインメニューから「Smart Sensor Control」を開始します。
- 「カメラ」では、スマートデバイスに搭載されたカメラを使用して遠隔で写真や動画の撮影 を行うことができます。

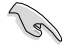

Smart Sensor Controlを使用するには、スマートデバイス上でSmart Sensor Controlの各機能が有効であることをご確認ください。

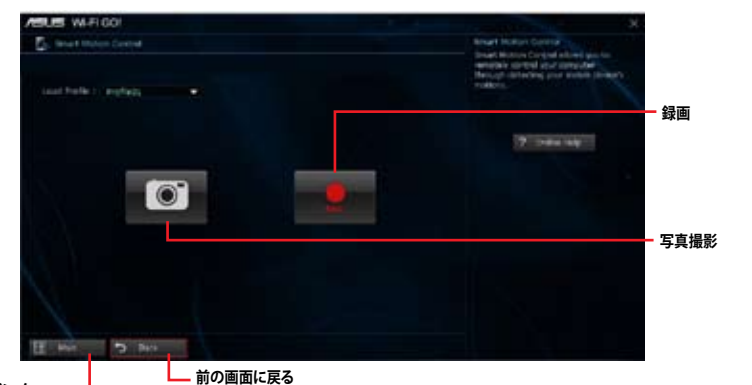

メインメニュー・

撮影されたデータは自動的にスマートデバイスのストレージに保存されます。

### スマートデバイスの設定

スマートデバイスでWi-Fi GO! & NFC Remoteを起動して対象のコンピューターに接続し、「Smart Sensor Control」を起動します。

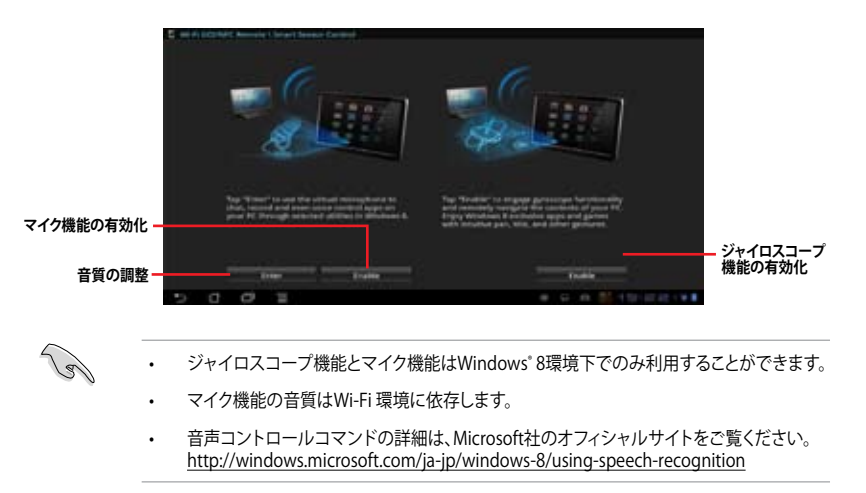

### Remote Keyboard & Mouseを使用する

スマートデバイスでWi-Fi GO! & NFC Remoteを起動して対象のコンピューターに接続し、 「Remote Keyboard & Mouse」を起動します。

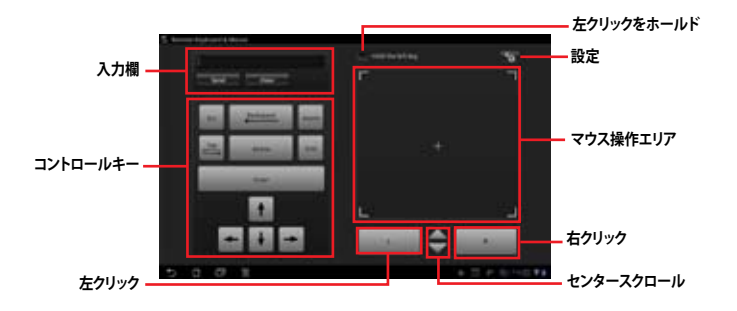

### Capture & Sendを使用する

コンピューターのWi-Fi GO! メインメニューから「Capture & Send」を開始します。

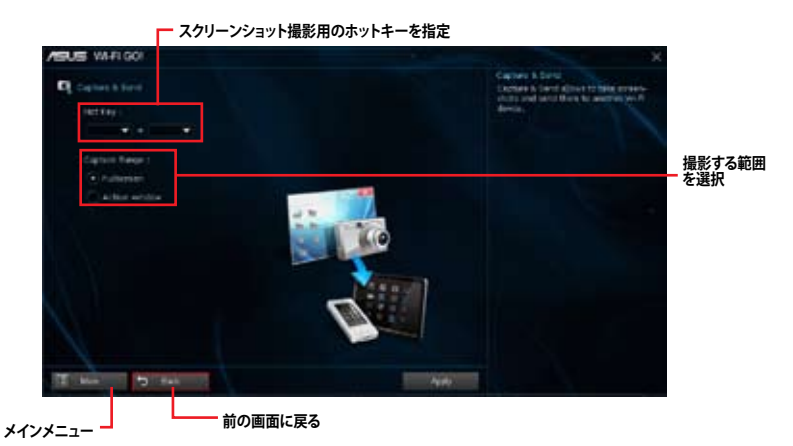

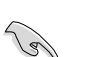

Capture & Sendを使用する前に、スマートデバイス上でCapture & Send機能が有効であることをご確認ください。

# 4.4.3 Wi-Fi Engine

Wi-Fi GO! メインメニューから「Wi-Fi Engine」を開始します。

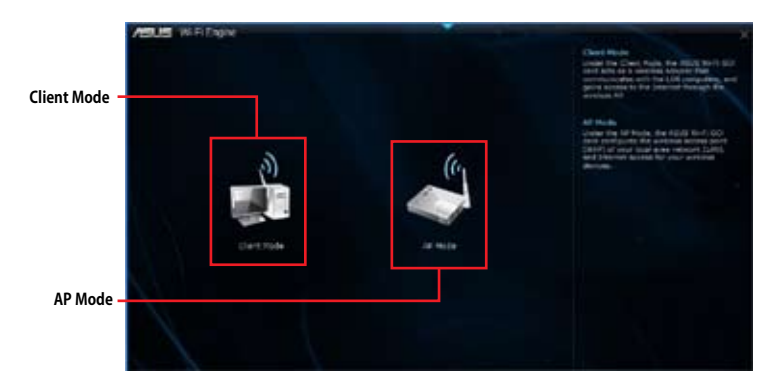

#### **Client Mode**

システムをアクセスポイントまたはホストルーターに接続することができます。 手順

- Wi-Fi Engineメニューから「Client Mode」をクリックし「ネットワーク接続」ウィンドウを開き ます。
- ワイヤレスネットワーク接続を設定するネット ワークアダプターをダブルクリックします。

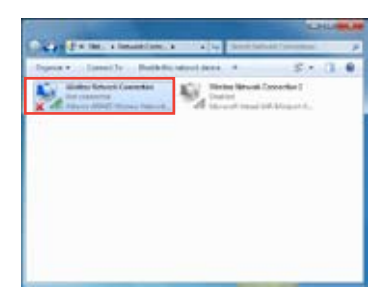

 ネットワークリストから、接続を行うアクセスポイントまたはホ ストルーターのネットワーク名(SSID)を選択します。

S

パスワードが不明な場合、ネットワーク管理者にお問い合わせ ください。

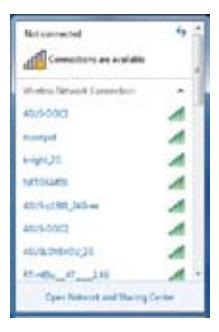

#### AP Mode

お使いのコンピューターをワイヤレスネットワークのアクセスポイントとして使用し、ネットワークを共有することができます。

Wi-Fi Engineメニューから「AP Mode」をクリックします。

| ASUS WEIDone        |                                                                        |                           |                       |
|---------------------|------------------------------------------------------------------------|---------------------------|-----------------------|
|                     | Andreath Name (1980)<br>1980-199300<br>1943 Annester ( An Re Sprovier) |                           | ー ネットワーク名<br>(SSID)   |
|                     | Farmerik<br>De is sharement<br>Contro Farmerik                         |                           | ー セキュリティキー<br>(暗号化キー) |
| $\langle V \rangle$ | thenet 2                                                               | 29 Bools                  | ー セキュリティキー<br>の確認     |
|                     |                                                                        |                           | AP Modeの<br>無効化       |
| 前の画面に戻る             |                                                                        | ∟<br>共有するインターネッ<br>ト接続の選択 | AP Modeの<br>有効化       |

- AP Modeにおけるインターネット接続共有はネットワークアダプタードライバーに依存しています。
- Windows<sup>\*</sup> 8の制限により、AP Modeを初めてセットアップする場合は数分かかる場合があります。
- AP Modeでは、2.4GHz帯を使用して通信を行うため、5GHz帯のみを利用するIEEE 802.11ac規格での通信を行うことはできません。
- AP Modeは、Windows® OSのSoftAP機能を使用しています。AP Modeの通信規格はIEEE 802.11nを利用しており、Windows® OSのSoftAP機能の制限により、2.4GHz帯のみに対応 しています。
- AP Modeのリンク速度上限は144Mbpsです。この制限は、本製品のWi-Fiモジュールに起 因するものとなります。40MHz幅(HT40)を利用してリピーター接続することで、リンク速度 300Mbpsで通信することができます。
- AP Modeで通信する際の暗号化方式は、WPA2-PSKと互換性のある「RSNA-PSK」が自動的に利用されます。その他の暗号化方式を利用することはできませんのでご注意ください。

# 4.4.4 EZ Update

EZ Update は、あなたのシステム更新をサポートします。このユーティリティを使用することで、ご使用のマザーボードに対応した、ドライバー、ソフトウェア、UEFI BIOSの更新情報を確認し、簡単にアップデートすることができます。また、保存されたBIOSファイルを使用して、ファイルから直接UEFI BIOSを更新したり、起動画面を変更することも可能です。

### EZ Updateを起動する

Al Suite III のメインメニューバーを表示し、「EZ Update」をクリックします。

### EZ Update 画面

|                                                                                                    |                     | Contraction of the local division of the local division of the loc |       |
|----------------------------------------------------------------------------------------------------|---------------------|----------------------------------------------------------------------------------------------------|-------|
| 12 latente ellose por la naringe del caltere dei tente a<br>actuarie un titoli mor tra che de la tente ma calco po                                                                                                    | to extension prime. | Andreas Antonio China A                                                                                                    |       |
| aine bill an alar this is alar to share a                                                                                                    |                     |                                                                                                    |       |
| Charl agrices from income                                                                                                    |                     |                                                                                                    |       |
|                                                                                                    |                     |                                                                                                    |       |
|                                                                                                    |                     |                                                                                                    |       |
|                                                                                                    |                     |                                                                                                    |       |
|                                                                                                    |                     |                                                                                                    |       |
| Interim a descriptional and in the first data "Without" or "R                                                                                                    | Country'            |                                                                                                    |       |
| Defect is interimeted 2020. The first state "Weatage" or "B                                                                                                    |                     |                                                                                                    |       |
| bried a discriminal BDE for free data "Manye" in "B                                                                                                    | <br>T               |                                                                                                    |       |
| ferni i danenada 202 (le fen dal Visane' e 'S                                                                                                    |                     |                                                                                                    |       |
| Bened is interested 2010 The Sen Unit, "Property or "P                                                                                                    |                     |                                                                                                    |       |
| Reach ann an Anna ann an Anna an Anna an Ann |                     |                                                                                                    |       |
| BIOSファイルを選択・                                                                                                    | MyLogoを起            |                                                                                                    | OSを更新 |
| BIOSファイルを選択・                                                                                                    | MyLogoを起            | 動Bi                                                                                                    | OSを更新 |

## 4.4.5 USB 3.0 Boost

ASUS USB 3.0 Boostは、オンボードのUSBポートに接続されたUSBストレージデバイスの高速なデータ転送を実現します。また、最新のUASP (USB Attached SCSI Protocol)をサポートします。USB 3.0 Bootsによって、簡単にUSB ストレージデバイスの転送速度を向上させることができます。

### USB 3.0 Boots を起動する

Al Suite III のメインメニューバーを表示し、「USB 3.0 Boost」をクリックします。

#### USB 3.0 Boost を設定する

- 1. USB ストレージデバイスをUSB ポートに接続します。
- 2. USB 3.0 Boost の設定を行うデバイスを選択します。
- 「USAP」または「Turbo」ボタンをクリックし動作モードを切り替えます。通常の転送速度に 戻す場合は「Normal」ボタンをクリックします。

#### USB 3.0 Boost 画面

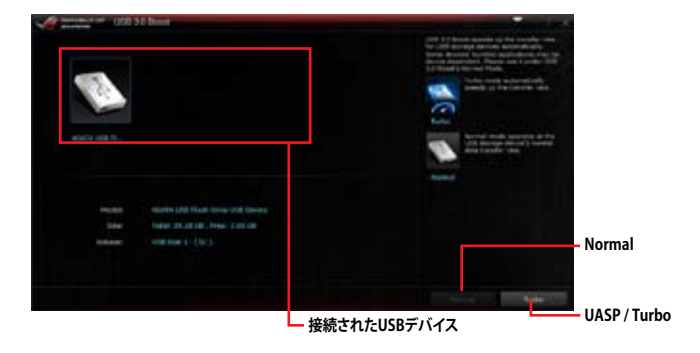

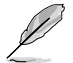

USB 3.0 Boostで向上するパフォーマンスは、取り付けられたUSB ストレージデバイスによって異なります。

# 4.4.6 System Information

マザーボード、CPU、メモリーに関する情報を表示します。

### System Informationを起動する

Al Suite III のメインメニューバーを表示し、「System Information」をクリックします。

MB

マザーボードのメーカーやモデル、UEFI BIOSのバージョンや作成日などの情報が表示されます。

| H | South States            | House of the           |   |  |  |
|---|-------------------------|------------------------|---|--|--|
|   |                         | 4 -                    | 4 |  |  |
| - | rho ed                  |                        |   |  |  |
|   | hadaraar                |                        |   |  |  |
|   |                         | NEWSCOLD IN POPERAL A  |   |  |  |
|   | No. of Concession, Name |                        |   |  |  |
|   | Selat                   | HELITATER              |   |  |  |
|   |                         |                        |   |  |  |
|   |                         |                        |   |  |  |
|   | National and            | Avertan Mightends Inc. |   |  |  |
|   | Same                    |                        |   |  |  |
|   | - International         |                        |   |  |  |

### CPU

プロセッサーの製品名、パッケージタイプ、キャッシュなどの情報が表示されます。

| 9   | or lease                             | With Wagness                                                                                                    |                                  |                 |  |
|-----|--------------------------------------|----------------------------------------------------------------------------------------------------|----------------------------------|-----------------|--|
| Ø - |                                      | Q ===                                                                                                    | 4                                |                 |  |
|     |                                      |                                                                                                    |                                  |                 |  |
|     | Sanderum<br>Captur<br>Salar<br>Salar | and<br>analytical projections<br>formed to apply (2011)<br>address to apply (2011)                                                                                                    | i i i ingerg i<br>nire g i nitro |                 |  |
|     | 1111111<br>111111<br>111111          | 4<br>C<br>7<br>9<br>N<br>100, 100, 100, 100                                                                                                    | NEL 10082 17-                    | priori trittori |  |
|     |                                      |                                                                                                    |                                  |                 |  |
|     | 1144                                 | 4 x 10 +0<br>4 x 10 +0<br>4 x 20 x 00<br>4 x 20 x 00<br>+ x 0 x 00<br>+ x 00<br>+ x 00<br>+ x 00 |                                  |                 |  |
|     |                                      | Tenato                                                                                                    |                                  |                 |  |

Chapter 4

### SPD

メモリースロットに取り付けられているモジュールのメーカー、容量、最大帯域幅などの情報が表示されます。

|       | States In                                                                                                   |                                                                                                    |      |      |                                                                                                    |  |
|-------|----------------------------------------------------------------------------------------------------|----------------------------------------------------------------------------------------------------|------|------|----------------------------------------------------------------------------------------------------|--|
|       |                                                                                                    | 9 -                                                                                                    | 9    | 99.  |                                                                                                    |  |
| 1000  |                                                                                                    |                                                                                                    |      |      |                                                                                                    |  |
| -     | No. of Concession, Name                                                                                     |                                                                                                    |      |      |                                                                                                    |  |
|       | Non-<br>Barra Cor<br>Reformedi<br>Reforme<br>Reforme<br>Reforme<br>Reforme<br>Reforme<br>Reforme<br>Reforme | CONTRACT<br>The Last<br>ALT May<br>C. The Last<br>C. The Last<br>C. The Last<br>C. The Last<br>C. The Last<br>C. The Last<br>C. The Last<br>C. The Last<br>C. The Last<br>C. The Last | 94   |      |                                                                                                    |  |
| Longe | New York                                                                                                    |                                                                                                    |      |      |                                                                                                    |  |
|       |                                                                                                    |                                                                                                    |      |      |                                                                                                    |  |
|       | Feeparcy<br>COR, denity<br>RIGHs CAS<br>RIGHs Prochage<br>RIAL<br>RIG                                       | 10 Ma<br>11<br>1<br>1                                                                                                    |      | 1    | 100 - 100 - |  |
|       | Not man                                                                                                    |                                                                                                    | 1.04 | 1.00 |                                                                                                    |  |

# 4.4.7 USB BIOS Flashback

このユーティリティを使用することで、どなたでも簡単に最新BIOSの確認とダウンロードを実行し、USB BIOS Flashback 用のUSBストレージを作成することができます。

### USB BIOS Flashback Wizard 画面

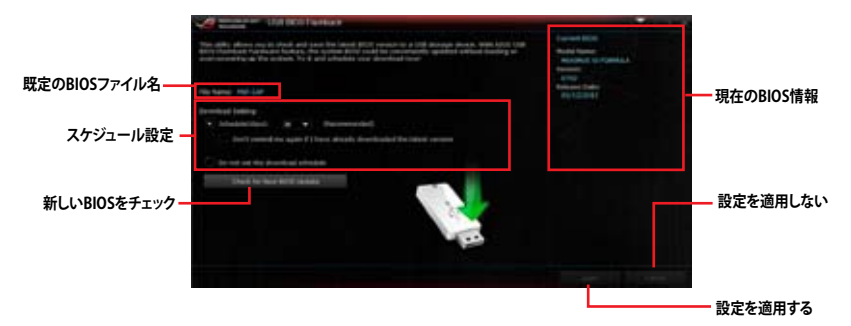

#### BIOS更新確認スケジュールを設定する

- 1. 更新スケジュール設定のプルダウンメニューで、更新状況のチェック間隔を設定します。
- 2. 「**適用**」をクリックして設定を保存します。「キャンセル」をクリックすると、設定は変更前の状態に戻ります。

#### 最新のBIOSをダウンロードする

ダウンロードを開始する前にUSBポートにUSBストレージデバイスを接続してください。

#### 手順

 「今すぐBIOSの更新を確認」をクリックし BIOSの更新チェックを開始します。

> システムが最新のBIOSファームウェアを チェックするのを待ちます。

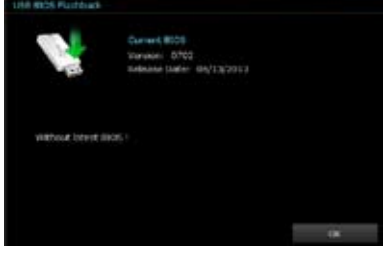

 新しいBIOSファイルが検出された場合は、 「保存」でBIOSファイルを保存するUSBス トレージデバイスを指定し、「ダウンロー ド」をクリックします。

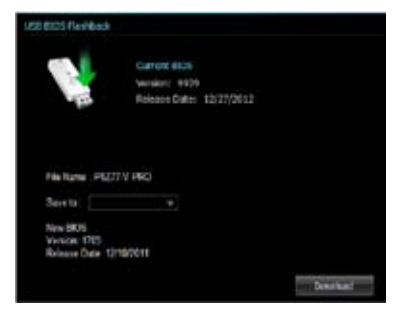

3. ダウンロードが完了したら「**OK**」をクリックします。

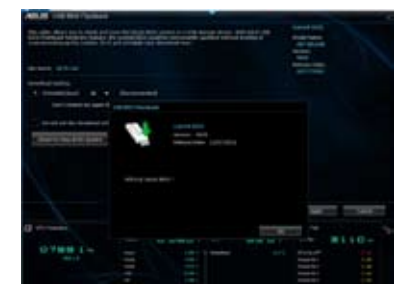

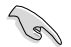

USB BIOS Flashback Wizrdを使用するには、インターネット接続が必要です。
# 4.4.8 Ai Charger+

ASUS Ai Chager+は、ASMedia® USB 3.0 コントローラーでiPod/iPhone/iPadやBC 1.1対応デバイ スを標準のUSBデバイスと比較して約3倍の速度で充電することができます。

#### Ai Charger+を起動する

Al Suite III のメインメニューバーを表示し、「Ai Charger+」をクリックします。

#### Ai Charger+画面

| Parameter and A Charger+                                                                                                    | - 1.X |
|----------------------------------------------------------------------------------------------------|-------|
| We know the a rows found as 1000 3.0 find charapter preparation with the 400 K Ås charapter, a network and segment annihult of the variant and their charapter grant the second segment of the second segment of the second second secon |       |
| <sup>41</sup> (SUS) in Charger (a a bridges and fast-chargers) activates that supports the<br>encourage the encoderates of your USE mobile device to their K it augusts<br>that (K = 1 hours),<br>and (K = 1 hours), and (K = 1 hours) and (K = 1 hours).                                                                                                    |       |
|                                                                                                    |       |
| Ai Charger 」の方が一体がたオスー いやち                                                                                                    | ·连田才Z |

- BC1.1 規格の対応については、お使いのデバイスの製造元にご確認ください。
- 実際の充電速度はデバイスのタイプや仕様などの条件により異なります。
- Ai Charger+の設定を変更した場合は、デバイスを正常に使用するためにUSBデバイスを 一度取り外した後、再度接続しなおしてください。
- Ai Charger+は、ハブ、延長ケーブル、汎用USBケーブルをサポートしていません。

# 4.4.9 USB Charger+

USB Charger+は、特定のUSBポートに接続したすべてのUSBデバイスを標準USBデバイスと比較して約3倍の速さで充電することができます。この機能を有効に設定することで、システムがOFFの状態でもスタンバイ電源でUSB機器を充電することができます。

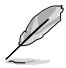

ErPに関する設定がUEFI BIOS Utilityにある場合は、USB Carger+を使用する前に設定を無効 にしてください。

### USB Charger+を起動する

Al Suite III のメインメニューバーを表示し、「USB Charger+」をクリックします。

### USB Charger+ 画面

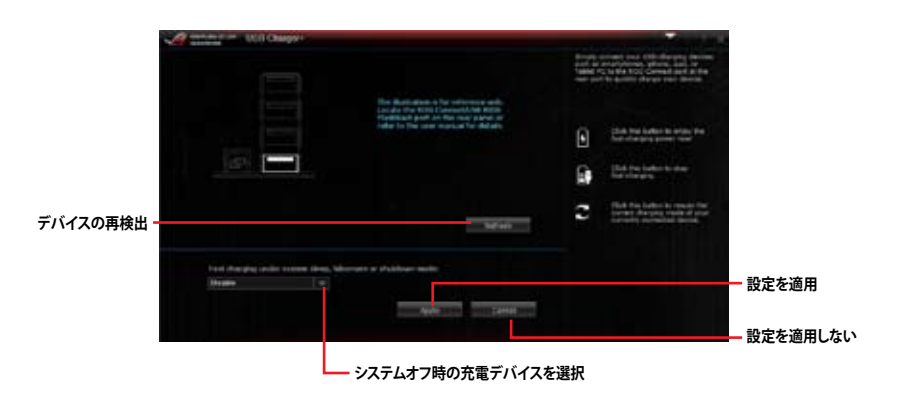

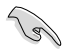

充電を行うUSBデバイスは、USB Charger+をサポートするUSBポートに接続してください。USB Charger+をサポートするUSBポートについては、「2.3.1 バックパネルコネクター」をご参照ください。

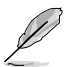

- ・ USB Charger+は、ハブ、延長ケーブル、汎用USBケーブルをサポートしていません。
- ・ USBデバイスすべての動作を保証するものではありません。一部のASUS製品は、その特別な設計のためにUSB Charger+で認識できない場合があります。
- ・ 高速充電中、対象のデバイス使用することはできません。

#### オーディオ構成 4.4.10

Realtek® オーディオコーデックは8チャンネルオーディオをサポートしています。またソフトウェア により、ジャック検出機能、S/PDIF出力サポート、割り込み機能に対応しています。このコーデックは Realtek® 開発の UAJ® (Universal Audio Jack) テクノロジーを採用しており、すべてのオーディオポー トでこのテクノロジーをサポートしていますので、ケーブル接続エラーを未然に防ぎ、プラグアンド プレイ対応で簡単に機器を接続することができます。

本機能を使用するには、マザーボードに付属のサポートDVDからRealtek®オーディオドライバーを インストールする必要があります。

Realtek® オーディオソフトウェアがインストールされると、タスクトレ イに Realtek® HD オーディオマネージャのアイコンが表示されます。 アイコンをダブルクリックすることで、Realtek® HD オーディオマネー ジャが起動します。

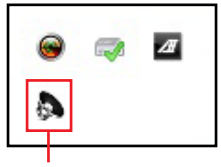

Realtek HD オーディオマネージャ

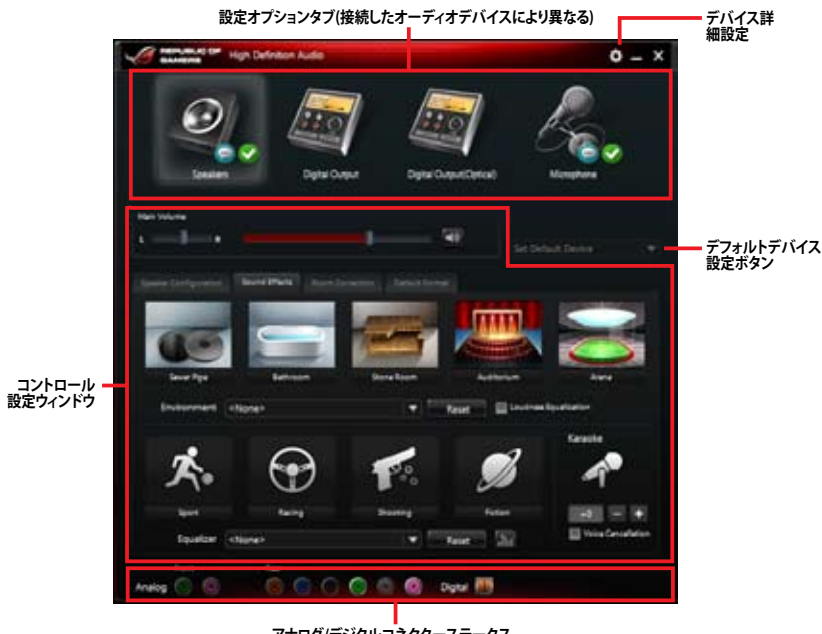

#### Realtek<sup>®</sup> HD オーディオマネージャ: Windows<sup>®</sup> 8 / Windows<sup>®</sup> 7

アナログ/デジタルコネクターステータス

# 4.5 ROG Connect

PCのパフォーマンスをリアルタイムでモニターし遠隔操作を行います。

#### リモートPCとローカルPC 間のUSB接続を設定する

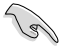

- ROG Connect を使用する前に、サポートDVDからROG Connect をリモートPCにインスト ールします。
- ROG Connect を使用する前に、サポートDVDからROG Connect Plus をローカルPCにインストールする必要があります。
- 1. 同梱のROG Connect ケーブルをロー カルPCとリモートPCに接続します。
- 2. バックパネルのROG Connect ボタ ンを押します。
- リモートPCでRC TwekItを起動し、 機能を有効にします。

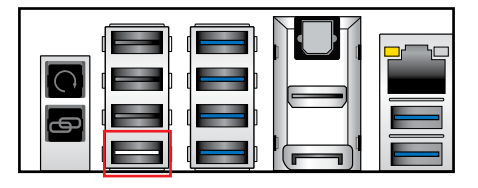

#### **RC TweakItを使用する**

スライドバーとボタン操作でシステムの監視・管理を行います。

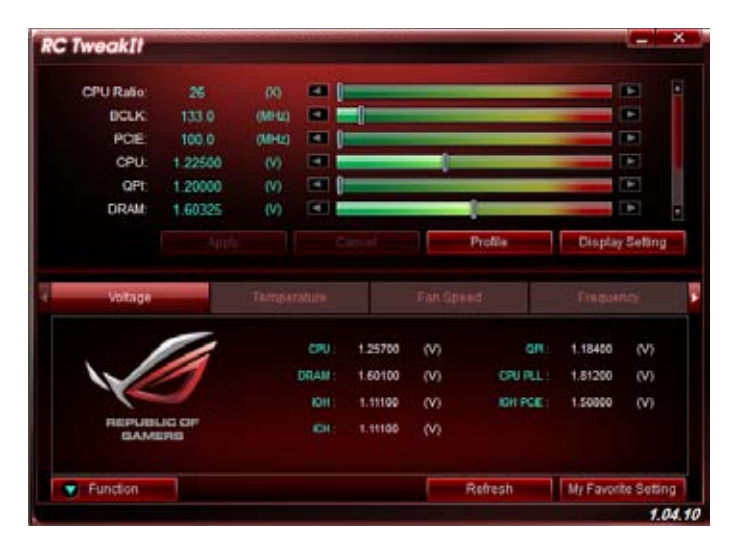

「Function」をクリックするとオプションが表示されます。

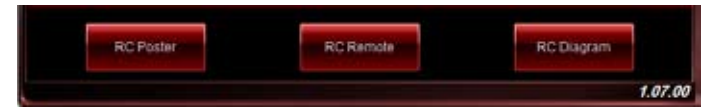

#### **RC Poster**

ローカルPCのPOST実行中の状態を表示します。 表示モードを、「String」または「Code」で切り替える ことができます。

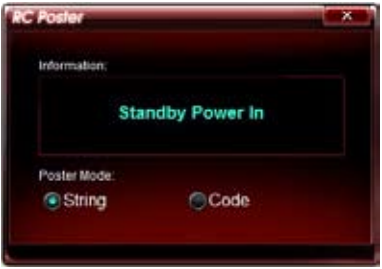

#### **RC Remote**

ROG Connectケーブルを介してローカルPCを リモート操作します。

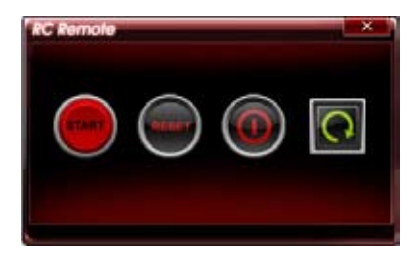

### **RC Diagram**

ローカルPCの状態を監視し、記録に残します。

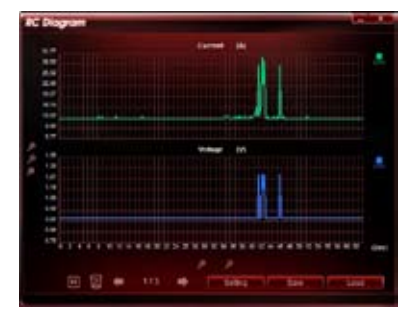

# 4.6 MemTweakIt

MemTweakItは装着したメモリーのタイミングを調節するツールです。また、メモリーの能力をス コアとして表示することができ、現在の設定をファイルとして保存し専用サイトで共有することが できます。

デスクトップまたはスタート画面からMemTwekItを起動します。

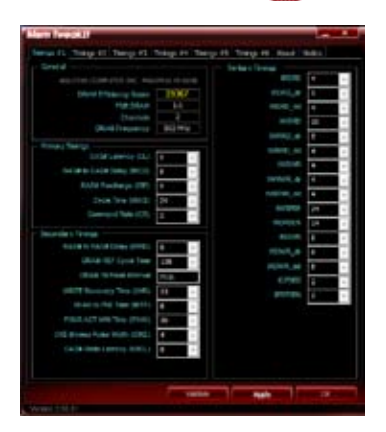

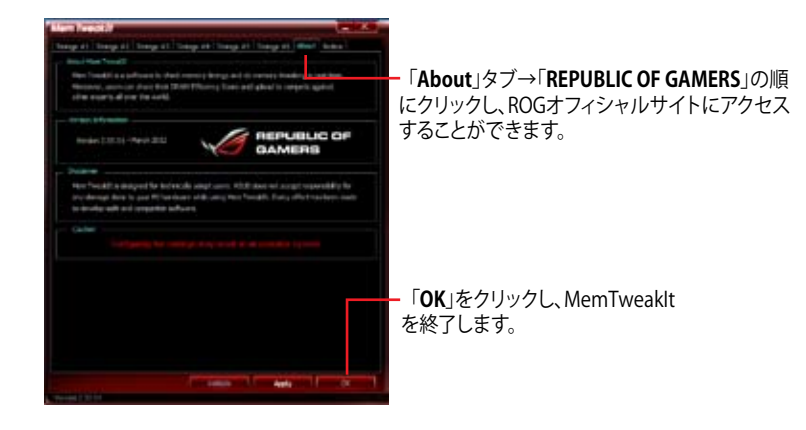

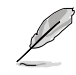

誤ったDRAMタイミング設定を行うと、システムが不安定になる場合があります。必要に応じシ ステム再起動を行ってください。

#### MemTweakIt設定を検証・保存する

手順

- 1. MemTweakItを起動し「Validate」をクリックします。
- 「Online Mode」でASUS Member Login アカウント(メールアドレス)とパスワードを入力 し、「Submit」をクリックします。

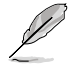

ユーザーの設定情報はMemTweakIt ウェブページで公開されます。

3. 「OK」をクリックし、「Validation」ウインドウを閉じます。

#### 手動で設定を検証・保存する

- MemTweakItを起動し「Validate」をクリ ックします。
- 2. 「Manual Mode」で「Save Validation」 をクリックします。

| Validation                                                                        | • X ·                   |
|-----------------------------------------------------------------------------------|-------------------------|
| Online Mode                                                                       |                         |
| Login Via your ASUS Member ID (Email) to                                          | validate your score 1   |
| Account                                                                           |                         |
| Password                                                                          | 34204                   |
|                                                                                   | Terpit your pasaword?   |
| If you are not an ASUS Member                                                     | please register tars.   |
| Vituat                                                                            | is an ASUS Menter O7    |
| Manual Mode                                                                       |                         |
| Step #1 : Save your current settings as a v<br>hard drive (use the button below). | validation file on your |
| Save Valdaton File                                                                | 200                     |
| Step #2 : Subnit your validation file on the                                      | waldshos web page.      |
| If the validation succeeds, you will get an it                                    | D.                      |
|                                                                                   | ox                      |

- 3. 設定ファイル名を入力し、「保存」をクリックします。
- Save Validation Fileボタンのすぐ下にある「validation web page」をクリックし 専用ページを開きます。
- 5. ASUS Member Login アカウント(メール アドレス)とパスワードを入力します。
- 「参照」をクリックし「Save Validation File」などで作成した「.cvf」ファイルを選 択します。
- 「Submit」をクリックしファイルをアップ ロードします。

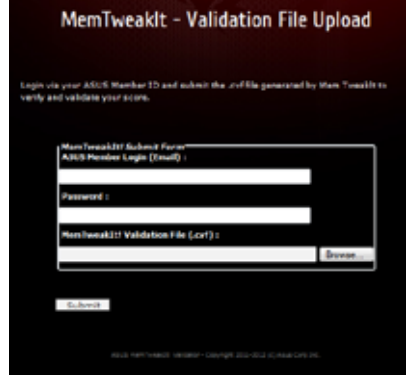

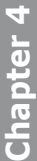

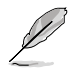

ユーザーの設定情報はMemTweaklt ウェブページで公開されます。

# 4.7 RAMDisk

RAMDiskは、物理メモリーの一部を高速な仮想ドライブ(RAMディスク)として使用することで、ア プリケーションの動作やデータの読み書きといったパフォーマンスを向上させることができます。 ー時ファイルやページファイルなど、頻繁にアクセスするデータをRAMディスクに置くことで、書き 換え回数制限のあるSSDの寿命を延ばすことができるでしょう。

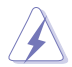

パフォーマンスに影響を及ぼす可能性があるため、次のファイルやフォルダーはRAMDiskで作成された領域に設置しないようご注意ください。

ページファイル/スワップファイル

仮想メモリー技術のために使用されるファイルです。物理メモリーのサイズ以上にデータ 領域が必要になった場合に、使用していないデータを一時的に格納する場所として予約 されます。ファイルを移動した場合、システム全体のパフォーマンスに影響を及ぼす可能 性があります。

スタートアップフォルダー

RAMDiskは起動時にジャンクションフォルダーのコンテンツを読み込むため、スタートアップフォルダーの場所を変更した場合、システムエラーが発生しRAMDiskを読み込むことができなくなる可能性があります。

デスクトップまたはスタート画面から

ROG RAMDiskを起動します。

### RAMDiskドライブを作成/削除する

RAMDiskドライブを使用することで、アプリケーションの動作やデータの読み書きといったパフォ ーマンスを向上させることができます。また、仮想ドライブの自動バックアップ/リストア機能を搭 載しているので、通常のドライブと同じような感覚でご利用いただくことができます。

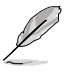

ROG RAMDiskは、64bit版OSのみのサポートです。

システムの起動時間は、RAMDiskドライブの容量に応じて異なります。

#### RAMDiskドライブを作成する

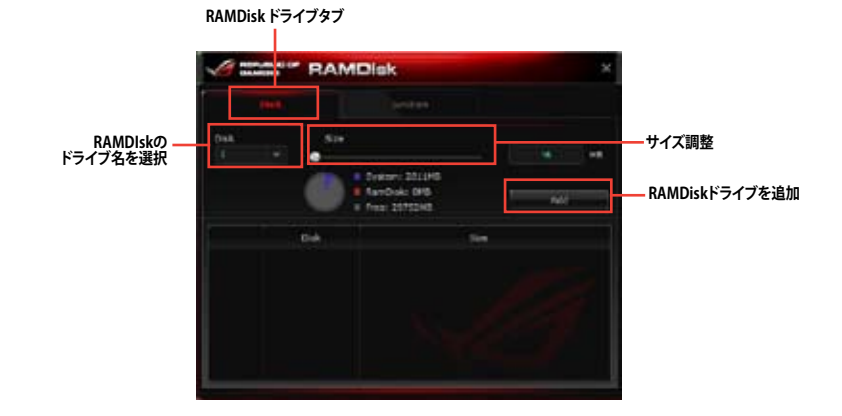

#### 既存のRAMDiskドライブを削除する

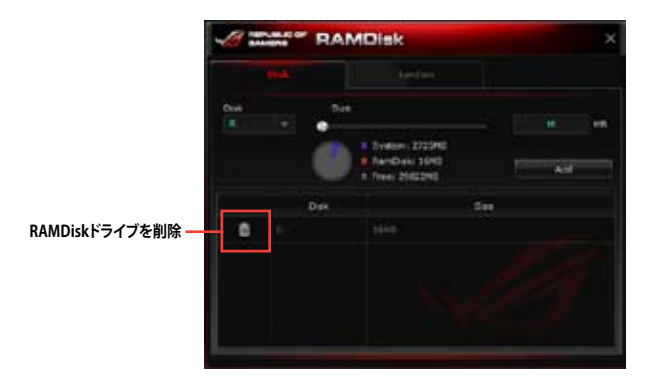

# ジャンクションポイントを作成/削除する

シャンクションポイントを作成することで、RAMDiskドライブに置かれたデータを作成されたジャンクションポイントを経由してアクセスさせることができます。

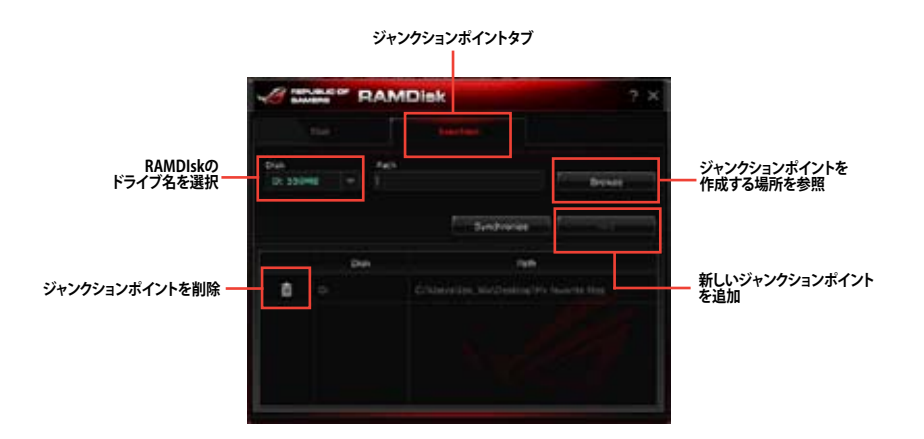

### バックアップファイルを同期する

ジャンクションポイントを作成すると、RAMDiskは自動的にバックアップフォルダーをファイルの本来のディレクトリに作成します。RAMDiskを使用して、手動でこれらのバックアップファイルと同期を行うことができます。

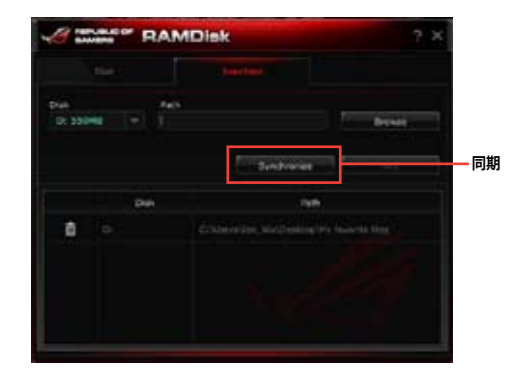

# 4.8 Sonic Radar

Sonic Radarは、FPSなどのオンラインゲームにおいて勝利の鍵となる「音」を分析しオーバーレイ表示させることができます。銃声や足音、仲間を呼ぶ声などを検知・分析し、音が発せられた距離や方角をオーバーレイ画面上のレーダーに正確に表示することで、敵の不意打ちやスナイピングを回避し、ナイフアタックを仕掛けることも可能です。

Sonic Radarは敵の動きが発する音声をレーダー上に映像化するだけではなく、「Enhancer」機能 により指定した周波数帯の音を増幅し、他の周波数帯の音を最小化することで、敵の動きをより 正確に掴むことができます。

# 4.8.1 メインメニュー

Sonic Radarはスタートメニュー/スタート画面、またはタスクトレイの 🛑 をダブルクリックする ことで起動することができます。

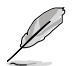

Sonic RadarはRealtek オーディオドライバーをインストールする際に自動的にインストールされます。

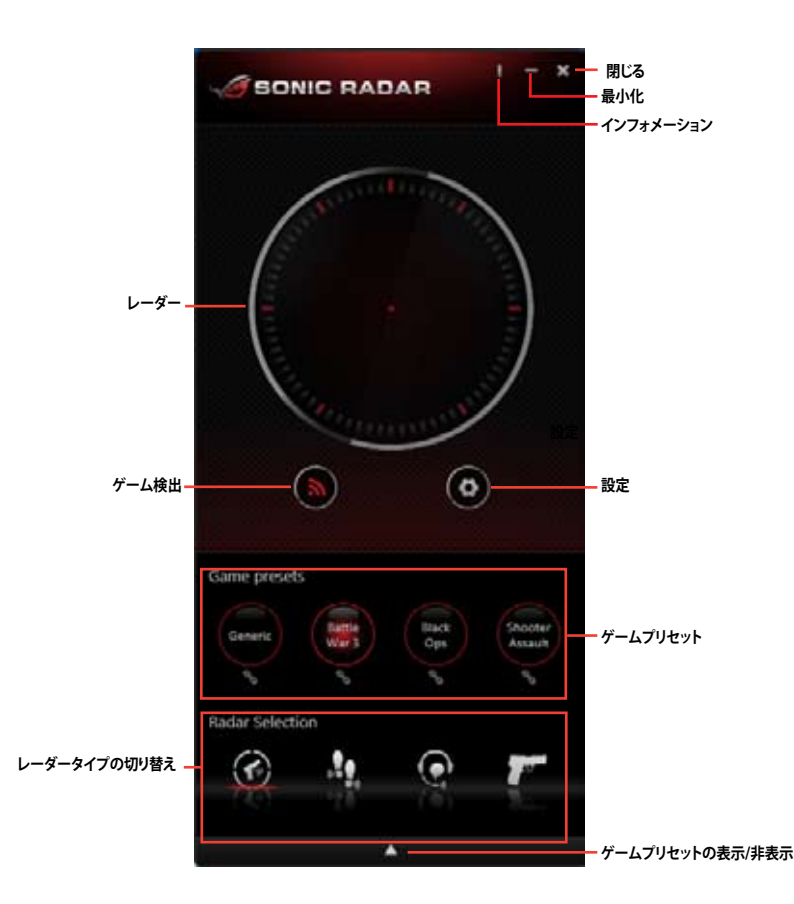

#### ゲームプレイ中のSonic Radar

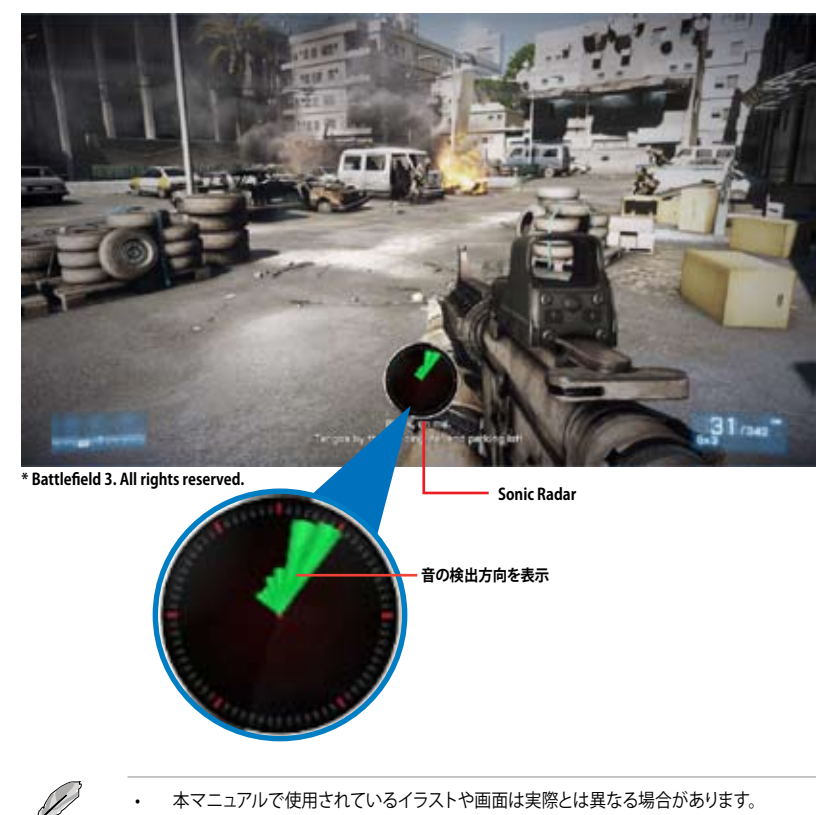

 © 2011 Electronic Arts Inc. Battlefield 3、Frostbite、DICEのロゴは、EA Digital Illusions CE ABの商標です。EAおよびEAのロゴは、Electronic Arts Inc.の商標です。その他すべての 商標は、各々の所有者に属します。

# 4.8.2 ゲームプリセットとレーダータイプの切り替え

最適化されたプリセット設定とレーダーで検出する音声タイプを必要に応じで切り替えることで、 あなたの戦いを支援します。

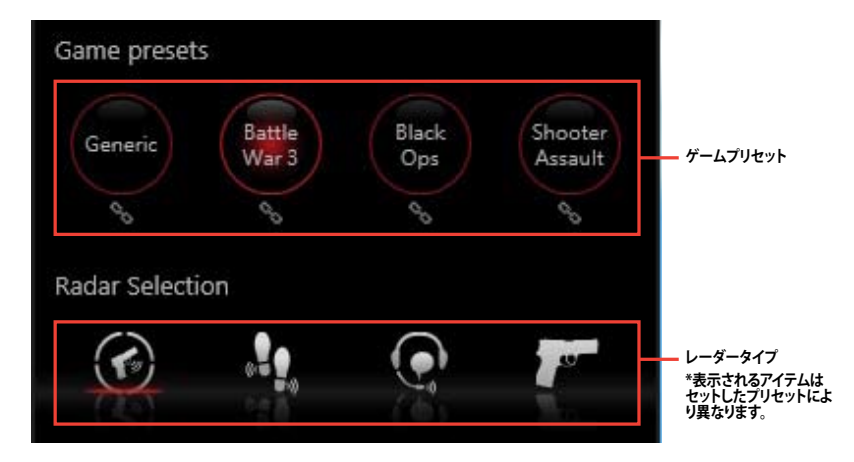

レーダータイプ

| アイコン      | 説明                                     |
|-----------|----------------------------------------|
|           | 潜在的な脅威となる物や敵が発する音声すべてに対する感度を強化し<br>ます。 |
| . <b></b> | 足音に対する感度を強化します。                        |
|           | 人の発する声などに対する感度を強化します。                  |
|           | 銃声に対する感度を強化します。                        |
|           | 時限爆弾の音声に対する感度を強化します。                   |
|           | すべての周波数帯の音を増幅します。                      |
| 11        | 低い周波数帯の音を増幅します。                        |
| 111       | 中間周波数帯の音を増幅します。                        |
| -11       | 高い周波数帯の音を増幅します。                        |

Chapter 4

### 4.8.3 詳細設定

メインメニューの設定をクリックすると、詳細設定画面が表示されます。

#### 滑らかさ/透明度

Sonic Radarのテクスチャーや透明度を調整することができます。

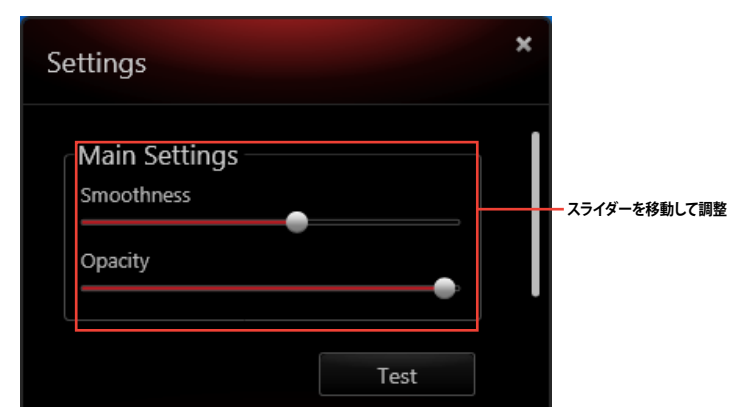

#### レーダーポジション

ゲームプレイ中にSonic Radarを表示する位置を調整します。

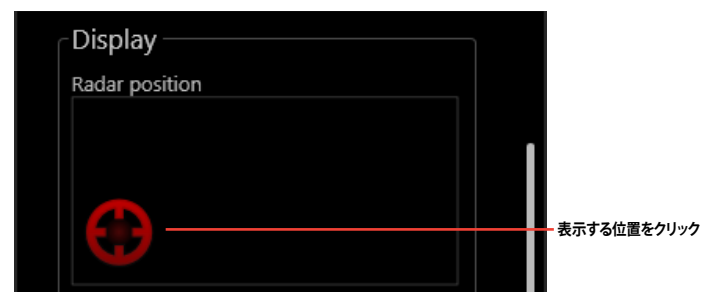

ショートカットキー

カスタマイズ可能なショートカットキーを使用することで、ゲーム中でも簡単に設定を変更することができます。

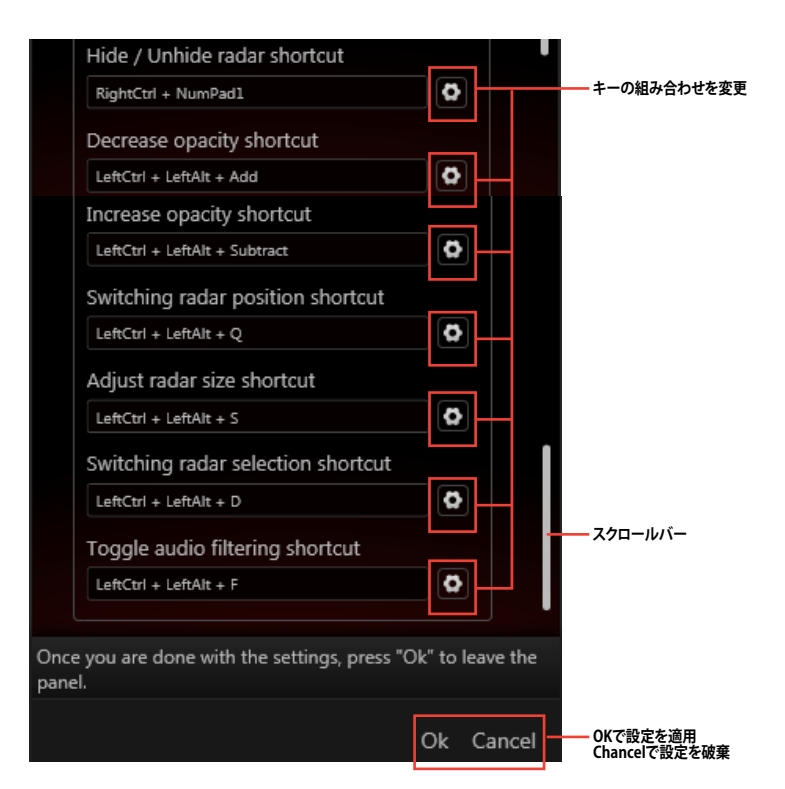

| デフォルト                                           | 機能と説明                          |
|-------------------------------------------------|--------------------------------|
| 右 <ctrl>+テンキー&lt;0&gt;</ctrl>                   | Sonic Radarの表示/非表示を切り替えます。     |
| 左 <ctrl> + 左<alt> + テンキー &lt;+&gt;</alt></ctrl> | Sonic Radarの透明度を上げます。          |
| 左 <ctrl>+左<alt>+テンキー &lt;-&gt;</alt></ctrl>     | Sonic Radarの透明度を下げます。          |
| 左 <ctrl>+左<alt>+<q></q></alt></ctrl>            | Sonic Radarの表示位置を切り替えます(9箇所)。  |
| 左 <ctrl>+左<alt>+<s></s></alt></ctrl>            | Sonic Radarの表示サイズを変更します(3サイズ)。 |
| 左 <ctrl>+左<alt>+<d></d></alt></ctrl>            | Sonic Radarに表示する音声タイプを切り替えます。  |
| 左 <ctrl>+左<alt>+<f></f></alt></ctrl>            | Enhancerの有効/無効を設定します。          |

Chapter 4

# 4.9 Perfect Voice

Perfect VoiceはSonic Radarの機能の一つで、VOIPソフトウェアなどでマイク入力音声のノイズを 低減します。Perfect Voiceには次の2つの機能があります。

#### Noise Gate

オーディオ信号のレベルが低い場合に聞こえる不必要なノイズを抑制します。

#### **Noise Reduction**

音声データを分析して、周囲の環境騒音など恒常的に発生する一定レベルのノイズを抑制します。

Noise GateとNoise Reductionの設定はRealtek HD Audio Managerで行います。

Realtek HD Audio Managerを起動するには、タスクトレイの 🔊 をダブルクリックします。

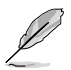

設定を行う前にヘッドセットをオーディオポートに接続してください。

#### Realtek HD Audio Managerメインメニュー

Realtek HD Audio Managerメインメニューから「マイク」→「マイク効果」の順に選択し設定を行います。

|                   | ido.     |                   | ¢.                           | - ×          |
|-------------------|----------|-------------------|------------------------------|--------------|
| Digas Carpa       | Voleti D | HAN O ADMO (MOCA) | Read and a                   |              |
|                   |          | - W W [           | Perink Ware<br>#Debut Device | 1.           |
| Main Cru          |          |                   |                              | - Noise Gate |
| E faire testation |          |                   |                              |              |
|                   |          |                   |                              |              |
|                   |          |                   |                              | - Noise Redu |

# RAID

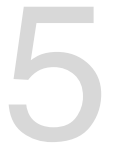

# 5.1 RAID設定

本製品は、次のSATA RAID ソリューションをサポートします。

Intel® Rapid Storage Technology によるRAIDアレイ 0/1/5/10

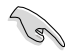

RAIDアレイに組み込まれた記憶装置にWindows<sup>®</sup> OSをインストールする場合、RAID ドライバーディスクを作成し、OSのインストール時にRAIDドライバーをインストールする必要 があります。詳細はセクション「5.2 RAIDドライバーをインストールする」をご参照ください。

# 5.1.1 RAID定義

#### RAID 0 (データストライピング):

記憶装置に対しパラレル方式でデータを読み/書きします。それぞれの記憶装置の役割はシング ルドライブと同じですが、転送率はアレイに参加している台数倍に上り、データへのアクセス速度 を向上させます。セットアップには、最低2台の記憶装置(同じモデル、同容量)が必要です。

#### RAID1 (データミラーリング):

1台目のドライブから、2台目のドライブに、同じデータイメージをコピーし保存します。ドライブ が1台破損しても、ディスクアレイマネジメントソフトウェアが、アプリケーションを正常なドライ ブに移動することによって、完全なコピーとして残ります。システム全体のデータプロテクションと フォールト・トレランスを向上させます。セットアップには、最低2台の新しい記憶装置、または、 既存のドライブと新しいドライブが必要です。既存のドライブを使う場合、新しいドライブは既存 のものと同じサイズかそれ以上である必要があります。

#### RAID 5:

3台以上の記憶装置間のデータとパリティ情報をストライピングします。利点は、記憶装置のパフォーマンスの向上、フォールト・トレランス、記憶容量の増加です。データのやり取り、相関的なデータベースのアプリケーション、企業内のリソース作成など、ビジネスにおけるシステムの構築に最適です。セットアップには最低3台の同じ記憶装置が必要です。

#### RAID 10:

データストライピングとデータミラーリングをパリティ(冗長データ)なしで結合したもの。RAID 0とRAID1構成のすべての利点が得られます。セットアップには、最低4台の記憶装置が必要です。

# 5.1.2 SATA記憶装置を取り付ける

本製品は、SATA記憶装置をサポートします。最適なパフォーマンスのため、ディスクアレイを作成する場合は、モデル、容量が同じ記憶装置をご使用ください。 手順

- 1. SATA記憶装置をドライブベイに取り付けます。
- 2. SATA信号ケーブルを接続します。
- 3. SATA電源ケーブルを各ドライブの電源コネクターに接続します。

# 5.1.3 UEFI BIOSでRAIDを設定する

RAIDを作成する前に、UEFI BIOS Utility でRAIDを設定してください。

- 1. POST実行中にUEFI BIOS Utility を起動します。
- 2. Advanced Modeに切り替え、「Advanced」→「SATA Configuration」の順に進みます。
- 3. 「SATA Mode Selection」を [RAID] に設定します。
- 4. 設定の変更を保存し、UEFI BIOS Utilityを終了します。

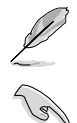

UEFI BIOSUtilityの起動方法、設定方法は Chapter 3 をご参照ください。

チップセットの制限により、SATAポートの動作モードを個別に設定することはできません。

# 5.1.4 Intel® Rapid Storage Technology Option ROM ユーティリティ

Intel® Rapid Storage Technology Option ROMユーティリティを開く

- 1. システムの電源をONにします。
- 2. POST時に<Ctrl + I>を押し、メインメニューを開きます。

| Int<br>Cop<br>2<br>3          | el(R) Rapid Sf<br>yright(C) 2003<br>. Create RAI<br>. Delete RAID<br>. Reset Disks | torage Technol<br>3-10 Intel Cor<br>[ MAIN<br>D Volume<br>Volume<br>to Non-RAID | ogy - Option ROM<br>poration. All Ri<br>MENU ]<br>4. Recovery Volu<br>5. Acceleration<br>6. Exit | - v10.5.1.1070<br>ghts Reserved.<br>me Options<br>Options |
|-------------------------------|------------------------------------------------------------------------------------|---------------------------------------------------------------------------------|--------------------------------------------------------------------------------------------------|-----------------------------------------------------------|
| RAID Vo<br>None de<br>Physica | lumes:<br>fined.<br>1 Devices:                                                     | E [ DISK/VOLU                                                                   | ME INFORMATION                                                                                   | ]                                                         |
| Port De                       | vice Model                                                                         | Serial #                                                                        | Size                                                                                             | Type/Status(Vol ID)                                       |
| 0 ST                          | 3160812AS                                                                          | 9LSOHJA4                                                                        | 149.0GB                                                                                          | Non-RAID Disk                                             |
| 1 ST                          | 3160812AS                                                                          | 9LSOF4HL                                                                        | 149.0GB                                                                                          | Non-RAID Disk                                             |
| 2 ST                          | 3160812AS                                                                          | 3LS0JYL8                                                                        | 149.0GB                                                                                          | Non-RAID Disk                                             |
| 3 ST                          | 3160812AS                                                                          | 9LSOBJ5H                                                                        | 149.0GB                                                                                          | Non-RAID Disk                                             |
| ↓]-Select                     |                                                                                    |                                                                                 | ESC]-Exit                                                                                        | [ENTER]-Select Menu                                       |

メニューを選択する際は画面の下に表示されるナビゲーションキーを使用します。

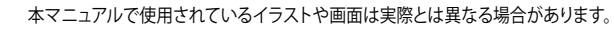

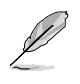

本ユーティリティはRAID設定として最大4台の記憶装置をサポートします。

### RAIDボリュームを作成する

RAIDセットを作成する

1. ユーティリティメニューから「1. Create RAID Volume」を選択し、<Enter>を押します。 次のような画面が表示されます。

| Intel(R) Rapid Storage Techno<br>Copyright(C) 2003-10 Intel Co | logy - Option :<br>rporation. Al | ROM - v10.5.1.1070<br>l Rights Reserved. |
|----------------------------------------------------------------|----------------------------------|------------------------------------------|
| [ CREATE                                                       | VOLUME MENU                      | ]                                        |
| Name :                                                         | VolumeO                          |                                          |
| RAID Level:                                                    |                                  |                                          |
| Disks:                                                         |                                  |                                          |
| Strip Size:                                                    |                                  |                                          |
| Capacity:                                                      |                                  |                                          |
| Sync:                                                          |                                  |                                          |
| Create                                                         | volume                           |                                          |
| [                                                              | HELP ]                           |                                          |
| Enter a unique volume name that<br>16 characters or less.      | has no special                   | . characters and is                      |
| ^↓]-Select                                                     | [ESC]-Exit                       | [ENTER]-Select Menu                      |

- 2. RAIDボリュームを入力し、<Enter>を押します。
- 3. 「RAID Level」の項目がハイライト表示されたら、カーソルキーで作成するRAIDモードを 選択し、<Enter>を押します。
- 4. 「**Disks**」の項目がハイライト表示されたら<Enter>を押し、RAIDに使用する記憶装置を 選択します。選択すると次のような画面が表示されます。

|      |             | [ SELECT D       | ISKS ]                |
|------|-------------|------------------|-----------------------|
| Port | Drive Model | Serial #         | Size Status           |
| 0    | ST3160812AS | 9LSOHJA4         | 149.0GB Non-RAID Disk |
| 1    | ST3160812AS | 9LSOF4HL         | 149.0GB Non-RAID Disk |
| 2    | ST3160812AS | 3LS0JYL8         | 149.0GB Non-RAID Disk |
| 3    | ST3160812AS | 9LS0BJ5H         | 149.0GB Non-RAID Disk |
|      | Select 2 to | 6 disks to use i | n creating the volume |
| =↑↓  |             |                  |                       |

- 5. カーソルキーでドライブをハイライト表示させ、<Space>を押して選択します。小さな三角のマークが選択したドライブを表示しています。設定を確認したら<Enter>を押します。
- RAID 0/10/5のいずれかを構築した場合は、カーソルキーでRAIDアレイのストライプのサイズを選択し、<Enter>を押します。設定可能な値は 4 KB から 128 KB です。次の数値は各アレイの一般的な数値です。

RAID 0: 128KB RAID 10: 64KB RAID 5: 64KB

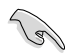

サーバーには低めの値、オーディオ、サウンドなどの編集用のマルチメディアコンピューター システムには高めの値をお勧めします。

- 7. **Capacity** 項目を選択し、希望のRAIDボリューム容量を入力し <Enter> を押します。 デフォルト設定値は許容最大値です。
- 8. **Create Volume** 項目を選択し、<Enter> を押します。続いて次のような警告メッセージが 表示されます。

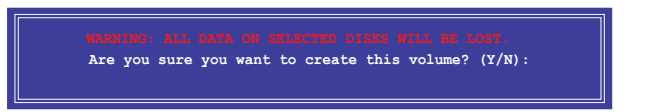

9. RAID ボリュームを作成し、メインメニューに戻る場合は <Y> を、CREATE VOLUMEメニューに戻る場合は <N> を押してください。

#### RAIDセットを削除する

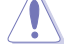

RAIDセットを削除すると記憶装置内のデータはすべて削除されます。ご注意ください。

手順

1. ユーティリティメニューから「2. Delete RAID Volume」を選択し <Enter> を押します。 続いて次のような画面が表示されます。

|        |                        | [ DELETE VO   | DLUME MENU          | ]          |          |
|--------|------------------------|---------------|---------------------|------------|----------|
| Name   | Level<br>RAIDO (Stripe | Drives        | Capacity<br>298.0GB | Status     | Bootable |
|        |                        |               |                     |            |          |
|        |                        |               |                     |            |          |
|        |                        |               |                     |            |          |
|        |                        | [ HEL         | ₽ ] <u>—</u>        |            |          |
|        | Deleting a volu        | ume will rese | t the disks         | to non-RAI | D.       |
|        | WARNING: ALL           | DISK DATA WII | L BE DELETEI        | D.         |          |
|        | (This does             | s not apply t | o Recovery v        | olumes)    |          |
|        |                        |               |                     |            |          |
| [↑↓]-s | Select [E              | SC]-Previous  | Menu [D             | EL]-Delete | Volume   |

2. カーソルキーで削除するRAIDセットを選択し、<Del>を押します。続いて次のような警告 メッセージが表示されます。

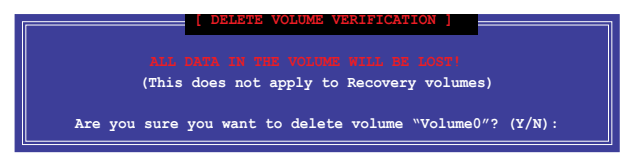

 RAID ボリュームを削除し、メインメニューに戻る場合は <Y> を、DELETE VOLUMEに戻る 場合は <N> を押してください。

### Intel<sup>®</sup> Rapid Storage Technology Option ROM ユーティリティを閉じる

手順

1. ユーティリティメニューから「**6. Exit**」を選択し < Enter> を押します。続いて次のような警告 メッセージが表示されます。

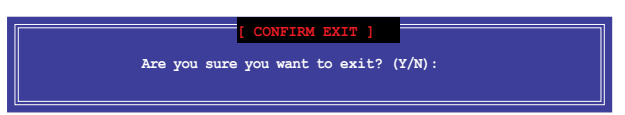

2. ユーティリティを閉じるには <Y> を、ユーティリティメニューに戻るには <N> を押します。

# 5.2 RAIDドライバーをインストールする

RAIDアレイにWindows®OSをインストールするには、OSのインストール作業時にRAIDドライバーを読み込む必要があります。

- ・ AHCI/RAIDドライバーは、付属のサポートDVDに収録されています。
  - 最新のドライバーファイルは、弊社サポートウェブサイトからダウンロードしていただけます。

# 5.2.1 Windows' OSインストール時にRAIDドライバーをインストールする

Windows® 7/8にRAIDドライバーをインストールする

- 1. OSのインストール中にRAIDドライバーを含んでいるメディアの読み込みを可能にするために、「**ドライバの読み込み**」を選択します。
- RAIDドライバーを保存した USBフラッシュメモリー、またはサポートDVDをセットし、 「参照」をクリックします。
- 3. RAIDドライバーの保存されたパスを指定し「OK」をクリックします。
- 4. 画面の指示に従い、インストールを完了させます。

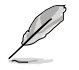

19

USBフラッシュメモリーからRAIDドライバーを読み込む場合、別のコンピューターなどでサポートDVDからRAIDドライバーをコピーする必要があります。

古い光学ドライブの中にはUEFIネイティブインストールに対応していないものがあります。UEFI モードでWindows® OSをインストールする際は、光学ドライブがUEFIネイティブインストールに 対応していること、UEFIドライバーが読み込まれていることをご確認ください。

# 付録

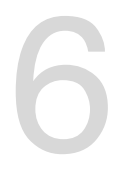

ご注音

# **Federal Communications Commission Statement**

This device complies with Part 15 of the FCC Rules. Operation is subject to the following two conditions:

- · This device may not cause harmful interference.
- This device must accept any interference received including interference that may cause undesired operation.

This equipment has been tested and found to comply with the limits for a Class B digital device, pursuant to Part 15 of the FCC Rules. These limits are designed to provide reasonable protection against harmful interference in a residential installation. This equipment generates, uses and can radiate radio frequency energy and, if not installed and used in accordance with manufacturer's instructions, may cause harmful interference to radio communications. However, there is no guarantee that interference will not occur in a particular installation. If this equipment does cause harmful interference to radio or television reception, which can be determined by turning the equipment off and on, the user is encouraged to try to correct the interference by one or more of the following measures:

- · Reorient or relocate the receiving antenna.
- · Increase the separation between the equipment and receiver.
- Connect the equipment to an outlet on a circuit different from that to which the receiver is connected.
- · Consult the dealer or an experienced radio/TV technician for help.

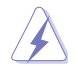

The use of shielded cables for connection of the monitor to the graphics card is required to assure compliance with FCC regulations. Changes or modifications to this unit not expressly approved by the party responsible for compliance could void the user's authority to operate this equipment.

# IC: Canadian Compliance Statement

Complies with the Canadian ICES-003 Class B specifications. This device complies with RSS 210 of Industry Canada. This Class B device meets all the requirements of the Canadian interference-causing equipment regulations.

This device complies with Industry Canada license exempt RSS standard(s). Operation is subject to the following two conditions: (1) this device may not cause interference, and (2) this device must accept any interference, including interference that may cause undesired operation of the device.

Cut appareil numérique de la Classe B est conforme à la norme NMB-003 du Canada. Cet appareil numérique de la Classe B respecte toutes les exigences du Règlement sur le matériel brouilleur du Canada.

Cet appareil est conforme aux normes CNR exemptes de licence d'Industrie Canada. Le fonctionnement est soumis aux deux conditions suivantes :

(1) cet appareil ne doit pas provoquer d'interférences et

(2) cet appareil doit accepter toute interférence, y compris celles susceptibles de provoquer un fonctionnement non souhaité de l'appareil.

## **Canadian Department of Communications Statement**

This digital apparatus does not exceed the Class B limits for radio noise emissions from digital apparatus set out in the Radio Interference Regulations of the Canadian Department of Communications.

This class B digital apparatus complies with Canadian ICES-003.

## VCCI: Japan Compliance Statement

警告 VCCI準拠クラスB機器(日本)

この装置は、情報処理装置等電波障害自主規制協議会(VCCI)の基準に基づくクラスB情報技術装置です。 この装置は、家庭環境で使用することを目的としていますが、この装置がラジオやテレビジョン受信機に近 接して使用されると、受信障害を引き起こすことがあります。

取扱説明書に従って正しい取り扱いをして下さい。

### **KC: Korea Warning Statement**

B급 기기 (가정용 방송통신기자재) 이 기기는 가정용(B급) 전자파직합기기로서 주로 가정에서 사용하는 것을 목적으로 하며,모든 지익에서 사용할 수 있습니다.

\*당해 무선실비는 전파훈신 가능성이 있으므로 인명안전과 관련된 서비스는 할 수 없습 니다.

# REACH

Complying with the REACH (Registration, Evaluation, Authorisation, and Restriction of Chemicals) regulatory framework, we published the chemical substances in our products at ASUS REACH website at <a href="http://csr.asus.com/english/REACH.htm">http://csr.asus.com/english/REACH.htm</a>.

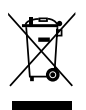

DO NOT throw the motherboard in municipal waste. This product has been designed to enable proper reuse of parts and recycling. This symbol of the crossed out wheeled bin indicates that the product (electrical and electronic equipment) should not be placed in municipal waste. Check local regulations for disposal of electronic products.

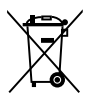

DO NOT throw the mercury-containing button cell battery in municipal waste. This symbol of the crossed out wheeled bin indicates that the battery should not be placed in municipal waste.

# **ASUS Recycling/Takeback Services**

ASUS recycling and takeback programs come from our commitment to the highest standards for protecting our environment. We believe in providing solutions for you to be able to responsibly recycle our products, batteries, other components as well as the packaging materials. Please go to http://csr.asus.com/english/Takeback.htm for detailed recycling information in different regions.

# **RF Equipment Notices**

# **CE: European Community Compliance Statement**

The equipment complies with the RF Exposure Requirement 1999/519/EC, Council Recommendation of 12 July 1999 on the limitation of exposure of the general public to electromagnetic fields (0–300 GHz). This wireless device complies with the R&TTE Directive.

# Wireless Radio Use

This device is restricted to indoor use when operating in the 5.15 to 5.25 GHz frequency band.

# **Exposure to Radio Frequency Energy**

The radiated output power of the Wi-Fi technology is below the FCC radio frequency exposure limits. Nevertheless, it is advised to use the wireless equipment in such a manner that the potential for human contact during normal operation is minimized.

# FCC Bluetooth Wireless Compliance

The antenna used with this transmitter must not be colocated or operated in conjunction with any other antenna or transmitter subject to the conditions of the FCC Grant.

# **Bluetooth Industry Canada Statement**

This Class B device meets all requirements of the Canadian interference-causing equipment regulations.

Cet appareil numérique de la Class B respecte toutes les exigences du Règlement sur le matériel brouilleur du Canada.

#### NCC: Taiwan Wireless Statement

```
無線設備的警告聲明
經型或認證台格之能功率射頻電機,非經許可,公司,商號或使用者均不得值自變更射頻、加
大功率或變更源設計之特性及功能,能功率射頻電機之使用不得影響飛机要全及干擾合法通信;
接發現有干擾現象時,應立即停用,並改善至無干擾時方得關鍵使用。前項合法通信指故電信
法規定作業之無線通信,低功率射頻電機須忍受合法通信或工業,料學及醫療用電波輻射性電
機能償之干擾。
```

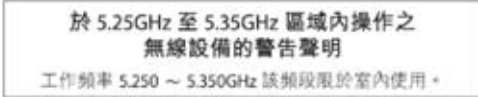

### Japan RF Equipment Statement

#### 屋外での使用について

本製品は、5GHz 帯域での通信に対応しています。電波法の定めにより5.2GHz、5.3GHz 帯域の電波は屋外で使用が禁じられています。

#### 法律および規制遵守

本製品は電波法及びこれに基づく命令の定めるところに従い使用してください。日本国外で は、その国の法律または規制により、本製品を使用ができないことがあります。このような国で は、本製品を運用した結果、罰せられることがありますが、当社は一切責任を負いかねますの でご了承ください。

## KC (RF Equipment)

대한민국 규정 및 준수 방통워고시에 따른 고지사항 해당 무선설비는 운용 중 전파혼신 가능성이 있음, 이 기기는 인명안전과 관련된 서비스에 사용할 수 없습니다.

# ASUSコンタクトインフォメーション

# **ASUSTeK COMPUTER INC.**

住所: 雷話(代表): ファックス(代表): 電子メール(代表): Webサイト:

15 Li-Te Road, Beitou, Taipei, Taiwan 11259 +886-2-2894-3447 +886-2-2890-7798 info@asus.com.tw www.asus.com.tw

# テクニカルサポート

電話: +86-21-3842-9911 オンラインサポート: support.asus.com

# ASUS COMPUTER INTERNATIONAL (アメリカ)

住所: 雷話: ファックス: Webサイト:

電話:

800 Corporate Way, Fremont, CA 94539, USA +1-510-739-3777 +1-510-608-4555 http://usa.asus.com

# テクニカルサポート

| 電話:        | +1-812-282-2787  |
|------------|------------------|
| サポートファックス: | +1-812-284-0883  |
| オンラインサポート: | support.asus.com |

#### ASUS COMPUTER GmbH (ドイツ・オーストリア) 住所:

Harkort Str. 21-23, D-40880 Ratingen, Germany +49-2102-95990 ファックス: +49-2102-959911 Webサイト: www.asus.de オンラインコンタクト: www.asus.de/sales

### テクニカルサポート

| 電話:        | +49-1805-010923*  |
|------------|-------------------|
| サポートファックス: | +49-2102-9599-11* |
| オンラインサポート: | support.asus.com  |

\*ドイツ国内の固定電話からは0.14ユーロ/分、携帯電話からは 0.42ユーロ/分の通話料がかか ります。

|                                                                                                    | Signature : Declaration Date: 1906/2013 Signature : Vear to begin affrixing CE marking:2013 Signature :                                                                                                    | Stree Change                                                                                                    | PLETCH OF CONTRACT ON CONTRACT We, the undersigned,                                                                                                    | Assistic COMPUTER INC.       Assistic COMPUTER NC.       Assistic COMPUTER NC.       Assistic COMPUTER NC.       Assistic COMPUTER Computer NC.       Assistic COMPUTER Computer NC.       Assistic COMPUTER Computer NC.       Assistic COMPUTER Computer NC.       Assistic COMPUTER Computer NC.       Assistic COMPUTER Computer NC.       Assistic COMPUTER Computer NC.       Assistic Computer NC.       Assistic Computer NC.       Assistin NC.       Assistic Computer NC. <th>Address, City.<br/>Address, City.<br/>Address, City.<br/>Address, City.<br/>Country.<br/>Product name :<br/>Model man Haroparatu<br/>Product name :<br/>Model man Haroparatu<br/>Regulation Extended apparatult<br/>Regulation Extended apparatult<br/>Regulation (2014)<br/>Regulation (2014)<br/>Regulati</th> <th>Bite Party Name:       Austro Computer International         Bite Party Name:       Austro Computer International         Address:       800 Corporate Way, Fremont, CA 94539.         Phone/Fax No:       (510)739-3777/(510)608-4555         Phone/Fax No:       (510)739-3777/(510)608-4555         Iares that the product       Encoduct Name : (510)739-3777/(510)608-4555         Iares that the product       Product Name : Mathematican         Product Name : Mathematican       Model Number : MAXIMUS VI FORMULA         Model Number : MAXIMUS VI FORMULA       Nodel Number : MAXIMUS VI FORMULA         Model Number : MAXIMUS VI FORMULA       Iot the following specifications:         B       FCC Part 15, Subpart B, Unintentional Radiators         Intery Information:       Is FCC Part 15, Subpart B, Unintentional Radiators         Intery Information:       Is recomplies with part 15 of the FCC Rules. Operation is subject to the give complies with part 15 of the FCC Rules. Operation is subject to the give on onditions: Infording interference, this device must accept any interference received, including interference, this device must accept any interference received, including interference, this device must accept any interference received, including interference, this device must accept any interference received, including interference, the device must accept any interference received, including interference, the device must accept any interference received, including interference, the device must accept any interference received, including interference on the device must a</th> | Address, City.<br>Address, City.<br>Address, City.<br>Address, City.<br>Country.<br>Product name :<br>Model man Haroparatu<br>Product name :<br>Model man Haroparatu<br>Regulation Extended apparatult<br>Regulation Extended apparatult<br>Regulation (2014)<br>Regulation (2014)<br>Regulati | Bite Party Name:       Austro Computer International         Bite Party Name:       Austro Computer International         Address:       800 Corporate Way, Fremont, CA 94539.         Phone/Fax No:       (510)739-3777/(510)608-4555         Phone/Fax No:       (510)739-3777/(510)608-4555         Iares that the product       Encoduct Name : (510)739-3777/(510)608-4555         Iares that the product       Product Name : Mathematican         Product Name : Mathematican       Model Number : MAXIMUS VI FORMULA         Model Number : MAXIMUS VI FORMULA       Nodel Number : MAXIMUS VI FORMULA         Model Number : MAXIMUS VI FORMULA       Iot the following specifications:         B       FCC Part 15, Subpart B, Unintentional Radiators         Intery Information:       Is FCC Part 15, Subpart B, Unintentional Radiators         Intery Information:       Is recomplies with part 15 of the FCC Rules. Operation is subject to the give complies with part 15 of the FCC Rules. Operation is subject to the give on onditions: Infording interference, this device must accept any interference received, including interference, this device must accept any interference received, including interference, this device must accept any interference received, including interference, this device must accept any interference received, including interference, the device must accept any interference received, including interference, the device must accept any interference received, including interference, the device must accept any interference received, including interference on the device must a |
|----------------------------------------------------------------------------------------------------|----------------------------------------------------------------------------------------------------|----------------------------------------------------------------------------------------------------|----------------------------------------------------------------------------------------------------|----------------------------------------------------------------------------------------------------|----------------------------------------------------------------------------------------------------|----------------------------------------------------------------------------------------------------|
| Signature:<br>Due: Iun 10 2013 Signature:<br>Due: Iun 10 2013 Signature:                                                                                                    | Steve Change                                                                                                    |                                                                                                    | Image: constrained on the constrained on the constrained o                                                                                                    | Name: Jerry Shen                                                                                                    |                                                                                                    | 1 21                                                                                                    |
| Signature:<br>Due: Im 10 2013 Signature:<br>Due: Im 10 2013 Signature:                                                                                                    | Steve Change                                                                                                    |                                                                                                    | Market in the constrained in the constrained in the constr                                                                                                    | Position : CEO<br>Name · Jerry Shen                                                                                                    |                                                                                                    |                                                                                                    |
| Signature:<br>Duci Iun 10 2013<br>Duci Iun 10 2013<br>Signature:<br>Duci Iun 10 2013<br>Signature:<br>Duci Iun 10 2013<br>Signature:<br>Signature:<br>Signature:                                                                                                    | Free Costion: CEO<br>Name: Jerry Shen                                                                                                    | Position: CEO<br>Name: Jerry Shen                                                                                                    | Implementation of the formation of the formation of the f                                                                                                    |                                                                                                    |                                                                                                    | son's Name : Steve Chang / President                                                                                                    |
| son's Name: <u>Steve Chane / President</u><br>Signature:<br>Duo. I. In. 10. 2013<br>Signature:<br>Duo. I. In. 10. 2013<br>Signature:<br>Duo. I. In. 10. 2013<br>Signature:<br>Declaration Date: 1906/2013<br>Signature:                                                                                                    | son's Name : <u>Steve Chane / President</u><br>Pasition : CEO<br>Name : <u>Jerry Shen</u>                                                                                                    | son's Name : <u>Skrve Chane / President</u><br>Name : <u>Jerry Shen</u>                                                                                                    | Image: control of the PCC Relation of the PCC Relation                                                                                                    |                                                                                                    |                                                                                                    | sired operation.                                                                                                    |
| sired operation.<br>son's Name : <u>Steve Chane / President</u><br>Signature :<br>Date: 1906/2013 Signature :<br>Date: 1906/2013 Signature :<br>Date: 1906/2013 Signature :<br>Date: 10 0013 Signature :<br>Date: 10 0013 Signature :<br>Signature :<br>Date: 10 0013 Signature :<br>Signature :<br>Signature :<br>Date: 10 0013 Signature :<br>Signature :<br>Date: 10 0013 Signature :<br>Signature :<br>Date: 10 0013 Signature :<br>Signature :<br>Si                                                                                                    | sired operation.  E.C.C. (E.C. conformity marking)  son's Name: Steve Chang / President  Position: CEO Name: Jerry Shen                                                                                                    | sired operation.  CCGG (EC conformity marking)  son's Name : Sieve Chang / President  Name : Jerry Shen                                                                                                    | Implementation     Implementation     Implementation       is: Sub Corporate Way, Fremont, CA 94539.     is: Sub Corporate Way, Fremont, CA 94539.       is: Sub Corporate Way, Fremont, CA 94539.     is: Sub Corporate Way, Fremont, CA 94539.       is: Sub Corporate Way, Fremont, CA 94539.     is: Sub Corporate Way, Fremont, CA 94539.       is: Sub Corporate Way, Fremont, CA 94539.     is: Sub Corporate Way, Fremont, CA 94539.       is: Sub Corporate Way, Fremont, CA 94539.     is: Sub Corporate Way, Fremont, CA 94539.       is: Sub Corporate Way, Fremont, CA 94539.     is: Sub Corporate Way, Fremont, CA 94539.       is: Sub Corporate Way, Fremont, CA 94539.     is: Sub Corporate Way, Fremont, CA 94539.       is: Sub Corporate Way, Fremont, CA 94539.     is: Sub Corporate Way, Fremont, CA 94539.       is: Sub Corporate Way, Fremont, CA 94539.     is: Sub Corporate Way, Fremont, CA 94539.       is: Sub Corporate Way, Fremont, CA 94539.     is: Sub Corporate Way, Fremont, CA 94539.       is: Sub Corporate Way, Fremont, CA 94539.     is: Sub Corporate Way, Fremont, CA 94539.       is: MAXINUS YI FORMULA     is: Sub Corporate Way, Fremont, CA 94539.       is: Sub Corporate Way, Fremont, CA 94539.     is: Sub Corporate Way, Fremont, CA 94539.       is: Maxinus YI FORMULA     is: Sub Corporate Way, Fremont, CA 94539.       is: Sub Corporate Way, Fremont, CA 94539.     is: Sub Corporate Way, Fremont, CA 94539.       is: Sub Corporate Way, Fremont, CA 94539.     is: Sub Corporate Way, Fremont, CA 945                                                                                                    | 9776L 19778                                                                                                    | NCE marking                                                                                                    | itions: (1) This device may not cause harmful interference,<br>nust accept any interference received, including interference                                                                                                    |
| Recent and the device may not cause harmful interference and a method interference and a method interence and a method interference and a method interference                                                                                                    | Model of the first device may not cause harmful interference and a method interference and acceleration interference and acceleration interference and acceleration interference and acceleration.     CGO     CC contornity marking)       Solve Chang / President     October of the contornity marking)     CGO     CC contornity marking)       Solve Chang / President     Position: CEO     Name: Jarry Shan                                                                                                    | Itions: (1) This device may not cause harmful interference<br>and operation.<br>Serve Chane / President<br>on's Name : Serve Chane / President<br>Name : Jarry Shen                                                                                                    | Sincered       All sector       All sector                                                                                                    |                                                                                                    | Regulation (EC) No. 642/2009                                                                                                    | s with part 15 of the FCC Bules. One ration is subject to the                                                                                                    |
| s with part 15 of the FCC Rules. Operation is subject to the interference, and statement of the FCC Rules. Operation is subject to the interference, and statement interference, and statement interfe                                                                                                    | s with part 15 of the FCC Rules. Operation is subject to the filters: (1) This device may not cause harmful interference, may not cause harmful interference, and accept any interference received, including interference accel operation. (E E E (C) (E C conformity marking) on is Name : <u>Jerry Sham</u> Conformity marking) and is Name : <u>Jerry Sham</u> Conformity marking (E C conformity marking) (E C C conformity marking) (E C C C conformity marking) (E C C C conformity marking) (E C C C C C C C C C C C C C C C C C C                                                                                                    | s with part 15 of the FCC Rules. Operation is subject to the interference, into a constant interference, interference, interfere | Ansatzene in the intervention of the intervention of the intervention                                                                                                    | Regulation (EC) No. 278/2009                                                                                                    | Regulation (EC) No. 1275/2008                                                                                                    | Hauon:                                                                                                    |
| Signature:     Impaindent (E) No. 2782000     Postation (E) No. 2782000       s with part 15 of the FCC Rules. Operation is subject to the interference, more construction (E) No. 2782000     Postation (E) No. 2782000       s with part 15 of the FCC Rules. Operation is subject to the interference, more construction (E) No. 2782000     Postation (E) No. 2782000       s with part 15 of the FCC Rules. Operation is subject to the interference, more construction (E) No. 2782000     Postation (E) No. 2782000       sind operation.     Signature:     Postation (E) No. 2782000       Does     Im 10. 01.3     Signature:       Does     Im 10. 01.3     Signature:                                                                                                    | Sequence (E) No. 272008     Requestion (E) No. 272008     Requestion (E) No. 272008       s with part 15 of the FCC Rules. Operation is subject to the interference, and sector any interference and sector any interference and sector any interference and sector any interference and sector any interference and sector any interference and sector any interference and sector any interference and sector any interference and sector any interference and sector any interference and sector and sector any interference and sector any interference and sector any interference and sector any interference and sector any interference and sector and including interference and sector and including interference and sector and including interference and sector and including interference and sector and including interference and sector and including interference and sector and including interference and sector and including interference and sector and including interference and sector and including interference and sector and including interference and sector and sector a                                                                                                    | available     Implementation     Implementation     Implementation     Implementation       available     Implementation     Implementation     Implementation     Implementation       available     Implementation     Implementation     Implementation     Implementation       available     Implementation     Implementation     Implementation     Implementation       available     Implementation     Implementation     Implementation     Implementation       available     Implementation     Implementation     Implementation     Implementation       available     Implementation     Implementation     Implementation     Implementation       available     Implementation     Implementation     Implementation     Implementation       available     Implementation     Implementation     Implementation     Implementation       available     Implementation     Implementation     Implementation     Implementation       available     Implementation     Implementation     Implementation     Implementation       available     Implementation     Implementation     Implementation     Implementation       available     Implementation     Implementation     Implementation     Implementation       available     Implementation     Implementation                                                                                                    | Solution:     Addition in terretory       Solution:     Addition in terretory       Addition:     Addition in terretory       Addition:     Addition in terretory       Addition:     Addition in terretory       Addition:     Addition in terretory       Addition:     Addition in terretory       Addition:     Addition in terretory       Addition:     Addition in terretory       Addition:     Addition in terretory       Addition:     Addition in terretory       Addition:     Addition in terretory       Addition:     Addition in terretory                                                                                                    |                                                                                                    | □2009/125/E C-ErP Directive                                                                                                    |                                                                                                    |
| Indiciti       Image: State of the PCC Rules. Operation is subject to the interference, instantion (is) the interference, instantion (is) the interference, instantion (is) the interference instantion (is) the interference instantion (is) the intereint (is) the interference interference ins                                                                                                    | Indication:     Indication:       Indication:     Indication:       Instrumentation:     Indication:       Instrumentation:     Indication:       Instrumen                                                                                                    | Indication:     Indication:       as with part 15 of the FCC Rules. Operation is subject to the source more marked in the foreacce received, including interference, must own the foreacce received, including interference received.     Implementer received in the foreacce received in the foreacce received in the fo                                                          | Image: Solution of the solution of the solution                                                                                                    | EN 60065:2002 / A12:2011                                                                                                    | X EN 60950-1 / A12/2011                                                                                                    | III 12, Suopatt D, UIIIItentional Kadiatots                                                                                                    |
| In the contraction of a metric of the PCC Rules. Operation is subject to the force may not cause harmful in the ference, more taken (EN to a 22002 / 1/22011 <ul> <li>Imation:</li> <li>Imation:</li> <li>Imation:<td>matin:       B to 6096-11 AI2201       B to 6096-11 AI2201       B to 6006-2022 / AI2201         matin:       matin:       B to 6096-11 AI2201       B to 6006-2022 / AI2201         matin:       matin:       B to 6096-11 AI2201       B to 6006-2022 / AI2201         matin:       B to 6096-11 AI2201       B to 6006-2022 / AI2201       B to 6006-2022 / AI2201         matin:       B to 6006-11 AI2201       B to 6006-2022 / AI2201       M to 6006-2022 / AI2201         matin:       B to 6000-11 AI2201       B to 6000-2022 / AI2201       M to 600-2022 / AI2201         matin:       B to 6000-11 AI2200       B to 6000-11 AI2201       M to 7000-2022 / AI2201         matin:       B to 6000-11 AI2200       B to 6000-11 AI2201       M to 7000-2022 / AI2201         matin:       B to 6000-11 AI2200       B to 6000-11 AI2201       M to 7000-2022 / AI2201         matin:       Steve Chang Area       M to 7000-2022 / AI2201       M to 7000-2022 / AI2201         son's Name:       Steve Chang Area       M to 7000-2022 / AI2201       M to 7000-2022 / AI2201         Son's Name:       Steve Chang Area       M to 7000-2022 / AI2201       M to 7000-2022 / AI2201         son's Name:       Steve Chang Area       M to 7000-2022 / AI2201       M to 7000-2022 / AI2201         Matin:       Steve Chang Area       M to 70</td><td>mation:     B is 6006-11 / 12.2011     E is 6006-2022 / 12.2011       mation:     mation:     E is 6006-2022 / 12.2011       mation:     E is 6006-11 / 12.2011     E is 6006-2022 / 12.2011       so with pre 15 of the PCC Rules. Operation is subject to the is unitederates may interference, instantief interference, instantief interference, instantief interference is subject to the isotherence received, including interference is instantief interference is instantief interferen</td><td>FIN Control       Additional         Fin Start       Additional         Fin Start       Additional</td><td>-</td><td>X2006/95/EC-LVD Directive</td><td>ut 15 Submort D Thintontion of Dodiotores</td></li></ul>            | matin:       B to 6096-11 AI2201       B to 6096-11 AI2201       B to 6006-2022 / AI2201         matin:       matin:       B to 6096-11 AI2201       B to 6006-2022 / AI2201         matin:       matin:       B to 6096-11 AI2201       B to 6006-2022 / AI2201         matin:       B to 6096-11 AI2201       B to 6006-2022 / AI2201       B to 6006-2022 / AI2201         matin:       B to 6006-11 AI2201       B to 6006-2022 / AI2201       M to 6006-2022 / AI2201         matin:       B to 6000-11 AI2201       B to 6000-2022 / AI2201       M to 600-2022 / AI2201         matin:       B to 6000-11 AI2200       B to 6000-11 AI2201       M to 7000-2022 / AI2201         matin:       B to 6000-11 AI2200       B to 6000-11 AI2201       M to 7000-2022 / AI2201         matin:       B to 6000-11 AI2200       B to 6000-11 AI2201       M to 7000-2022 / AI2201         matin:       Steve Chang Area       M to 7000-2022 / AI2201       M to 7000-2022 / AI2201         son's Name:       Steve Chang Area       M to 7000-2022 / AI2201       M to 7000-2022 / AI2201         Son's Name:       Steve Chang Area       M to 7000-2022 / AI2201       M to 7000-2022 / AI2201         son's Name:       Steve Chang Area       M to 7000-2022 / AI2201       M to 7000-2022 / AI2201         Matin:       Steve Chang Area       M to 70                                                                                                    | mation:     B is 6006-11 / 12.2011     E is 6006-2022 / 12.2011       mation:     mation:     E is 6006-2022 / 12.2011       mation:     E is 6006-11 / 12.2011     E is 6006-2022 / 12.2011       so with pre 15 of the PCC Rules. Operation is subject to the is unitederates may interference, instantief interference, instantief interference, instantief interference is subject to the isotherence received, including interference is instantief interference is instantief interferen                                                                                                    | FIN Control       Additional         Fin Start       Additional         Fin Start       Additional                                                                                                    | -                                                                                                    | X2006/95/EC-LVD Directive                                                                                                    | ut 15 Submort D Thintontion of Dodiotores                                                                                                    |
| art 15, Subpart B, Unitentional Radiators       art 15, Subpart B, Unitentional Radiators         mation:       mation:       art 1000000000000000000000000000000000000                                                                                                    | art 15, Subpart B, Unintentional Radiators       art 15, Subpart B, Unintentional Radiators         mation:       mation:       art 10, Subpart B, Unintentional Radiators         mation:       art 15, Subpart B, Unintentional Radiators       art 10, Subpart B, Unintentional Radiators         mation:       art 15, Subpart B, Unintentional Radiators       art 10, Subpart B, Unintentional Radiators         es vitip part 15 of the FCC Rules. Operation is subject to the former, and the rescence, including interference rescined, including interference rescined,                                                                                                    | art 15, Subpart B, Unintentional Radiators       art 15, Subpart B, Unintentional Radiators         mation:       mation:       art 10, Subpart B, Unintentional Radiators         mation:       mation:       art 10, Subpart B, Unintentional Radiators         mation:       art 15, Subpart B, Unintentional Radiators       art 10, Subpart B, Checken         mation:       art 15, Subpart B, Checkense       art 15, Subpart B, Checkense         swith part 15 of the FCC Rules. Operation is subject to the filtions: (1) This device may not cause humiful interference, must accept any interference received, including interference sized operation.       art 175, Suppart B, Checkense, Suppart B, Checkense, Suppart B, Chec                                                                                                    | FINALING       All of the state of the state of the stat                                                                                                    | E N 302 291-1 V1.1.1 (2005 07)<br>E N 302 291-2 V1.1.1 (2005 07)<br>E N 302 291-2 V1.1.1 (2005 07)                                                                                                    | EN 023479.2010<br>EN 023479.2010<br>EN 90385.2002                                                                                                    | ving specifications:                                                                                                    |
| ing specifications:       ing specifications:       ing specifications:       ing specifications:         rt 15. Subpart B. Unitentional Ratiators       inf sources       inf sources                                                                                                    | ing specifications:       ing specifications:         inf specifications:       inf specifications:         inf specifications:       inf specifications:         inf specifications:       inf specifications:         inf specifications:       inf specifications:         inf specifications:       inf specifications:         inf specifications:       inf specifications:         inf specifications:       inf specifications:         inf specifications:       inf specifications:         inf specification:       inf specifications:         inf specification:       inf specifications:         inf specification:       inf specifications:         inf specification:       inf specification:         inf specification:       inf specification:         inf specification:       inf specification:         inf specification:       inf specification:         inf specification:       inf specification:         inf specification:       inf specification:         inf specification:       inf specification:         inf specification:       inf specification:         inf specification:       inf specification:         inf specification:       inf specification:         inf specification:       inf specification:                                                                                                    | ing specifications:     ing specifications:       inf specifications:     inf specifications:       inf specifications:     inf specifications:       inf specifications:     inf specifications:       inf specifications:     inf specifications:       inf specifications:     inf specifications:       inf specifications:     inf specifications:       inf specifications:     inf specifications:       inf specifications:     inf specifications:       inf specifications:     inf specifications:       inf specifications:     inf specifications:       inf specification:     inf specifications:       inf specification:     inf specifications:       inf specification:     inf specifications:       inf specification:     inf specifications:       inf specification:     inf specifications:       inf specification:     inf specifications:       inf specification:     inf specifications:       inf specification:     inf specifications:                                                                                                    | image: state of the state of the state o                                                                                                    | EN 302 236-2 V1.2 (2007-06)<br>EN 302 236-3 V1.3 (2007-06)<br>EN 4.3 (2007-06)                                                                                                    | EN 302 544-2 V11.1 (2009-01)<br>EN 302 554-2 V11.1 (2009-01)<br>EN 302 550-2 V11.1 (2009-01)                                                                                                    |                                                                                                    |
| Moder: MAXIMULY Induction       Env as 384.4111(1000601)       Env as 382.112000010)         ing specifications:       Env as 384.4111(1000601)       Env as 382.112000010)         ing specifications:       Env as 384.4111(1000601)       Env as 382.112000010)         ing specifications:       Env as 384.111(1000601)       Env as 384.111(1000601)         ing specifications:       Env as 384.111(1000601)       Env as 384.111(1000601)         ing specifications:       Env as 384.111(1000601)       Env as 384.111(1000601)         ind ion:       Env as 384.111(1000601)       Env as 384.111(1000601)         ind ion:       Env as 384.111(1000601)       Env as 384.111(1000601)         ind ion:       Env as 384.111(1000601)       Env as 384.111(1000601)         ind ion:       Env as 384.111(1000601)       Env as 384.111(1000601)         ind ion:       Env as 384.111(1000601)       Env as 384.111(1000601)         ind ion:       Env as 384.111(1000601)       Env as 384.111(1000601)         ind ion:       Env as 384.111(1000601)       Env as 384.111(1000601)         ind ion:       Env as 384.111(1000601)       Env as 384.111(1000601)         ind ion:       Env as 384.111(1000601)       Env as 384.111(1000601)         ind ion:       Env as 384.111(1000601)       Env as 384.111(1000601)         ind ion: </th <td>moer:: MAXIMUS YI LOHAULA         ing specifications:         ing specifications:         ing specifications:         ing specifications:         ing specifications:         ing specifications:         ing specifications:         ing specifications:         ing specifications:         inf specifications:         inf specificationsenalin inference.</td> <td>moer:: MAXIMUS YI-DAMOLA     moe:: MAXIMUS YI-DAMOLA       ing specifications:     ing specifications:       ing specifications:     ins specifications:       inf specifications:     ins specifications:       inf specifications     ins specifications:</td> <td>ref Production     Address (D)       Ref Not State     Address (D)       Ref Not State     Address (D)       Not Address (D)     Address (D)       Ref Not State     Address (D)       Not Address (D)     Address (D)       Not Address (D)     Address (D)       Ref Not Address (D)     Address (D)       Not Address (D)     Address (D)       Not Address (D)     Address (D)       Not Address (D)     Address (D)       Not Address (D)     Address (D)       Not Address (D)     Address (D)</td> <td>X = E N 301 489-77 X = 1(2009-65)<br/>E N 301 489-27 X = 1 (2009-65)<br/>E N 301 489-24 V = 5 (2010-08)</td> <td>EN 201908-2 V5 21(2011-07)<br/>EN 201908-2 V5 21(2011-07)<br/>EN 201983 V1.6.1(2011-11)</td> <td></td>                                                                                                    | moer:: MAXIMUS YI LOHAULA         ing specifications:         ing specifications:         ing specifications:         ing specifications:         ing specifications:         ing specifications:         ing specifications:         ing specifications:         ing specifications:         inf specifications:         inf specificationsenalin inference.                                                                                                    | moer:: MAXIMUS YI-DAMOLA     moe:: MAXIMUS YI-DAMOLA       ing specifications:     ing specifications:       ing specifications:     ins specifications:       inf specifications:     ins specifications:       inf specifications     ins specifications:                                                                                                    | ref Production     Address (D)       Ref Not State     Address (D)       Ref Not State     Address (D)       Not Address (D)     Address (D)       Ref Not State     Address (D)       Not Address (D)     Address (D)       Not Address (D)     Address (D)       Ref Not Address (D)     Address (D)       Not Address (D)     Address (D)       Not Address (D)     Address (D)       Not Address (D)     Address (D)       Not Address (D)     Address (D)       Not Address (D)     Address (D)                                                                                                    | X = E N 301 489-77 X = 1(2009-65)<br>E N 301 489-27 X = 1 (2009-65)<br>E N 301 489-24 V = 5 (2010-08)                                                                                                    | EN 201908-2 V5 21(2011-07)<br>EN 201908-2 V5 21(2011-07)<br>EN 201983 V1.6.1(2011-11)                                                                                                    |                                                                                                    |
| Imper: IMXINUS VI FORMULA     Imper: IMXINUS VI FORMULA       Imper: IMXINUS VI FORMULA     Imper: Imperiation       Imper: Imperiations:     Imper: Imperiations:       Imper: Imperiations:     Imper: Imperiations:       Imple: Imperiations:     Imper: Imperiations:       Imple: Imperiations:     Imple: Imperiations:       Imple: Imple:                                                                                                    | Imper: INXUUS VI FORMULA     Imper: INXUUS VI FORMULA       Imper: INXUUS VI FORMULA     Imper: Initial initial initi                                                                                                    | Imper : MAXINUS VI FORMULA     Imper : MAXINUS VI FORMULA       Imper : MAXINUS VI FORMULA     Imper : Maximus vi regionaria intervirvir (regionaria intervirvir)       wing specifications:     Imper : Maximus vi regionaria intervirvir (regionaria intervirvir)       wing specifications:     Imper : Maximus vi regionaria       wing specifications:     Imper : Maximus vi regionaria       wing specifications:     Imper : Maximus vi regionaria       wing specifications:     Imper : Maximus vi regionaria       wing specifications:     Imper : Maximus vi regionaria       unterviewe     Imper : Maximus vi regionaria       mation:     Imper : Maximus vi regionaria       mation:     Imper : Maximus vi regionaria       mation:     Imper : Maximus vi regionaria       mation:     Imper : Maximus vi regionaria       mation:     Imper : Maximus vi regionaria       mation:     Imper : Maximus vi regionaria       mation:     Imper : Maximus vi regionaria       mation:     Imper : Maximus vi regionaria       mation:     Imper : Maximus vi regionaria       mation:     Imper : Maximus vi regionaria       mation:     Imper : Maximus vi regionaria       mation:     Impe  : Maximus vi regionaria       mation:     Impe  : Maximus vi regionaria       mation:     Impe  : Maximus vi rego       mation:     Impe  :                                                                                                    | ref PC ratio     Address, UNU       ref PC ratio     Address, UNU       ref PC ratio     Address, UNU       ref PC ratio     Address, UNU       ref PC ratio     Address, UNU       ref PC ratio     Address, CIV       ref PC ratio     Address, CIV       ref PC ratio     Address       ref PC ratio     Address       ref PC ratio     Add                                                                                                    | EN 301 489-4 V1.4.1(2009-05)<br>EN 201 499-7, 12.3.2(2005-11)<br>FN 301 489-9 V1.4.1(2007-11)                                                                                                    | EN 300 440-2 V1 4.1 (2010-08)<br>EN 301 411 V9.0.2 (2003-03)<br>EN 301 908-1 V5.2 (2001-05)                                                                                                    | Name : Motherboard                                                                                                    |
| Jame : Motherbaard       Jame : Motherbaard         Imper : Motherbaard       Jame : Motherbaard         Imper : MAXINUS VI FORMULA       Jame : Motherbaard         Imper : MAXINUS VI FORMULA       Jame : Motherbaard         Imper : MAXINUS VI FORMULA       Jame : Motherbaard         Imper : MAXINUS VI FORMULA       Jame : Motherbaard         Imper : MAXINUS VI FORMULA       Jame : Motherbaard         Imper : MAXINUS VI FORMULA       Jame : Motherbaard         Imper : MAXINUS VI FORMULA       Jame : Motherbaard         Imper : MAXINUS VI FORMULA       Jame : Motherbaard         Imper : MAXINUS VI FORMULA       Jame : Motherbaard         Imper : MAXINUS VI FORMULA       Jame : Motherbaard         Imper : MAXINUS VI FORMULA       Jame : Motherbaard         Imper : Matherbaard       Jame : Motherbaard         Imper : Matherbaard       Jame : Motherbaard         Imper : Matherbaard       Jame : Motherbaard         Imper : Matherbaard       Jame : Motherbaard         Imper : Matherbaard       Jame : Motherbaard         Imper : Matherbaard       Jame : Motherbaard         Imper : Motherbaard       Jame : Motherbaard         Imper : Motherbaard       Jame : Motherbaard         Imper : Motherbaard       Jamon : Motherbaard         Im                                                                                                    | Name: Kutherboard       Image: Kutherboard       Image: Kutherboard       Image: Kutherboard         Image: Kutherboard       Image: Kutherboard       Image: Kutherboard       Image: Kutherboard         Image: Kutherboard       Image: Kutherboard       Image: Kutherboard       Image: Kutherboard       Image: Kutherboard         Image: Kutherboard       Image: Kutherboard <td>Name : Motherboard<br/>umber : MaXIMUS VI FORMULA       Image in a strate in a strate in a</td> <td>ref PC rat 2 action 2: 07/03     Address, 010     Address, 010     Address, 01</td> <td>K EN 301 489-1 V.1.9.2(2011-09)</td> <td>EN 300 328 V1.7.1(2006-10)<br/>EN 300 440-1 V1 6 1/2010-08)</td> <td>he product</td>                                                                                                    | Name : Motherboard<br>umber : MaXIMUS VI FORMULA       Image in a strate in a strate in a                                      | ref PC rat 2 action 2: 07/03     Address, 010     Address, 010     Address, 01                                                                                                    | K EN 301 489-1 V.1.9.2(2011-09)                                                                                                    | EN 300 328 V1.7.1(2006-10)<br>EN 300 440-1 V1 6 1/2010-08)                                                                                                    | he product                                                                                                    |
| e poluci       Vane : Morterizei       Vane : Morterizei       Mare : Morterizei       Mare : Morteri                                                                                                    | Image: State Structure              Example Structure              Example Structure <td< td=""><td>ne protect       Name : Motherbard       Name : Motherbard       Name : Motherbard       Name : Motherbard       Name : Motherbard       Umber : Maximuls VI FORMULA       under : Maximuls VI FORMULA       under : Maximuls VI FORM</td><td>e: Asus Computer International<br/>s: 800 Corporate Way, Fremont, CA 94539.<br/>o: (510)739-3777/(510)608-4555<br/>Diameter Carlos Computer International<br/>conternational<br/>s: 800 Corporate Way, Fremont, CA 94539.<br/>conternational<br/>s: (510)739-3777/(510)608-4555<br/>Diameter Carlos Computer International<br/>conternational<br/>s: (510)739-3777/(510)608-4555<br/>Diameter Carlos Computer International<br/>conternational<br/>co</td><td></td><td>⊠1999/5/EC-R &amp; TTE Directive</td><td></td></td<>                                                                                                   | ne protect       Name : Motherbard       Name : Motherbard       Name : Motherbard       Name : Motherbard       Name : Motherbard       Umber : Maximuls VI FORMULA       under : Maximuls VI FORMULA       under : Maximuls VI FORM                                                                                                    | e: Asus Computer International<br>s: 800 Corporate Way, Fremont, CA 94539.<br>o: (510)739-3777/(510)608-4555<br>Diameter Carlos Computer International<br>conternational<br>s: 800 Corporate Way, Fremont, CA 94539.<br>conternational<br>s: (510)739-3777/(510)608-4555<br>Diameter Carlos Computer International<br>conternational<br>s: (510)739-3777/(510)608-4555<br>Diameter Carlos Computer International<br>conternational<br>co                                                                                                    |                                                                                                    | ⊠1999/5/EC-R & TTE Directive                                                                                                    |                                                                                                    |
| e poduct.         ame : Motierboard         ame : Motierboard         mine : Motierboard         mine : Motierboard         mine : Motierboard         mine : Motierboard         mine : Motierboard         mine : Motierboard         mine : Motierboard         mine : Motierboard         mine : Motierboard         mine : Motierboard         mine : Motierboard         mine : Motierboard         mine sectifications:         mine sectifications:         mine sectifications </th <td>Important       Important         Important       Important         Important</td> <td>Be product         Name : Wotherboard         Name : Wotherboard         Umber : Matterboard         Umber : Matterboard         Imatterboard         Imatterboard         Imatterboard         Imatterboard         Imatterboard         Imatterboard         Imatterboard         Imatterboard         Imatterboard</td> <td>er PC Part 2 action 2: 00/09<br/>Address, Chyr<br/>e: Asus Computer International<br/>e: Asus Computer International<br/>e: Asus Computer</td> <td>X EN 55024:2010<br/>X EN 16003-3:22020<br/>F EN 55002-6741:2011</td> <td>X EN 55022-2010<br/>EN 6100-3-22006-A2:2009<br/>EN 55013-2001-47:2003-82:2006</td> <td>ax No: (510)739-3777/(510)608-4555</td>                                                                                           | Important       Important         Important       Important         Important                                                                                                    | Be product         Name : Wotherboard         Name : Wotherboard         Umber : Matterboard         Umber : Matterboard         Imatterboard         Imatterboard         Imatterboard         Imatterboard         Imatterboard         Imatterboard         Imatterboard         Imatterboard         Imatterboard                                                                                                    | er PC Part 2 action 2: 00/09<br>Address, Chyr<br>e: Asus Computer International<br>e: Asus Computer International<br>e: Asus Computer                                                                                                    | X EN 55024:2010<br>X EN 16003-3:22020<br>F EN 55002-6741:2011                                                                                                    | X EN 55022-2010<br>EN 6100-3-22006-A2:2009<br>EN 55013-2001-47:2003-82:2006                                                                                                    | ax No: (510)739-3777/(510)608-4555                                                                                                    |
| w.W.w. 5.00739-3777(510/604-555)       m.W.w. 5.00739-3777(510/604-555)       m.W.w. 2000-2000-2000       m.W.w. 2000-2000-2000-2000-2000-2000-2000-200                                                                                                    | ar.No. (510739-3777/510/069-455)         ar.No. (510739-3777/510/069-455)         ar.No. (510739-3777/510/069-455)         ar.No. (510739-3777/510/069-455)         ar.No. (510739-3777/510/069-455)         ar.No. (510739-3777/510/069-455)         ar.No. (510739-3777/510/069-455)         ar.No. (510739-3777/510/069-455)         ar.No. (510739-3777/510/069-451)         ar.No. (510739-3777/510/069-451)         ar.No. (510739-3777/510/061)         ar.No. (510739-3777/510/061)         ar.No. (510739-3777/510/061)         ar.No. (510739-3777/510/061)         ar.No. (510739-3777001)         ar.No. (510739-377701)         ar.No. (510739-377701)         ar.No. (5                                                                                                    | ar.Ne: (510739-3777/(510)608-4555         ar.Ne: (510739-3777/(510)608-4555         erroret         erroret         erroret         erroret         mber : MAXIMUS VI FORMULA         mber : MAXIMUS VI FORMULA         mis second         mis second       mission (mission (mission                                                                                                    | ref PC rat 2 action 2: 07/09<br>Address, Cipy<br>atterns, Cipy<br>attern                                                                                                    |                                                                                                    | X2004/108/EC-EMC Directive                                                                                                    |                                                                                                    |
| with the second second seco                                                                                                    | a.w. (507/39-377/(510)08-455)         a.w. (507/39-377/(510)08-455)         a.m. (507/39-377/(510)08-455)         b.m. (507/39-377/(510)08-455)         b.m. (507/39-377/(510)08-455)         b.m. (507/39-377/(510)08-455)         b.m. (507/39-377/(510)08-455)         b.m. (517/39-377/(510)08-455)         b.m. (517/39-377/(510)08-455)         m.m. (517/39-377/(510)08-455)         m.m. (517/39-377/(517/11-108-377/(510)08-455)         m.m. (517/39-377/(510)08-455)         m.m. (517/39-377/(510)08-455)         m.m. (517/39-377/(510)08-455)         m.m. (517/39-377/(510)08-455)         m.m. (517/39-377/(510)08-455)         m.m. (517/39-377/(510)08-455)         m.m. (517/39-37                                                                                                    | a.w. (50/39-377/(510)/08-455)         a.w. (50/39-377/(510)/08-455)         a.w. (50/39-377/(510)/08-455)         a.w. (50/39-377/(510)/08-455)         a.w. (50/39-377/(510)/08-455)         a.w. (50/39-377/(510)/08-455)         a.w. (1)         a.w. (1)         <                                                                                                    | er PC Part 2 AGOND 2: 107/40<br>Address (Price Part 2)<br>Country:<br>Address (Price Part 2)<br>Country:<br>Address (Price Part 2)<br>Country:<br>Address (Price Part 2)<br>Country:<br>Country:                                                           | ante of the following directives:                                                                                                    | conform with the secontial requireme                                                                                                    | dress: 800 Cornorate Way. Fremont. CA 94539.                                                                                                    |
| Instantian       S00 Corporate Way, Fremont, CA 94530.         arx No: (510)79-3777/510/008-4555         arx No: (510)79-3777/510/008-4555         arx No: (510)79-3777/510/008-4555         arx No: (510)79-3777/510/008-4555         arx No: (510)79-3777/510/008-4555         arx No: (510)79-3777/510/008-4555         arx No: (510)79-3777/510/008-4555         arx No: (510)79-3777/510/008-4555         arx No: (510)79-3777/510/008-4555         arx No: (510)79-3777/510/008-4555         arx No: (510)79-3777/510/008-4555         arx No: (510)79-3777/510/008-4555         arx No: (510)79-3777/510/008-4555         arx No: (510)79-3777/510/008-101         arx No: (510)79-3777/510/008-101         arx No: (510)79-3777/510/008-101         arx No: (510)79-3777/510/008-101         arx No: (510)79-3777/510/008-101         arx No: (510)79-3777/510/008-101         arx No: (510)79-3777/510/008-101         arx No: (510)78-3777/510/008-101         arx No: (510)78-3777/510/008-101         arx No: (510)78-3777/510/008-101         arx No: (510)78-3777/510/008-101         arx No: (510)78-37777/510/008-101         arx No: (510)78-37777706-101         arx No: (510)78-3777778-3777778-37777778-37777778-377777777                                                                                                    | dress:       800 Carporate Way, Franour, CA 9539.         arx No:       510739-3777/510/084-4555         arx No:       510739-3777/510/084-655         arx No:       510739-3777/510/084-655         arx No:       510739-3777/510/084-655         arx No:       510739-3777/510/084-655         arx No:       510739-3777/510/084-655         arx No:       510739-3777/510/084-655         arx No:       510739-3777/510/084-655         arx No:       510739-3777/510/084-655         arx No:       510739-3777/510/084-655         arx No:       510739-3777/510/084-655         arx No:       510739-3777/510/084-655         arx No:       510739-3777/510/084-655         arx No:       510739-3777/510/084-656         arx No:       510739-3777/510/084-66         arx No:       510739-37777/510/084-66         arx No:       510749-67         arx No:       510749-67         arx No:       510749-67         arx No:       510749-67         arx No:       510749-77         arx No:       510749-77         arx No:       510749-77         arx No:       510749-77         arx No:       5100749-77         arx No: <td< td=""><td>dress:       S00 Corporate Way, Framout, CA 9539.         ars No:       (510739-3777/(510/006-455)         ars No:       (510739-3777/(510/006-455)         ars No:       (510739-3777/(510/006-455)         are Induction       (510739-3777/(510/006-455)         be poluct:       (510739-3777/(510/006-455)         not metherererererererererererererererererere</td><td>er PC PTI 2 AGOND 2: 107/10<br/>Address (2)<br/>Country<br/>Country<br/>Countr</td><td>MAXIMUS VI FORMULA</td><td>Model name :</td><td></td></td<>                                                                                                    | dress:       S00 Corporate Way, Framout, CA 9539.         ars No:       (510739-3777/(510/006-455)         ars No:       (510739-3777/(510/006-455)         ars No:       (510739-3777/(510/006-455)         are Induction       (510739-3777/(510/006-455)         be poluct:       (510739-3777/(510/006-455)         not metherererererererererererererererererere                                                                                                    | er PC PTI 2 AGOND 2: 107/10<br>Address (2)<br>Country<br>Country<br>Countr | MAXIMUS VI FORMULA                                                                                                    | Model name :                                                                                                    |                                                                                                    |
| Instantiant       Stantiant       Instantiant       Instantiant       Instantiant         Instantiant       Instantiant       Instantiant       Instantiant       Instantiant         Instantiant       Instantiant       Instantiant       Instantiant       Instantiant       Instantiant         Instantiant       Instantiant       Instantiant       Instantiant       Instantiant       Instantiant       Instantiant         Instantiant       Instantiant       Instant       Instantiant       I                                                                                                    | Items:       S0 Corporate Way, Fremur, CA 9539.         action:       S0 Corporate Way, Fremur, CA 9539.         action:       S0 Corporate Way, Fremur, CA 9539.         action:       S0 Corporate Way, Fremur, CA 9539.         action:       S0 Corporate Way, Fremur, CA 9539.         action:       S0 Corporate Way, Fremur, CA 9539.         action:       S0 Corporate Way, Fremur, CA 9539.         action:       S0 Corporate Way, Freme, CA 9539.         action:       S0 Corporate Way, Freme, CA 9539.         action:       S0 Corporation:       S0 Corporation:         action:       S0 Corporation:       S0 Corporation:         action:       S0 Corporation:       S0 Corporation:       S0 Corporation:         action:       S0 Corporation:       S0 Corporation:       S0 Corporation:       S0 Corporation:         action:       S0 Corporation:       S0 Corporation:       S0 Corporation:       S0 Corporation:       S0 Corporation:         action:       S0 Corporation:       S0 Corporation:       S0 Corporation:       S0 Corporation:       S0 Corporation:         action:       S0 Corporation:       S0 Corporation:       S0 Corporation:       S0 Corporation:       S0 Corporation:         action:       S0 Corporatinget actinget action:       S0 Corporation: <td>Items:       Stot Corporate Way, Fremun, CA 9433.         Items:       Stot Corporate Way, Fremun, CA 9433.         arx No:       (JU)739-3777/(S10/008-4555.         arx No:       (JU)739-3777/(S10/008-4555.         arx No:       (JU)739-3777/(S10/008-4555.         arx No:       (JU)739-3777/(S10/008-4555.         arx No:       (JU)739-3777/(S10/008-4555.         arx No:       (JU)739-3777/(S10/008-4555.         arx No:       (JU)739-3777/(S10/008-4555.         arx No:       (JU)739-3777/(S10/008-455.         arx No:       (JU)739-3777/(S10/008-455.         arx No:       (JU)739-3777/(S10/008-100.100.100.100.100.100.100.100.100.100</td> <td>Address City Control Address City Control Address City Control Address City City Control Control City City City City City City City City</td> <td>Motherboard</td> <td>Product name :</td> <td>vame: ASUS COMPUTET INTERNATIONAL</td>                                                                                                    | Items:       Stot Corporate Way, Fremun, CA 9433.         Items:       Stot Corporate Way, Fremun, CA 9433.         arx No:       (JU)739-3777/(S10/008-4555.         arx No:       (JU)739-3777/(S10/008-4555.         arx No:       (JU)739-3777/(S10/008-4555.         arx No:       (JU)739-3777/(S10/008-4555.         arx No:       (JU)739-3777/(S10/008-4555.         arx No:       (JU)739-3777/(S10/008-4555.         arx No:       (JU)739-3777/(S10/008-4555.         arx No:       (JU)739-3777/(S10/008-455.         arx No:       (JU)739-3777/(S10/008-455.         arx No:       (JU)739-3777/(S10/008-100.100.100.100.100.100.100.100.100.100                                                                                                    | Address City Control Address City Control Address City Control Address City City Control Control City City City City City City City City                                                                                                    | Motherboard                                                                                                    | Product name :                                                                                                    | vame: ASUS COMPUTET INTERNATIONAL                                                                                                    |
| Image: And Component International         Image: And Component International         Image: And Com                                                                                                    | matrix       And compared matrix         ins::       S0 Corporate Way, Fremont, CA 9439.         ins::       S0 Corporate Way, Fremont, CA 9439.         ins::       S0 Corporate Way, Fremont, CA 9439.         ins::       S10739.3777/(S10/08-4555.         ins::       S10739.3777/(S10/08-4555.         ins::       S10739.3777/(S10/08-4555.         ins::       Matrix         ins::       Matrix         <                                                                                                    | instruction       instruction         instruction       instruction                                                                                                    | PET PC Fail 2 Sciul 2: 107 (4) Mandeutrer: Austream Analysis controller Renk. Address, Org. Address, Org. Address, Org. Address, Failer, 11-15, 44, 150, 11-15, 44, 150, 11-15, 44, 151, 11-15, 44, 151, 11-15, 11-15,                                                                                                    |                                                                                                    | declare the following apparatu                                                                                                    | A cure Committee Instance                                                                                                    |
| imin: Sus Computer International         imin: Sus Computer International         imin:                                                                                                    | imi::: Aus Computer International         imi::: Sus Computer International         imi::: Sus Computer International         imi::: Sus Computer International         imi::: Sus Computer International         imi::: Sus Computer International         imi::: Sus Computer International         imi:: Sus Computer International         imi:: Sus Computer International <t< td=""><td>imin: Aux Computer International         imin: Sub Component Way, Fremont, CA 9533.         imin: Sub Component Way, Fremont, CA 9533.         imin: Sub Component Way</td><td>PET PC FIL 2 SCHUTERING.<br/>Address CHV<br/>Country:<br/>Address CHV<br/>Address CHV<br/>Address</td><td>GERMANY</td><td>Country:</td><td>)</td></t<> | imin: Aux Computer International         imin: Sub Component Way, Fremont, CA 9533.         imin: Sub Component Way, Fremont, CA 9533.         imin: Sub Component Way                                                                                                    | PET PC FIL 2 SCHUTERING.<br>Address CHV<br>Country:<br>Address CHV<br>Address CHV<br>Address                                                                                                    | GERMANY                                                                                                    | Country:                                                                                                    | )                                                                                                    |
| min:       Aust Computer International         min:       Aust Computer International         min:       So Corporate Way, Fraunus, CA 9439.         min:       So Corporate Way, Fraunus, CA 9439.         min:       So Corporate Way, CA 9439.         min:       So Corporate Way, CA 9439. <td>minicipant       Answer Computer International         minicipant       Stor Computer National         texts       Stor Computer National         texts       Stor Computer National         texts       Stor Computer National         texts       Stor Computer National         texts       Stor Computer National         texts       Stor Computer National         texts       Stor Computer National         texts       Stor Computer National         texts       Stor Computer National         texts       Stor Computer National         texts       Stor National         texts       Stor N</td> <td>mai:       Asso Computer International         mai:       Sub Comporate Way, Fremout, C3 9453.         tex:       80 Comporate Way, Fremout, C3 9453.         tex:       80 Comporate Way, Fremout, C3 9453.         tex:       80 Comporate Way, Fremout, C3 9453.         tex:       810 Comporate Way, Fremout, C3 9453.         tex:       810 Comporate Way, Fremout, C3 943.         tex:       810 Comporate Way, Fremout, C3 00000000000000000000000000000000000</td> <td>PET PC Fail 2 Social 2014 Address: Assister COMPUTERING. Address: Chromosteries: Assister COMPUTERING. Computering Address: Chromosteries: Assister COMPUTERING. Address: Chromosteries: Assister ComPUTERING. Address: Chromosteries: Assister ComPUTERING. Address: Assister ComPUTERING. Address: Assister ComPUTERING. Ad</td> <td>HARKORT STR. 21-23, 40880 RATINGEN</td> <td>Address, City:</td> <td></td> | minicipant       Answer Computer International         minicipant       Stor Computer National         texts       Stor Computer National         texts       Stor Computer National         texts       Stor Computer National         texts       Stor Computer National         texts       Stor Computer National         texts       Stor Computer National         texts       Stor Computer National         texts       Stor Computer National         texts       Stor Computer National         texts       Stor Computer National         texts       Stor National         texts       Stor N                                                                                                    | mai:       Asso Computer International         mai:       Sub Comporate Way, Fremout, C3 9453.         tex:       80 Comporate Way, Fremout, C3 9453.         tex:       80 Comporate Way, Fremout, C3 9453.         tex:       80 Comporate Way, Fremout, C3 9453.         tex:       810 Comporate Way, Fremout, C3 9453.         tex:       810 Comporate Way, Fremout, C3 943.         tex:       810 Comporate Way, Fremout, C3 00000000000000000000000000000000000                                                                                                    | PET PC Fail 2 Social 2014 Address: Assister COMPUTERING. Address: Chromosteries: Assister COMPUTERING. Computering Address: Chromosteries: Assister COMPUTERING. Address: Chromosteries: Assister ComPUTERING. Address: Chromosteries: Assister ComPUTERING. Address: Assister ComPUTERING. Address: Assister ComPUTERING. Ad                                                                                                    | HARKORT STR. 21-23, 40880 RATINGEN                                                                                                    | Address, City:                                                                                                    |                                                                                                    |
| min: Aux Computer International       min: Aux Computer International       min: Aux Computer International       min: Min: Market Computer International       min: Min: Market Computer International       min: Min: Min: Min: Min: Min: Min: Min: M                                                                                                    | mai: Aus Computer litternation:         mai: Aus Computer litternation:         mai: Aus Computer litternation:         res: 80 Corporate Way, Fremun, CA 9453         res: 80 Corporate Way, Fremun, CA 9453         res: 80 Corporate Way, Fremun, CA 9453         res: 80 Corporate Way, Fremun, CA 9453         res: 80 Corporate Way, Fremun, CA 9453         res: 80 Corporate Way, Fremun, CA 9453         res: 80 Corporate Way, Fremun, CA 9453         res: 80 Corporate Way, Fremun, CA 9453         res: 80 Corporate Way, Fremun, CA 9453         res: 80 Corporate Way, Fremun, CA 9453         res: 80 Corporate Way, Fremun, CA 9453         rest of the PC Rule Solution in the solution in the so                                                                                                    | mai::::::::::::::::::::::::::::::::::::                                                                                                    | PET FCL Fail 2 Societion 12: 107/30 Address. Clay: Assister COMPUTERING. Address. Clay: Address. Clay: Address. Clay: Address. Clay: TAWAN TANDARD COMPUTY: TAWAN                                                                                                    | ASUS COMPUTER GmbH                                                                                                    | Authorized representative in Europe:                                                                                                    |                                                                                                    |
| main:       Arror Comparison of the comparison of the comparis                                                                                                    | mini in the contract of the contract of the con                                                                                                    | mini in the structure in the structure in t                                | PELPC PTL2 Section 2:107/43 Manufacture: ASIS COMPUTER PELPC Adversary FELPC PTL2 Section 2:107/43 Manufacture: FELPC PTL2 PTL2 MAN                                                                                                    | TAIWAN                                                                                                    | Country:                                                                                                    | ζ                                                                                                    |
| mini: Aux Computer Internation         mini: Aux Computer Internation                                                                                                    | main: and the contract induction of the contract induction of the                                                                                                    | max       ax submitted         max       ax submitted         max       ax submitted <td>Fer FOC Fair 2 Section 2: 1077(a) Manufacture: ASUSTEK COMPUTERINC.</td> <td>4F, No. 150, LI-TE Rd., PEITOU, TAIPEI 112, TAIWAN</td> <td>Address, City:</td> <td></td>                                                                                                    | Fer FOC Fair 2 Section 2: 1077(a) Manufacture: ASUSTEK COMPUTERINC.                                                                                                    | 4F, No. 150, LI-TE Rd., PEITOU, TAIPEI 112, TAIWAN                                                                                                    | Address, City:                                                                                                    |                                                                                                    |
| main       main                                                                                                    |                                                                                                    | Image: Sector of the sector of the sector                                |                                                                                                    | ASUSTeK COMPUTER INC.                                                                                                    | manu acturer.                                                                                                    |                                                                                                    |

付 録